# HP Officejet J5700 Guia do Usuário

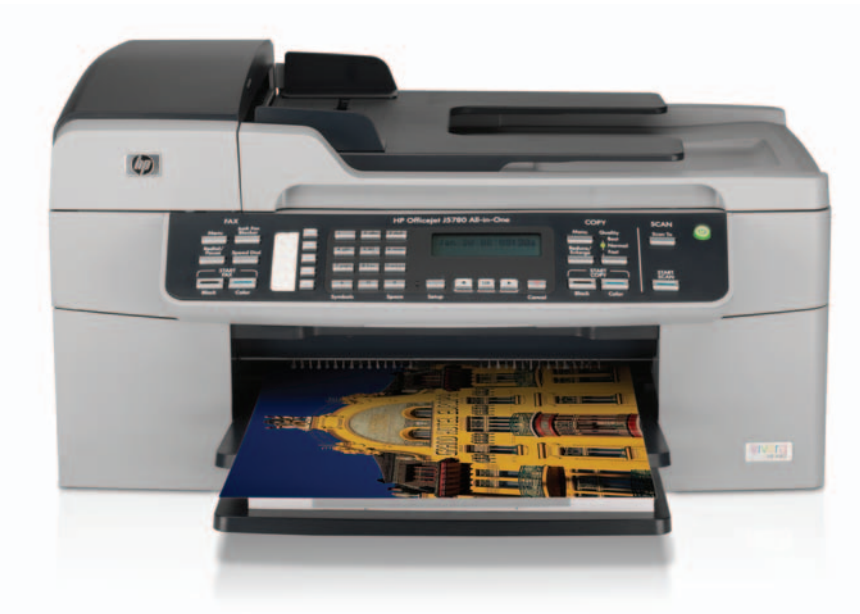

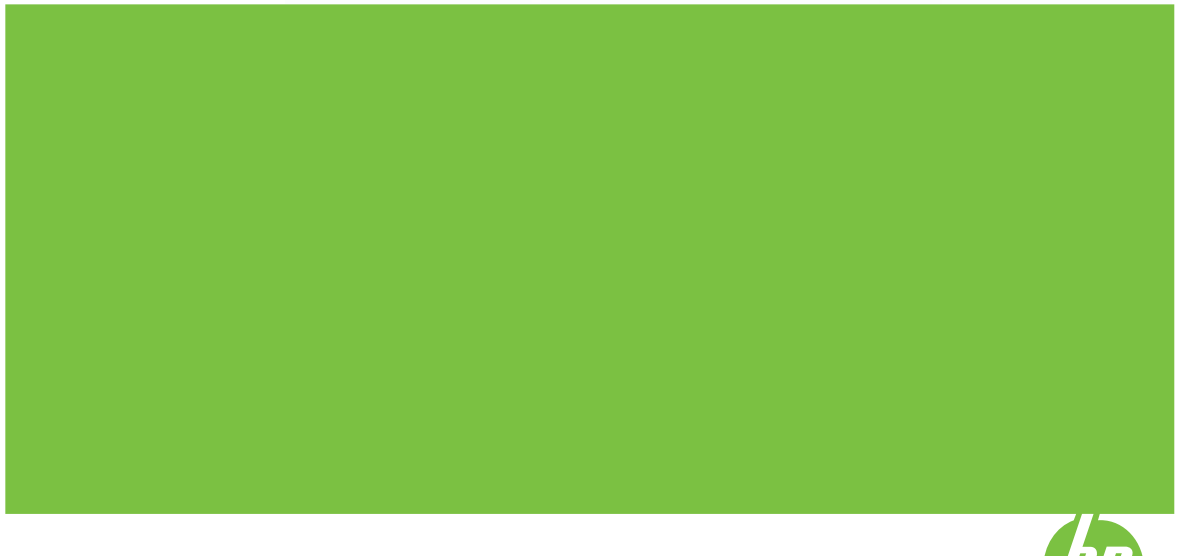

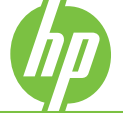

© Copyright 2006 Hewlett-Packard Development Company, L.P.

As informações aqui contidas estão sujeitas a mudanças sem notificação.

A reprodução, adaptação ou tradução sem permissão prévia por escrito é proibida, exceto sob as formas permitidas pelas leis de direitos autorais.

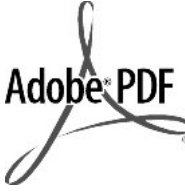

Adobe® e o logotipo Acrobat® são marcas comerciais da Adobe Systems Incorporated.

Windows®, Windows NT®, Windows ME®, Windows XP® e Windows 2000® são marcas registradas nos EUA da Microsoft Corporation.

Intel® e Pentium® são marcas comerciais ou registradas da Intel Corporation ou suas subsidiárias nos Estados Unidos e em outros países.

Outubro de 2006

#### Aviso

As únicas garantias de produtos e serviços HP estão definidas na declaração de garantia expressa que os acompanha. Nenhuma informação contida neste documento deve ser considerada uma garantia adicional. A HP não pode ser responsabilizada por erros técnicos ou editoriais nem por omissões contidas neste documento.

A Hewlett-Packard Company não pode ser responsabilizada por danos incidentais ou conseqüenciais, relativos ou provenientes do desempenho, funcionamento ou uso deste documento e do material do programa que ele descreve.

Note: As informações sobre regulamentação podem ser encontradas em <u>Avisos sobre</u> regulamentação.

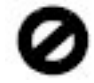

Em várias localidades, não é permitido fazer cópias dos itens a seguir. Em caso de dúvida, primeiro consulte um representante legal.

- Papéis ou documentos do governo:
  - Passaportes
  - Documentos de imigração
  - Documentos de serviço militar

- Crachás, cartões ou distintivos de identificação
- Selos do governo:
- Selos postais
- Vales-alimentação
- Cheques ou letras de câmbio de agências do governo
- Papel-moeda, cheques de viagem ou ordens de pagamento
- Certificados de depósito
- Trabalhos protegidos por direitos autorais

#### Informações sobre segurança

Aviso Para evitar o risco de incêndio ou choque, não exponha este produto à chuva nem a qualquer outro tipo de umidade.

Sempre obedeça às precauções básicas de segurança ao usar este produto para diminuir o risco de queimaduras ou choques elétricos.

- Aviso Risco de choque em potencial
- Leia e compreenda todas as instruções apresentadas no Guia de configuração.
- Use apenas uma tomada elétrica aterrada ao conectar o dispositivo à fonte de alimentação. Caso não saiba se a tomada está aterrada, consulte um eletricista qualificado.
- Obedeça a todos os avisos e instruções do produto.
- Desconecte este produto da tomada da parede antes de limpálo.
- Não instale nem use este produto perto da água ou quando você estiver molhado.
- 6. Instale o produto com segurança em uma superfície estável.
- Instale o produto em local protegido onde ninguém possa pisar, tropeçar ou danificar o cabo de alimentação.
- Se o produto não funcionar normalmente, consulte a ajuda de Solução de problemas na tela.
- Não existem peças no interior da impressora que possam ser consertadas pelo operador. Para reparos, utilize o serviço de profissionais qualificados.
- Use o produto em uma área bem ventilada.
- Use apenas com o módulo de alimentação fornecido pela HP.

Aviso Este equipamento não poderá ser operado quando faltar energia elétrica.

# Conteúdo

| 1 | Ajuda da HP Officejet J5700 All-in-One series                   | 7  |
|---|-----------------------------------------------------------------|----|
| 2 | Mais informações<br>Fontes de informação                        | 9  |
| 3 | Visão geral do HP All-in-One<br>Visão resumida do HP All-in-One | 11 |
|   | Recursos do painel de controle                                  |    |
|   | Texto e símbolos                                                |    |
|   | Inserir texto usando o teclado do painel de controle            | 13 |
|   | Símbolos disponíveis para discar números de fax                 | 14 |
|   | Utilize o software                                              |    |
|   | Informações sobre conexão                                       |    |
|   | Tipos de conexão suportados                                     |    |
|   | Conectar usando um cabo USB                                     |    |
|   | Usar o compartilhamento de impressora                           | 17 |

### 4 Finalizar a configuração do HP All-in-One

| Configure suas preferências                                                  | 19 |
|------------------------------------------------------------------------------|----|
| Preferências gerais                                                          | 19 |
| Defina o idioma e o país/região                                              | 19 |
| Ajuste a data e a hora                                                       | 20 |
| Configurar velocidade de rolagem                                             | 20 |
| Definição do tempo de atraso do prompt                                       | 21 |
| Restauração dos padrões de fábrica                                           | 21 |
| Preferências de fax                                                          | 21 |
| Configurar o HP All-in-One para rediscar um número de fax automaticamente    | 22 |
| Ajustar o volume                                                             | 22 |
| Configurar a discagem por tom ou pulso                                       | 23 |
| Como definir a velocidade do fax                                             | 23 |
| Configuração de fax                                                          | 24 |
| Configurar o HP All-in-One para envio e recebimento de fax                   | 25 |
| Escolha a configuração de fax correta para sua casa ou escritório            | 26 |
| Selecionar o caso de configuração de fax                                     | 27 |
| Caso A: Linha específica para fax (nenhuma chamada de voz recebida)          | 30 |
| Caso B: Configurar o HP All-in-One com DSL                                   | 30 |
| Caso C: Configure o HP All-in-One com um sistema telefônico PBX ou uma linha |    |
| ISDN                                                                         | 32 |
| Caso D: Fax com um serviço de toque diferenciado na mesma linha              | 33 |
| Caso E: Linha compartilhada de voz/fax                                       | 34 |
| Caso F: Linha compartilhada de voz/fax com correio de voz                    | 35 |
| Caso G: Linha de fax compartilhada com modem dial-up de computador (nenhuma  |    |
| chamada de voz recebida)                                                     | 36 |
| Caso H: Linha compartilhada de voz/fax com modem dial-up do computador       | 38 |
| Caso I: Linha de voz/fax compartilhada com secretária eletrônica             | 40 |
| Caso J: Linha compartilhada de voz/fax com modem de discagem do computador   |    |
| e secretária eletrônica                                                      | 41 |
| Caso K: Linha compartilhada de voz/fax com modem dial-up do computador e     |    |
| correio de voz                                                               | 44 |
| Altere as configurações no HP All-in-One para receber fax                    | 46 |
| Escolher o modo de resposta recomendado para sua configuração                | 46 |
| Definir o modo de atendimento                                                | 47 |
| Como definir o número de toques antes de atender                             | 48 |
| Como alterar o padrão de toques de atendimento para toque diferenciado       | 48 |
| Testar a configuração do fax                                                 | 49 |
| Como configurar o cabeçalho do fax                                           | 50 |
| Configurar a discagem rápida                                                 | 50 |
| Configurar entradas de discagem rápida individuais                           | 51 |
| Configurar entradas de discagem rápida de grupo                              | 52 |
| Excluir entradas de discagem rápida                                          | 54 |
| Imprimir a lista de discagem rápida                                          | 54 |
| Como configurar a agenda telefônica                                          | 54 |
| Como criar uma entrada de agenda telefônica                                  | 55 |
| Como editar ou excluir uma entrada da agenda telefônica                      | 55 |
| Exportar e importar números de fax                                           | 56 |

#### Conteúdo

#### 5 Como carregar originais e papéis

| Carregar originais                                           | 59 |
|--------------------------------------------------------------|----|
| Carregue um original no alimentador automático de documentos | 59 |
| Para carregar um original no vidro                           | 60 |
| Selecionar mídia de impressão                                | 61 |
| Dicas para selecionar e usar mídia de impressão              | 61 |
| Entender as especificações da mídia suportada                | 63 |
| Entender os tamanhos suportados                              | 63 |
| Entender gramatura e tipos de mídia suportados               | 65 |
| Definir as margens mínimas                                   | 66 |
| Papéis a evitar                                              | 67 |
| Carregar papel                                               | 68 |
| Como carregar papel de tamanho grande                        | 68 |
| Carregar papel fotográfico 10 x 15 cm (4 x 6 pol.)           | 70 |
| Carregar cartões de índice                                   | 71 |
| Como carregar envelopes                                      | 72 |
| Como evitar atolamentos de papel                             | 73 |

#### 6 Como imprimir do computador

| Como imprimir de um aplicativo           |    |
|------------------------------------------|----|
| Alteração das configurações de impressão | 75 |
| Usuários do Mac                          |    |
| Interrupção de um trabalho de impressão  | 76 |

#### 7 Uso dos recursos de cópia

| Tirar uma cópia                                                                | 77 |
|--------------------------------------------------------------------------------|----|
| Definir o número de cópias                                                     | 78 |
| Definição do tamanho de papel para cópia                                       | 79 |
| Definição do tipo de papel para cópia                                          | 79 |
| Alterar a velocidade ou qualidade da cópia                                     | 80 |
| Alteração das configurações de cópia padrão                                    | 81 |
| Fazer uma cópia de uma foto sem borda de 10x15 cm (4x6 pol.)                   | 82 |
| Redimensionamento de um original para ajustá-lo a um papel tamanho carta ou A4 | 84 |
| Redimensionamento de um original usando configurações personalizadas           | 85 |
| Cópia de um documento tamanho ofício em papel tamanho carta                    | 85 |
| Ajuste as cópias para torná-las mais claras ou mais escuras                    | 86 |
| Aprimorar áreas borradas da cópia                                              | 87 |
| Aprimoramento de áreas claras da cópia                                         | 87 |
| Como interromper uma cópia                                                     | 88 |
|                                                                                |    |

#### 8 Uso dos recursos de digitalização

| Digitalizar uma imagem                         |    |
|------------------------------------------------|----|
| Digitalizar um original para um computador     |    |
| Interromper a digitalização                    | 90 |
| Editar uma imagem de visualização digitalizada | 90 |
| Imprimir uma imagem digitalizada               | 90 |
|                                                |    |

|   | Alterar as configurações de digitalização padrão                          | 91       |
|---|---------------------------------------------------------------------------|----------|
|   | Adicionar um novo destino para salvar uma imagem                          | 91       |
|   | Alterar o destino padrão                                                  | 92       |
|   | Alterar um destino para salvar uma imagem                                 | 93       |
|   | Alterar resolução ou tipo de imagem                                       | 93       |
|   | Alterar modo de edição de texto/OCR                                       | 94       |
|   | Alterar a configuração da visualização da imagem                          | 94       |
| • | Lles des resurses de fev                                                  |          |
| 9 | Como onviar um fax                                                        | 05       |
|   | Envio um fax hásico                                                       | 08       |
|   | Envier um fax usanda disessans rénides                                    | 90       |
|   | Enviar um fax manualmente usande um telefene                              | 97<br>00 |
|   | Como onviar um fax usando a discagom monitorada                           | 00       |
|   | Envior um fax nolo momório                                                | 100      |
|   | Erivial unitida pela memoria                                              | 100      |
|   | Frugrandi o envio de uni lax                                              | 101      |
|   | Enviar uni lax para varios destinatarios                                  | 101      |
|   | Envior um fax pala computador                                             | 103      |
|   | Enviar um fax usando o softwaro HD Deotosmart Studio (Mac)                | 104      |
|   | Como onvior um fax usando um anligativo                                   | 104      |
|   | Como enviar uma página do rosto gorada polo computador como um fax do uma | 105      |
|   |                                                                           | 106      |
|   | Como alterar a resolução do fav e as configurações Clarear/Escurecer      | 106      |
|   | Como alterar a resolução do fav                                           | 107      |
|   | Altere a configuração do Clarear/Escurecer                                | 108      |
|   | Definir novas configurações-nadrão                                        | 100      |
|   | Enviar um fax em Modo de correção de erros                                | 109      |
|   | Como receber um fax                                                       | 110      |
|   | Como receber um fax manualmente                                           | 110      |
|   | Configure a recepção de fax de backup                                     | 111      |
|   | Reimprimir fax recebidos da memória                                       | 112      |
|   | Poll para receber um fax                                                  | 113      |
|   | Como encaminhar fax para outro número                                     | 114      |
|   | Como definir o tamanho do nanel para faxes recebidos                      | 115      |
|   | Como definir a redução automática para faxes recebidos                    | 115      |
|   | Bloquear números de fax indeseiados                                       | 115      |
|   | Configurar o modo de fax indesejado                                       |          |
|   | Adicionar números à lista de faxes indeseiados                            |          |
|   | Remover números da lista de faxes indesejados                             |          |
|   | Fax pela Internet usando telefone IP.                                     |          |
|   | Impressão de relatórios                                                   | 118      |
|   | Imprimir relatórios de confirmação de fax                                 | 119      |
|   | Imprimir relatórios de erro de fax                                        | 119      |
|   | Imprimir o registro de fax.                                               | 120      |
|   | Imprimir outros relatórios.                                               | 121      |
|   | Como interromper o envio ou recebimento de faxes                          | 122      |
|   |                                                                           |          |

#### 10 Manutenção da HP All-in-One

| Limpeza do HP All-in-One                        | 123 |
|-------------------------------------------------|-----|
| Limpeza do vidro                                | 123 |
| Limpeza do revestimento da tampa                | 124 |
| Limpeza da parte externa                        | 124 |
| Limpe o alimentador automático de documentos    | 124 |
| Verificação dos níveis de tinta estimados       | 127 |
| Impressão de um relatório de autoteste          | 128 |
| Como trabalhar com cartuchos de impressão       | 129 |
| Manuseio dos cartuchos de impressão             | 130 |
| Substituição dos cartuchos de impressão         | 130 |
| Uso de um cartucho de tinta para fotos          | 134 |
| Uso do protetor do cartucho de impressão        | 135 |
| Alinhamento dos cartuchos de impressão          | 135 |
| Limpeza dos cartuchos de impressão              | 137 |
| Limpeza dos contatos do cartucho de impressão   | 138 |
| Limpeza da área em torno dos injetores de tinta | 140 |

#### 11 Solução de problemas

|    | Dicas de resolução de problemas                      | 143 |
|----|------------------------------------------------------|-----|
|    | Problemas de comunicação em uma conexão USB          | 145 |
|    | Informações sobre cartuchos de impressão             | 146 |
|    | Informações sobre papel                              | 146 |
|    | Dicas de uso do alimentador automático de documentos | 147 |
|    | Eliminação de atolamentos de papel                   | 147 |
|    | Resolução de problemas no cartucho de impressão      | 149 |
|    | Solução de problemas de qualidade de impressão       | 150 |
|    | Solução de problemas de impressão                    | 170 |
|    | Solução de problemas de fax                          | 192 |
|    | Solução de problemas de cópia                        | 246 |
|    | Resolução de problemas de digitalização              | 257 |
|    | Atualização de dispositivo                           | 262 |
|    | Erros                                                | 262 |
|    | Mensagens dos dispositivos                           | 262 |
|    | Mensagens de arquivos                                | 267 |
|    | Tipos de arquivo suportados para o HP All-in-One     | 268 |
|    | Mensagens gerais do usuário                          |     |
|    | Mensagens sobre papéis                               | 269 |
|    | Mensagens sobre alimentação e conexão                | 272 |
|    | Mensagens sobre cartuchos de impressão               | 274 |
| 12 | Pedido de suprimentos                                |     |
|    | Pedidos de papel ou de outras mídias                 | 279 |
|    | Pedido de cartuchos de impressão                     | 279 |
|    | Encomendar outros suprimentos                        |     |
|    |                                                      |     |

#### 13 Garantia e suporte HP

| Garantia                                        |     |
|-------------------------------------------------|-----|
| Atualizações de garantia                        | 281 |
| Obter suporte e informações pela Internet       | 281 |
| Antes de ligar para o Atendimento ao cliente HP |     |
| ···· ·· ·· ·· · · · · · · · · · · · ·           | -   |

| Acessar número de série e ID de serviço              |  |
|------------------------------------------------------|--|
| Ligação na América do Norte durante a garantia       |  |
| Ligações de outros lugares do mundo                  |  |
| HP Quick Exchange Service (Japão)                    |  |
| Prepare o HP All-in-One para o envio                 |  |
| Remova os cartuchos de impressão antes do transporte |  |
| Remova o vidro do painel de controle                 |  |
| Embale o HP All-in-One                               |  |

#### 14 Informações técnicas

| R     | equisitos de sistema                                                                   | .289 |
|-------|----------------------------------------------------------------------------------------|------|
| E     | specificações de papel                                                                 | .290 |
|       | Capacidades da bandeja de papel                                                        | .290 |
|       | Tamanhos de papel                                                                      | .291 |
|       | Especificações da margem de impressão                                                  | .291 |
| E     | specificações de impressão                                                             | .291 |
| E     | specificações da cópia                                                                 | .292 |
| E     | specificações de fax                                                                   | .292 |
| E     | specificações de digitalização                                                         | .293 |
| E     | specificações físicas                                                                  | .293 |
| E     | specificações de energia                                                               | .293 |
| E     | specificações ambientais                                                               | .293 |
| E     | specificações adicionais                                                               | .293 |
| Р     | rograma de controle do risco ambiental dos produtos                                    | .293 |
|       | Proteção ambiental                                                                     | .294 |
|       | Produção de ozônio                                                                     | .294 |
|       | Utilização de papel                                                                    | .294 |
|       | Materiais plásticos                                                                    | .294 |
|       | MSDSs (Material Safety Data Sheets)                                                    | .294 |
|       | Programa de reciclagem de hardware                                                     | .294 |
|       | Programa de reciclagem de suprimentos de jato de tinta HP                              | .294 |
|       | Descarte de equipamentos usados por usuários em recintos particulares na União         |      |
|       | Européia                                                                               | .294 |
| A     | visos sobre regulamentação                                                             | .295 |
|       | Número de identificação do modelo de regulamentação                                    | .295 |
|       | Notice to users of the U.S. telephone network: FCC requirements                        | .295 |
|       | FCC statement                                                                          | .296 |
|       | Note à l'attention des utilisateurs du réseau téléphonique canadien/notice to users of |      |
|       | the Canadian telephone network                                                         | .297 |
|       | Notice to users in Japan                                                               | .297 |
|       | Power cord statement                                                                   | .297 |
|       | Notice to users in the European Economic Area                                          | .298 |
|       | Notice to users of the German telephone network                                        | .298 |
|       | Geräuschemission                                                                       | .298 |
|       | Notice to users in Korea                                                               | .298 |
|       | Australia Wired Fax Statement                                                          | .298 |
| D     | eclaration of conformity (European Economic Area)                                      | .298 |
| , H   | P Officejet J5700 All-in-One series declaration of conformity                          | .299 |
| Indic | e                                                                                      | .301 |

## 1 Ajuda da HP Officejet J5700 All-in-One series

Para obter informações sobre o HP All-in-One, consulte:

- Mais informações
- Visão geral do HP All-in-One
- Finalizar a configuração do HP All-in-One
- Como carregar originais e papéis
- <u>Como imprimir do computador</u>
- Uso dos recursos de fax
- Uso dos recursos de cópia
- Uso dos recursos de digitalização
- Manutenção da HP All-in-One
- <u>Solução de problemas</u>
- Pedido de suprimentos
- Garantia e suporte HP
- Informações técnicas

Capítulo 1

# 2 Mais informações

É possível acessar uma variedade de recursos, tanto impressos como na tela, que fornecem informações sobre a configuração e o uso do HP All-in-One.

• Fontes de informação

## Fontes de informação

|                                                                                                    | Pôster de configuração<br>O Pôster de configuração apresenta instruções sobre como configurar o<br>HP All-in-One e instalar o software. Certifique-se de seguir na ordem as<br>instruções do Pôster de configuração.                                        |
|----------------------------------------------------------------------------------------------------|----------------------------------------------------------------------------------------------------|
| Constraints and the second second sec | Guia do usuário<br>Este Guia contém informações sobre como usar o HP All-in-One, incluindo<br>dicas para solução de problemas e instruções passo a passo. Ele fornece<br>também instruções de configuração como suplemento às do Pôster de<br>configuração. |
|                                                                                                    | Readme<br>O arquivo Readme contém as informações mais recentes, que talvez não<br>estejam disponíveis em outras publicações.<br>Instale o software para acessar o arquivo Readme.                                                                           |
| www.hp.com/support                                                                                                    | Tendo acesso à Internet, você pode obter ajuda e suporte do site da HP na Web. Esse website oferece suporte técnico, drivers, suprimentos e informações sobre como fazer pedidos.                                                                           |

Capítulo 2

## 3 Visão geral do HP All-in-One

Muitas funções do HP All-in-One podem ser acessadas diretamente, sem necessidade de ligar o computador. É rápido e fácil realizar tarefas como fazer uma cópia ou enviar um fax a partir do HP All-in-One.

Esta seção descreve os recursos de hardware e as funções do painel de controle do HP All-in-One.

Esta seção contém os seguintes tópicos:

- Visão resumida do HP All-in-One
- Recursos do painel de controle
- Texto e símbolos
- Utilize o software
- Informações sobre conexão

## Visão resumida do HP All-in-One

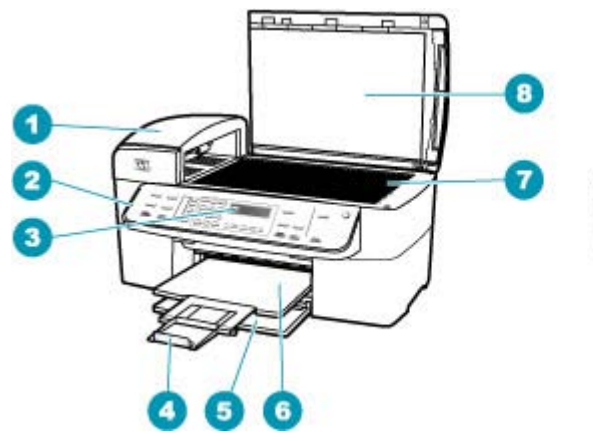

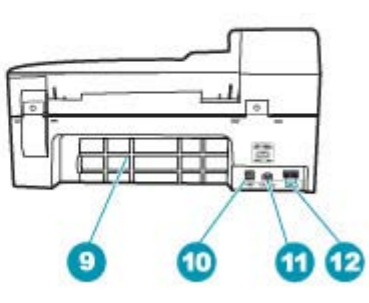

| Legenda | Descrição                                                             |
|---------|-----------------------------------------------------------------------|
| 1       | Alimentador automático de documentos                                  |
| 2       | Painel de controle                                                    |
| 3       | Visor do painel de controle (também citado como visor)                |
| 4       | Extensão da bandeja de saída (também citada como extensão da bandeja) |
| 5       | Bandeja de entrada                                                    |
| 6       | Bandeja de saída                                                      |
| 7       | Vidro                                                                 |

(continuação)

| (************************************** |                                        |
|-----------------------------------------|----------------------------------------|
| Legenda                                 | Descrição                              |
| 8                                       | Revestimento da tampa                  |
| 9                                       | Porta traseira                         |
| 10                                      | Porta USB traseira                     |
| 11                                      | Conexão de energia                     |
| 12                                      | Portas 1-LINE (fax) e 2-EXT (telefone) |

## Recursos do painel de controle

O diagrama a seguir e a tabela relacionada fornecem uma referência rápida aos recursos do painel de controle do HP All-in-One.

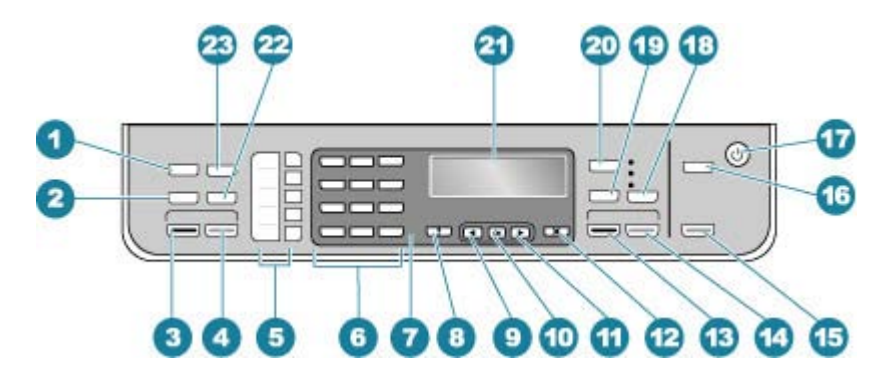

| Etiqueta | Nome e descrição                                                                                                    |
|----------|----------------------------------------------------------------------------------------------------|
| 1        | Menu na área Fax: apresenta o Menu Fax para selecionar as opções.                                                                                                    |
| 2        | Rediscar/Pausa: redisca o último número discado ou insere uma pausa de 3 segundos em um número de fax.                                                                                                    |
| 3        | Iniciar Fax Preto: inicia um fax em preto-e-branco.                                                                                                    |
| 4        | Iniciar Fax Colorido: inicia um fax colorido.                                                                                                    |
| 5        | Botões de um toque para discagem rápida: acesse os cinco primeiros números de discagem rápida.                                                                                                    |
| 6        | Teclado: insere números de fax, valores ou texto.                                                                                                    |
| 7        | Luz Atenção: quando está piscando, a luz Atenção indica que ocorreu um erro que exige atenção.                                                                                                    |
| 8        | <b>Configuração/?</b> : apresenta o Menu de configuração para gerar relatórios, alterar fax e outras configurações de manutenção, e acessar o menu <b>Ajuda</b> . Pressione <b>&gt;</b> para ver os tópicos de Ajuda disponíveis e pressione <b>OK</b> para selecionar um deles. O tópico de Ajuda selecionado é aberto na tela no computador. |
| 9        | Seta para a esquerda: diminui os valores no visor.                                                                                                    |
| 10       | OK: seleciona um menu ou uma configuração no visor.                                                                                                    |

| (continuação | )                                                                                                    |
|--------------|----------------------------------------------------------------------------------------------------|
| Etiqueta     | Nome e descrição                                                                                                    |
| 11           | Seta para a direita: aumenta os valores no visor.                                                                                                    |
| 12           | Cancelar: interrompe um trabalho, sai de um menu ou sai das configurações.                                                                                                    |
| 13           | Iniciar cópia em preto: inicia um trabalho de cópia em preto-e-branco.                                                                                                    |
| 14           | Iniciar cópia colorida: inicia um trabalho de cópia colorida.                                                                                                    |
| 15           | Iniciar Digitalização: inicia um trabalho de digitalização e o envia ao destino escolhido, usando o botão Digitalizar para.                                                                                                    |
| 16           | Digitalizar para: apresenta o menu Digitalizar para para selecionar um destino de digitalização.                                                                                                    |
| 17           | Liga/Desliga: Liga e desliga o HP All-in-One. O botão Liga/Desliga fica aceso quando o HP All-in-One está ligado. A luz pisca durante a execução de um trabalho.                                                                                                    |
|              | Quando a HP All-in-One está desligada, uma quantidade mínima de energia ainda é fornecida ao dispositivo. Para suspender completamente o fornecimento de energia para o HP All-in-One, desligue o dispositivo e, em seguida, desconecte o cabo de força.             |
| 18           | Qualidade: seleciona a qualidade de cópia Melhor, Normal ou Rápida.                                                                                                    |
| 19           | Reduzir/ampliar: altera o tamanho de uma cópia para impressão.                                                                                                    |
| 20           | Menu na área Cópia: apresenta o Menu copiar para selecionar as opções.                                                                                                    |
| 21           | Visor: visualize menus e mensagens.                                                                                                    |
| 22           | Discagem Rápida: seleciona um número de discagem rápida.                                                                                                    |
| 23           | A funcionalidade desse botão depende do país/região na qual o HP All-in-One foi vendido. O nome do botão é um dos seguintes:                                                                                                    |
|              | Resolução de fax: ajusta a resolução do fax que está sendo enviado.                                                                                                    |
|              | Bloqueador de faxes indesejados: Exibe o menu Configuração do bloqueador de fax<br>indesejado para gerenciar chamadas de fax indesejáveis. É necessário que você assine um<br>serviço de identificação de chamadas (da companhia telefônica) para usar esse recurso. |

### Texto e símbolos

Você pode usar o teclado do painel de controle para inserir texto e símbolos quando configurar entradas de discagem rápida e as informações sobre o cabeçalho do fax.

Você também pode inserir símbolos usando o teclado ao discar um número de fax ou de telefone. Quando o HP All-in-One discar o número, ele interpretará o símbolo e responderá da maneira adequada. Por exemplo, se você inserir um traço no número de fax, o HP All-in-One fará uma pausa antes de discar o restante do número. Uma pausa é útil quando você precisa acessar uma linha externa antes de discar o número de fax.

Esta seção contém os seguintes tópicos:

- Inserir texto usando o teclado do painel de controle
- Símbolos disponíveis para discar números de fax

#### Inserir texto usando o teclado do painel de controle

É possível inserir texto ou símbolos usando o teclado numérico do painel de controle.

#### Para inserir texto

 Pressione os números do teclado correspondentes às letras do nome. Por exemplo, as letras a, b e c correspondem ao número 2, conforme mostrado no botão abaixo.

2 abc

- Dica Pressione um botão várias vezes para ver os caracteres disponíveis. Dependendo da sua configuração de idioma e de país/região, talvez estejam disponíveis outros caracteres além dos mostrados no teclado.
- Depois que a letra correta for exibida, aguarde o cursor avançar automaticamente para a direita ou pressione . Pressione o número que corresponde à próxima letra do nome. Pressione o botão várias vezes até que a letra correta seja exibida. A primeira letra de uma palavra é configurada automaticamente para ser exibida em maiúscula.

#### Para inserir um espaço, pausa ou símbolo

A Para inserir um espaço, pressione **Espaço**.

Para inserir uma pausa, pressione **Rediscar/Pausa**. Um traço é exibido na seqüência de números.

Para inserir um símbolo, como @, pressione o botão **Símbolos** várias vezes. para percorrer a lista de símbolos disponíveis.

| asterisco (*)           | hífen (-)           | e comercial (&)           |
|-------------------------|---------------------|---------------------------|
| ponto (.)               | barra (/)           | parênteses ()             |
| apóstrofo (')           | igual (=)           | sustenido (#)             |
| arroba (@)              | sublinhado (_)      | sinal de mais (+)         |
| ponto de exclamação (!) | ponto-e-vírgula (;) | ponto de interrogação (?) |
| vírgula (,)             | dois-pontos (:)     | percentagem (%)           |
| aproximação (~)         |                     |                           |

#### Para apagar uma letra, número ou símbolo

▲ Em caso de erro, pressione 🐗 para limpar e então digite corretamente.

Ao terminar de digitar o texto, pressione OK para armazenar as informações.

#### Símbolos disponíveis para discar números de fax

Para inserir um símbolo, como \*, pressione **Símbolos** várias vezes para percorrer a lista de símbolos. A tabela a seguir fornece os símbolos que você pode usar em uma

| seqüência  | de números | de fax ou | telefone, | informações | do cabeçalho | do fax e | entradas |
|------------|------------|-----------|-----------|-------------|--------------|----------|----------|
| de discage | m rápida.  |           |           |             |              |          |          |

| Símbolos<br>dis-poníveis | Descrição                                                                                                    | Disponíveis ao inserir                                                                                                    |
|--------------------------|----------------------------------------------------------------------------------------------------|----------------------------------------------------------------------------------------------------|
| *                        | Exibe um asterisco quando necessário<br>para discagem.                                                                                                    | Nome do cabeçalho do fax, nomes<br>de discagem rápida, números de<br>discagem rápida, números de fax ou<br>telefone e entradas de discagem<br>monitorada |
| -                        | Na discagem automática, o HP All-in-One<br>insere uma pausa na seqüência de<br>números.                                                                                    | Nome do cabeçalho do fax, número<br>do cabeçalho do fax, nomes de<br>discagem rápida, números de<br>discagem rápida e números de fax<br>ou telefone      |
| ()                       | Exibe um parêntese de abertura ou de fechamento para separar os números, como códigos de área, com o intuito de facilitar a leitura. Esses símbolos não afetam a discagem. | Nome do cabeçalho do fax, número<br>do cabeçalho do fax, nomes de<br>discagem rápida, números de<br>discagem rápida e números de fax<br>ou telefone      |
| W                        | Na discagem automática, W faz com que<br>o HP All-in-One aguarde o tom de<br>discagem antes de continuar.                                                                  | Números de discagem rápida e<br>números de fax ou telefone                                                                                               |
| R                        | Na discagem automática, R funciona da<br>mesma forma que o botão Flash no<br>telefone.                                                                                     | Números de discagem rápida e<br>números de fax ou telefone                                                                                               |
| +                        | Exibe um símbolo de adição. Esse<br>símbolo não afeta a discagem.                                                                                                    | Nome do cabeçalho do fax, número<br>do cabeçalho do fax, nomes de<br>discagem rápida, números de<br>discagem rápida e números de fax<br>ou telefone      |

### Utilize o software

É possível usar o software Central de Soluções HP (Windows) ou o software HP Photosmart Studio (Mac) (Mac) para acessar muitos recursos não disponíveis no painel de controle.

O software é instalado no computador quando você configura o HP All-in-One. Para mais informações, consulte o Pôster de instalação que acompanha o dispositivo.

O acesso ao software difere conforme o sistema operacional (SO). Por exemplo, se você tiver um computador Windows, o ponto de entrada do software Central de Soluções HP é o **a Central de Soluções HP**. Se você tiver um Mac, o ponto de entrada do software HP Photosmart Studio (Mac) é a janela HP Photosmart Studio. De qualquer modo, o ponto de entrada serve como plataforma de início para o software e os serviços.

#### Para abrir o HP Photosmart Studio (Mac)

- No Dock, clique no ícone do HP Photosmart Studio.
   A janela HP Photosmart Studio é exibida e permite que você gerencie, edite e compartilhe fotos.
  - Nota Em um Mac, os recursos disponíveis no software HP Photosmart Studio (Mac) variam dependendo do dispositivo escolhido.

### Informações sobre conexão

Você pode usar o HP All-in-One como copiadora e aparelho de fax independente ou pode conectar o HP All-in-One a um computador para impressão e outros recursos de software. As diferentes opções de conexão disponíveis estão descritas nas seções a seguir.

Esta seção contém os seguintes tópicos:

- <u>Tipos de conexão suportados</u>
- <u>Conectar usando um cabo USB</u>
- Usar o compartilhamento de impressora

#### Tipos de conexão suportados

| Descrição                         | Número<br>recomendado de<br>computadores<br>conectados para<br>obter o melhor<br>desempenho                                                                     | Recursos de<br>software disponíveis                                                                                                    | Instruções para<br>configuração                                                                                             |
|-----------------------------------|----------------------------------------------------------------------------------------------------|----------------------------------------------------------------------------------------------------|----------------------------------------------------------------------------------------------------|
| Conexão USB                       | Um computador com<br>cabo USB conectado<br>à porta USB traseira.                                                                                                | Todos os recursos<br>são compatíveis.                                                                                                    | Consulte o Pôster de<br>configuração para<br>instruções<br>detalhadas.                                                      |
| Compartilhamento de<br>impressora | Até cinco<br>computadores.<br>O computador host<br>deve estar sempre<br>ligado, caso contrário,<br>os outros não poderão<br>imprimir usando o<br>HP All-in-One. | Todos os recursos<br>estão disponíveis no<br>computador host. Os<br>computadores<br>conectados ao<br>computador host<br>podem apenas<br>acessar o recurso de<br>impressão. | Para obter instruções<br>sobre configuração,<br>consulte <u>Usar o</u><br><u>compartilhamento de</u><br><u>impressora</u> . |

#### Conectar usando um cabo USB

Consulte o Pôster de configuração que acompanha o HP All-in-One para obter instruções detalhadas sobre o uso de um cabo USB para conexão de um computador à porta USB traseira.

#### Usar o compartilhamento de impressora

Se o seu computador estiver em uma rede, e outro computador na rede possuir um HP All-in-One conectado a ele por um cabo USB, você poderá imprimir por meio do compartilhamento de impressora.

O computador conectado diretamente ao HP All-in-One atua como o **host** para a impressora e tem total funcionalidade de recursos. O outro computador, denominado **cliente**, tem acesso somente aos recursos de impressão. Outras funções devem ser realizadas no computador host ou no painel de controle do HP All-in-One.

#### Para permitir o compartilhamento da impressora em um Mac

- 1. Nos computadores host e cliente, faça o seguinte:
  - a. Clique em Preferências do sistema no Dock, ou no menu Apple, escolha Preferências do sistema.

A caixa de diálogo Preferências do sistema é exibida.

- b. Na área Internet & rede, clique em Compartilhar.
- c. Na guia Serviços, clique em Compartilhamento de impressoras.
- 2. No computador host, faça o seguinte:
  - a. Clique em Preferências do sistema no Dock, ou no menu Apple, escolha Preferências do sistema.

A caixa de diálogo Preferências do sistema é exibida.

- b. Na área Hardware, clique em Impressão & fax.
- c. Dependendo do sistema operacional, execute uma das seguintes ações:
  - (OS 10.3.x) Na guia Impressão, clique na caixa de seleção Compartilhar minhas impressoras com outros computadores.
  - (OS 10.4.x) Clique em Compartilhar, clique para selecionar a caixa de verificação Compartilhar esta impressora com outros computadores e, em seguida, selecione a impressora a ser compartilhada.

Capítulo 3

## 4 Finalizar a configuração do HP All-in-One

Após concluir as etapas do Pôster de configuração, consulte esta seção para obter ajuda sobre como terminar de configurar o HP All-in-One. Esta seção contém informações importantes relacionadas à configuração do seu dispositivo, inclusive informações sobre configurar preferências.

Esta seção contém os seguintes tópicos:

- <u>Configure suas preferências</u>
- <u>Configuração de fax</u>

## Configure suas preferências

Você pode alterar as configurações do HP All-in-One para que ele se comporte de acordo com a sua preferência. Por exemplo, é possível definir as preferências gerais do dispositivo, tais como o idioma usado para exibir as mensagens e a data e hora exibidas no visor. Também é possível restaurar as configurações ao estado original que tinham quando você adquiriu o dispositivo. Isso apagará todos os novos padrões que você tiver configurado.

Esta seção contém os seguintes tópicos:

- Preferências gerais
- Preferências de fax

#### Preferências gerais

Antes de começar a utilizar o HP All-in-One, você deve consultar e, se necessário, ajustar as configurações gerais do dispositivo descritas nesta seção:

Esta seção contém os seguintes tópicos:

- Defina o idioma e o país/região
- Ajuste a data e a hora
- <u>Configurar velocidade de rolagem</u>
- Definição do tempo de atraso do prompt
- <u>Restauração dos padrões de fábrica</u>

#### Defina o idioma e o país/região

A configuração de idioma e de país/região determina qual idioma o HP All-in-One utiliza para exibir as mensagens no visor. Geralmente, você define o idioma, o país/região na primeira vez em que configura o HP All-in-One. Porém, é possível alterar a configuração a qualquer momento, utilizando o procedimento a seguir.

#### Para definir o idioma e o país/região

- 1. Pressione Configuração.
- Pressione 7 e, em seguida, 1.
   Isso seleciona Preferências e, em seguida, seleciona Definir idioma & país/ região.
- Pressione 
   ou para percorrer os idiomas. Quando o idioma que deseja usar for exibido, pressione OK.
- 4. Quando solicitado, pressione 1 para Sim ou 2 para Não.
- Pressione 
   ou para percorrer países/regiões. Quando o país/região desejado aparecer, pressione OK.
- 6. Quando solicitado, pressione 1 para Sim ou 2 para Não.

#### Ajuste a data e a hora

É possível ajustar a data e o horário no painel de controle. O formato da data e do horário baseia-se na configuração de idioma e país/região. Quando você enviar um fax, a data e o hora atuais são transmitidos, junto com seu nome e número de fax, como parte do cabeçalho do fax.

Nota Em alguns países/regiões, o carimbo da data e hora no cabeçalho do fax é uma exigência legal.

Se o HP All-in-One ficar sem energia por mais de 72 horas, poderá ser necessário redefinir a data e a hora.

#### Para definir a data e a hora

- 1. Pressione Configuração.
- Pressione 6 e, em seguida, 3.
   Isso seleciona Ferramentas e, em seguida, seleciona Data e hora.
- Digite o mês, o dia e o ano pressionando os números adequados no teclado. Dependendo da configuração de país/região, é possível inserir a data em outra ordem.
- 4. Digite as horas e os minutos.
- Se a hora estiver sendo exibida no formato de 12 horas, pressione 1 para AM ou 2 para PM.

As novas configurações de data e hora são exibidas no visor.

#### Configurar velocidade de rolagem

A opção **Definir velocidade de rolagem** permite que você controle a velocidade de rolagem das mensagens de texto da direita para a esquerda no visor. Por exemplo, se a mensagem for "**Alinhando cartuchos, aguarde.**", ela não caberá totalmente no visor e precisará rolar. A rolagem permite que você leia a mensagem inteira. Você pode escolher a velocidade de rolagem: **Normal**, **Rápida** ou **Lenta**. O padrão é **Normal**.

#### Para definir a velocidade de rolagem

- 1. Pressione Configuração.
- Pressione 7 e, em seguida, 2.
   Isso seleciona Preferências e, em seguida, seleciona Definir velocidade de rolagem.
- 3. Pressione para selecionar uma velocidade de rolagem e, então, pressione OK.

#### Definição do tempo de atraso do prompt

A opção **Definir tempo de atraso do prompt** permite controlar o tempo que decorre antes que uma mensagem solicite que você execute qualquer outra ação.

Por exemplo, se você pressionar **Menu** na área Cópia e passar o tempo de atraso do prompt antes de pressionar outro botão, será exibida na tela a mensagem "**Pressione Menu para configurações.**".

#### Para definir o tempo de atraso do prompt

- 1. Pressione Configuração.
- Pressione 7 e, depois, 3.
   Isso seleciona Preferências e, depois, Definir tempo de atraso do prompt.
- Pressione ▶ para selecionar um tempo de atraso e pressione OK.
   É possível escolher Normal, Rápida, Lenta ou Desligado. Se você selecionar Desligado, não serão exibidas dicas no visor, mas outras mensagens, como avisos de nível de tinta baixo e mensagens de erro, continuarão a aparecer.

#### Restauração dos padrões de fábrica

É possível restaurar as configurações atuais para que voltem a ter os valores que tinham quando você adquiriu o HP All-in-One.

Nota A restauração dos padrões de fábrica não afeta as alterações feitas nas configurações de digitalização e nas configurações do idioma e de país/região. Configurações e listas pessoais - como cabeçalho do fax, número do fax, lista de faxes indesejados e lista de discagem rápida - que tiverem sido salvos não serão excluídos ao se restaurarem os padrões de fábrica.

Esse procedimento só pode ser executado no painel de controle.

#### Para restaurar os padrões de fábrica

- 1. Pressione Configuração.
- Pressione 6 e, em seguida, 4.
   Isso seleciona Ferramentas e, depois, Restaurar os padrões de fábrica. As configurações-padrão de fábrica serão restauradas.

#### Preferências de fax

Esta seção contém os seguintes tópicos:

- <u>Configurar o HP All-in-One para rediscar um número de fax automaticamente</u>
- <u>Ajustar o volume</u>

- <u>Configurar a discagem por tom ou pulso</u>
- <u>Como definir a velocidade do fax</u>

#### Configurar o HP All-in-One para rediscar um número de fax automaticamente

É possível configurar o HP All-in-One para rediscar automaticamente um número ocupado ou sem atendimento. A configuração padrão de **Rediscar ocupado** é **Rediscagem**. A configuração padrão de **Rediscar sem atendimento** é **Sem rediscagem**.

#### Para definir opções de rediscagem no painel de controle

- 1. Pressione Configuração.
- 2. Execute uma das seguintes ações:

#### Para alterar a configuração de Rediscar ocupado

Pressione 5 e, depois, pressione 2.
 Isso seleciona Configuração de fax avançada e, depois, Rediscar ocupado.

#### Para alterar a configuração de Rediscar sem atendimento

- Pressione 5 e, depois, pressione 3. Isso seleciona Configuração de fax avançada e, depois, Rediscar sem atendimento.
- 3. Pressione para selecionar **Rediscagem** ou **Sem rediscagem**.
- 4. Pressione OK.

#### Ajustar o volume

O HP All-in-One oferece três níveis de ajuste do volume do toque e do alto-falante. O volume do toque é o volume dos toques do telefone. O volume do alto-falante é o nível de todas as demais emissões, como tons de discagem e fax, além dos bipes ao se pressionar os botões. A configuração padrão é **Baixo**.

#### Para ajustar o volume no painel de controle

- 1. Pressione Configuração.
- 2. Pressione 4 e, depois, 5 novamente.

Esta ação seleciona **Configuração de fax básica** e, em seguida, seleciona **Volume** toque e campainha.

- 3. Pressione 🖢 para selecionar uma destas opções: Baixo, Alto ou Desligado.
  - Nota O bipe que você escuta quando pressiona os botões mantém o mesmo volume se você optar por Alto ou Baixo. Estas duas opções somente afetam o toque, a discagem e outros tons que você escuta quando envia ou recebe fax. Se você opta por Desligado, porém, os sons dos pressionamentos do botão também são desligados.

Se você selecionar **Desligado**, não ouvirá um tom de discagem, sinais de fax ou tons de toques de chamadas de entrada. Com o **Volume toque e campainha** ajustado em **Desligado**, você não pode enviar um fax usando a discagem monitorada, como na utilização do cartão de chamada para enviar um fax.

4. Pressione OK.

#### Tópicos associados

Como enviar um fax usando a discagem monitorada

#### Configurar a discagem por tom ou pulso

É possível definir o modo de discagem do HP All-in-One como tom ou pulso.

A maioria dos sistemas telefônicos trabalha com esses dois tipos de discagem. Caso o seu sistema telefônico não exija discagem por pulso, a HP recomenda o uso da discagem por tom. Se você tiver um sistema telefônico público ou um PBX, talvez seja necessário selecionar **Discagem por pulso**. Entre em contato com a companhia telefônica local se não souber qual configuração deve ser usada.

Nota Se você selecionar Discagem por pulso, alguns recursos do sistema telefônico podem não estar disponíveis. Também pode demorar mais para discar um número de fax ou telefone.

**Nota** Este recurso não está disponível em todos os países/regiões. Caso não seja suportado em seu país/região, **Discagem por tom ou pulso** não será exibido no menu **Configuração de fax básica**.

#### Para definir a discagem por tom ou pulso no painel de controle

- 1. Pressione Configuração.
- Pressione 4 e, depois, 6.
   Isso seleciona Configuração de fax básica e, depois, Discagem por tom ou pulso.
- 3. Pressione la para selecionar uma opção e, depois, pressione OK.

#### Como definir a velocidade do fax

É possível definir a velocidade do fax usada para a comunicação entre o HP All-in-One e outros aparelhos de fax durante o envio e o recebimento de faxes. A velocidade padrão do fax varia de acordo com o país/região.

Se você usar um dos itens a seguir, talvez seja necessário configurar o fax com uma velocidade mais lenta:

- Um serviço de telefone pela Internet.
- Um sistema PBX.
- O protocolo FoIP (Fax over Internet Protocol).
- Um serviço ISDN (Integrated Services Digital Network).

Se você tiver problemas para enviar ou receber faxes, será conveniente tentar definir a configuração **Velocidade do fax** como **Média** ou **Lenta**.

#### Para definir a velocidade do fax no painel de controle

- 1. Pressione Configuração.
- Pressione 5 e, depois, 7.
   Isso seleciona Configuração de fax avançada e, depois, Velocidade do fax.
- Pressione para selecionar uma das seguintes configurações e, depois, pressione OK.

| Configuração de velocidade de fax | Velocidade do fax  |
|-----------------------------------|--------------------|
| Rápida                            | v.34 (33600 bauds) |
| Média                             | v.17 (14400 bauds) |
| Lenta                             | v.29 (9600 bauds)  |

## Configuração de fax

Nesta seção, você aprenderá como configurar o HP All-in-One para que o envio e o recebimento de fax funcione com sucesso em qualquer equipamento e serviços que você já possua na mesma linha telefônica de seu HP All-in-One.

Dica Você também pode usar o Assistente de configuração de fax (Windows) ou o Utilitário de configuração de fax (Mac) para ajudá-lo a definir rapidamente algumas configurações de fax importantes como, por exemplo, o modo de atendimento e as informações sobre o cabeçalho do fax. É possível acessar o Assistente de configuração de fax (Windows) ou o Utilitário de configuração de fax (Mac) por meio do software instalado com o HP All-in-One. Depois de executar o Assistente de configuração de fax (Windows) ou Utilitário de configuração de fax (Mac), siga os procedimentos nesta seção para concluir a configuração do fax.

Esta seção contém os seguintes tópicos:

- <u>Configurar o HP All-in-One para envio e recebimento de fax</u>
- Altere as configurações no HP All-in-One para receber fax
- <u>Testar a configuração do fax</u>
- <u>Como configurar o cabeçalho do fax</u>
- <u>Configurar a discagem rápida</u>
- Como configurar a agenda telefônica

#### Configurar o HP All-in-One para envio e recebimento de fax

Antes de começar a configurar o HP All-in-One para envio e recebimento de fax, determine o tipo de sistema telefônico utilizado no seu país/região. As instruções para a configuração do HP All-in-One para envio e recebimento de fax podem ser diferentes, dependendo do sistema telefônico que você tem, se ele é paralelo ou serial.

- Se você não vê seu país/região listada na tabela abaixo, é provável que tenha um sistema telefônico serial. Em um sistema telefônico serial, o tipo de conector em seu equipamento de telefone compartilhado (modems, telefones e secretárias eletrônicas) não permite uma conexão física com a porta "2-EXT" no HP All-in-One. Em vez disto, todo equipamento deve ser conectado ao plugue do telefone.
  - Nota Em alguns países/regiões que usam sistemas telefônicos do tipo serial, o cabo telefônico que acompanha o HP All-in-One pode ter um plugue de parede encaixado nele. Isso permite a conexão de outros dispositivos de telecomunicações ao plugue na parede na qual foi conectado o HP All-in-One.
- Se seu país/região estiver listada na tabela abaixo, é provável que você tenha um sistema telefônico paralelo. Em um sistema telefônico paralelo, você é capaz de conectar um equipamento de telefone compartilhado a uma linha telefônica usando a porta "2-EXT" na parte posterior do HP All-in-One.
  - Nota Se você tiver um sistema telefônico paralelo, a HP recomenda que você use o cabo telefônico de dois fios fornecido com seu HP All-in-One para conectar o HP All-in-One ao plugue do telefone.

| Argentina | Austrália      | Brasil         |
|-----------|----------------|----------------|
| Canadá    | Chile          | China          |
| Colômbia  | Grécia         | Índia          |
| Indonésia | Irlanda        | Japão          |
| Coréia    | América Latina | Malásia        |
| México    | Filipinas      | Polônia        |
| Portugal  | Rússia         | Arábia Saudita |
| Cingapura | Espanha        | Taiwan         |
| Tailândia | EUA            | Venezuela      |
| Vietnã    |                |                |

#### Tabela 4-1 Países/regiões com sistema telefônico paralelo

Se não estiver certo sobre o tipo do seu sistema telefônico (serial ou paralelo), verifique com a sua empresa telefônica.

- Escolha a configuração de fax correta para sua casa ou escritório
- Selecionar o caso de configuração de fax
- <u>Caso A: Linha específica para fax (nenhuma chamada de voz recebida)</u>
- <u>Caso B: Configurar o HP All-in-One com DSL</u>

#### Capítulo 4

- <u>Caso C: Configure o HP All-in-One com um sistema telefônico PBX ou uma linha</u>
   <u>ISDN</u>
- Caso D: Fax com um serviço de toque diferenciado na mesma linha
- <u>Caso E: Linha compartilhada de voz/fax</u>
- <u>Caso F: Linha compartilhada de voz/fax com correio de voz</u>
- Caso G: Linha de fax compartilhada com modem dial-up de computador (nenhuma chamada de voz recebida)
- Caso H: Linha compartilhada de voz/fax com modem dial-up do computador
- Caso I: Linha de voz/fax compartilhada com secretária eletrônica
- Caso J: Linha compartilhada de voz/fax com modem de discagem do computador e secretária eletrônica
- Caso K: Linha compartilhada de voz/fax com modem dial-up do computador e correio de voz

#### Escolha a configuração de fax correta para sua casa ou escritório

Para enviar ou receber um fax com sucesso, você precisa conhecer quais tipos de equipamentos e serviços (se houver) compartilham a mesma linha telefônica com o HP All-in-One. Isto é importante pois você pode precisar conectar algum equipamento existente em seu escritório diretamente ao HP All-in-One, e também poderá ter que alterar algumas configurações de fax antes de enviar ou receber um fax com sucesso.

Para determinar a melhor maneira de configurar o HP All-in-One em casa ou no escritório, leia antes as perguntas desta seção e anote suas respostas. Em seguida, consulte a tabela na próxima seção e escolha o caso de configuração recomendado com base nas suas respostas.

Leia e responda às perguntas a seguir na ordem que se apresentam.

- 1. Você possui um serviço de linha digital (DSL) para assinante, fornecida pela sua empresa telefônica? (No seu país/região, DSL pode ser chamado de ADSL.)
  - Sim, eu tenho DSL.
  - Não.

Se a sua resposta foi Sim, prossiga diretamente para <u>Caso B: Configurar o</u> <u>HP All-in-One com DSL</u>. Não é necessário continuar a responder às perguntas. Se você respondeu Não, continue a responder às perguntas.

2. Você tem um sistema telefônico PBX (Private Branch eXchange) ou ISDN (Integrated Services Digital Network)?

Se a sua resposta foi Sim, prossiga diretamente para <u>Caso C: Configure o</u> <u>HP All-in-One com um sistema telefônico PBX ou uma linha ISDN</u>. Não é necessário continuar a responder às perguntas.

Se você respondeu Não, continue a responder às perguntas.

- 3. Você assina um serviço de toque diferenciado da companhia telefônica que oferece vários números de telefone com diferentes padrões de toque?
  - Sim, eu tenho o serviço de toque diferenciado.

Não.

Se a sua resposta foi Sim, prossiga diretamente para <u>Caso D: Fax com um serviço</u> <u>de toque diferenciado na mesma linha</u>. Não é necessário continuar a responder às perguntas.

Se você respondeu Não, continue a responder às perguntas.

Não tem certeza se tem o serviço de toque diferenciado? Muitas empresas telefônicas oferecem um recurso de toque diferenciado que permite ter vários números de telefone em uma linha telefônica.

Quando você assina esse serviço, cada número de telefone recebe um padrão de toque diferente. Por exemplo, você pode escolher toques simples, duplos ou triplos para os diferentes números. Você pode atribuir um número de telefone com toque simples às chamadas de voz e outro número com toque duplo às chamadas de fax. Isso permite distinguir as chamadas de voz das de fax quando o telefone toca.

- 4. Você recebe chamadas de voz no mesmo número de telefone que será utilizado para chamadas de fax no HP All-in-One?
  - Sim, eu recebo chamadas de voz.

Não.

Continue a responder às perguntas.

- 5. Você possui um modem dial-up de computador na mesma linha que o HP All-in-One?
  - □ Sim, eu tenho um modem dial-up de computador.
  - Não.

Você não tem certeza se utiliza um modem dial-up de computador? Se você responder Sim a algumas das perguntas a seguir, isso significa que está usando um modem dial-up de computador:

- Você envia e recebe faxes diretamente, usando os seus aplicativos de computador através de conexão dial-up?
- Você envia e recebe mensagens de e-mail no computador por meio de uma conexão dial-up?
- Você acessa a Internet no computador por meio de uma conexão dial-up? Continue a responder às perguntas.
- 6. Você possui uma secretária eletrônica que atende chamadas de voz no mesmo número de telefone que será utilizado para chamadas de fax no HP All-in-One?
  - □ Sim, eu tenho uma secretária eletrônica.
  - Não.

Continue a responder às perguntas.

- 7. Você assina um serviço de correio de voz de sua empresa telefônica no mesmo número de telefone que será utilizado para chamadas de fax no HP All-in-One?
  - □ Sim, eu tenho um serviço de correio de voz.
  - Não.

Quando terminar de responder às perguntas, prossiga para a próxima seção para selecionar o caso de configuração de fax.

#### Selecionar o caso de configuração de fax

Agora que você respondeu a todas as perguntas sobre os equipamentos e serviços que compartilham a linha telefônica com o HP All-in-One, está pronto para escolher o melhor caso de configuração para sua casa ou escritório.

A partir da primeira coluna na tabela a seguir, escolha a combinação de equipamento e serviços que se aplica à configuração da sua casa ou escritório. Em seguida, procure o caso de configuração adequado na segunda ou terceira coluna com base no sistema telefônico. São fornecidas instruções passo a passo para cada caso mais adiante nesta seção.

Se você respondeu a todas as perguntas da seção anterior e não tiver equipamentos ou serviços descritos, escolha "Nenhum" na primeira coluna da tabela.

Nota Se a configuração de sua casa ou escritório não estiver descrita nesta seção, configure o HP All-in-One como faria com um telefone analógico comum. Use o cabo telefônico fornecido na caixa, para conectar uma extremidade à tomada de telefone na parede e a outra à porta identificada como 1-Line, na parte traseira do HP All-in-One. Se você usar outro tipo de cabo telefônico, poderá ter problemas para enviar e receber faxes.

| Outros equipamentos/<br>serviços que compartilham a<br>linha de fax                                    | Configuração de fax<br>recomendada para sistemas<br>telefônicos do tipo paralelo                                 | Configuração de fax<br>recomendada para sistemas<br>telefônicos do tipo serial             |
|----------------------------------------------------------------------------------------------------|----------------------------------------------------------------------------------------------------|--------------------------------------------------------------------------------------------|
| Nenhum<br>(Você respondeu Não a todas<br>as perguntas.)                                                | Caso A: Linha específica para<br>fax (nenhuma chamada de voz<br>recebida)                                        | Caso A: Linha específica para<br>fax (nenhuma chamada de<br>voz recebida)                  |
| Serviço DSL<br>(Você respondeu Sim apenas<br>à pergunta 1.)                                            | Caso B: Configurar o<br>HP All-in-One com DSL                                                                    | Caso B: Configurar o<br>HP All-in-One com DSL                                              |
| Sistema PBX ou ISDN<br>(Você respondeu Sim somente<br>à questão 2.)                                    | Caso C: Configure o<br>HP All-in-One com um sistema<br>telefônico PBX ou uma linha<br>ISDN                       | Caso C: Configure o<br>HP All-in-One com um sistema<br>telefônico PBX ou uma linha<br>ISDN |
| Serviço de toque diferenciado<br>(Você respondeu Sim apenas<br>à pergunta 3.)                          | Caso D: Fax com um serviço<br>de toque diferenciado na<br>mesma linha                                            | Caso D: Fax com um serviço<br>de toque diferenciado na<br>mesma linha                      |
| Chamadas de voz<br>(Você respondeu Sim apenas<br>à pergunta 4.)                                        | Caso E: Linha compartilhada<br>de voz/fax                                                                        | Caso E: Linha compartilhada<br>de voz/fax                                                  |
| Serviço de correio de voz e<br>chamadas de voz<br>(Você respondeu Sim apenas<br>às perguntas 4 e 7.)   | Caso F: Linha compartilhada<br>de voz/fax com correio de voz                                                     | Caso F: Linha compartilhada<br>de voz/fax com correio de voz                               |
| Modem dial-up do computador<br>(Você respondeu Sim apenas<br>à pergunta 5.)                            | Caso G: Linha de fax<br>compartilhada com modem<br>dial-up de computador<br>(nenhuma chamada de voz<br>recebida) | Não aplicável.                                                                             |
| Chamadas de voz e modem<br>dial-up do computador<br>(Você respondeu Sim apenas<br>às perguntas 4 e 5.) | Caso H: Linha compartilhada<br>de voz/fax com modem dial-up<br>do computador                                     | Não aplicável.                                                                             |
| Chamadas de voz e secretária<br>eletrônica<br>(Você respondeu Sim apenas<br>às perguntas 4 e 6.)       | Caso I: Linha de voz/fax<br>compartilhada com secretária<br>eletrônica                                           | Não aplicável.                                                                             |

| (continuação)                                                                                                    |                                                                                                    |                                                                                |
|----------------------------------------------------------------------------------------------------|----------------------------------------------------------------------------------------------------|--------------------------------------------------------------------------------|
| Outros equipamentos/<br>serviços que compartilham a<br>linha de fax                                                                     | Configuração de fax<br>recomendada para sistemas<br>telefônicos do tipo paralelo                            | Configuração de fax<br>recomendada para sistemas<br>telefônicos do tipo serial |
| Chamadas de voz, modem<br>dial-up do computador e<br>secretária eletrônica<br>(Você respondeu Sim apenas<br>às perguntas 4, 5 e 6.)     | Caso J: Linha compartilhada<br>de voz/fax com modem de<br>discagem do computador e<br>secretária eletrônica | Não aplicável.                                                                 |
| Chamadas de voz, modem<br>dial-up do computador e<br>serviço de correio de voz<br>(Você respondeu Sim apenas<br>às perguntas 4, 5 e 7.) | Caso K: Linha compartilhada<br>de voz/fax com modem dial-up<br>do computador e correio de<br>voz            | Não aplicável.                                                                 |

Para informações adicionais sobre configuração de fax, em países/regiões específicos, consulte o site de Configuração de fax listado abaixo.

| Áustria            | www.hp.com/at/faxconfig    |
|--------------------|----------------------------|
| Alemanha           | www.hp.com/de/faxconfig    |
| Suíça (francês)    | www.hp.com/ch/fr/faxconfig |
| Suíça (alemão)     | www.hp.com/ch/de/faxconfig |
| Reino Unido        | www.hp.com/uk/faxconfig    |
| Espanha            | www.hp.es/faxconfig        |
| Países Baixos      | www.hp.nl/faxconfig        |
| Bélgica (francês)  | www.hp.be/fr/faxconfig     |
| Bélgica (holandês) | www.hp.be/nl/faxconfig     |
| Portugal           | www.hp.pt/faxconfig        |
| Suécia             | www.hp.se/faxconfig        |
| Finlândia          | www.hp.fi/faxconfig        |
| Dinamarca          | www.hp.dk/faxconfig        |
| Noruega            | www.hp.no/faxconfig        |
| Irlanda            | www.hp.com/ie/faxconfig    |
| França             | www.hp.com/fr/faxconfig    |
| Itália             | www.hp.com/it/faxconfig    |

#### Caso A: Linha específica para fax (nenhuma chamada de voz recebida)

Se você tiver uma linha telefônica exclusiva na qual não receba chamadas de voz e nenhum outro equipamento estiver conectado a essa linha, configure o HP All-in-One conforme descrito nesta seção.

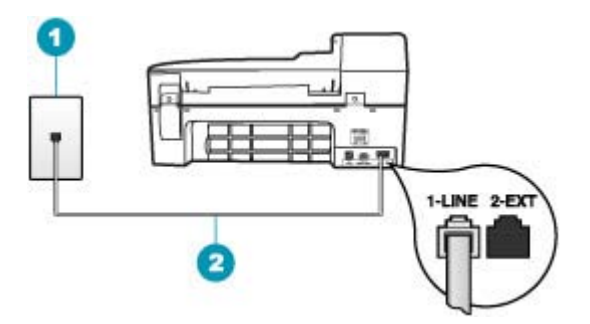

#### Figura 4-1 Vista traseira do HP All-in-One

- 1 Plugue do telefone na parede
- 2 Use o cabo telefônico fornecido com o HP All-in-One para conectar à porta "1-LINE"

#### Para configurar o HP All-in-One com uma linha de fax separada

- 1. Usando o cabo telefônico que acompanha o HP All-in-One, conecte uma extremidade ao plugue do telefone e a outra à porta 1-Line na parte traseira do HP All-in-One.
  - Nota Se você não usar o cabo fornecido para a conexão do plugue do telefone na parede ao HP All-in-One, talvez não consiga enviar ou receber faxes corretamente. Esse cabo telefônico é diferente dos cabos telefônicos que provavelmente você já tem em casa ou no escritório.
- 2. Ative a configuração do Resposta Automática.
- (Opcional) Altere a configuração Toques para atender para o parâmetro mais baixo (dois toques).
- 4. Execute um teste do fax.

Quando o telefone toca, o HP All-in-One atenderá automaticamente depois do número de toques definido na configuração **Toques para atender**. Então, ele iniciará a emissão dos tons de recepção para a máquina de fax remetente e recebe o fax.

#### Caso B: Configurar o HP All-in-One com DSL

Se você tiver um serviço DSL da sua empresa telefônica, use as instruções nesta seção para conectar um filtro DSL entre a tomada de telefone na parede e o HP All-in-One. O filtro DSL remove o sinal digital que pode interferir no HP All-in-One, assim, o HP All-in-One pode efetuar a comunicação na linha telefônica, de forma adequada. (No seu país/região, DSL pode ser chamado de ADSL.)

Nota Se tiver uma linha DSL e não conectar o filtro DSL, você não poderá enviar e receber faxes com o HP All-in-One.

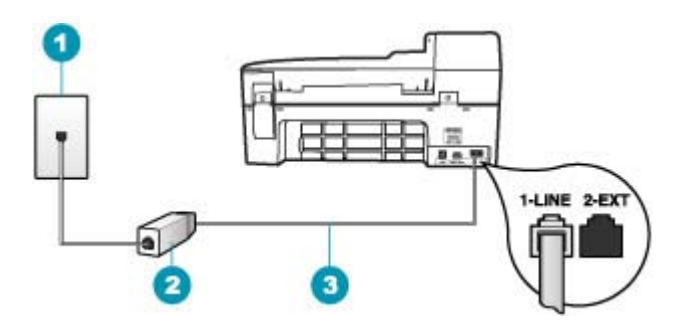

#### Figura 4-2 Vista traseira do HP All-in-One

- 1 Plugue do telefone na parede
- 2 Filtro DSL e cabo fornecidos pelo provedor de DSL
- 3 Use o cabo telefônico fornecido com o HP All-in-One para conectar à porta "1-LINE"

#### Para configurar o HP All-in-One com DSL

- 1. Obtenha um filtro DSL com o seu provedor de DSL.
- 2. Usando o cabo telefônico que acompanha o HP All-in-One, conecte uma extremidade ao plugue do telefone e a outra à porta 1-Line na parte traseira do HP All-in-One.
  - Nota Se você não usar o cabo fornecido para a conexão do plugue do telefone na parede ao HP All-in-One, talvez não consiga enviar ou receber faxes corretamente. Esse cabo telefônico é diferente dos cabos telefônicos que provavelmente você já tem em casa ou no escritório.
- 3. Conecte o cabo do filtro DSL ao plugue do telefone na parede.
  - Nota Se você tiver outros serviços ou equipamentos de escritório anexos a esta linha telefônica, tais como um serviço de toque diferenciado, secretária eletrônica ou correio de voz, consulte a seção apropriada nesta seção para orientações adicionais de configuração.
- 4. Execute um teste do fax.

## Caso C: Configure o HP All-in-One com um sistema telefônico PBX ou uma linha ISDN

Se você estiver usando um sistema telefônico PBX ou um adaptador de terminal/ conversor ISDN, proceda da seguinte forma:

- Se estiver usando um PBX ou um adaptador de terminal/conversor ISDN, conecte o HP All-in-One à porta destinada ao uso de fax e telefone. Além disso, se possível, verifique se o adaptador de terminal está configurado com o tipo de switch correto para seu país/região.
  - Nota Alguns sistemas ISDN permitem configurar as portas para equipamentos telefônicos específicos. Por exemplo, você pode ter atribuído uma porta para telefone e fax do Grupo 3 e outra para fins gerais. Se você tiver problemas quando conectado à porta de fax/telefone do conversor ISDN, tente usar a porta designada para fins gerais; ela pode estar identificada como "multi-combi" ou algo semelhante.
- Se você está usando um sistema telefônico PBX, configure o tom da chamada em espera para "desligado".
  - Nota Vários sistemas PBX digitais oferecem um tom de espera de chamada definido de fábrica como "ativado". O tom da chamada em espera causará interferência em qualquer transmissão de fax, e você não conseguirá enviar ou receber faxes com o HP All-in-One. Consulte a documentação que acompanha o seu sistema telefônico PBX, para instruções sobre como desligar o tom de chamada em espera.
- Se você estiver usando um sistema telefônico PBX, disque o número para uma linha externa antes de discar o número do fax.
- Certifique-se de utilizar o cabo fornecido para conectar a partir da tomada de telefone na parede para o HP All-in-One. Se você não fizer isso, é possível que não consiga enviar e receber fax com sucesso. Esse cabo telefônico especial é diferente dos demais que você possa ter em sua casa ou escritório. Se o comprimento do cabo telefônico fornecido não for suficiente, você pode adquirir um acoplador em lojas de eletrônicos para aumentá-lo.

#### Caso D: Fax com um serviço de toque diferenciado na mesma linha

Se você assinar um serviço de toque diferenciado (da companhia telefônica) que permita ter vários números de telefone na mesma linha, cada um deles com um padrão de toque específico, configure o HP All-in-One conforme descrito nesta seção.

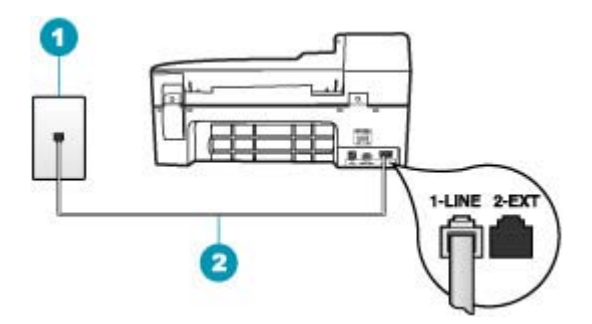

#### Figura 4-3 Vista traseira do HP All-in-One

- 1 Plugue do telefone na parede
- 2 Use o cabo telefônico fornecido com o HP All-in-One para conectar à porta "1-LINE"

#### Para configurar o HP All-in-One com um serviço de toque diferenciado

- 1. Usando o cabo telefônico que acompanha o HP All-in-One, conecte uma extremidade ao plugue do telefone e a outra à porta 1-Line na parte traseira do HP All-in-One.
  - Nota Se você não usar o cabo fornecido para a conexão do plugue do telefone na parede ao HP All-in-One, talvez não consiga enviar ou receber faxes corretamente. Esse cabo telefônico é diferente dos cabos telefônicos que provavelmente você já tem em casa ou no escritório.
- 2. Ative a configuração do Resposta Automática.
- **3.** Altere a configuração **Toque diferenciador** para corresponder ao padrão que a companhia telefônica atribuiu ao número de fax.
  - Nota Por padrão, o HP All-in-One é configurado para atender todos os padrões de toques. Se você não configurar o Toque diferenciador para corresponder ao padrão de toque atribuído ao seu número de fax, o HP All-in-One pode responder as chamadas de fax e chamadas de voz.
- (Opcional) Altere a configuração Toques para atender para o parâmetro mais baixo (dois toques).
- 5. Execute um teste do fax.

O HP All-in-One atenderá automaticamente as chamadas de entrada que têm o padrão de toque selecionado (configuração **Toque diferenciador**), após o número de toques selecionado (configuração **Toques para atender**). Então, ele iniciará a emissão dos tons de recepção para a máquina de fax remetente e recebe o fax.

#### Caso E: Linha compartilhada de voz/fax

Se você recebe chamadas de voz e de fax no mesmo número de telefone, e não tem outro equipamento de escritório (ou correio de voz) nessa linha, configure o HP All-in-One conforme descrito nesta seção.

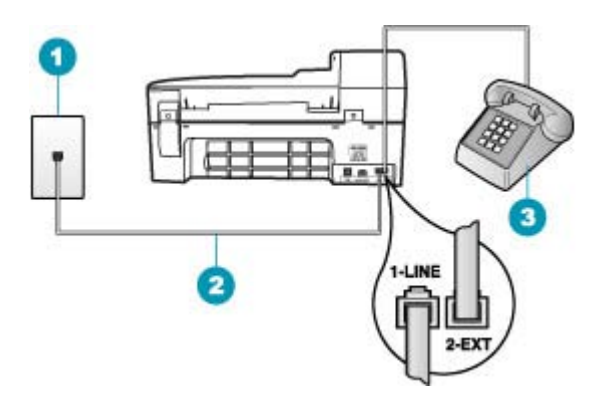

#### Figura 4-4 Vista traseira do HP All-in-One

- 1 Plugue do telefone na parede
- 2 Use o cabo telefônico fornecido com o HP All-in-One para conectar à porta "1-LINE"
- 3 Telefone (opcional)

#### Para configurar o HP All-in-One com uma linha compartilhada de voz/fax

- 1. Usando o cabo telefônico que acompanha o HP All-in-One, conecte uma extremidade ao plugue do telefone e a outra à porta 1-Line na parte traseira do HP All-in-One.
  - Nota Se você não usar o cabo fornecido para a conexão do plugue do telefone na parede ao HP All-in-One, talvez não consiga enviar ou receber faxes corretamente. Esse cabo telefônico é diferente dos cabos telefônicos que provavelmente você já tem em casa ou no escritório.
- 2. Agora você precisa decidir como deseja que o HP All-in-One atenda chamadas: de forma automática ou manual.
  - Se você configurar o HP All-in-One para atender as chamadas automaticamente, ele atenderá todas as chamadas recebidas e receberá fax. Nesse caso, o HP All-in-One não conseguirá distinguir entre chamadas de fax e de voz; se suspeitar que se trata de uma chamada de voz, você precisará atendêla antes de o HP All-in-One atender a chamada. Para configurar o HP All-in-One para atender automaticamente as chamadas, ative a configuração Resposta Automática.
  - Se você configurar o HP All-in-One para atender as chamadas de fax manualmente, deverá estar disponível para atender pessoalmente as chamadas de fax recebidas, ou o HP All-in-One não poderá receber faxes. Para configurar o HP All-in-One para atender manualmente as chamadas, desative a configuração de Resposta Automática.
- Agora você precisa decidir como deseja que o HP All-in-One atenda chamadas: de forma automática ou manual.
  - Se você configurar o HP All-in-One para atender as chamadas automaticamente, ele atenderá todas as chamadas recebidas e receberá fax. Nesse caso, o HP All-in-One não conseguirá distinguir entre chamadas de fax e de voz; se suspeitar que se trata de uma chamada de voz, você precisará atendêla antes de o HP All-in-One atender a chamada. Para configurar o HP All-in-One para atender automaticamente as chamadas, ative a configuração Resposta Automática. Para mais informações, consulte Definir o modo de atendimento.
  - Se você configurar o HP All-in-One para atender as chamadas de fax manualmente, você deverá estar disponível para atender pessoalmente as chamadas de fax recebidas, ou o HP All-in-One não poderá receber faxes. Para configurar o HP All-in-One para atender manualmente as chamadas, desative a configuração de Resposta Automática. Para mais informações, consulte <u>Definir</u> o modo de atendimento.
- 4. Execute um teste de fax.
- 5. Conecte o telefone à tomada na parede.
- 6. Dependendo do sistema telefônico utilizado, execute uma das seguintes ações:
  - Se você tem um tipo de sistema telefônico paralelo, remova o plugue branco da porta etiquetada 2-EXT na parte traseira do HP All-in-One e, em seguida, conecte um telefone a essa porta.
  - Se você estiver usando um sistema telefônico serial, conecte o telefone diretamente na parte superior do cabo do HP All-in-One, que tem um plugue de parede encaixado nele.

Se você pegar o telefone antes de o HP All-in-One atender a chamada e ouvir tons de fax emitidos por um aparelho de fax, você precisará atender a chamada de fax manualmente.

#### Caso F: Linha compartilhada de voz/fax com correio de voz

Se você receber chamadas de voz e de fax no mesmo número de telefone e também assinar um serviço de correio de voz da companhia telefônica, configure o HP All-in-One conforme descrito nesta seção.

Nota Você não poderá receber faxes automaticamente se tiver um serviço de correio de voz no mesmo número de telefone usado para chamadas de fax. É necessário receber os faxes manualmente, ou seja, você deverá estar disponível para atender pessoalmente às chamadas de fax recebidas. Se você quiser receber faxes automaticamente, entre em contato com a companhia telefônica para assinar um serviço de toque diferenciado ou obter uma linha telefônica exclusiva para envio e recebimento de faxes.

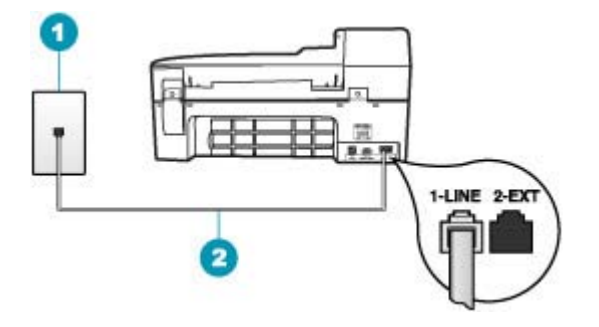

#### Figura 4-5 Vista traseira do HP All-in-One

- 1 Plugue do telefone na parede
- 2 Use o cabo telefônico fornecido com o HP All-in-One para conectar à porta "1-LINE"

#### Para configurar o HP All-in-One com o correio de voz

- 1. Usando o cabo telefônico que acompanha o HP All-in-One, conecte uma extremidade ao plugue do telefone e a outra à porta 1-Line na parte traseira do HP All-in-One.
  - Nota Se você não usar o cabo fornecido para a conexão do plugue do telefone na parede ao HP All-in-One, talvez não consiga enviar ou receber faxes corretamente. Esse cabo telefônico é diferente dos cabos telefônicos que provavelmente você já tem em casa ou no escritório.
- 2. Desligue a configuração Resposta Automática.
- 3. Execute um teste do fax.

Você deverá estar disponível para atender pessoalmente as chamadas de fax recebidas, ou o HP All-in-One não poderá receber faxes.

## Caso G: Linha de fax compartilhada com modem dial-up de computador (nenhuma chamada de voz recebida)

Se você tiver uma linha de fax em que não receba chamadas de voz e também tiver um modem dial-up do computador conectado nessa linha, configure o HP All-in-One conforme descrito nesta seção.

Como o seu modem dial-up do computador compartilha o HP All-in-One, você não poderá usar o modem para computador e o HP All-in-One simultaneamente. Por

exemplo, você não pode usar o HP All-in-One para enviar e receber faxes quando estiver utilizando o modem dial-up do computador para enviar e-mails ou acessar a Internet.

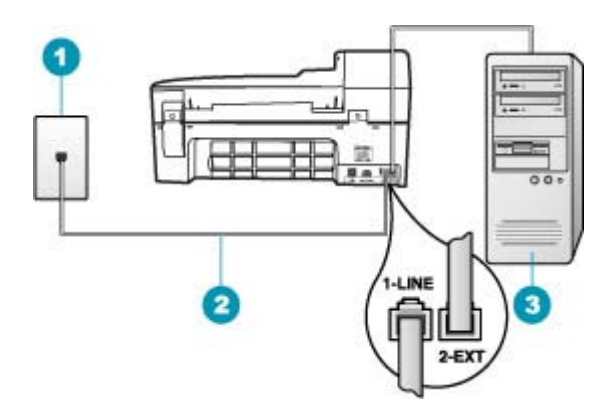

#### Figura 4-6 Vista traseira do HP All-in-One

- 1 Plugue do telefone na parede
- 2 Use o cabo telefônico fornecido com o HP All-in-One para conectar à porta "1-LINE"
- 3 Computador com modem

#### Para configurar o HP All-in-One com um modem dial-up de computador

- 1. Remova o plugue branco da porta 2-EXT na parte traseira do HP All-in-One.
- Localize o cabo telefônico que conecta a parte traseira do computador (o modem do computador) a uma tomada telefônica. Desconecte o cabo da tomada de telefone da parede e conecte-o à porta 2-EXT na parte traseira do HP All-in-One.
- 3. Usando o cabo telefônico que acompanha o HP All-in-One, conecte uma extremidade ao plugue do telefone e a outra à porta 1-Line na parte traseira do HP All-in-One.
  - Nota Se você não usar o cabo fornecido para a conexão do plugue do telefone na parede ao HP All-in-One, talvez não consiga enviar ou receber faxes corretamente. Esse cabo telefônico é diferente dos cabos telefônicos que provavelmente você já tem em casa ou no escritório.
- 4. Se o software do modem estiver configurado para receber faxes no computador automaticamente, desative essa configuração.
  - Nota Se você não desativar a configuração de recebimento automático de fax no software do modem, o HP All-in-One não poderá receber faxes.
- 5. Ative a configuração do Resposta Automática.
- (Opcional) Altere a configuração Toques para atender para o parâmetro mais baixo (dois toques).
- 7. Execute um teste do fax.

Quando o telefone toca, o HP All-in-One atenderá automaticamente depois do número de toques definido na configuração **Toques para atender**. Então, ele iniciará a emissão dos tons de recepção para a máquina de fax remetente e recebe o fax.

#### Caso H: Linha compartilhada de voz/fax com modem dial-up do computador

Se você recebe chamadas de voz e de fax no mesmo número de telefone e também tem um modem dial-up do computador conectado nessa linha telefônica, configure o HP All-in-One conforme descrito nesta seção.

Como o seu modem dial-up do computador compartilha o HP All-in-One, você não poderá usar o modem para computador e o HP All-in-One simultaneamente. Por exemplo, você não pode usar o HP All-in-One para enviar e receber faxes quando estiver utilizando o modem dial-up do computador para enviar e-mails ou acessar a Internet.

Há duas maneiras diferentes de configurar o HP All-in-One com o seu computador de acordo com o número de portas telefônicas que ele possui. Antes de começar, verifique se o computador tem uma ou duas portas telefônicas.

Se o seu computador tiver somente uma porta, você precisará adquirir um divisor paralelo (também chamado de acoplador) como mostrado a seguir. (Um divisor paralelo tem uma porta RJ-11 na parte da frente e duas na parte de trás. Não use um divisor telefônico de duas linhas, um divisor serial ou um divisor paralelo que tenha duas portas RJ-11 na parte da frente e um plugue na parte de trás).

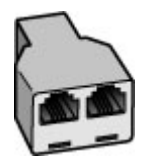

Figura 4-7 Exemplo de um divisor paralelo

 Se o seu computador tiver duas portas telefônicas, configure o HP All-in-One como descrito a seguir.

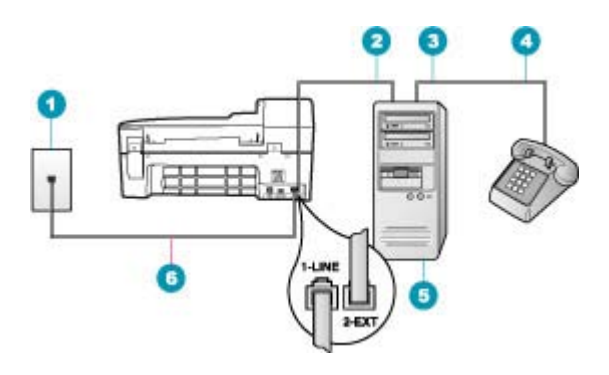

#### Figura 4-8 Vista traseira do HP All-in-One

- 1 Plugue do telefone na parede
- 2 Porta telefônica "IN" (entrada) no computador
- 3 Porta telefônica "OUT" (saída) no computador
- 4 Telefone
- 5 Computador com modem
- 6 Use o cabo telefônico fornecido com o HP All-in-One para conectar à porta "1-LINE"

### Para configurar o HP All-in-Onena mesma linha telefônica como um computador com duas portas telefônicas

- 1. Remova o plugue branco da porta 2-EXT na parte traseira do HP All-in-One.
- Localize o cabo telefônico que conecta a parte traseira do computador (o modem do computador) a uma tomada telefônica. Desconecte o cabo da tomada de telefone da parede e conecte-o à porta 2-EXT na parte traseira do HP All-in-One.
- Conecte um telefone à porta "OUT" (saída) na parte traseira do modem dial-up do computador.
- 4. Usando o cabo telefônico que acompanha o HP All-in-One, conecte uma extremidade ao plugue do telefone e a outra à porta 1-Line na parte traseira do HP All-in-One.
  - Nota Se você não usar o cabo fornecido para a conexão do plugue do telefone na parede ao HP All-in-One, talvez não consiga enviar ou receber faxes corretamente. Esse cabo telefônico é diferente dos cabos telefônicos que provavelmente você já tem em casa ou no escritório.
- Se o software do modem estiver configurado para receber faxes no computador automaticamente, desative essa configuração.
  - Nota Se você não desativar a configuração de recebimento automático de fax no software do modem, o HP All-in-One não poderá receber faxes.

- Agora você precisa decidir como deseja que o HP All-in-One atenda chamadas: de forma automática ou manual.
  - Se você configurar o HP All-in-One para atender as chamadas automaticamente, ele atenderá todas as chamadas recebidas e receberá fax. Nesse caso, o HP All-in-One não conseguirá distinguir entre chamadas de fax e de voz; se suspeitar que se trata de uma chamada de voz, você precisará atendêla antes de o HP All-in-One atender a chamada. Para configurar o HP All-in-One para atender automaticamente as chamadas, ative a configuração Resposta Automática.
  - Se você configurar o HP All-in-One para atender as chamadas de fax manualmente, deverá estar disponível para atender pessoalmente as chamadas de fax recebidas, ou o HP All-in-One não poderá receber faxes. Para configurar o HP All-in-One para atender manualmente as chamadas, desative a configuração de Resposta Automática.
- 7. Execute um teste do fax.

Se você tirar o telefone do gancho antes de o HP All-in-One atender a chamada e ouvir tons de fax emitidos por um aparelho de fax, você precisará atender a chamada de fax manualmente.

#### Caso I: Linha de voz/fax compartilhada com secretária eletrônica

Se você recebe chamadas de voz e de fax no mesmo número de telefone e também tem uma secretária eletrônica que atende chamadas de voz nesse número, configure o HP All-in-One conforme descrito nesta seção.

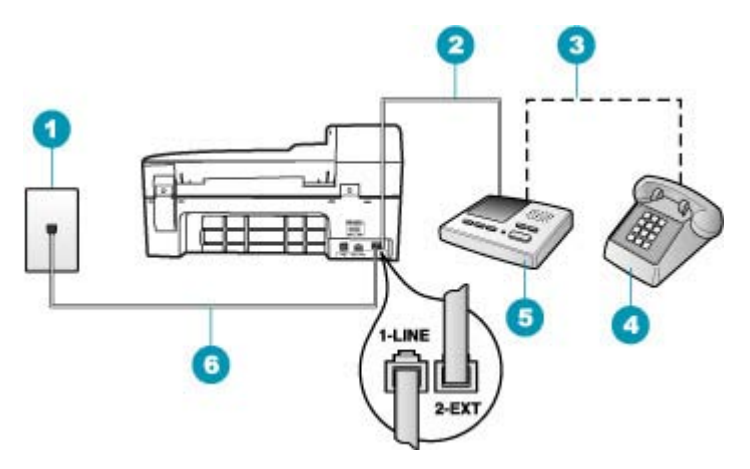

#### Figura 4-9 Vista traseira do HP All-in-One

- 1 Plugue do telefone na parede
- 2 Porta "IN" (entrada) na secretária eletrônica
- 3 Porta "OUT" (saída) na secretária eletrônica
- 4 Telefone (opcional)
- 5 Secretária eletrônica
- 6 Use o cabo telefônico fornecido com o HP All-in-One para conectar à porta "1-LINE"

### Para configurar o HP All-in-One com uma linha compartilhada de voz/fax com a secretária eletrônica

- 1. Remova o plugue branco da porta 2-EXT na parte traseira do HP All-in-One.
- Desconecte a secretária eletrônica do plugue do telefone e conecte-a à porta etiquetada como 2-EXT na parte traseira do HP All-in-One.
  - Nota Se você não conectar sua secretária eletrônica diretamente ao HP All-in-One, os tons de fax a partir da máquina de fax remetente podem ser gravados na sua secretária eletrônica e é possível que você não receba faxes no HP All-in-One.
- 3. Usando o cabo telefônico que acompanha o HP All-in-One, conecte uma extremidade ao plugue do telefone e a outra à porta 1-Line na parte traseira do HP All-in-One.
  - Nota Se você não usar o cabo fornecido para a conexão do plugue do telefone na parede ao HP All-in-One, talvez não consiga enviar ou receber faxes corretamente. Esse cabo telefônico é diferente dos cabos telefônicos que provavelmente você já tem em casa ou no escritório.
- (Opcional) Se a secretária eletrônica não tiver um telefone embutido, você poderá conectar um telefone à parte traseira da secretária na porta "OUT" (saída).
  - Nota Se sua secretária eletrônica não permite a conexão de um telefone externo, você pode adquirir e usar um divisor paralelo (também conhecido como um acoplador) para conectar tanto a secretária eletrônica como com o telefone ao HP All-in-One. É possível usar os cabos telefônicos padrão para estas conexões.
- 5. Ative a configuração do Resposta Automática.
- 6. Configure a secretária eletrônica para atender após poucos toques.
- Altere a configuração de Toques para atender no HP All-in-One para o número máximo de toques aceito pelo dispositivo (esse número varia conforme o país/ região).
- 8. Execute um teste do fax.

Quando o telefone tocar, a secretária eletrônica atenderá após o número de toques configurado e executará a mensagem gravada. O HP All-in-One monitora a chamada durante esse período, "ouvindo" se há sinais de fax. Se forem detectados sinais de fax de entrada, o HP All-in-One emitirá sinais de recepção de fax e receberá o fax. Se não houver sinais de fax, o HP All-in-One deixará de monitorar a linha e a secretária eletrônica poderá registrar uma mensagem de voz.

### Caso J: Linha compartilhada de voz/fax com modem de discagem do computador e secretária eletrônica

Se você recebe chamadas de voz e de fax no mesmo número de telefone e também tem um modem de discagem do computador e uma secretária eletrônica conectados nessa linha telefônica, configure o HP All-in-One conforme descrito nesta seção.

Como o seu modem de discagem do computador compartilha o HP All-in-One, você não poderá usar o modem para computador e o HP All-in-One simultaneamente. Por exemplo, você não pode usar o HP All-in-One para enviar e receber faxes quando estiver

utilizando o modem de discagem do computador para enviar e-mails ou acessar a Internet.

Há duas maneiras diferentes de configurar o HP All-in-One com o seu computador de acordo com o número de portas telefônicas que ele possui. Antes de começar, verifique se o computador tem uma ou duas portas telefônicas.

 Se o seu computador tiver somente uma porta, você precisará adquirir um divisor paralelo (também chamado de acoplador) como mostrado a seguir. (Um divisor paralelo tem uma porta RJ-11 na parte da frente e duas na parte de trás. Não use um divisor telefônico de duas linhas, um divisor serial ou um divisor paralelo que tenha duas portas RJ-11 na parte da frente e um plugue na parte de trás).

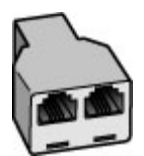

#### Figura 4-10 Exemplo de um divisor paralelo

 Se o seu computador tiver duas portas telefônicas, configure o HP All-in-One como descrito a seguir.

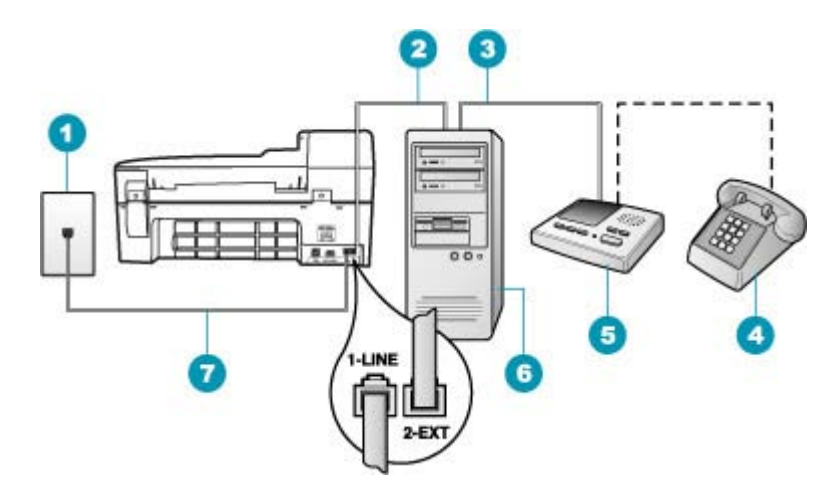

#### Figura 4-11 Vista traseira do HP All-in-One

- 1 Tomada de telefone na parede
- 2 Porta telefônica "IN" (entrada) no computador
- 3 Porta telefônica "OUT" (saída) no computador
- 4 Telefone (opcional)
- 5 Secretária eletrônica
- 6 Computador com modem
- 7 Use o cabo telefônico fornecido com o HP All-in-One para conectar à porta "1-LINE"

#### Para configurar o HP All-in-One na mesma linha telefônica como um computador com duas portas telefônicas

- 1. Remova o plugue branco da porta 2-EXT na parte traseira do HP All-in-One.
- Localize o cabo telefônico que conecta a parte traseira do computador (o modem do computador) a uma tomada telefônica. Desconecte o cabo da tomada de telefone da parede e conecte-o à porta 2-EXT na parte traseira do HP All-in-One.
- Desconecte a secretária eletrônica da tomada de telefone na parede e conecte-a à
  porta "OUT" (saída) na parte traseira do modem para computador.
  Isso permite uma conexão direta entre o HP All-in-One e a secretária eletrônica,
  mesmo que o modem para computador esteja conectado antes à linha.
  - Nota Se você não conectar a secretária eletrônica dessa forma, os sinais emitidos pelo aparelho de fax do remetente poderão ser registrados na secretária e talvez você não consiga receber faxes com o HP All-in-One.
- 4. Usando o cabo telefônico que acompanha o HP All-in-One, conecte uma extremidade ao plugue do telefone e a outra à porta 1-Line na parte traseira do HP All-in-One.
  - Nota Se você não usar o cabo fornecido para a conexão do plugue do telefone na parede ao HP All-in-One, talvez não consiga enviar ou receber faxes corretamente. Esse cabo telefônico é diferente dos cabos telefônicos que provavelmente você já tem em casa ou no escritório.
- (Opcional) Se a secretária eletrônica não tiver um telefone embutido, você poderá conectar um telefone à parte traseira da secretária na porta "OUT" (saída).
  - Nota Se sua secretária eletrônica não permite a conexão de um telefone externo, você pode adquirir e usar um divisor paralelo (também conhecido como um acoplador) para conectar tanto a secretária eletrônica como com o telefone ao HP All-in-One. É possível usar os cabos telefônicos padrão para estas conexões.
- Se o software do modem estiver configurado para receber faxes no computador automaticamente, desative essa configuração.
  - Nota Se você não desativar a configuração de recebimento automático de fax no software do modem, o HP All-in-One não poderá receber faxes.
- 7. Ative a configuração do Resposta Automática.
- 8. Configure a secretária eletrônica para atender após poucos toques.
- Altere a configuração de Toques para atender no HP All-in-One para o número máximo de toques aceito pelo dispositivo. (Esse número varia conforme o país/ região.)
- 10. Execute um teste do fax.

Quando o telefone tocar, a secretária eletrônica atenderá após o número de toques configurado e a mensagem gravada começará. O HP All-in-One monitora a chamada durante esse tempo, "ouvindo" os tons de fax. Se tons de recebimento de fax forem detectados, o HP All-in-One emitirá tons de recebimento de fax e receberá o fax; se não houver tons de fax, o HP All-in-One interromperá o monitoramento da linha, e a secretária eletrônica poderá gravar uma mensagem de voz.

### Caso K: Linha compartilhada de voz/fax com modem dial-up do computador e correio de voz

Se você recebe chamadas de voz e de fax no mesmo número de telefone, usa um modem dial-up do computador na mesma linha telefônica e assina um serviço de correio de voz da companhia telefônica, configure o HP All-in-One conforme descrito nesta seção.

Nota Você não poderá receber faxes automaticamente se tiver um serviço de correio de voz no mesmo número de telefone usado para chamadas de fax. É necessário receber os faxes manualmente, ou seja, você deverá estar disponível para atender pessoalmente às chamadas de fax recebidas. Se você quiser receber faxes automaticamente, entre em contato com a companhia telefônica para assinar um serviço de toque diferenciado ou obter uma linha telefônica exclusiva para envio e recebimento de faxes.

Como o seu modem dial-up do computador compartilha o HP All-in-One, você não poderá usar o modem para computador e o HP All-in-One simultaneamente. Por exemplo, você não pode usar o HP All-in-One para enviar e receber faxes quando estiver utilizando o modem dial-up do computador para enviar e-mails ou acessar a Internet.

Há duas maneiras diferentes de configurar o HP All-in-One com o seu computador de acordo com o número de portas telefônicas que ele possui. Antes de começar, verifique se o computador tem uma ou duas portas telefônicas.

 Se o seu computador tiver somente uma porta, você precisará adquirir um divisor paralelo (também chamado de acoplador) como mostrado a seguir. (Um divisor paralelo tem uma porta RJ-11 na parte da frente e duas na parte de trás. Não use um divisor telefônico de duas linhas, um divisor serial ou um divisor paralelo que tenha duas portas RJ-11 na parte da frente e um plugue na parte de trás).

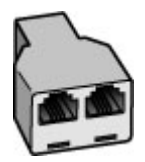

Figura 4-12 Exemplo de um divisor paralelo

 Se o seu computador tiver duas portas telefônicas, configure o HP All-in-One como descrito a seguir.

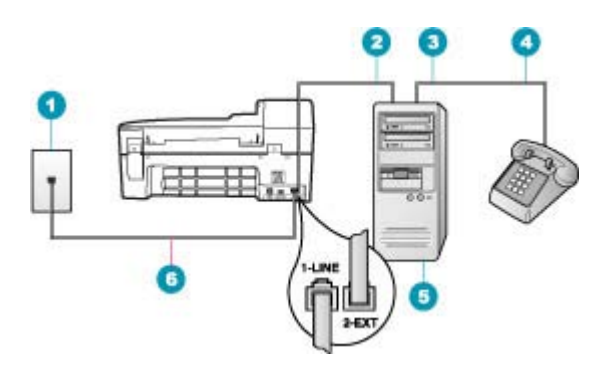

#### Figura 4-13 Vista traseira do HP All-in-One

- 1 Plugue do telefone na parede
- 2 Porta telefônica "IN" (entrada) no computador
- 3 Porta telefônica "OUT" (saída) no computador
- 4 Telefone
- 5 Computador com modem
- 6 Use o cabo telefônico fornecido com o HP All-in-One para conectar à porta "1-LINE"

### Para configurar o HP All-in-Onena mesma linha telefônica como um computador com duas portas telefônicas

- 1. Remova o plugue branco da porta 2-EXT na parte traseira do HP All-in-One.
- Localize o cabo telefônico que conecta a parte traseira do computador (o modem do computador) a uma tomada telefônica. Desconecte o cabo da tomada de telefone da parede e conecte-o à porta 2-EXT na parte traseira do HP All-in-One.
- Conecte um telefone à porta "OUT" (saída) na parte traseira do modem dial-up do computador.
- 4. Usando o cabo telefônico que acompanha o HP All-in-One, conecte uma extremidade ao plugue do telefone e a outra à porta 1-Line na parte traseira do HP All-in-One.
  - Nota Se você não usar o cabo fornecido para a conexão do plugue do telefone na parede ao HP All-in-One, talvez não consiga enviar ou receber faxes corretamente. Esse cabo telefônico é diferente dos cabos telefônicos que provavelmente você já tem em casa ou no escritório.
- 5. Se o software do modem estiver configurado para receber faxes no computador automaticamente, desative essa configuração.
  - Nota Se você não desativar a configuração de recebimento automático de fax no software do modem, o HP All-in-One não poderá receber faxes.
- 6. Desligue a configuração Resposta Automática.
- 7. Execute um teste do fax.

Você deverá estar disponível para atender pessoalmente as chamadas de fax recebidas, ou o HP All-in-One não poderá receber faxes.

#### Altere as configurações no HP All-in-One para receber fax

Para receber faxes com êxito, pode ser necessário alterar algumas configurações no HP All-in-One. Se não estiver certo de que configuração escolher para uma opção específica do fax, consulte as instruções de configuração detalhadas do fax fornecidas na documentação impressa.

Esta seção contém os seguintes tópicos:

- Escolher o modo de resposta recomendado para sua configuração
- Definir o modo de atendimento
- <u>Como definir o número de toques antes de atender</u>
- Como alterar o padrão de toques de atendimento para toque diferenciado

#### Escolher o modo de resposta recomendado para sua configuração

Consulte a tabela a seguir para determinar como as chamadas de fax de entrada devem ser atendidas com base na configuração da sua casa ou do seu escritório. Na primeira coluna da tabela, escolha o tipo de equipamento e serviços que se aplicam à configuração do seu escritório. Em seguida, procure a configuração adequada na segunda coluna. A terceira coluna descreve como o HP All-in-One atenderá as chamadas de entrada.

Após determinar a configuração recomendada para o modo de resposta do equipamento de casa ou do escritório, consulte <u>Definir o modo de atendimento</u> para obter mais informações.

| Equipamento/serviços que<br>compartilham a linha de fax                                                                                                  | Configuração<br>de Resposta<br>Automática<br>recomendada | Descrição                                                                                                    |
|----------------------------------------------------------------------------------------------------|----------------------------------------------------------|----------------------------------------------------------------------------------------------------|
| Nenhum.<br>(Você tem uma linha telefônica<br>específica para receber somente<br>chamadas de fax.)                                                        | Ativado                                                  | O HP All-in-One responde automaticamente a todas<br>as chamadas de entrada usando a configuração<br><b>Toques para atender</b> .                                                                                                    |
| Uma linha compartilhada para voz<br>e fax, sem secretária eletrônica.<br>(Você tem uma linha<br>compartilhada, na qual recebe<br>chamadas de voz e fax.) | Desativado                                               | O HP All-in-One não atenderá as chamadas<br>automaticamente. Pressione <b>Iniciar Fax Preto</b> ou<br><b>Iniciar Fax Colorido</b> para receber um fax.<br>Use esta configuração se a maioria das chamadas<br>recebidas na linha telefônica forem chamadas de voz<br>e se raramente receber faxes. |
| Serviço de correio de voz<br>oferecido pela companhia<br>telefônica.                                                                                     | Desativado                                               | O HP All-in-One não atenderá as chamadas<br>automaticamente. Pressione Iniciar Fax Preto ou<br>Iniciar Fax Colorido para receber um fax.                                                                                                    |
| Uma secretária eletrônica e uma<br>linha compartilhada para voz e<br>fax.                                                                                | Ativado                                                  | O HP All-in-One não atenderá as chamadas<br>automaticamente. Em vez disso, o HP All-in-One<br>monitorará a linha quando a chamada for atendida por<br>uma pessoa ou pela secretária eletrônica. Se o<br>HP All-in-One detectar sinais de fax na linha, o                                          |

| Equipamento/serviços que<br>compartilham a linha de fax | Configuração<br>de Resposta<br>Automática<br>recomendada | Descrição                                                                                                    |
|---------------------------------------------------------|----------------------------------------------------------|----------------------------------------------------------------------------------------------------|
|                                                         |                                                          | HP All-in-One receberá o fax. A secretária eletrônica<br>gravará a mensagem recebida se atender a uma<br>chamada telefônica.                                                                                                    |
|                                                         |                                                          | Além da configuração de <b>Resposta Automática</b> ,<br>ajuste o número de toques para atender o<br>HP All-in-One que seja maior que o número de toques<br>da secretária eletrônica. Você deseja que a secretária<br>eletrônica atenda antes de HP All-in-One. |
| Serviço de toque diferenciador.                         | Ativado                                                  | O HP All-in-One atende automaticamente todas as<br>chamadas de entrada. Verifique se o padrão de toque<br>definido para a sua linha de fax é compatível com a<br>configuração de <b>Toque diferenciador</b> no<br>HP All-in-One.                               |

#### Tópicos associados

- <u>Como definir o número de toques antes de atender</u>
- <u>Como receber um fax manualmente</u>
- <u>Como alterar o padrão de toques de atendimento para toque diferenciado</u>

#### Definir o modo de atendimento

O modo de atendimento determina se o HP All-in-One atenderá as chamadas recebidas ou não.

- Ative a configuração Resposta Automática se quiser que o HP All-in-One atenda as chamadas de fax automaticamente. O HP All-in-One atenderá todas as chamadas e todos os faxes recebidos.
- Ative a configuração Resposta Automática se quiser receber faxes manualmente. Você deverá estar disponível para atender pessoalmente as chamadas de fax; do contrário, o HP All-in-One não receberá os faxes.

#### Para definir o modo de atendimento

- 1. Pressione Configuração.
- Pressione 4 e, depois, 2.
   Isso seleciona Configuração de fax básica e, depois, Toques para atender.
- 4. Pressione OK para aceitar a configuração.

#### Tópicos associados

- <u>Como receber um fax manualmente</u>
- <u>Escolher o modo de resposta recomendado para sua configuração</u>

#### Como definir o número de toques antes de atender

Se você ativar a configuração **Resposta Automática**, poderá especificar quantos toques devem ser ouvidos antes que o HP All-in-One atenda automaticamente a chamada recebida.

A configuração de **Toques para atender** é importante se você tiver uma secretária eletrônica na mesma linha telefônica do HP All-in-One, pois você deseja que a secretária eletrônica atenda o telefone antes do HP All-in-One. O número de toques para atender do HP All-in-One deverá ser maior do que o número de toques para atender da secretária eletrônica.

Por exemplo, configure a sua secretária eletrônica para um número pequeno de toques, e o HP All-in-One para atender no número máximo de toques. (O número máximo de toques varia de acordo com o país/região.) Nessa configuração, a secretária eletrônica atende a chamada e o HP All-in-One monitora a linha. Se o HP All-in-One detectar sinais de fax, o HP All-in-One receberá o fax. Se a chamada for de voz, a secretária eletrônica gravará a mensagem recebida.

#### Para definir o número de toques antes de atender, no painel de controle

- 1. Pressione Configuração.
- Pressione 4 e, depois, 3.
   Isso seleciona Configuração de fax básica e, depois, Toques para atender.
- Insira o número de toques apropriado, usando o teclado, ou pressione 
   ou para alterar o número de toques.
- 4. Pressione OK para aceitar a configuração.

#### Tópicos associados

Definir o modo de atendimento

#### Como alterar o padrão de toques de atendimento para toque diferenciado

Muitas companhias telefônicas oferecem um recurso de toque diferenciador que permite ter vários números de telefone em uma linha telefônica. Quando você assina esse serviço, cada número recebe um padrão diferente de toque. Você pode configurar o HP All-in-One para atender as chamadas que têm um padrão específico de toque.

Se você conectar o HP All-in-One a uma linha com toque diferenciador, peça à companhia telefônica que associe um padrão de toque para chamadas de voz e outro para chamadas de fax. A HP recomenda que você solicite toques duplos ou triplos para um número de fax. Quando o HP All-in-One detectar o padrão de toque especificado, ele atenderá a chamada e receberá o fax.

Se você não tiver o serviço de toque diferenciador, use o modelo de toque padrão, que é **Todos os toques**.

#### Para alterar o padrão de toque diferenciador no painel de controle

- 1. Verifique se o HP All-in-One está configurado para atender a chamadas de fax automaticamente.
- 2. Pressione Configuração.

3. Pressione 5 e, depois, 1.

Esta ação seleciona **Configuração de fax avançada** e, em seguida, seleciona **Toque diferenciador**.

 Pressione para selecionar uma opção e, depois, pressione OK.
 Quando o telefone tocar com um padrão de toques associado à linha de fax, o HP All-in-One atenderá a chamada e receberá o fax.

#### Tópicos associados

Definir o modo de atendimento

#### Testar a configuração do fax

É possível testar a configuração do fax para saber o status do HP All-in-One e verificar se ele está configurado corretamente para enviar e receber faxes. Faça esse teste após terminar de configurar o HP All-in-One para o envio e o recebimento de faxes. O teste executa as seguintes operações:

- Verifica o hardware do fax
- Verifica se o cabo telefônico correto está conectado ao HP All-in-One
- Verifica se o cabo telefônico está conectado à porta correta
- Verifica se há tom de discagem
- Verifica se há uma linha telefônica ativa
- Testa o status da conexão da linha telefônica

O HP All-in-One imprime um relatório com os resultados do teste. Se ocorrer um erro durante o teste, procure no relatório as informações que ajudarão você a corrigir o problema e executar o teste novamente.

#### Para testar a configuração do fax no painel de controle

- 1. Configure o HP All-in-One para fax conforme as instruções específicas de configuração para casa ou escritório.
- 2. Antes de iniciar o teste, insira os cartuchos de impressão e carregue papel comum de tamanho grande na bandeja principal.
- 3. Pressione Configuração.
- Pressione 6, depois pressione 6 novamente.
   Isso seleciona Ferramentas e, depois, Executar teste de fax.
   O HP All-in-One exibe o status do teste no visor e imprime um relatório.
- 5. Leia o relatório.
  - Se o teste tiver êxito e ainda assim você tiver dificuldade para enviar e receber faxes, consulte as configurações de fax listadas no relatório para verificar se estão corretas. Uma configuração de fax em branco ou incorreta pode causar problemas no envio e recebimento de fax.
  - Se ocorrer um erro durante o teste, procure no relatório mais informações sobre como corrigir os problemas encontrados.
- 6. Depois de obter o relatório sobre o teste de fax do HP All-in-One, pressione **OK**. Se necessário, corrija os problemas encontrados e reexecute o teste.

#### Como configurar o cabeçalho do fax

O cabeçalho de fax imprime seu nome e número do fax na parte superior de cada fax que você envia. A HP recomenda que você configure o cabeçalho do fax por meio do software instalado com o HP All-in-One. Também é possível configurar o cabeçalho do fax no painel de controle, conforme descrito aqui.

Nota Em alguns países/regiões, as informações do cabeçalho do fax são uma exigência legal.

#### Para definir um cabeçalho de fax padrão no painel de controle

- 1. Pressione Configuração.
- Pressione 4 e, depois, 1.
   Isso seleciona Configuração de fax básica e, depois, Cabeçalho fax.
- Digite o nome de uma pessoa ou empresa e, então, pressione OK.
- 4. Digite o número de fax utilizando o teclado numérico e, depois, pressione OK.

### Para configurar um cabeçalho de fax padrão no software HP Photosmart Studio (Mac)

- 1. Clique em Gerenciador de dispositivos HP, no Dock. Aparece a janela Gerenciador de Dispositivos HP.
- No menu pop-up Informações e configurações, escolha Utilitário de configuração de fax.

A caixa de diálogo Configurações do dispositivo é aberta.

- 3. No menu pop-up, escolha Fax geral.
- 4. Na área Cabeçalho de fax, digite o nome da empresa e o número do fax.
  - Nota As informações inseridas na área Informações pessoais são usadas para enviar uma página de rosto. Essas informações não são inclusas nos dados do cabeçalho do fax.
- Clique em Aplicar ou em OK. As informações do cabeçalho do fax serão exibidas em todos os faxes enviados.

#### Tópicos associados

Texto e símbolos

#### Configurar a discagem rápida

Você pode atribuir entradas de discagem rápida aos números de fax utilizados com freqüência. Ela permite que você disque esses números rapidamente usando o painel de controle.

Esta seção contém os seguintes tópicos:

- <u>Configurar entradas de discagem rápida individuais</u>
- <u>Configurar entradas de discagem rápida de grupo</u>
- <u>Excluir entradas de discagem rápida</u>
- Imprimir a lista de discagem rápida

#### Configurar entradas de discagem rápida individuais

Você pode criar entradas de discagem rápida para números de fax usados com freqüência. Se necessário, você também pode editar o nome ou número de fax de uma discagem rápida que você já tenha criado.

Dica É possível incluir entradas de discagem rápida individuais em uma discagem rápida de grupo. Assim, você poderá transmitir um fax para um grupo de pessoas de uma só vez. (O número máximo de discagens rápidas individuais permitidas em uma discagem rápida de grupo varia de acordo com o modelo).

Esta seção contém os seguintes tópicos:

- Criar entradas de discagem rápida individuais
- Atualizar entradas de discagem rápida individuais

#### Criar entradas de discagem rápida individuais

Você pode criar discagens rápidas a partir do painel de controle ou do computador, utilizando o software instalado com o HP All-in-One.

#### Para criar entradas de discagem rápida no painel de controle

- 1. Pressione Configuração.
- Pressione 3 e, depois, 1. Isso seleciona Configuração de discagem rápida e, depois, Discagem rápida individual.

A primeira entrada de discagem rápida disponível será exibida no visor.

- Pressione OK para selecionar a entrada da discagem rápida exibida. Também é possível pressionar dou para selecionar uma entrada vazia e, depois, pressionar OK.
- 4. Digite o número do fax que deseja associar a essa entrada e pressione OK.
- 5. Digite o nome e pressione OK.
- Pressione 1 para configurar outro número ou 2 se tiver terminado de criar entradas de discagem rápida.

#### Para criar entradas de discagem rápida no HP Photosmart Studio (Mac)

- 1. Clique em Gerenciador de dispositivos HP, no Dock. Aparece a janela Gerenciador de Dispositivos HP.
- 2. No menu pop-up Dispositivos, escolha o HP All-in-One.
- No menu pop-up Informações e configurações, escolha Configurações de discagem rápida de fax.
- Na caixa de diálogo Discagem rápida de fax, selecione um número vazio na lista de discagens rápidas.
- Clique em Adicionar indivíduo.
   A caixa de diálogo Adicionar indivíduo é exibida.
- 6. Na caixa Nome, digite o nome do indivíduo.
- 7. Na caixa Número do fax, digite o número do fax.

8. Clique em OK.

O nome da pessoa é exibido na lista de discagens rápidas de fax.

9. Clique em Aplicar ou em OK quando terminar de criar entradas de discagem rápida.

#### Tópicos associados

Texto e símbolos

#### Atualizar entradas de discagem rápida individuais

Você pode editar o nome ou o número do fax em uma entrada de discagem rápida a partir do painel de controle ou do computador, utilizando o software instalado com o HP All-in-One.

#### Para atualizar uma entrada de discagem rápida usando o painel de controle

- 1. Pressione Configuração.
- Pressione 3 e, depois, 1.
   Isso seleciona Configuração de discagem rápida e, depois, Discagem rápida individual.
- 3. Pressione ◀ ou ► para percorrer as entradas de discagem rápida e, em seguida, pressione OK para selecionar a entrada apropriada.
- 4. Quando for exibido o número de fax atual, pressione 🐗 para apagá-lo.
- 5. Digite o novo número de fax e, depois, pressione OK.
  - Dica Para adicionar uma pausa ao número de fax que você está inserindo, pressione Rediscar/Pausa ou pressione várias vezes o botão (\*) até que um traço (-) apareça no visor.
- 6. Digite o novo nome e pressione OK.
- 7. Pressione 1 para atualizar outra entrada de discagem rápida ou pressione 2 quando terminar.

#### Para atualizar uma entrada de discagem rápida no HP Photosmart Studio (Mac)

- 1. Clique em Gerenciador de dispositivos HP, no Dock. Aparece a janela Gerenciador de Dispositivos HP.
- No menu pop-up Informações e configurações, escolha Configurações de discagem rápida de fax.
- 3. Na caixa de diálogo **Discagem rápida de fax**, selecione a entrada de discagem rápida que você deseja editar e clique em **Editar entrada**.
- 4. Faça suas alterações e clique em OK.
- 5. Clique em **Aplicar** ou em **OK** quando terminar de atualizar as entradas de discagem rápida.

#### Tópicos associados

Texto e símbolos

#### Configurar entradas de discagem rápida de grupo

É possível fazer discagens rápidas individuais que você tenha configurado para os grupos de forma que possa enviar por fax o mesmo documento a vários destinatários de

uma só vez. (O número máximo de discagens rápidas individuais permitidas em uma discagem rápida de grupo varia de acordo com o modelo).

Nota Os números incluídos na entrada de discagem rápida de grupo já devem estar configurado como entradas de discagem rápida individuais no HP All-in-One.

#### Para criar entradas de discagem rápida de grupo no painel de controle

- 1. Pressione Configuração.
- Pressione 3 e, depois, 2.
   Isso seleciona Configuração de discagem rápida e, depois, Discagem rápida de grupo.

A primeira entrada de discagem rápida disponível será exibida no visor.

- Pressione OK para selecionar a entrada da discagem rápida exibida. Também é possível pressionar dou para selecionar uma entrada vazia e, depois, pressionar OK.
- **4.** Pressione **◄** ou **▶** para percorrer as entradas de discagem rápida individual configuradas e, depois, pressione **OK** para selecionar a entrada apropriada.
- 5. Pressione 1 para adicionar outra entrada de discagem rápida individual ou 2 se tiver terminado.
- 6. Digite o nome da discagem rápida de grupo e pressione OK.
- 7. Pressione 1 para adicionar outro grupo ou 2 se tiver terminado.

## Para criar entradas de discagem rápida de grupo no software HP Photosmart Studio (Mac)

- 1. Clique em Gerenciador de dispositivos HP, no Dock. Aparece a janela Gerenciador de Dispositivos HP.
- 2. No menu pop-up Informações e configurações, escolha Configurações de discagem rápida de fax.
- Na caixa de diálogo Discagem rápida de fax, selecione um número vazio na lista de discagens rápidas.
- Clique em Adicionar grupo.
   É exibida a caixa de diálogo Adicionar grupo de discagem rápida.
- 5. Na caixa Nome do grupo, digite o nome.
- 6. Escolha a entrada de discagem rápida individual a ser adicionada ao grupo e clique em Adicionar ao grupo.
- Clique em OK.
   O nome do grupo é exibido na lista de discagens rápidas de fax com um ícone de seta ao lado. Você pode clicar na seta para exibir a lista de membros do grupo.
- 8. Clique em Aplicar ou em OK quando terminar.

#### Tópicos associados

- Configurar entradas de discagem rápida individuais
- Texto e símbolos

#### Excluir entradas de discagem rápida

É possível excluir uma entrada de discagem rápida individual ou de grupo. Ao excluir entradas de discagem rápida, leve em conta o seguinte:

- A exclusão de uma entrada de discagem rápida individual também exclui essa entrada de todos os grupos aos quais você a atribuiu.
- A exclusão de uma entrada de discagem rápida de grupo não exclui as entradas de discagem rápida individuais associadas àquela discagem. Você ainda pode usar as entradas de discagem rápida individuais para enviar faxes.

#### Para excluir entradas de discagem rápida no painel de controle

- 1. Pressione Configuração.
- Pressione 3 e, depois, 3 novamente. Isso seleciona Configuração de discagem rápida e, depois, Excluir discagem rápida.
- Pressione 

   até aparecer a entrada de discagem rápida que você deseja excluir e, em seguida, pressione OK para excluí-la.

#### Para excluir entradas de discagem rápida no software HP Photosmart Studio (Mac)

- 1. Clique em Gerenciador de dispositivos HP, no Dock. Aparece a janela Gerenciador de Dispositivos HP.
- 2. No menu pop-up Dispositivos, escolha o HP All-in-One.
- No menu pop-up Informações e configurações, escolha Configurações de discagem rápida de fax.
- 4. Na caixa de diálogo **Discagem rápida de fax**, selecione a entrada de discagem rápida que deseja excluir e clique em **Limpar**.
- 5. Clique em OK.
- 6. Clique em **Aplicar** ou em **OK** quando terminar de excluir as entradas de discagem rápida.

#### Imprimir a lista de discagem rápida

Você pode imprimir uma lista de todas as entradas de discagem rápida programadas no HP All-in-One.

#### Para imprimir a lista de discagem rápida

- 1. Pressione Configuração.
- Pressione 3 e, depois, 4.
   Isso seleciona Configuração de discagem rápida e, depois, Imprimir lista de discagem rápida.
  - Dica Também é possível imprimir essa lista selecionando Lista de discagem rápida no menu Relatório de impressão. Pressione Configuração, pressione 2 e, em seguida, pressione 7.

#### Como configurar a agenda telefônica

Além de configurar entradas de discagem rápida para números frequentemente usados, é possível configurar números de fax na **Agenda telefônica** que acompanha o software HP Photosmart Studio (Mac) ou no **Catálogo de endereços** fornecido com o Mac OS X. Ao enviar um fax usando o software HP Photosmart Studio (Mac), você pode simplesmente selecionar uma entrada da **Agenda telefônica** ou do **Catálogo de endereços** e as informações de contato são automaticamente inseridas.

A HP recomenda a utilização do **Catálogo de endereços** para armazenar as informações do destinatário de fax, em vez da **Agenda telefônica**. Para obter informações sobre como incluir destinatários no **Catálogo de endereços**, consulte a Ajuda na tela que acompanha o Mac OS X.

Nota A Agenda Telefônica e o Catálogo de Endereços estarão disponíveis somente quando enviar um fax do software HP Photosmart Studio (Mac). As entradas de discagem rápida estão disponíveis ao enviar um fax do software HP Photosmart Studio (Mac) e do painel de controle do HP All-in-One.

Esta seção contém os seguintes tópicos:

- Como criar uma entrada de agenda telefônica
- Como editar ou excluir uma entrada da agenda telefônica
- Exportar e importar números de fax

#### Como criar uma entrada de agenda telefônica

Siga estas etapas para incluir uma entrada na agenda telefônica.

### Para criar uma entrada de agenda telefônica no software HP Photosmart Studio (Mac)

- 1. Clique em Gerenciador de dispositivos HP, no Dock. Aparece a janela Gerenciador de Dispositivos HP.
- 2. No menu suspenso Informações e configurações, escolha Configurações da discagem rápida do fax.
- No menu pop-up, escolha Agenda de números de fax. A caixa de diálogo Agenda de números de fax é aberta.
- Clique em Adicionar pessoal e, então, insira o número do fax e outras informações de destinatário.
- Clique em OK.
   O destinatário é incluso na Agenda telefônica.

#### Como editar ou excluir uma entrada da agenda telefônica

Siga estas etapas para editar ou excluir uma entrada da agenda telefônica.

## Para editar ou excluir uma entrada da agenda telefônica no software HP Photosmart Studio (Mac)

- 1. Clique em Gerenciador de dispositivos HP, no Dock. Aparece a janela Gerenciador de Dispositivos HP.
- No menu suspenso Informações e configurações, escolha Configurações da discagem rápida do fax.
- No menu pop-up, escolha Agenda de números de fax. A caixa de diálogo Agenda de números de fax é aberta.

- 4. Selecione a entrada da agenda telefônica que deseja editar ou excluir.
  - Para editar a entrada da agenda telefônica, clique em Editar entrada e, então, faça as alterações apropriadas. Clique em OK.
  - Para excluir a entrada da agenda telefônica, clique em **Excluir** e, então, clique em **OK**.
- 5. Clique em Aplicar ou em OK.

#### Exportar e importar números de fax

Se você desejar compartilhar sua agenda telefônica com mais alguém, pode simplesmente exportá-la para um arquivo, o qual pode então ser importado para um outro aplicativo. Se você tiver nomes e números de fax em aplicativos externos e puder salvá-los em um arquivo de texto delimitado por tabulações, poderá importar esse arquivo para a agenda telefônica do HP All-in-One.

### Para exportar uma agenda telefônica usando o software HP Photosmart Studio (Mac)

- 1. Na barra de tarefas do HP Photosmart Studio, clique em **Dispositivos**. Aparece a janela **HP Device Manager**.
- 2. Na área Selecionar dispositivos, clique no ícone do HP All-in-One.
- 3. Na área Opções do dispositivo, clique em Configurações e, em seguida, selecione Configurações de discagem rápida de fax.
- 4. No menu pop-up, escolha Agenda de números de fax.
- 5. Clique em Exportar.
- 6. Selecione um nome e um local para o arquivo exportado e, então, clique em Salvar.

A agenda telefônica é salva como um arquivo no local que você especificou.

7. Clique em Aplicar ou em OK.

## Para importar uma agenda telefônica ou um arquivo de texto no software HP Photosmart Studio (Mac)

- 1. Clique em Gerenciador de dispositivos HP, no Dock. Aparece a janela Gerenciador de Dispositivos HP.
- No menu suspenso Informações e configurações, escolha Configurações da discagem rápida do fax.
- 3. No menu pop-up, escolha Agenda de números de fax.
- 4. Clique em Importar.

A caixa de diálogo Selecionar tipo de importação é exibida.

- 5. Selecione um dos seguintes procedimentos:
  - Importar arquivo de agenda telefônica HP AiO: escolha esta opção se você tiver acesso a um arquivo exportado de agenda telefônica do HP AiO.
  - Importar arquivo de texto delimitado por tabulações: escolha esta opção se você tiver acesso a um arquivo de texto delimitado por tabulações criado em um software externo.

Se você escolher **Importar arquivo de texto delimitado por tabulações**, identifique o conteúdo do arquivo usando as listas suspensas que seguem.

- 6. Clique em OK.
- Localize e selecione o arquivo a ser importado e clique em Abrir.
   A agenda telefônica ou o arquivo externo é importado para sua agenda telefônica e as entradas são exibidas na lista da agenda telefônica.

Capítulo 4

# 5 Como carregar originais e papéis

É possível carregar tipos e tamanhos diferentes de papel no HP All-in-One, inclusive papel carta ou A4, papel fotográfico, transparências e envelopes.

Esta seção contém os seguintes tópicos:

- <u>Carregar originais</u>
- <u>Selecionar mídia de impressão</u>
- <u>Carregar papel</u>
- <u>Como evitar atolamentos de papel</u>

### Carregar originais

É possível carregar um original para um trabalho de cópia, fax ou digitalização no alimentador automático de documentos ou no vidro. Os originais carregados no alimentador automático de documentos serão automaticamente alimentados no HP All-in-One.

Esta seção contém os seguintes tópicos:

- <u>Carregue um original no alimentador automático de documentos</u>
- Para carregar um original no vidro

#### Carregue um original no alimentador automático de documentos

Você pode copiar, digitalizar ou enviar por fax uma ou várias páginas de papel Carta, A4 (até 35 páginas de papel comum), ou um documento em tamanho Ofício (até 20 folhas de papel comum) colocando-o na bandeja do alimentador de documentos.

- △ Cuidado Não carregue fotos no alimentador automático de documentos; isso poderá danificá-las.
- Nota Alguns recursos, como o recurso de cópia Ajustar à página, não funcionam quando você carrega os originais no alimentador automático de documentos. Você deve colocar os originais sobre o vidro.

#### Para carregar um original na bandeja do alimentador de documentos

- Coloque o original na bandeja do alimentador de documentos com o lado de impressão voltado para cima. Deslize o papel para dentro do alimentador automático de documentos até ouvir um sinal sonoro ou ver uma mensagem no visor indicando que o HP All-in-One detectou as páginas carregadas.
  - Dica Para obter mais ajuda sobre como carregar originais no alimentador automático de documentos, consulte o diagrama na bandeja de alimentação de documentos.

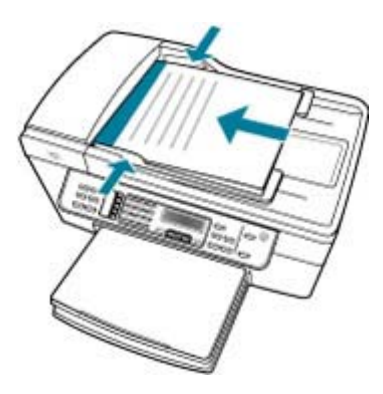

- Deslize para dentro as guias do papel até que parem nas bordas esquerda e direita do papel.
- Nota Remova todos os originais da bandeja de alimentação do documento antes de levantar a tampa no HP All-in-One.

#### Tópicos associados

Para carregar um original no vidro

#### Para carregar um original no vidro

Você pode copiar, digitalizar ou enviar por fax originais de tamanho Carta, A4 ou Ofício, colocando-os sobre o vidro. Se o original for do tamanho Ofício ou contiver páginas de vários tamanhos, coloque-o no alimentador automático de documentos.

Nota Muitos dos recursos especiais não funcionarão corretamente se o vidro e o revestimento da tampa não estiverem limpos.

#### Para carregar um original no vidro do scanner

- 1. Remova todos os originais da bandeja de alimentação de documentos e levante a tampa do HP All-in-One.
- 2. Carregue o original com o lado de impressão voltado para baixo, no canto frontal direito do vidro.

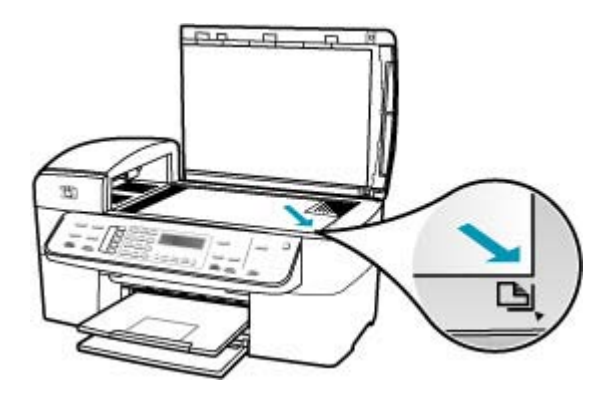

3. Feche a tampa.

#### Tópicos associados

- <u>Carregue um original no alimentador automático de documentos</u>
- Limpeza do HP All-in-One

### Selecionar mídia de impressão

O dispositivo foi projetado para funcionar bem com a maioria dos tipos de mídia para escritório. É aconselhável testar vários tipos de mídia de impressão antes de comprar grandes quantidades. Utilize mídia HP para obter a melhor qualidade de impressão. Visite o site da HP em www.hp.com para mais informações sobre mídia HP.

- Dicas para selecionar e usar mídia de impressão
- Entender as especificações da mídia suportada
- Definir as margens mínimas
- Papéis a evitar

#### Dicas para selecionar e usar mídia de impressão

Para os melhores resultados, observe as seguintes orientações.

- Sempre utilize mídia que esteja de acordo com as especificações do dispositivo. Para mais informações, consulte <u>Entender as especificações da mídia suportada</u>.
- Coloque somente um tipo de mídia por vez na bandeja.
- Nas Bandejas 1 e 2, coloque a mídia com a face de impressão voltada para baixo e alinhada às margens direita e traseira das bandejas. A Bandeja 2 está disponível com alguns modelos. Para mais informações, consulte <u>Entender gramatura e tipos</u> <u>de mídia suportados</u>.

#### Capítulo 5

- A Bandeja 2 foi projetada apenas para papel comum.
- Não sobrecarregue as bandejas. Para mais informações, consulte <u>Entender as</u> especificações da mídia suportada.
- Para evitar congestionamentos, qualidade de impressão ruim e outros problemas, evite as seguintes mídias:
  - Formulários em diversas vias
  - Mídias danificadas, enroladas ou enrugadas
  - · Mídias com cortes ou perfurações
  - Mídias altamente texturizadas, em relevo ou que não aceitem bem a tinta
  - · Mídias muito leves ou que se estiquem facilmente

#### Cartões e envelopes

- Evite envelopes com acabamento muito liso, adesivos, fechos ou janelas. Evite também cartões e envelopes com bordas grossas, irregulares ou enroladas ou com áreas enrugadas, rasgadas ou danificadas de outra forma.
- Use envelopes com bom acabamento e verifique se as dobras estão bem juntas.
- Coloque envelopes com as abas para cima.

#### Mídia de foto

- Use o modo Best (Melhor) para imprimir fotos. Observe que, nesse modo, a impressão demora mais e utiliza mais memória do computador.
- Remova cada folha após a impressão e deixe-a secar. Não deixe a mídia úmida se empilhar, pois isso pode causar manchas.

#### Transparências

- Insira as transparências com o lado áspero voltado para baixo e a tira adesiva voltada para a parte traseira do dispositivo.
- Use o modo Normal para imprimir transparências. Esse modo proporciona mais tempo para secagem e assegura que a tinta seque completamente antes que a próxima página seja liberada para a bandeja de saída.
- Remova cada folha após a impressão e deixe-a secar. Não deixe a mídia úmida se empilhar, pois isso pode causar manchas.

#### Mídias com tamanho personalizado

- · Use apenas mídia com tamanho personalizado suportado pelo dispositivo.
- Se o aplicativo aceitar mídia com tamanho personalizado, defina o tamanho da mídia no aplicativo antes de imprimir o documento. Caso contrário, defina o tamanho no driver da impressora. Pode ser necessário reformatar documentos para imprimi-los corretamente na mídia com tamanho personalizado.

#### Entender as especificações da mídia suportada

Use as tabelas <u>Entender os tamanhos suportados</u> e <u>Entender gramatura e tipos de mídia</u> <u>suportados</u> para descobrir o tipo correto de mídia a ser usado com o seu dispositivo, e saber quais recursos funcionam com a sua mídia.

- Entender os tamanhos suportados
- Entender gramatura e tipos de mídia suportados

#### Entender os tamanhos suportados

| Tamanho da mídia                                             | Bandeja 1    | Duplexador   | ADF          |  |  |
|--------------------------------------------------------------|--------------|--------------|--------------|--|--|
| Tamanhos-padrão de mídia                                     |              |              |              |  |  |
| Carta (EUA) - (216 x 279 mm; 8,5 x 11<br>pol.)               | ~            | ~            | $\checkmark$ |  |  |
| Ofício (EUA) - (216 x 356 mm; 8,5 x 14 pol.)                 | $\checkmark$ |              | $\checkmark$ |  |  |
| A4 (210 x 297 mm; 8,3 x 11,7 pol.)                           | $\checkmark$ | $\checkmark$ | $\checkmark$ |  |  |
| Executivo (EUA) - (184 x 267 mm; 7,25 x 10,5 pol.)           | ~            | ~            | $\checkmark$ |  |  |
| B5 (182 x 257 mm; 7,17 x 10,12 pol.)                         | $\checkmark$ | $\checkmark$ | $\checkmark$ |  |  |
| A5 (148 x 210 mm; 5,8 x 8,3 pol.)                            | $\checkmark$ | $\checkmark$ | $\checkmark$ |  |  |
| A4 sem borda (210 x 297 mm; 8,3 x 11,7 pol.)*                | ~            |              |              |  |  |
| A5 sem borda (148 x 210 mm; 5,8 x 8,3 pol.)*                 | ~            |              |              |  |  |
| B5 sem borda (182 x 257 mm; 7,17 x 10,12 pol.)*              | $\checkmark$ |              |              |  |  |
| Envelopes                                                    |              |              |              |  |  |
| Envelope EUA no.10 (105 x 241 mm;<br>4,12 x 9,5 pol.)*       | $\checkmark$ |              |              |  |  |
| Envelope A2 (111 x 146 mm; 4,37 x 5,75 pol.)*                | ~            |              |              |  |  |
| Envelope DL (110 x 220 mm; 4,3 x 8,7 pol.)*                  | ~            |              |              |  |  |
| Envelope C6 (114 x 162 mm; 4,5 x 6,4 pol.)*                  | ~            |              |              |  |  |
| Envelope japonês Chou no.2 (119 x 277 mm; 4,7 x 10,9 pol.)*  | ~            |              |              |  |  |
| Envelope japonês Chou no.3 (120 x 235 mm; 4,7 x 9,3 pol.)*   | ~            |              |              |  |  |
| Envelope japonês Chou no.4 (90 x 205<br>mm; 3,5 x 8,1 pol.)* | ~            |              |              |  |  |

### Capítulo 5

| (continuação)                                             | 1            |              |     |
|-----------------------------------------------------------|--------------|--------------|-----|
| Tamanho da mídia                                          | Bandeja 1    | Duplexador   | ADF |
| Cartões                                                   |              |              |     |
| Cartão de índice (76,2 x 127 mm; 3 x 5 pol.)*             | $\checkmark$ |              |     |
| Cartão de índice (102 x 152 mm; 4 x 6 pol.)*              | ~            | $\checkmark$ |     |
| Cartão de índice (127 x 203 mm; 5 x 8 pol.)*              | ~            | $\checkmark$ |     |
| Cartão A6 (105 x 148,5 mm; 4,13 x 5,83 pol.)*             | $\checkmark$ | $\checkmark$ |     |
| Cartão A6 sem borda (105 x 148,5 mm; 4,13 x 5,83 pol.)*   | $\checkmark$ |              |     |
| Hagaki** (100 x 148 mm; 3,9 x 5,8 pol.)<br>*              | ~            |              |     |
| Ofuku Hagaki** (200 x 148 mm; 7,9 x 5,8 pol.)*            | $\checkmark$ |              |     |
| Mídia de foto                                             |              |              |     |
| Mídia de foto (102 x 152 mm; 4 x 6 pol.)<br>*             | ~            |              |     |
| Mídia de foto (5 x 7 pol.)*                               | $\checkmark$ |              |     |
| Mídia de foto (8 x 10 pol.)*                              | $\checkmark$ |              |     |
| Mídia de foto (10 x 20 cm)*                               | $\checkmark$ |              |     |
| Mídia de foto (4 x 8 pol.)*                               | ~            |              |     |
| Mídia de foto HV*                                         | ~            |              |     |
| Mídia de foto gabinete (165 x 120 mm;<br>6,5 x 4,7 pol.)* | ~            |              |     |
| Mídia de foto 2L (178 x 127 mm; 7 x 5 pol.)*              | ~            |              |     |
| Mídia de foto (13 x 18 cm)*                               | ~            |              |     |
| Mídia de foto B7 (88 x 125 mm; 3,5 x 4,9 pol.)*           | ~            |              |     |
| Foto L (89 x 127 mm; 3,5 x 5 pol.)*                       | ~            |              |     |
| Mídia de foto sem borda (102 x 152 mm;<br>4 x 6 pol.)*    | $\checkmark$ |              |     |
| Mídia de foto sem borda (10 x 20 cm)*                     | ~            |              |     |
| Mídia de foto sem borda (4 x 8 pol.)*                     | ~            |              |     |
| HV sem bordas*                                            | $\checkmark$ |              |     |

| (continuação)                                                                                                    |              |            |     |
|----------------------------------------------------------------------------------------------------|--------------|------------|-----|
| Tamanho da mídia                                                                                                    | Bandeja 1    | Duplexador | ADF |
| Gabinete sem borda (165 x 120 mm; 6,5 x 4,7 pol.)*                                                                                                    | ~            |            |     |
| 2L sem borda (178 x 127 mm; 7 x 5 pol.)                                                                                                    | ~            |            |     |
| Mídia de foto sem bordas (5 x 7 pol.)*                                                                                                    | ~            |            |     |
| Mídia de foto sem bordas (8 x 10 pol.)*                                                                                                    | ~            |            |     |
| Mídia de foto sem borda (8,5 x 11 pol.)*                                                                                                    | ~            |            |     |
| Mídia de foto sem borda (13 x 18 cm)*                                                                                                    | ~            |            |     |
| B7 sem borda (88 x 125 mm; 3,5 x 4,9 pol.)*                                                                                                    | ~            |            |     |
| Hagaki sem borda (100 x 148 mm)*                                                                                                    | $\checkmark$ |            |     |
| Foto L sem borda (89 x 127 mm; 3,5 x 5 pol.)*                                                                                                    | ~            |            |     |
| Outras mídias                                                                                                    |              |            |     |
| Mídia com tamanho personalizado com<br>largura de 76,2 a 216 mm e<br>comprimento de 127 a 594 mm (largura<br>de 3 a 8,5 polegadas e comprimento de<br>5 a 23 polegadas) *      | ~            |            |     |
| Mídia com tamanho personalizado<br>(ADF) com largura de 127 a 216 mm e<br>comprimento de 241 a 305 mm (largura<br>de 5 a 8,5 polegadas e comprimento de<br>9,5 a 12 polegadas) |              |            | ~   |
| Panorama (4 x 10 pol., 4 x 11 pol., 4 x<br>12 pol. e A4 duplo) *                                                                                                    | ~            |            |     |
| Panorama sem bordas (4 x 10 pol., 4 x<br>11 pol., 4 x 12 pol. e A4 duplo) *                                                                                                    | ~            |            |     |

\* Não compatível para uso com ADF para impressão em uma ou em duas faces

\*\* O dispositivo é compatível com hagaki comum e para jato de tinta apenas para postal japonês. Ele não é compatível com hagaki fotográfico para postal japonês.

#### Entender gramatura e tipos de mídia suportados

| Bandeja   | Тіро           | Gramatura                           | Capacidade                                                            |
|-----------|----------------|-------------------------------------|-----------------------------------------------------------------------|
| Bandeja 1 | Papel          | 60 a 105 g/m²<br>(16 a 28 lb comum) | Até 250 folhas de papel<br>comum<br>(pilha de 25 mm ou 1<br>polegada) |
|           | Transparências |                                     | Até 70 folhas                                                         |

#### Capítulo 5

(continuação)

| Bandeja               | Тіро                       | Gramatura                                      | Capacidade                                               |
|-----------------------|----------------------------|------------------------------------------------|----------------------------------------------------------|
|                       |                            |                                                | (pilha de 17 mm ou 0,67<br>polegada)                     |
|                       | Mídia de foto              | 280 g/m²                                       | Até 100 folhas                                           |
|                       |                            | (75 lb comum)                                  | (pilha de 17 mm ou 0,67<br>polegada)                     |
|                       | Etiquetas                  |                                                | Até 100 folhas                                           |
|                       |                            |                                                | (pilha de 17 mm ou 0,67<br>polegada)                     |
|                       | Envelopes                  | 75 a 90 g/m²<br>(20 a 24 lb envelope<br>comum) | Até 30 folhas<br>(pilha de 17 mm ou 0,67<br>polegada)    |
|                       | Cartões                    | Até 200 g/m <sup>2</sup><br>(110 lb índice)    | máximo de 80 cartões                                     |
| Duplexador            | Papel                      | 60 a 105 g/m²<br>(16 a 28 lb comum)            | Não aplicável                                            |
| Escaninho<br>de saída | Todas as mídias suportadas |                                                | Até 150 folhas de papel<br>comum (impressão de<br>texto) |

#### Definir as margens mínimas

As margens do documento devem corresponder (ou ultrapassar) essas configurações de margens, na orientação retrato.

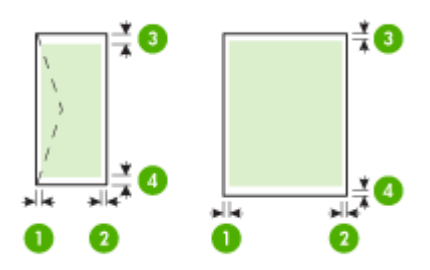

| Mídia                                          | (1) Margem              | (2) Margem              | (3) Margem                | (4) Margem              |
|------------------------------------------------|-------------------------|-------------------------|---------------------------|-------------------------|
|                                                | esquerda                | direita                 | superior                  | inferior*               |
| Carta EUA<br>Ofício EUA<br>A4<br>Mídia de foto | 2 mm (0,12<br>polegada) | 2 mm (0,12<br>polegada) | 1,8 mm (0,07<br>polegada) | 2 mm (0,12<br>polegada) |
| Executivo (EUA)                                | 2 mm (0,12              | 2 mm (0,12              | 1,8 mm (0,07              | 6 mm (0,24              |
|                                                | polegada)               | polegada)               | polegada)                 | polegada)               |

(continuação)

| Mídia               | (1) Margem<br>esquerda    | (2) Margem<br>direita     | (3) Margem<br>superior     | (4) Margem<br>inferior*       |
|---------------------|---------------------------|---------------------------|----------------------------|-------------------------------|
| B5<br>A5<br>Cartões |                           |                           |                            |                               |
| Envelopes           | 3,3 mm (0,13<br>polegada) | 3,3 mm (0,13<br>polegada) | 16,5 mm (0,65<br>polegada) | 16,5 mm<br>(0,65<br>polegada) |

\* Para conseguir essa configuração de margem em um computador com Windows, clique na guia **Avançado** no driver da impressora e selecione **Minimizar margens**.

Nota Se estiver usando o duplexador (disponível com alguns modelos), as margens superior e inferior mínimas devem corresponder ou ultrapassar 12 mm (0,47 polegada).

#### Papéis a evitar

O uso de papel muito fino ou muito grosso, com textura escorregadia ou que se estica facilmente pode causar congestionamentos de papel. Papéis com textura grossa ou que não aceitam tinta podem fazer com que a imagem fique manchada, se espalhe ou não seja preenchida por completo.

#### Papéis a serem evitados em todos os trabalhos de impressão e cópia

- Todos os outros tamanhos de papel que não estiverem listados nas especificações técnicas. Para mais informações, consulte <u>Tamanhos de papel</u>.
- Papel com cortes ou perfurações (a menos que especificamente desenvolvido para uso com dispositivos a jato de tinta HP).
- Cartões com textura mais espessa, como o linho, podem não ser impressos de maneira uniforme e a tinta pode borrar nesses tipos de papel.
- Papéis extremamente lisos, brilhantes ou papel couchê não foram desenvolvidos especificamente para HP All-in-One. Eles podem causar atolamentos no HP All-in-One ou repelir a tinta.
- Formulários com várias vias (como formulários com duas ou três vias) podem enrugar ou ficar presos e é provável que a tinta manche mais.
- Envelopes com grampos ou janelas podem ficar presos nos rolos e provocar atolamentos.
- Papéis para faixa.

#### Outros papéis não recomendados para cópia

- Envelopes.
- Transparência que não seja Transparência para Jato de Tinta HP ou para Transparência para Jato de Tinta HP Premium Plus.
- Transferências para ferro de passar.
- Papéis de cartão de felicitação.

### **Carregar papel**

Esta seção descreve o procedimento para carregar diferentes tipos e tamanhos de papel no HP All-in-One para cópias, impressões ou faxes.

Dica Para que o papel não apresente rasgos, amassados ou bordas enroladas ou dobradas, armazene o papel na horizontal em uma embalagem que possa ser fechada novamente. Se o papel não for armazenado adequadamente, mudanças bruscas de temperatura e umidade podem fazer com que ele fique enrolado e não funcione bem no HP All-in-One.

Esta seção contém os seguintes tópicos:

- Como carregar papel de tamanho grande
- Carregar papel fotográfico 10 x 15 cm (4 x 6 pol.)
- <u>Carregar cartões de índice</u>
- <u>Como carregar envelopes</u>

#### Como carregar papel de tamanho grande

É possível carregar a bandeja de entrada do HP All-in-One com vários tipos de papel Carta, A4 ou Ofício.

#### Para carregar papel de tamanho grande

1. Retire a bandeja de saída.

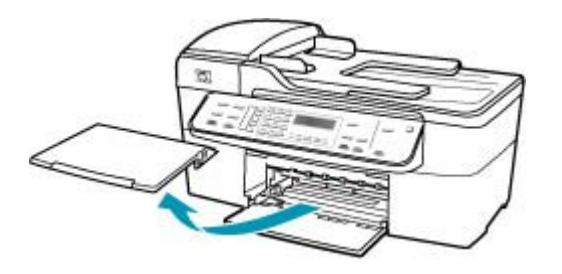

2. Deslize a guia de largura do papel até sua posição de abertura máxima.

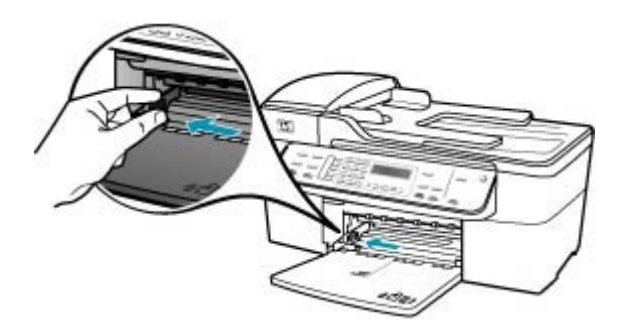

- 3. Bata uma pilha de papel em uma superfície plana para alinhar as bordas e verifique as seguintes condições do papel:
  - Verifique se ele não apresenta rasgos, poeira, amassados e bordas enroladas ou dobradas.
  - Verifique se todo o papel da pilha é do mesmo tamanho e tipo.
- Insira a pilha de papel na bandeja de entrada com a borda curta para a frente e o lado a ser impresso voltado para baixo. Deslize a pilha de papel para a frente até que pare.

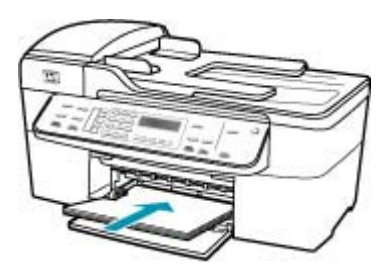

- △ Cuidado Verifique se o HP All-in-One está ocioso e silencioso quando você colocar papel na bandeja de entrada. Se o HP All-in-One estiver executando uma tarefa de manutenção dos cartuchos de impressão ou qualquer outra tarefa, talvez a parada de papel localizada dentro do dispositivo não esteja no lugar. Empurre o papel para que o HP All-in-One ejete as páginas em branco.
- ☆ Dica Se você estiver usando papel timbrado, insira a parte superior da página primeiro com o lado de impressão voltado para baixo. Para obter mais informações sobre como carregar papel de tamanho grande e papel timbrado, consulte o diagrama na base da bandeja de entrada.
- Deslize para dentro a guia de comprimento de papel até que pare nas bordas do papel.

Não sobrecarregue a bandeja de entrada. Verifique se a pilha de papel cabe na bandeja de entrada e se ela não é mais alta do que a parte superior da guia de largura de papel.

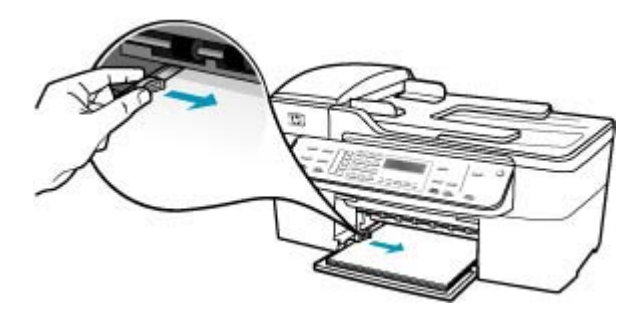

6. Recoloque a bandeja de saída.

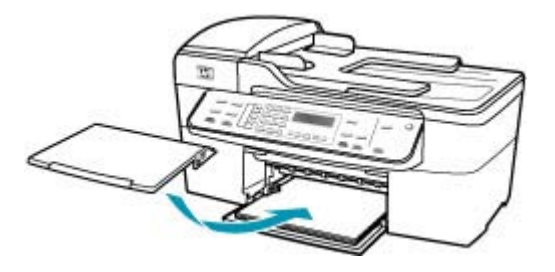

7. Vire a extensão da bandeja para cima em sua direção.

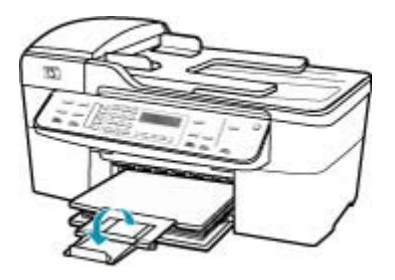

Xota Deixe o extensor da bandeja fechado quando usar papel Ofício.

#### Carregar papel fotográfico 10 x 15 cm (4 x 6 pol.)

Você pode carregar papel fotográfico 10 x 15 cm na bandeja de entrada do HP All-in-One. Para obter melhores resultados, use o Papel fotográfico HP Premium Plus ou o Papel fotográfico HP Premium no tamanho 10 x 15 cm.

Dica Para que o papel não apresente rasgos, amassados ou bordas enroladas ou dobradas, armazene o papel na horizontal em uma embalagem que possa ser fechada novamente. Se o papel não for armazenado adequadamente, mudanças bruscas de temperatura e umidade podem fazer com que ele fique enrolado e não funcione bem no HP All-in-One.

Para obter melhores resultados, defina o tipo e o tamanho do papel antes de copiar ou imprimir.

#### Para carregar papel fotográfico de 10 x 15 cm com guia na bandeja de entrada

- 1. Retire a bandeja de saída.
- 2. Remova todo o papel da bandeja de entrada.
Insira a pilha de papel fotográfico na extremidade direita da bandeja de entrada, com a margem curta voltada para frente e o lado de impressão voltado para baixo. Deslize a pilha de papel fotográfico para a frente até que pare.

Carregue o papel fotográfico para que as guias fiquem mais próximas a você.

- Dica Para obter mais ajuda para carregar papel fotográfico de tamanho pequeno, consulte as guias na base da bandeja de entrada.
- 4. Deslize para dentro a guia de largura do papel em direção da pilha de papel fotográfico até que pare.

Não sobrecarregue a bandeja de entrada. Verifique se a pilha de papel cabe na bandeja de entrada e se ela não é mais alta do que a parte superior da guia de largura de papel.

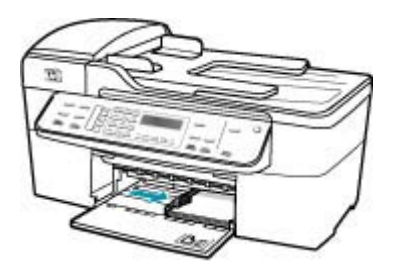

5. Recoloque a bandeja de saída.

Tópicos associados

- Entender as especificações da mídia suportada
- Definição do tipo de papel para cópia

## Carregar cartões de índice

É possível carregar cartões de índice na bandeja de entrada do HP All-in-One para imprimir notas, receitas e outro tipo de texto.

Para obter melhores resultados, defina o tipo e o tamanho do papel antes de copiar ou imprimir.

#### Para carregar cartões de índice na bandeja de entrada

- 1. Retire a bandeja de saída.
- 2. Remova todo o papel da bandeja de entrada.
- Insira a pilha de cartões, com o lado de impressão voltado para baixo, na extremidade direita da bandeja de entrada. Deslize a pilha de cartões para a frente, até que ela pare.

 Deslize a guia de largura do papel para dentro, na direção da pilha de cartões até que ela pare.

Não sobrecarregue a bandeja de entrada. Verifique se a pilha de cartões cabe na bandeja de entrada e se não é maior do que a parte superior da guia de largura do papel.

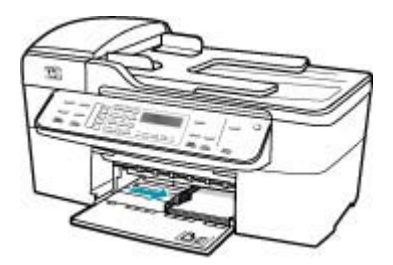

5. Recoloque a bandeja de saída.

Tópicos associados

- Carregar papel fotográfico 10 x 15 cm (4 x 6 pol.)
- Definição do tipo de papel para cópia

## Como carregar envelopes

Você pode carregar um ou mais envelopes na bandeja de entrada do HP All-in-One. Não use envelopes brilhantes ou com relevo, nem com grampos ou aberturas.

Nota Para obter detalhes específicos sobre como formatar o texto para impressão em envelopes, consulte os arquivos de ajuda do software de processamento de texto. Para obter melhores resultados, considere o uso de uma etiqueta com o endereço do remetente nos envelopes.

#### Para carregar envelopes

- 1. Retire a bandeja de saída.
- 2. Remova todo o papel da bandeja de entrada.
- Insira um ou mais envelopes na lateral direita da bandeja de entrada, com as abas dos envelopes voltadas para cima e para a esquerda. Deslize a pilha de envelopes para a frente até que ela pare.
  - Dica Para obter mais informações sobre como carregar envelopes, consulte o diagrama na base da bandeja de entrada.

 Deslize para dentro a guia de largura do papel em direção da pilha de envelopes até que pare.

Não sobrecarregue a bandeja de entrada; certifique-se de que a pilha de envelopes se encaixe na bandeja de entrada e que não seja maior do que a parte superior da guia de largura do papel.

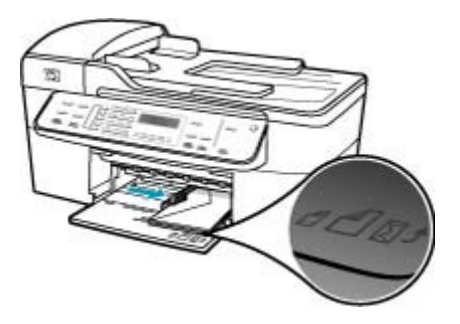

5. Recoloque a bandeja de saída.

## Como evitar atolamentos de papel

Para ajudar a evitar atolamentos de papel, siga estas orientações:

- Remova os papéis impressos da bandeja de saída com freqüência.
- Para que o papel não fique enrolado ou amassado, armazene todo o papel não utilizado na horizontal em uma embalagem que possa ser fechada novamente.
- Verifique se o papel carregado na bandeja de entrada está na horizontal e se as bordas não estão dobradas ou rasgadas.
- Não misture papel de diferentes tipos e tamanhos na bandeja de entrada; a pilha de papel inteira da bandeja de entrada deve ser de mesmo tipo e tamanho.
- Ajuste a guia de comprimento de papel na bandeja de entrada para que encoste suavemente no papel. A guia de comprimento de papel não deve dobrar o papel na bandeja de entrada.
- Não force muito o papel para a frente na bandeja de entrada.
- Use tipos de papel recomendados para o HP All-in-One. Para mais informações, consulte <u>Entender as especificações da mídia suportada</u>.
- Não deixe originais sobre o vidro. Se você carregar um original no alimentador automático de documentos enquanto ainda houver originais sobre o vidro, o original poderá atolar no alimentador automático de documentos.

Capítulo 5

# 6 Como imprimir do computador

O HP All-in-One pode ser utilizado com qualquer aplicativo que permita impressão. É possível imprimir diversos tipos de projetos, como imagens sem borda, boletins informativos, cartões de felicitação, transferências para t-shirts e pôsteres.

Esta seção contém os seguintes tópicos:

- <u>Como imprimir de um aplicativo</u>
- <u>Alteração das configurações de impressão</u>
- Interrupção de um trabalho de impressão

## Como imprimir de um aplicativo

A maioria das configurações de impressão são automaticamente manuseadas pelo aplicativo de software. As configurações precisam ser alteradas manualmente apenas quando você alterar a qualidade da impressão, imprimir em tipos específicos de papel ou transparência ou quando utilizar recursos especiais.

#### Para imprimir a partir de um aplicativo de software

- 1. Certifique-se de que haja papel na bandeja de entrada.
- No menu Arquivo em seu aplicativo de software, selecione Configuração da Página.

É exibida a caixa de diálogo **Configuração da página**, na qual você pode especificar o tamanho, a orientação e a escala do papel.

- 3. Verifique se o HP All-in-One é a impressora selecionada.
- 4. Especifique os atributos de página:
  - Escolha o tamanho do papel.
  - Selecione a orientação.
  - Digite a porcentagem da escala.
- 5. Clique em OK.
- No menu Arquivo em seu aplicativo de software, selecione Imprimir.
   A caixa de diálogo Imprimir é exibida, e o painel Cópias e Páginas é aberto.
- Altere as configurações de impressão em cada opção do menu pop-up, se apropriado para o seu projeto.

Nota Ao imprimir uma foto, você deve selecionar as opções para o tipo de papel correto e para aperfeiçoamento de fotos.

8. Clique em Imprimir para começar a impressão.

## Alteração das configurações de impressão

Você pode personalizar as configurações de impressão do HP All-in-One para realizar quase qualquer trabalho de impressão.

Usuários do Mac

## Usuários do Mac

Use as caixas de diálogo **Configuração da página** e **Imprimir** para alterar as configurações do trabalho de impressão. A caixa de diálogo a ser usada depende da configuração que você deseja alterar.

## Para alterar o tamanho, a orientação ou a porcentagem de escala do papel

- 1. No menu Arquivo do aplicativo, escolha Configuração da página.
- 2. Verifique se o HP All-in-One é a impressora selecionada.
- Faça as alterações nas configurações de tamanho, orientação e porcentagem de escala do papel e clique em OK.

## Para alterar todas as demais configurações de impressão

- 1. No menu Arquivo em seu aplicativo de software, selecione Imprimir.
- 2. Verifique se o HP All-in-One é a impressora selecionada.
- Clique em Cópias e páginas para ver a lista completa de opções de impressão. Faça as alterações nas configurações de impressão e clique em Imprimir para imprimir o trabalho.

## Interrupção de um trabalho de impressão

Embora seja possível interromper um trabalho de impressão no HP All-in-One ou no computador, a HP recomenda que você faça isso no HP All-in-One para obter melhores resultados.

## Para interromper um trabalho de impressão no HP All-in-One

Pressione Cancelar no painel de controle. Se o trabalho de impressão não for interrompido, pressione Cancelar novamente.
A impressão pada lavar alguna instantes para ser cancelada.

A impressão pode levar alguns instantes para ser cancelada.

# 7 Uso dos recursos de cópia

O HP All-in-One permite que você produza cópias coloridas e em preto-e-branco de alta qualidade, usando diversos tipos de papel, incluindo transparências. Você pode aumentar ou reduzir o tamanho de um original para que ele caiba em um determinado tamanho de papel, ajustar a claridade das cores e usar recursos especiais para fazer cópias de fotos com alta qualidade, incluindo cópias sem borda.

Dica Para melhor desempenho nos projetos de cópia padrão, defina o tamanho do papel como Carta ou A4, o tipo de papel como Papel comum e a qualidade de cópia como Rápida.

Esta seção contém os seguintes tópicos:

- <u>Tirar uma cópia</u>
- Definir o número de cópias
- Definição do tamanho de papel para cópia
- Definição do tipo de papel para cópia
- Alterar a velocidade ou qualidade da cópia
- <u>Alteração das configurações de cópia padrão</u>
- Fazer uma cópia de uma foto sem borda de 10x15 cm (4x6 pol.)
- Redimensionamento de um original para ajustá-lo a um papel tamanho carta ou A4
- Redimensionamento de um original usando configurações personalizadas
- <u>Cópia de um documento tamanho ofício em papel tamanho carta</u>
- Ajuste as cópias para torná-las mais claras ou mais escuras
- <u>Aprimorar áreas borradas da cópia</u>
- Aprimoramento de áreas claras da cópia
- <u>Como interromper uma cópia</u>

## Tirar uma cópia

É possível tirar cópias com qualidade a partir do painel de controle. Carregue originais de várias páginas na bandeja do alimentador de documentos.

## Para fazer uma cópia usando o painel de controle

- 1. Certifique-se de que haja papel na bandeja de entrada.
- Carregue o seu original com o lado de impressão voltado para baixo no canto frontal direito do vidro ou com o lado de impressão voltado para cima na bandeja do alimentador de documentos.

Se você usar a bandeja do alimentador de documentos, coloque as páginas de modo que a parte superior do documento entre primeiro.

- 3. Execute uma das seguintes ações:
  - Pressione **Iniciar cópia em preto** para iniciar um trabalho de impressão em preto-e-branco.
  - Pressione Iniciar cópia colorida para iniciar um trabalho de cópia colorida.
  - Nota Se você tiver um original colorido, pressionar Iniciar cópia em preto produzirá uma cópia em preto-e-branco do original colorido, enquanto pressionar Iniciar cópia colorida produzirá uma cópia colorida do original colorido.

## Definir o número de cópias

Defina o número de cópias que você deseja imprimir usando a opção **Número de cópias**.

## Para definir o número de cópias no painel de controle

- 1. Certifique-se de que haja papel na bandeja de entrada.
- Carregue o seu original com o lado de impressão voltado para baixo no canto frontal direito do vidro ou com o lado de impressão voltado para cima na bandeja do alimentador de documentos.

Se você usar a bandeja do alimentador de documentos, coloque as páginas de modo que a parte superior do documento entre primeiro.

- 3. Na área Cópia, pressione Menu repetidamente até que Número de cópias apareça.
- Pressione b ou use o teclado para inserir o número máximo de cópias. (O número máximo de cópias varia por modelo.)
  - ☆ Dica Se um dos botões de seta for mantido pressionado, o número de cópias mudará de 5 em 5 para facilitar a definição de um grande número de cópias.
- 5. Pressione Iniciar cópia em preto ou Iniciar cópia colorida.

## Para definir o número de cópias no HP Image Zone

- 1. Certifique-se de que haja papel na bandeja de entrada.
- Carregue o seu original com o lado de impressão voltado para baixo no canto frontal direito do vidro ou com o lado de impressão voltado para cima na bandeja do alimentador de documentos.

Se você usar a bandeja do alimentador de documentos, coloque as páginas de modo que a parte superior do documento entre primeiro.

3. Clique em Gerenciador de dispositivos HP, no Dock. Aparece a janela Gerenciador de Dispositivos HP.

- No menu Tarefas, clique duas vezes em Fazer cópias. A caixa de diálogo Cópia HP é exibida.
- Na caixa Número de cópias, digite ou selecione o número de cópias, até o máximo. (O número máximo de cópias varia por modelo.)
- 6. Clique em Cópia em preto ou em Cópia colorida.

## Definição do tamanho de papel para cópia

É possível definir o tamanho do papel no HP All-in-One. O tamanho de papel selecionado deve corresponder ao que está carregado na bandeja de entrada.

## Para definir o tamanho do papel no painel de controle

- 1. Na área Cópia, pressione Menu repetidamente até que Tamanho do papel de cópia apareça.
- 2. Pressione la até aparecer o tamanho do papel adequado.
- 3. Pressione Iniciar cópia em preto ou Iniciar cópia colorida.

## Para definir o tamanho do papel no software HP Image Zone

- 1. Clique em Gerenciador de dispositivos HP, no Dock. Aparece a janela Gerenciador de Dispositivos HP.
- Na área Tarefas, clique duas vezes em Tirar cópias. A caixa de diálogo Cópia HP é exibida.
- 3. No menu pop-up Tamanho do papel, escolha o tamanho de papel.

## Definição do tipo de papel para cópia

Você pode configurar o tipo de papel no HP All-in-One.

## Para definir o tipo de papel para cópias

- 1. Na área Cópia, pressione Menu repetidamente até que Tipo de Papel apareça.
- 2. Pressione **b** até que o tipo de papel adequado seja exibido.
- 3. Pressione Iniciar cópia em preto ou Iniciar cópia colorida.

## Para definir o tipo de papel no software HP Image Zone

- 1. Clique em Gerenciador de dispositivos HP, no Dock. Aparece a janela Gerenciador de Dispositivos HP.
- Na área Tarefas, clique duas vezes em Tirar cópias. A caixa de diálogo Cópia HP é exibida.
- 3. No menu pop-up Tipo de papel para impressão, escolha o tipo de papel.

Consulte a tabela a seguir para determinar o tipo de papel a ser escolhido com base no papel carregado na bandeja de entrada.

| Tipo do papel                                                   | Configuração do painel de controle |
|-----------------------------------------------------------------|------------------------------------|
| Papel para copiadora ou papel timbrado                          | Papel comum                        |
| Papel HP branco brilhante                                       | Papel comum                        |
| Papel fotográfico brilhante Premium Plus da HP                  | Fotográfico premium                |
| Papel fotográfico fosco Premium Plus da HP                      | Fotográfico premium                |
| Papel fotográfico Premium Plus da HP de 10 x 15 cm ( 4 x 6 pol) | Fotográfico premium                |
| Transparência para jato de tinta HP Premium ou<br>Premium Plus  | Transparência                      |
| Outras transparências                                           | Transparência                      |
| Hagaki comum                                                    | Papel comum                        |
| Hagaki brilhante                                                | Fotográfico premium                |
| L (somente Japão)                                               | Fotográfico premium                |

## Alterar a velocidade ou qualidade da cópia

O HP All-in-One oferece três opções que afetam a velocidade e a qualidade da cópia:

- A opção Melhor produz a melhor qualidade de impressão para todos os papéis e elimina o efeito de intervalos (faixas) que às vezes ocorre em áreas sólidas. A opção Melhor é a que produz cópias com maior lentidão dentre as configurações de qualidade.
- A opção Normal imprime com alta qualidade, sendo a configuração recomendada para a maioria das suas cópias. A Normal copia mais rápido que a Melhor, sendo a configuração padrão.
- A Rápida copia mais rápido que a configuração Normal. O texto possui qualidade comparável à da configuração Normal, porém as imagens podem apresentar qualidade inferior. A configuração Rápida utiliza menos tinta e prolonga a vida útil dos seus cartuchos de tinta.

## Para alterar a qualidade da cópia

- 1. Certifique-se de que haja papel na bandeja de entrada.
- Carregue o seu original com o lado de impressão voltado para baixo no canto frontal direito do vidro ou com o lado de impressão voltado para cima na bandeja do alimentador de documentos.

Se você usar a bandeja do alimentador de documentos, coloque as páginas de modo que a parte superior do documento entre primeiro.

- Na área Cópia, pressione Qualidade até que a configuração de qualidade apropriada acenda.
- 4. Pressione Iniciar cópia em preto ou Iniciar cópia colorida.

## Para alterar a qualidade da cópia no software HP Image Zone

- 1. Certifique-se de que haja papel na bandeja de entrada.
- Carregue o seu original com o lado de impressão voltado para baixo no canto frontal direito do vidro ou com o lado de impressão voltado para cima na bandeja do alimentador de documentos.
   Se você usar a bandeja do alimentador de documentos, coloque as páginas de modo

que a parte superior do documento entre primeiro.

- 3. Clique em Gerenciador de dispositivos HP, no Dock. Aparece a janela Gerenciador de Dispositivos HP.
- No meu pop-up Dispositivos, escolha o HP All-in-One e clique duas vezes em Fazer cópias.

A caixa de diálogo **Cópia HP** é exibida.

- Na área Qualidade da cópia, selecione Otimizada, Normal ou Rápida. Consulte as informações acima para obter descrições completas.
- 6. Clique em Cópia em preto ou em Cópia colorida.

## Alteração das configurações de cópia padrão

Quando você altera as configurações de cópia no painel de controle, elas se aplicam somente ao trabalho de cópia atual. Para aplicar configurações de cópia a todos os trabalhos de impressão futuros, você pode salvar as configurações como padrões.

## Para definir configurações padrão de cópia pelo painel de controle

- 1. Faça as alterações necessárias nas configurações de cópia.
- 2. Na área Cópia, pressione **Menu** repetidamente até que **Definir novos padrões** apareça.
- 3. Pressione baté que Sim seja exibido.
- Nota As configurações que você especificar aqui serão salvas somente salvas no HP All-in-One. Elas não ajustam as configurações no software. Você pode salvar as configurações utilizadas com mais frequência, utilizando o software instalado com o HP All-in-One.

#### Para definir configurações de cópia padrão no software HP Image Zone

- 1. Clique em Gerenciador de dispositivos HP, no Dock. Aparece a janela Gerenciador de Dispositivos HP.
- 2. No meu pop-up **Dispositivos**, escolha o HP All-in-One e clique duas vezes em **Fazer** cópias.

A caixa de diálogo Cópia HP é exibida.

- 3. Altere todas as configurações aplicáveis.
- Clique em Salvar como padrão para salvar suas alterações. As configurações-padrão que você definiu utilizando essa caixa de diálogo só se aplicam aos trabalhos de cópia iniciados no seu Mac.
- Nota O tamanho de papel usado como padrão é Carta ou A4, dependendo do país/ região selecionado quando você configurou o dispositivo.

# Fazer uma cópia de uma foto sem borda de 10x15 cm (4x6 pol.)

Para obter a melhor qualidade ao copiar uma foto, carregue papel fotográfico na bandeja de entrada e altere as configurações de cópia para o tipo de papel e o aprimoramento da foto corretos. Você também pode utilizar o cartucho de impressão fotográfico para obter uma qualidade superior de impressão. Com os cartuchos coloridos e de impressão fotográfica instalados, você terá um sistema de seis tintas.

## Para tirar uma cópia sem bordas de uma foto a partir do painel de controle

- 1. Carregue a bandeja de entrada com papel fotográfico 10 x 15 cm.
- 2. Carregue a foto original sobre o canto frontal direito do vidro, com o lado de impressão voltado para baixo.

Coloque a foto sobre o vidro de modo que a margem comprida da foto esteja junto à margem da frente do vidro, conforme indicado pelas guias fixadas ao longo da margem do vidro.

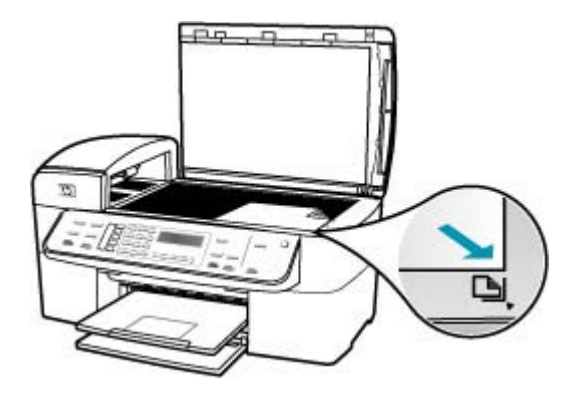

- Pressione Iniciar cópia em preto ou Iniciar cópia colorida.
   O HP All-in-One faz uma cópia sem bordas de 10 x 15 cm da foto original.
  - Nota Se você tiver carregado papel com abas na bandeja de fotos, poderá remover as abas da cópia da foto assim que a tinta estiver totalmente seca.
  - Dica Se a saída não for sem bordas, defina o tipo de papel como Fotográfico
     Premium e, em seguida, tente tirar as cópias novamente.

## Para tirar uma cópia sem bordas de uma foto a partir do software HP Photosmart Studio (Mac)

- 1. Coloque papel fotográfico de 10 x 15 cm na bandeja de fotos.
  - ☆ Dica Ao tirar cópias sem borda, tenha carregado papel fotográfico (ou outro papel especial).
- Carregue o original com o lado de impressão voltado para baixo, no canto frontal direito do vidro.

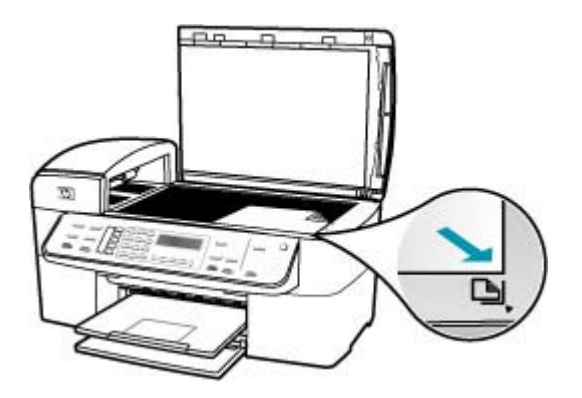

- Na barra de tarefas do HP Photosmart Studio (Mac), clique em Dispositivos. A janela Gerenciador de dispositivos HP será exibida.
- 4. Clique em Gerenciador de dispositivos HP, no Dock. Aparece a janela Gerenciador de Dispositivos HP.
- 5. Clique em Fazer cópias.
- Na área Tarefas, clique duas vezes em Tirar cópias. A caixa de diálogo Cópia HP é exibida.
- No menu pop-up Tamanho do papel, escolha a opção de tamanho de papel de 10 x 15 cm.
- 8. No menu pop-up **Tipo de papel**, escolha o tipo de papel fotográfico carregado na bandeja de entrada.
- 9. Faça quaisquer outras alterações que desejar nas configurações.

Clique em Cópia em preto ou em Cópia colorida.

O HP All-in-One faz uma cópia sem bordas de 10 x 15 cm da foto original.

#### Tópicos associados

- <u>Carregar papel fotográfico 10 x 15 cm (4 x 6 pol.)</u>
- Definição do tipo de papel para cópia
- Uso de um cartucho de tinta para fotos

Nota Você poderá remover a guia depois que a tinta tiver secado completamente.

# Redimensionamento de um original para ajustá-lo a um papel tamanho carta ou A4

Se a imagem ou o texto do original preencher a folha inteira sem margens, use **Ajustar** à página ou **Página inteira 91%** para reduzir o original e evitar cortes indesejados de texto ou imagens nas bordas da folha.

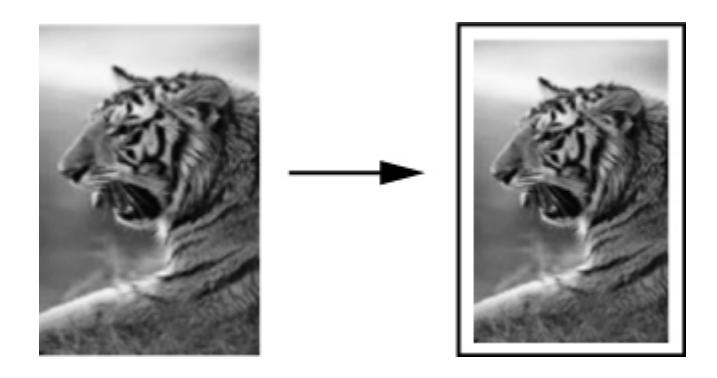

Dica Também é possível usar o Ajustar à página para ampliar uma foto pequena para ajustá-la à área imprimível de uma página inteira. Para fazer isso sem alterar as proporções do original ou cortar as margens, o HP All-in-One pode deixar uma quantidade irregular de espaço em branco ao redor das margens do papel.

## Para redimensionar um documento pelo painel de controle

- 1. Certifique-se de que haja papel na bandeja de entrada.
- Carregue o seu original com o lado de impressão voltado para baixo no canto frontal direito do vidro ou com o lado de impressão voltado para cima na bandeja do alimentador de documentos.

Se você usar a bandeja do alimentador de documentos, coloque as páginas de modo que a parte superior do documento entre primeiro.

- 3. Na área Cópia, pressione o botão Reduzir/ampliar.
- 4. Execute uma das seguintes ações:
  - Se você tiver carregado o original na bandeja do alimentador de documentos, pressione haté que a opção Página inteira 91% seja exibida.
  - Se você tiver carregado um original de tamanho pequeno ou grande no vidro, pressione **b** até que **Ajustar à página** seja exibida.
- 5. Pressione Iniciar cópia em preto ou Iniciar cópia colorida.

## Para redimensionar um documento no software HP Photosmart Studio (Mac)

- 1. Certifique-se de que haja papel na bandeja de entrada.
- 2. Carregue o original.
- 3. Clique em Gerenciador de dispositivos HP, no Dock. Aparece a janela Gerenciador de Dispositivos HP.

- Na área Tarefas, clique duas vezes em Tirar cópias. A caixa de diálogo Cópia HP é exibida.
- 5. Na área Reduzir-Ampliar, selecione Ajustar à página.
- 6. Clique em Cópia em preto ou em Cópia colorida.

# Redimensionamento de um original usando configurações personalizadas

Você pode usar suas próprias configurações personalizadas para reduzir ou ampliar a cópia de um documento.

## Para definir um tamanho personalizado pelo painel de controle

- 1. Certifique-se de que haja papel na bandeja de entrada.
- Carregue o original com o lado de impressão voltado para baixo, no canto frontal direito do vidro.
   Se você usar a bandeja do alimentador de documentos, coloque as páginas de modo que a parte superior do documento entre primeiro.
- 3. Na área Cópia, pressione o botão Reduzir/ampliar.
- 4. Pressione haté que Personalizado 100% seja exibido.
- 5. Pressione OK.
- Pressione le ou use o teclado para inserir uma porcentagem para reduzir ou ampliar a cópia.

(A porcentagem mínima e máxima para o redimensionamento de uma cópia varia de acordo com o modelo.)

7. Pressione Iniciar cópia em preto ou Iniciar cópia colorida.

## Para definir o tamanho personalizado no software HP Photosmart Studio (Mac)

- 1. Certifique-se de que haja papel na bandeja de entrada.
- 2. Carregue o original.
- 3. Clique em Gerenciador de dispositivos HP, no Dock. Aparece a janela Gerenciador de Dispositivos HP.
- Na área Tarefas, clique duas vezes em Tirar cópias. A caixa de diálogo Cópia HP é exibida.
- 5. Na área Reduzir-ampliar, selecione Personalizar e digite uma porcentagem.
- 6. Clique em Cópia em preto ou em Cópia colorida.

# Cópia de um documento tamanho ofício em papel tamanho carta

Você pode usar a configuração **Ofício > Carta 72%** para reduzir a cópia de um documento tamanho ofício para um tamanho que se ajuste a um papel tamanho carta.

Nota É possível que a porcentagem neste exemplo, Ofício > Carta 72%, não corresponda àquela que aparece no visor.

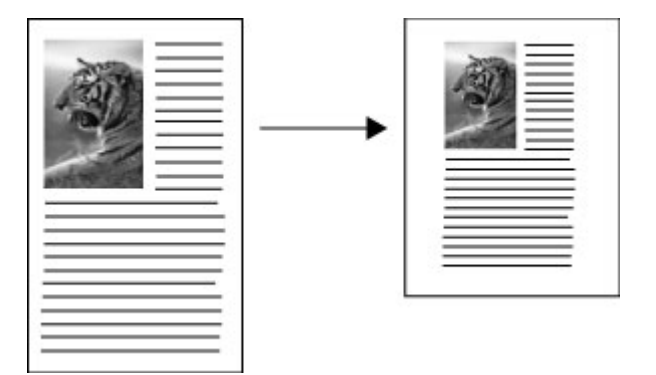

## Para copiar um documento de tamanho ofício em papel tamanho carta

- 1. Certifique-se de que haja papel na bandeja de entrada.
- Carregue o documento de tamanho Ofício na bandeja do alimentador de documentos, com o lado de impressão voltado para cima.
   Posicione a página na bandeja do alimentador de documentos de forma que a parte superior do documento entre primeiro.
- 3. Na área Cópia, pressione o botão Reduzir/ampliar.
- 4. Pressione haté que Ofício > Carta 72% seja exibido.
- 5. Pressione Iniciar cópia em preto ou Iniciar cópia colorida.

# Ajuste as cópias para torná-las mais claras ou mais escuras

Você pode usar a opção Clarear/Escurecer para ajustar o contraste das cópias feitas.

## Para ajustar o contraste da cópia no painel de controle

- 1. Certifique-se de que haja papel na bandeja de entrada.
- Carregue o seu original com o lado de impressão voltado para baixo no canto frontal direito do vidro ou com o lado de impressão voltado para cima na bandeja do alimentador de documentos.

Se você usar a bandeja do alimentador de documentos, coloque as páginas de modo que a parte superior do documento entre primeiro.

- 3. Na área Cópia, pressione Menu repetidamente até que Clarear/Escurecer apareça.
- 4. Execute uma das seguintes ações:
  - Pressione **>** para escurecer a cópia.
  - Pressione 🐗 para clarear a cópia.
- 5. Pressione Iniciar cópia em preto ou Iniciar cópia colorida.

## Para ajustar o contraste da cópia no software HP Photosmart Studio (Mac)

- 1. Certifique-se de que haja papel na bandeja de entrada.
- Carregue o seu original com o lado de impressão voltado para baixo no canto frontal direito do vidro ou com o lado de impressão voltado para cima na bandeja do alimentador de documentos.
   Se você usar a bandeja do alimentador de documentos, coloque as páginas de modo que a parte superior do documento entre primeiro.
- 3. Clique em HP Device Manager, no Dock.
- Na área Tarefas, clique duas vezes em Tirar cópias. A caixa de diálogo Cópia HP é exibida.
- Na área Qualidade da cópia, arraste o controle deslizante Contraste para a direita para escurecer.
  - Nota Você também pode arrastar o controle deslizante para a esquerda a fim de clarear a cópia.
- 6. Clique em Cópia em preto ou em Cópia colorida.

## Aprimorar áreas borradas da cópia

Você pode usar o recurso **Aprimoramentos** para ajustar a qualidade de documentos de texto, ajustando a nitidez das bordas do texto em preto, ou de fotografias, aprimorando as cores claras que, de outra forma, poderiam ser exibidas em branco.

O aprimoramento **Misto** é a opção padrão. Use o aprimoramento **Misto** para tornar nítidas as bordas da maioria dos originais.

## Para copiar um documento borrado usando o painel de controle

- 1. Certifique-se de que haja papel na bandeja de entrada.
- 2. Posicione a foto no vidro para que a borda mais longa da foto fique junto com a borda frontal do vidro.

Carregue o seu original com o lado de impressão voltado para baixo no canto frontal direito do vidro ou com o lado de impressão voltado para cima na bandeja do alimentador de documentos.

- 3. Na área Cópia, pressione Menu repetidamente até que Aprimoramentos apareça.
- 4. Pressione **b** até que a configuração **Texto** seja exibida.
- 5. Pressione Iniciar cópia em preto ou Iniciar cópia colorida.

Se ocorrer uma das seguintes situações, desative o aprimoramento **Texto** selecionando **Foto** ou **Nenhum**:

- Surgem pontos coloridos ao redor do texto nas cópias
- Fontes grandes e pretas parecem borradas (não suavizadas)
- Objetos ou linhas finas e coloridas apresentam seções pretas
- Faixas horizontais granuladas ou brancas aparecem em áreas cinzas claras e médias

## Aprimoramento de áreas claras da cópia

Você pode usar os aprimoramentos **Foto** para ajustar as cores claras que, de outra forma, podem parecer branco. Também é possível usar os aprimoramentos **Foto** para

eliminar ou reduzir qualquer uma das seguintes situações que podem ocorrer ao se copiar com os aprimoramentos **Texto**:

- Surgem pontos coloridos ao redor das cópias
- Fontes grandes e pretas parecem borradas (não suavizadas)
- Objetos ou linhas finas e coloridas apresentam seções pretas
- Faixas horizontais granuladas ou brancas aparecem em áreas cinzas claras e médias

#### Para copiar uma foto superexposta

- 1. Certifique-se de que haja papel na bandeja de entrada.
- Carregue a foto original sobre o canto frontal direito do vidro, com o lado de impressão voltado para baixo.
   Posicione a foto no vidro para que a borda mais longa da foto fique junto com a borda frontal do vidro.
- 3. Na área Cópia, pressione Menu repetidamente até que Aprimoramentos apareça.
- 4. Pressione la até que a configuração de aperfeiçoamento de Foto seja exibida.
- 5. Pressione Iniciar cópia colorida.

## Como interromper uma cópia

#### Para parar de copiar

A Pressione Cancelar no painel de controle.

## 8 Uso dos recursos de digitalização

Digitalização é o processo de conversão de texto e figuras em um formato eletrônico para o computador. É possível digitalizar praticamente tudo (fotos, artigos de revistas e documentos de texto), contanto que se tome cuidado para não riscar o vidro do HP All-in-One.

Você pode usar os recursos de digitalização do HP All-in-One para:

- Digitalizar texto de um artigo para seu processador de textos e mencioná-lo em um relatório.
- Imprimir cartões de visitas e brochuras, digitalizando um logotipo e usando-o no software de editoração.
- Enviar fotos aos amigos e à família, digitalizando suas favoritas e anexando-as a mensagens de e-mail.
- Criar um inventário fotográfico de sua casa ou escritório.
- Arquivar fotos importantes em uma pasta eletrônica de recortes.

Esta seção contém os seguintes tópicos:

- Digitalizar uma imagem
- <u>Editar uma imagem de visualização digitalizada</u>
- Imprimir uma imagem digitalizada
- <u>Alterar as configurações de digitalização padrão</u>

## Digitalizar uma imagem

É possível iniciar uma digitalização no computador ou no HP All-in-One.

Para usar os recursos de digitalização, o HP All-in-One e o computador precisam estar conectados e ligados. O software do HP All-in-One também deve estar instalado e em execução no computador antes do início da digitalização. Em um Mac, o software do HP All-in-One está sempre em execução.

Esta seção contém os seguintes tópicos:

- Digitalizar um original para um computador
- Interromper a digitalização

#### Digitalizar um original para um computador

Você pode digitalizar originais colocados sobre o vidro ou na bandeja alimentadora de documentos, utilizando o painel de controle.

## Para digitalizar para um computador

- Carregue o seu original com o lado de impressão voltado para baixo no canto frontal direito do vidro ou com o lado de impressão voltado para cima na bandeja do alimentador de documentos.
- 2. Pressione Digitalizar para. Aparece uma lista de destinos, incluindo aplicativos, no visor.
- Pressione OK para selecionar o aplicativo que receberá a digitalização ou pressione
   para selecionar outro aplicativo e, depois, pressione OK.
   Uma imagem de visualização da digitalização é exibida no computador, onde pode ser editada.
- Edite a imagem de visualização e clique em Aceitar quando terminar. O HP All-in-One envia a digitalização para o aplicativo selecionado.

## Interromper a digitalização

## Para interromper a digitalização

A Pressione Cancelar no painel de controle.

## Editar uma imagem de visualização digitalizada

Você pode usar as ferramentas na janela **HP Scan Pro** para modificar uma visualização. Todas as alterações que você fizer, como alterações no brilho, tipo de imagem, resolução e outras, se aplicarão somente a esta sessão de digitalização.

Você pode digitalizar o seguinte, usando o software HP Scan Pro:

- Selecionar uma parte da imagem
- Alterar o tipo e a qualidade da imagem
- Alterar a resolução
- Cortar ou ajustar a imagem
- Ajustar o brilho ou contraste
- Ajustar a cor ou saturação
- Tornar uma imagem nítida ou desfocá-la
- Girar a imagem
- Redimensionar a imagem

Para obter mais informações, consulte a seção HP Scan Pro do Ajuda do HP Photosmart Mac.

## Imprimir uma imagem digitalizada

Você pode imprimir uma imagem digitalizada a partir do software de visualização de digitalização HP Scan Pro. Para obter mais informações, consulte a seção HP Scan Pro da Ajuda do HP Photosmart Mac.

## Alterar as configurações de digitalização padrão

Você pode utilizar as ferramentas do software que foi instalado com o HP All-in-One para alterar permanentemente determinadas configurações para todas as sessões de digitalização.

Você pode também usar seu aplicativo favorito como o destino padrão para exibir as imagens digitalizadas. É possível alterar o aplicativo de destino padrão associado ao botão **Digitalizar** no software que foi instalado com o HP All-in-One, e ao botão **Digitalizar para** no painel de controle.

Esta seção contém os seguintes tópicos:

- Adicionar um novo destino para salvar uma imagem
- Alterar o destino padrão
- Alterar um destino para salvar uma imagem
- <u>Alterar resolução ou tipo de imagem</u>
- <u>Alterar modo de edição de texto/OCR</u>
- Alterar a configuração da visualização da imagem

## Adicionar um novo destino para salvar uma imagem

O software instalado com o HP All-in-One permite que você adicione novos aplicativos à lista de possíveis destinos das suas digitalizações. Quando você adiciona um aplicativo, ele é exibido na lista em que você selecionou um aplicativo como o destino da digitalização na janela **HP Scan Pro**. Você pode adicionar diferentes tipos de novos aplicativos, como um software de edição de fotos, e-mail e OCR.

## Para adicionar um novo aplicativo à lista de destino de e-mail ou de edição de imagens

- 1. Na barra de tarefas do HP Photosmart Studio, clique em **Dispositivos**. Aparece a janela **HP Device Manager**.
- 2. No menu pop-up **Dispositivos**, escolha o HP All-in-One.
- No menu pop-up Informações e configurações, escolha Preferências de digitalização.

A caixa de diálogo **Destino da Digitalização HP** é aberta.

- Clique em Novo.
   A caixa de diálogo Criar destino da digitalização é aberta.
- 5. Selecione Aplicativo de edição de imagens ou Aplicativo de e-mail.
- 6. Clique em Avançar.
- 7. Digite o nome do destino da digitalização.
- 8. Selecione o aplicativo na lista ou clique em **Procurar** e encontre o aplicativo.
- 9. Selecione o formato do documento no menu suspenso.
- **10.** Clique em **Concluir**.

#### Para adicionar um novo aplicativo à lista de destinos de texto/OCR

- 1. Clique em Gerenciador de dispositivos HP, no Dock. Aparece a janela Gerenciador de Dispositivos HP.
- 2. No menu pop-up **Dispositivos**, escolha o HP All-in-One.

 No menu pop-up Informações e configurações, escolha Preferências de digitalização.

A caixa de diálogo Destino da Digitalização HP é aberta.

- Clique em Novo.
   A caixa de diálogo Criar destino da digitalização é aberta.
- 5. Selecione Edição de texto/Aplicativo de OCR.
- 6. Clique em Avançar.
- 7. Digite o nome do destino da digitalização.
- 8. Selecione o aplicativo na lista ou clique em Procurar e encontre o aplicativo. A caixa de seleção modo Automático é selecionada por padrão. Neste modo, o software de OCR Readiris converte automaticamente a imagem para texto e enviaa para o editor de texto, onde é possível editar o texto e salvá-lo. O layout e a formatação do original são preservados o máximo possível no aplicativo de edição de texto.

Se o **Modo automático** não for selecionado, a digitalização permanecerá na janela do Readiris OCR, em que você poderá manipulá-la antes de converter ou enviar.

- (Opcional) Desmarque Modo automático se desejar manipular o documento digitalizado no software Readiris OCR antes de convertê-lo em texto ou de enviá-lo para o aplicativo de edição de texto.
- 10. Clique em Concluir.

## Alterar o destino padrão

É possível alterar o destino padrão das digitalizações utilizando o software instalado com o HP All-in-One.

## Para alterar o destino-padrão

- 1. Na barra de tarefas do HP Photosmart Studio, clique em **Dispositivos**. Aparece a janela **HP Device Manager**.
- 2. No menu pop-up **Dispositivos**, escolha o HP All-in-One.
- No menu pop-up Informações e configurações, escolha Preferências de digitalização.

A caixa de diálogo Destino da Digitalização HP é aberta.

- 4. Na área Configuração de digitalização personalizada, faça o seguinte:
  - Clique em Configurações de digitalização de imagem para alterar as configurações do destino-padrão associadas ao botão Digitalizar imagem.
  - Clique em Configurações de digitalização de documento para alterar as configurações do destino-padrão associadas ao botão Digitalizar documento).
  - Clique em Configurações de digitalização no painel frontal para alterar as configurações do destino-padrão associadas ao botão Iniciar Digitalização no painel de controle do HP All-in-One.

A caixa de diálogo Configuração de digitalização personalizada é aberta.

- 5. Selecione o destino padrão desejado no menu suspenso Enviar para.
- 6. Clique em OK.

## Alterar um destino para salvar uma imagem

É possível alterar certas configurações para um destino existente: o nome de destino, o aplicativo de destino ou o formato do documento.

#### Para editar as propriedades de um destino

- 1. Na barra de tarefas do HP Photosmart Studio, clique em **Dispositivos**. Aparece a janela **HP Device Manager**.
- 2. No menu pop-up Dispositivos, escolha o HP All-in-One.
- No menu pop-up Informações e configurações, escolha Preferências de digitalização.

A caixa de diálogo **Destino da Digitalização HP** é aberta.

- Na área Destinos mostrados, selecione o destino e clique em Editar. A caixa de diálogo Editar destino da digitalização é aberta.
- 5. Execute uma ou mais das etapas a seguir:
  - Altere o nome do destino.
  - Selecione um destino diferente na lista.
  - Selecione outro formato de documento no menu suspenso.
- 6. Clique em Concluir.

## Alterar resolução ou tipo de imagem

Talvez você queira alterar permanentemente o tipo de resolução ou imagem de um destino já existente.

#### Para alterar a resolução ou o tipo de imagem

- 1. Na barra de tarefas do HP Photosmart Studio, clique em **Dispositivos**. Aparece a janela **HP Device Manager**.
- 2. No menu pop-up Dispositivos, escolha o HP All-in-One.
- No menu pop-up Informações e configurações, escolha Preferências de digitalização.

A caixa de diálogo **Destino da Digitalização HP** é aberta.

- 4. Na área Configuração de digitalização personalizada, faça o seguinte:
  - Clique em Configurações de digitalização de imagem para alterar as configurações do destino-padrão associadas ao botão Digitalizar imagem.
  - Clique em Configurações de digitalização de documento para alterar as configurações do destino-padrão associadas ao botão Digitalizar documento.
  - Clique em Configurações de digitalização no painel frontal para alterar as configurações do destino-padrão associadas ao botão Iniciar Digitalização no painel de controle do HP All-in-One.

A caixa de diálogo Configuração de digitalização personalizada é aberta.

- 5. Efetue um ou mais procedimentos a seguir:
  - Selecione outra resolução no menu suspenso.
  - Selecione outro tipo de imagem no menu suspenso.
- 6. Clique em OK.

## Alterar modo de edição de texto/OCR

É possível visualizar e manipular o documento digitalizado no software OCR antes que ele converta a imagem em texto automaticamente para enviá-la ao destino. Por exemplo, talvez você queira apagar uma parte do texto. Você pode alternar o modo automático editando o **Destino de Texto/OCR** no HP Photosmart Studio.

## Para desativar o modo automático em um destino de texto/OCR

- 1. Clique em Gerenciador de dispositivos HP, no Dock. Aparece a janela Gerenciador de Dispositivos HP.
- 2. No menu pop-up **Dispositivos**, escolha o HP All-in-One.
- No menu pop-up Informações e configurações, escolha Preferências de digitalização.

A caixa de diálogo **Destino da Digitalização HP** é aberta.

- Na área Destinos mostrados, selecione o destino e clique em Editar. A caixa de diálogo Editar destino da digitalização é aberta.
- 5. Selecione Edição de texto/Aplicativo OCR.
- Clique em Editar. A caixa de diálogo Editar destino da digitalização é aberta.
- 7. Cancele o Modo automático.
- 8. Clique em Concluir.

## Alterar a configuração da visualização da imagem

Você pode configurar o software de digitalização para fazer um envio, automaticamente, ao destino padrão sem fazer nenhuma alteração na janela **HP Scan Pro**.

## Para ignorar a visualização

- 1. Clique em Gerenciador de dispositivos HP, no Dock. Aparece a janela Gerenciador de Dispositivos HP.
- 2. No menu pop-up **Dispositivos**, escolha o HP All-in-One.
- No menu pop-up Informações e configurações, escolha Preferências de digitalização.

A caixa de diálogo **Destino da Digitalização HP** é aberta.

- 4. Na área Configuração de digitalização personalizada, faça o seguinte:
  - Clique em Configurações de digitalização de imagem para alterar as configurações do destino-padrão associadas ao botão Digitalizar imagem.
  - Clique em Configurações de digitalização de documento para alterar as configurações do destino-padrão associadas ao botão Digitalizar documento.
  - Clique em Configurações de digitalização no painel frontal para alterar as configurações do destino padrão associadas ao botão Iniciar Digitalização no painel de controle do HP All-in-One.

A caixa de diálogo Configuração de digitalização personalizada é aberta.

- 5. Selecione Saltar janela de visualização de digitalização.
- 6. Clique em OK.

## 9 Uso dos recursos de fax

É possível usar o HP All-in-One para enviar e receber faxes, inclusive faxes coloridos. Você pode configurar entradas de discagem rápida para enviar fax de maneira rápida e fácil para números usados com freqüência. A partir do painel de controle, também é possível configurar várias opções de fax, como resolução e contraste entre claro e escuro nos faxes a enviar.

Nota Antes de iniciar o envio de um fax, verifique se configurou o HP All-in-One corretamente para envio de fax. Talvez isso tenha sido feito como parte da configuração inicial, usando o painel de controle ou o software que acompanha o HP All-in-One.

Verifique se o fax está configurado corretamente, executando o teste de configuração do fax a partir do painel de controle. Esse teste pode ser acessado no menu Configuração.

Esta seção contém os seguintes tópicos:

- <u>Como enviar um fax</u>
- <u>Como receber um fax</u>
- Bloquear números de fax indesejados
- Fax pela Internet usando telefone IP
- Impressão de relatórios
- <u>Como interromper o envio ou recebimento de faxes</u>

## Como enviar um fax

É possível enviar um fax de várias maneiras. Usando o painel de controle, você pode enviar um fax em preto-e-branco ou colorido a partir do HP All-in-One. Também é possível enviar um fax manualmente, discando de um telefone acoplado. Isso permite falar com o destinatário antes de enviar o fax.

Esta seção contém os seguintes tópicos:

- Envie um fax básico
- Enviar um fax usando discagens rápidas
- Enviar um fax manualmente usando um telefone
- Como enviar um fax usando a discagem monitorada
- Enviar um fax pela memória
- Programar o envio de um fax
- Enviar um fax para vários destinatários
- <u>Como enviar um original colorido ou o fax de uma foto</u>
- Enviar um fax pelo computador
- <u>Como alterar a resolução do fax e as configurações Clarear/Escurecer</u>
- Enviar um fax em Modo de correção de erros

## Envie um fax básico

Você pode enviar um fax em preto-e-branco de uma única página ou de várias páginas, usando o painel de controle, conforme descrito aqui.

- Nota Se precisar de confirmação impressa de que seus faxes foram enviados corretamente, ative a confirmação de fax **antes** de enviá-los.
- Dica Você também pode enviar um fax manualmente, discando do telefone ou usando o recurso de discagem do monitor a partir do painel de controle. Esses recursos permitem controlar o ritmo da sua discagem. Esses recursos também são úteis quando você deseja usar um cartão de chamadas para fins de cobrança e precisa responder aos prompts do telefone enquanto disca.

## Para enviar um fax básico usando o painel de controle

- Coloque os originais na bandeja do alimentador de documentos, com o lado de impressão voltado para cima. Se estiver enviando um fax de uma só página, como uma fotografia, você também poderá carregar o original no vidro, com o lado de impressão voltado para baixo.
  - Nota Se você estiver enviando um fax de várias páginas, deverá colocar os originais na bandeja do alimentador de documentos. Não é possível enviar fax de um documento de várias páginas pelo vidro.
- Insira o número do fax usando o teclado numérico, pressione Discagem Rápida ou um botão de um toque para discagem rápida, ou pressione Rediscar/Pausa para discar novamente o último número discado.
  - Dica Para adicionar uma pausa no número do fax que você está inserindo, pressione Rediscar/Pausa ou pressione o botão (#) repetidamente, até que um traço (-) apareça no visor.
- 3. Pressione Iniciar Fax Preto.
  - Se o dispositivo detectar um original no alimentador automático de documentos, o HP All-in-One enviará o documento ao número inserido.
  - Se o dispositivo não detectar um original no alimentador automático de documentos, o prompt Enviar fax do vidro? será exibido. Verifique se o original está com o lado de impressão voltado para baixo sobre o vidro e, em seguida, pressione 1 para selecionar Sim.
  - ☆ Dica Se o destinatário relatar problemas com a qualidade do fax que você enviou, você poderá tentar alterar a resolução ou o contraste do fax.

#### Tópicos associados

- Enviar um fax manualmente usando um telefone
- Como enviar um fax usando a discagem monitorada
- <u>Como alterar a resolução do fax e as configurações Clarear/Escurecer</u>
- Imprimir relatórios de confirmação de fax
- <u>Como enviar um original colorido ou o fax de uma foto</u>

## Enviar um fax usando discagens rápidas

Você pode enviar um fax em preto-e-branco ou em cores rapidamente pelo HP All-in-One ou pelo computador, usando discagens rápidas. No painel de controle, você pode pressionar **Discagem Rápida** ou um botão de um toque para discagem rápida para acessar suas entradas de discagem rápida. O botão de um toque para discagem rápida corresponde às cinco primeiras entradas de discagem rápida configuradas.

As entradas de discagem rápida serão exibidas somente quando você configurá-las.

## Para enviar um fax usando discagens rápidas no painel de controle

- Coloque os originais na bandeja do alimentador de documentos, com o lado de impressão voltado para cima. Se estiver enviando um fax de uma só página, como uma fotografia, você também poderá carregar o original no vidro, com o lado de impressão voltado para baixo.
  - Nota Se você estiver enviando um fax de várias páginas, deverá colocar os originais na bandeja do alimentador de documentos. Não é possível enviar fax de um documento de várias páginas pelo vidro.
- 2. Execute uma das seguintes ações:
  - Pressione um botão de um toque para discagem rápida a fim de acessar uma das cinco primeiras entradas de discagem rápida.
  - Pressione Discagem Rápida várias vezes até que seja exibida a entrada adequada de discagem rápida.
    - ☆ Dica Você também pode deslocar-se pelas entradas de discagem rápida, pressionando ◀ ou ▶, ou pode selecionar uma entrada de discagem rápida, inserindo o código da discagem rápida através do teclado numérico do painel de controle
- 3. Pressione Iniciar Fax Preto ou Iniciar Fax Colorido.
  - Se o dispositivo detectar um original no alimentador automático de documentos, o HP All-in-One enviará o documento ao número inserido.
  - Se o dispositivo não detectar um original no alimentador automático de documentos, o prompt Enviar fax do vidro? será exibido. Verifique se o original está sobre o vidro e, em seguida, pressione 1 para selecionar Sim.

## Para enviar um fax usando discagens rápidas com o software HP Photosmart Studio (Mac)

- Coloque os originais na bandeja do alimentador de documentos, com o lado de impressão voltado para cima. Se estiver enviando um fax de uma só página, como uma fotografia, você também poderá carregar o original no vidro, com o lado de impressão voltado para baixo.
- 2. Clique em Gerenciador de dispositivos HP, no Dock. Aparece a janela Gerenciador de Dispositivos HP.
- No menu Tarefas, clique duas vezes em Enviar fax. A caixa de diálogo Imprimir aparece.
- 4. No menu suspenso Impressora, escolha o HP All-in-One (Fax).
- 5. No menu suspenso, escolha Destinatários do fax.

- 6. Clique em Abrir discagens rápidas.
- 7. Selecione uma entrada de discagem rápida da lista e clique em **Incluir nos** destinatários.
- Clique em Concluído.
   A entrada de discagem rápida é exibida na Lista de destinatários.
- 9. Clique em Enviar fax agora.

## Tópicos associados

Configurar a discagem rápida

## Enviar um fax manualmente usando um telefone

Você pode iniciar uma chamada de fax de um telefone na mesma linha telefônica que o HP All-in-One se você se sentir mais confortável usando o teclado em seu telefone, em vez de usar o teclado no painel de controle do HP All-in-One. Este método de envio de fax é chamado de envio manual. Quando você envia manualmente um fax, é possível ouvir os tons de discagem, os prompts do telefone, ou outros sons por meio do fone do seu telefone. Torna-se mais fácil, para você, usar um cartão de chamadas para enviar o fax.

Dependendo de como o destinatário tenha configurado o seu aparelho de fax, ele pode atender o telefone ou o aparelho pode receber a chamada. Se uma pessoa atende o telefone, é possível falar com o destinatário antes de enviar o fax. Se o aparelho atende a chamada, é possível enviar o fax diretamente assim que você ouvir os tons de fax do aparelho que estiver recebendo a chamada.

## Para enviar um fax manualmente a partir de um telefone

- 1. Coloque os originais na bandeja do alimentador de documentos, com o lado de impressão voltado para cima.
  - Nota Esse recurso não funcionará se os originais forem carregados no vidro. É necessário carregar os originais na bandeja do alimentador de documentos.
- 2. Disque o número usando o teclado do telefone que está conectado ao HP All-in-One.
  - Nota Não use o teclado no painel de controle do HP All-in-One quando enviar manualmente um fax. É necessário usar o teclado em seu telefone para discar o número do destinatário.

- 3. Se o destinatário atender o telefone, você poderá conversar antes de enviar o fax.
  - Nota Se sua secretária eletrônica atender a chamada, você ouvirá tons de fax do aparelho de fax receptor. Para transmitir o fax, vá à próxima etapa.
- 4. Quando estiver pronto para enviar o fax, pressione Iniciar Fax Preto ou Iniciar Fax Colorido.
  - Nota Se for solicitado, pressione 1 para selecionar Enviar um fax e, em seguida, pressione Iniciar Fax Preto ou Iniciar Fax Colorido novamente.

Se estiver falando com o destinatário antes de enviar o fax, informe-o de que ele deve pressionar Iniciar em seu aparelho de fax depois de ouvir os tons de fax. A linha telefônica fica muda durante a transmissão do fax. Nesse momento, você pode colocar o telefone no gancho. Se quiser continuar conversando com o destinatário, permaneça na linha até a transmissão do fax ser concluída.

## Como enviar um fax usando a discagem monitorada

A discagem pelo monitor permite discar um número no painel de controle, da mesma forma como você discaria um número de telefone comum. Quando você envia um fax usando a discagem pelo monitor, é possível ouvir os tons de discagem, os prompts de telefone ou os sons por meio dos alto-falantes do HP All-in-One. Isso permite a você responder aos prompts enquanto disca, bem como controlar o ritmo da sua discagem.

- Dica Se você não inserir o PIN do seu cartão de chamadas rapidamente, o HP All-in-One poderá começar a enviar sinais de fax muito cedo e fará com que seu PIN não seja reconhecido pelo serviço do cartão de chamadas. Se for esse o caso, você pode criar uma entrada de discagem rápida para armazenar o PIN para seu cartão de chamada.
- Nota Verifique se o volume está ligado, para que você possa ouvir um tom de discagem.

#### Para enviar um fax usando a discagem monitorada no painel de controle

- Coloque os originais na bandeja do alimentador de documentos, com o lado de impressão voltado para cima. Se estiver enviando um fax de uma só página, como uma fotografia, você também poderá carregar o original no vidro, com o lado de impressão voltado para baixo.
  - Nota Se você estiver enviando um fax de várias páginas, deverá colocar os originais na bandeja do alimentador de documentos. Não é possível enviar fax de um documento de várias páginas pelo vidro.
- 2. Pressione Iniciar Fax Preto ou Iniciar Fax Colorido.
  - Se o dispositivo detectar um original no alimentador automático de documentos, você ouvirá um tom de discagem.
  - Se o dispositivo não detectar um original no alimentador automático de documentos, o prompt Enviar fax do vidro? será exibido. Verifique se o original está sobre o vidro e, em seguida, pressione 1 para selecionar Sim.

- Quando ouvir o tom de discagem, digite o número usando o teclado do painel de controle.
- 4. Siga todas as instruções que forem exibidas.
  - Dica Se você estiver usando um cartão de chamadas para enviar um fax e o PIN de seu cartão está armazenado como uma discagem rápida, quando solicitado a inserir seu PIN, pressione Discagem Rápida ou um botão de discagem rápida de um toque para selecionar a entrada de discagem rápida onde possui seu PIN armazenado.

O fax é enviado quando o aparelho de fax receptor atende.

## Tópicos associados

- <u>Ajustar o volume</u>
- Configurar a discagem rápida

## Enviar um fax pela memória

Você pode digitalizar um fax em preto-e-branco para a memória e depois enviá-lo pela memória. Esse recurso é útil se o número do fax com o qual você está tentando entrar em contato está ocupado ou temporariamente indisponível. O HP All-in-One digitaliza os originais para a memória e os envia assim que puder se conectar com o aparelho de fax receptor. Depois que o HP All-in-One digitalizar as páginas para a memória, você poderá remover os originais da bandeja do alimentador de documentos.

## Para enviar um fax a partir da memória

1. Coloque os originais na bandeja do alimentador de documentos, com o lado de impressão voltado para cima.

Nota Esse recurso não funcionará se os originais forem carregados no vidro. É necessário carregar os originais na bandeja do alimentador de documentos.

- Na área Fax, pressione Menu.
   O prompt Inserir Número é exibido.
- Insira o número do fax usando o teclado numérico, pressione Discagem Rápida ou um botão de um toque para discagem rápida, ou pressione Rediscar/Pausa para discar novamente o último número discado.
- 4. Na área Fax, pressione Menu várias vezes até que Como enviar fax seja exibido.
- Pressione até que Digitalizar & Enviar fax seja exibido e, depois, pressione OK.
- 6. Pressione Iniciar Fax Preto.
  - Nota Se você pressionar Iniciar Fax Colorido, o fax será enviado em preto-ebranco e uma mensagem será exibida no visor.

O HP All-in-One digitaliza os originais para a memória e envia o fax quando o aparelho receptor estiver disponível.

## Programar o envio de um fax

Você pode programar o envio de um fax em preto-e-branco para as próximas 24 horas. Isso permite enviar um fax em preto-e-branco à noite, quando, por exemplo, as linhas telefônicas não estão tão ocupadas ou quando as tarifas telefônicas estão mais baixas. Quando um fax é programado, os originais devem ser carregados na bandeja do alimentador de documento e não no vidro. O HP All-in-One envia o fax automaticamente no horário especificado.

É possível programar apenas um fax por vez. Embora um fax esteja programado, é possível continuar enviando fax normalmente.

Nota Devido a limitações de memória, não é possível programar o envio de fax colorido.

## Para programar um fax no painel de controle

- 1. Coloque os originais na bandeja do alimentador de documentos, com o lado de impressão voltado para cima.
  - Nota Carregue os originais na bandeja do alimentador de documentos, e não no vidro. Esse recurso não funcionará se os originais forem carregados no vidro.
- 2. Na área Fax, pressione Menu várias vezes até que Como enviar fax seja exibido.
- Pressione até que Clicar em Enviar fax depois. seja exibido e, depois, pressione OK.
- Digite o horário de envio usando o teclado numérico e pressione OK. Se solicitado, pressione 1 para AM ou 2 para PM.
- Insira o número do fax usando o teclado numérico, pressione Discagem Rápida ou um botão de um toque para discagem rápida, ou pressione Rediscar/Pausa para discar novamente o último número discado.

# Pressione Iniciar Fax Preto. O HP All-in-One digitaliza todas as páginas, e o horário programado aparece no visor. O HP All-in-One envia o fax no horário programado.

#### Para cancelar um fax programado

- 1. Na área Fax, pressione Menu várias vezes até que Como enviar fax seja exibido.
- Pressione haté que Clicar em Enviar fax depois. seja exibido e, depois, pressione OK.

Se um fax já estiver programado, o prompt **Cancelar** será exibido no visor.

3. Pressione 1 para selecionar Sim.

Nota Você também pode cancelar o fax programado pressionando Cancelar no painel de controle, quando o horário programado estiver no visor.

## Enviar um fax para vários destinatários

Você pode enviar um fax a vários destinatários de uma única vez, agrupando entradas de discagem rápida individuais em entradas de discagem rápida em grupo.

## Para enviar um fax a vários destinatários usando o painel de controle

- Coloque os originais na bandeja do alimentador de documentos, com o lado de impressão voltado para cima. Se estiver enviando um fax de uma só página, como uma fotografia, você também poderá carregar o original no vidro, com o lado de impressão voltado para baixo.
  - Nota Se você estiver enviando um fax de várias páginas, deverá colocar os originais na bandeja do alimentador de documentos. Não é possível enviar fax de um documento de várias páginas pelo vidro.
- Pressione Discagem Rápida várias vezes até que seja exibida a entrada adequada de discagem rápida de grupo.
  - Dica Você também pode deslocar-se pelas entradas de discagem rápida, pressionando do u >, ou pode selecionar uma entrada de discagem rápida, inserindo o código da discagem rápida através do teclado numérico do painel de controle
- 3. Pressione Iniciar Fax Preto.
  - Se o dispositivo detectar um original no alimentador automático de documentos, o HP All-in-One enviará o documento a cada número da entrada de discagem rápida de grupo.
  - Se o dispositivo não detectar um original no alimentador automático de documentos, o prompt Enviar fax do vidro? será exibido. Verifique se o original está sobre o vidro e, em seguida, pressione 1 para selecionar Sim.
  - Nota Você só pode usar entradas de discagem rápida de grupo para enviar faxes em preto-e-branco, devido a limitações de memória. O HP All-in-One digitaliza o fax na memória e, em seguida, disca o primeiro número. Quando uma conexão é estabelecida, o HP All-in-One envia o fax e disca o próximo número. Se um número estiver ocupado ou não responder, o HP All-in-One seguirá as configurações de **Rediscar ocupado** e **Rediscar sem atendimento**. Se não for possível estabelecer a conexão, o próximo número será discado, e será gerado um relatório de erro.

## Para enviar um fax a vários destinatários usando o software HP Photosmart Studio (Mac)

- Coloque os originais na bandeja do alimentador de documentos, com o lado de impressão voltado para cima. Se estiver enviando um fax de uma só página, como uma fotografia, você também poderá carregar o original no vidro, com o lado de impressão voltado para baixo.
- 2. Clique em Gerenciador de dispositivos HP, no Dock. Aparece a janela Gerenciador de Dispositivos HP.
- No menu pop-up Dispositivos, escolha o HP All-in-One e clique duas vezes em Enviar fax.

A caixa de diálogo Imprimir aparece.

- 4. No menu suspenso Impressora, escolha o HP All-in-One (Fax).
- 5. No menu suspenso, escolha Destinatários do fax.

- 6. Digite as informações do destinatário e clique em Incluir nos destinatários.
  - Nota Também é possível incluir destinatários da Agenda telefônica ou do Catálogo de endereços. Para selecionar um destinatário no Catálogo de endereços, clique em Abrir catálogo de endereços e arraste e solte o destinatário na área Destinatários do fax.
- Continue a inserir destinatários, clicando em Incluir nos destinatários após a inclusão de cada um, até que todos os destinatários apropriados estejam na Lista de destinatários.
- 8. Clique em Enviar fax agora.

## Tópicos associados

- Configurar entradas de discagem rápida de grupo
- Imprimir relatórios de confirmação de fax

## Como enviar um original colorido ou o fax de uma foto

Você pode enviar um fax original colorido ou foto por meio do HP All-in-One. Se o HP All-in-One determinar que o aparelho de fax destinatário suporta faxes somente em preto-e-branco, o HP All-in-One enviará o fax em preto-e-branco.

A HP recomenda o uso exclusivo de originais coloridos para faxes coloridos.

## Para enviar por fax uma foto ou um original em cores usando o painel de controle

- Coloque os originais na bandeja do alimentador de documentos, com o lado de impressão voltado para cima. Se estiver enviando um fax de uma só página, como uma fotografia, você também poderá carregar o original no vidro, com o lado de impressão voltado para baixo.
  - Nota Se você estiver enviando um fax de várias páginas, deverá colocar os originais na bandeja do alimentador de documentos. Não é possível enviar fax de um documento de várias páginas pelo vidro.
  - Dica Para centralizar uma foto de 10 x 15 cm, coloque a foto no centro de uma folha de papel em branco de tamanho Carta ou A4 e posicione o original sobre o vidro.
- Na área Fax, pressione Menu.
   O prompt Inserir Número é exibido.

- Insira o número do fax usando o teclado numérico, pressione Discagem Rápida ou um botão de um toque para discagem rápida, ou pressione Rediscar/Pausa para discar novamente o último número discado.
- 4. Pressione Iniciar Fax Colorido.
  - Se o dispositivo detectar um original no alimentador automático de documentos, o HP All-in-One enviará o documento ao número inserido.
  - Se o dispositivo não detectar um original no alimentador automático de documentos, o prompt Enviar fax do vidro? será exibido. Verifique se o original está sobre o vidro e, em seguida, pressione 1 para selecionar Sim.
  - Nota Se o aparelho de fax do destinatário aceitar apenas fax em preto-e-branco, o HP All-in-One enviará automaticamente o fax em preto-e-branco. Após a transmissão do fax, é exibida uma mensagem indicando que ele foi enviado em preto-e-branco. Pressione OK para limpar a mensagem.

## Enviar um fax pelo computador

Você pode carregar um documento em preto-e-branco ou colorido, como uma foto, no HP All-in-One e, em seguida, enviá-lo como um fax com página de rosto, usando o software HP Photosmart Studio (Mac) fornecido com o HP All-in-One. Pode também enviar um arquivo do computador com um fax diretamente do aplicativo no qual está trabalhando.

Esta seção contém os seguintes tópicos:

- Enviar um fax usando o software HP Photosmart Studio (Mac)
- <u>Como enviar um fax usando um aplicativo</u>
- Como enviar uma página de rosto gerada pelo computador como um fax de uma única página

## Enviar um fax usando o software HP Photosmart Studio (Mac)

Você pode carregar um documento em preto-e-branco ou colorido no alimentador automático de documentos ou sobre o vidro do HP All-in-One e, em seguida, enviá-lo como um fax com uma página de rosto, usando o software HP Photosmart Studio (Mac).

## Para enviar um fax usando o software HP Photosmart Studio (Mac)

- Coloque os originais na bandeja do alimentador de documentos, com o lado de impressão voltado para cima. Se estiver enviando um fax de uma só página, como uma fotografia, você também poderá carregar o original no vidro, com o lado de impressão voltado para baixo.
  - Nota Se você estiver enviando um fax de várias páginas, deverá colocar os originais na bandeja do alimentador de documentos. Não é possível enviar fax de um documento de várias páginas pelo vidro.
- 2. Clique em Gerenciador de dispositivos HP, no Dock. Aparece a janela Gerenciador de Dispositivos HP.
- No menu Tarefas, clique duas vezes em Enviar fax. A caixa de diálogo Imprimir aparece.
- 4. No menu suspenso Impressora, escolha o HP All-in-One (Fax).

- No menu suspenso, escolha Destinatários do fax. A caixa de diálogo Destinatários do fax abre.
- Na área Para, insira o número do fax e outras informações sobre o destinatário e clique em Incluir nos destinatários.
   O destinatário é adicionado à Lista de destinatários.
  - Nota Também é possível incluir destinatários da Agenda telefônica ou do Catálogo de endereços. Para selecionar um destinatário no Catálogo de endereços, clique em Abrir catálogo de endereços e arraste e solte o destinatário na área Destinatários do fax.
- 7. Para enviar um fax colorido, no menu pop-up Modo de fax, selecione Cor.
- 8. Se os originais estiverem carregados na bandeja do alimentador de documentos, no menu pop-up Páginas de fax de, selecione Alimentador de documentos.
- 9. Se deseja incluir uma página de rosto, faça o seguinte:
  - a. No menu pop-up, escolha Página de rosto de fax HP.
     A caixa de diálogo Página de rosto de fax HP abre.
  - **b**. Na área **Imprimir página de rosto**, selecione se deseja imprimir a página de rosto antes ou depois do documento que está enviando por fax.
  - c. No menu pop-up Tipo de página de rosto, selecione o modelo que deseja usar.
- 10. Clique em Enviar fax agora.

## Como enviar um fax usando um aplicativo

É possível enviar um arquivo do computador como um fax diretamente do aplicativo de software no qual está trabalhando, como, por exemplo, um processador de texto ou um programa de planilhas.

## Para enviar um fax usando um aplicativo

- 1. Abra o arquivo que deseja enviar por fax no aplicativo original.
- No menu Arquivo em seu aplicativo de software, selecione Imprimir. A caixa de diálogo Imprimir aparece.
- 3. No menu suspenso Impressora, escolha o HP All-in-One (Fax).
- 4. Na área Cópias & páginas, siga uma destas etapas:
  - Selecione Todos para enviar por fax todas as páginas do documento atual.
  - Especifique um intervalo de páginas para enviar uma seção do documento por fax.
- No menu suspenso, escolha Destinatários do fax. A caixa de diálogo Destinatários do fax é aberta.
- Na área Para, insira o número do fax e outras informações sobre o destinatário e, em seguida, clique em Incluir nos destinatários.
   O destinatário é adicionado à Lista de destinatários.
  - Nota Também é possível incluir destinatários da Agenda telefônica ou do Catálogo de endereços. Para selecionar um destinatário no Catálogo de endereços, clique em Abrir catálogo de endereços e arraste e solte o destinatário na área Destinatários do fax.

- 7. Para enviar um fax colorido, selecione Cor na área Modo de fax.
- 8. Para incluir uma página de rosto, faça o seguinte:
  - a. No menu pop-up, escolha Página de rosto de fax HP.
     A caixa de diálogo Página de rosto de fax HP será aberta.
  - b. No menu suspenso Modelo de página de rosto, selecione o modelo que deseja usar.

Uma visualização do modelo é exibida na área **Visualização** da caixa de diálogo **Página de rosto**.

- c. Preencha as informações necessárias nas caixas disponíveis.
- 9. Clique em Enviar fax agora.

## Como enviar uma página de rosto gerada pelo computador como um fax de uma única página

Usando o software HP Photosmart Studio (Mac), você pode preparar um fax composto somente de uma página de rosto.

Para enviar uma página de rosto gerada pelo computador como um fax de uma única página

- 1. Clique em Gerenciador de dispositivos HP, no Dock. Aparece a janela Gerenciador de Dispositivos HP.
- 2. No menu Tarefas, clique duas vezes em Enviar fax. A caixa de diálogo Imprimir aparece.
- 3. No menu suspenso Impressora, escolha o HP All-in-One (Fax).
- No menu suspenso, escolha Destinatários do fax. A caixa de diálogo Destinatários do fax abre.
- Na área Para, insira o número do fax e outras informações sobre o destinatário e clique em Incluir nos destinatários.
   O destinatário é adicionado à Lista de destinatários.
  - Nota Também é possível incluir destinatários da Agenda telefônica ou do Catálogo de endereços. Para selecionar um destinatário no Catálogo de
  - endereços, clique em Abrir catálogo de endereços e arraste e solte o destinatário na área Destinatários do fax.
- No menu suspenso, escolha Página de rosto. A caixa de diálogo Página de rosto é aberta.
- No menu pop-up Tipo de página de rosto, selecione o modelo que deseja usar. Uma visualização do modelo é exibida na área Visualização da caixa de diálogo Página de rosto.
- 8. Preencha as informações necessárias nas caixas disponíveis.
- 9. Clique em Enviar fax agora.

## Como alterar a resolução do fax e as configurações Clarear/Escurecer

É possível alterar as configurações de **Resolução** e **Clarear/Escurecer** dos documentos que estão sendo enviados ou recebidos por fax.
Nota Essas configurações não afetam as configurações de cópia. As configurações de resolução e luminosidade/escurecimento de cópia são definidas independentemente da resolução e luminosidade/escurecimento do fax. Além disso, as configurações que você altera usando o painel de controle não afetam os faxes enviados pelo computador.

Esta seção contém os seguintes tópicos:

- <u>Como alterar a resolução do fax</u>
- <u>Altere a configuração do Clarear/Escurecer</u>
- Definir novas configurações-padrão

# Como alterar a resolução do fax

A configuração **Resolução** afeta a velocidade e a qualidade da transmissão de documentos enviados por fax em preto-e-branco. Se o aparelho de fax receptor não aceitar a resolução selecionada, o HP All-in-One enviará os faxes com a resolução mais alta permitida pelo aparelho de fax receptor.

Nota Só é possível alterar a resolução dos faxes enviados em preto-e-branco. O HP All-in-One envia todos os faxes coloridos utilizando a resolução Alta qualidade.

As configurações de resolução a seguir estão disponíveis para envio de fax. Alta qualidade, Muito fina, Foto e Padrão.

- Alta qualidade: oferece texto de alta qualidade adequado ao envio por fax da maioria dos documentos. Essa é a configuração padrão. Durante o envio de fax coloridos, o HP All-in-One sempre usa a configuração Alta qualidade.
- Muito fina: oferece a melhor qualidade de fax quando você está enviando documentos com muitos detalhes por fax. Se escolher Muito fina, lembre-se de que o processo levará mais tempo para ser concluído e você só poderá enviar fax em preto-e-branco usando essa resolução. Caso envie um fax colorido, ele será enviado com a resolução Alta qualidade.
- Foto: oferece a melhor qualidade de fax durante o envio de fotos em preto-e-branco. Se você escolher Foto, lembre-se de que o processo de envio do fax ficará mais demorado. Durante o envio de fotos em preto-e-branco, a HP recomenda a escolha de Foto.
- Padrão: oferece a maior rapidez possível na transmissão dos faxes, com a menor qualidade.

Quando você sair do menu Fax, esta opção voltará à configuração padrão, a menos que você defina as suas alterações como padrão.

# Para alterar a resolução no painel de controle

- Coloque os originais na bandeja do alimentador de documentos, com o lado de impressão voltado para cima. Se estiver enviando um fax de uma só página, como uma fotografia, você também poderá carregar o original no vidro, com o lado de impressão voltado para baixo.
  - Nota Se você estiver enviando um fax de várias páginas, deverá colocar os originais na bandeja do alimentador de documentos. Não é possível enviar fax de um documento de várias páginas pelo vidro.
- Na área Fax, pressione Menu.
  O prompt Inserir Número é exibido.
- Insira o número do fax usando o teclado numérico, pressione Discagem Rápida ou um botão de um toque para discagem rápida, ou pressione Rediscar/Pausa para discar novamente o último número discado.
- 4. Na área Fax, pressione Menu várias vezes até que Resolução seja exibido.
- 5. Pressione para selecionar uma configuração de resolução e pressione OK.
- 6. Pressione Iniciar Fax Preto.
  - Se o dispositivo detectar um original no alimentador automático de documentos, o HP All-in-One enviará o documento ao número inserido.
  - Se o dispositivo não detectar um original no alimentador automático de documentos, o prompt Enviar fax do vidro? será exibido. Verifique se o original está sobre o vidro e, em seguida, pressione 1 para selecionar Sim.

# Tópicos associados

Definir novas configurações-padrão

# Altere a configuração do Clarear/Escurecer

É possível alterar o contraste de um fax para que o documento fique mais escuro ou mais claro do que o original. Este recurso é útil quando você transmite por fax um documento que está desbotado, desgastado ou que foi escrito à mão. Você pode escurecer o original ajustando o contraste.

Nota A configuração Clarear/Escurecer vale apenas para faxes em preto-ebranco, não para faxes coloridos.

Quando você sair do menu Fax, esta opção voltará à configuração padrão, a menos que você defina as suas alterações como padrão.

# Para alterar a configuração Clarear/Escurecer no painel de controle

- Coloque os originais na bandeja do alimentador de documentos, com o lado de impressão voltado para cima. Se estiver enviando um fax de uma só página, como uma fotografia, você também poderá carregar o original no vidro, com o lado de impressão voltado para baixo.
  - Nota Se você estiver enviando um fax de várias páginas, deverá colocar os originais na bandeja do alimentador de documentos. Não é possível enviar fax de um documento de várias páginas pelo vidro.
- Na área Fax, pressione Menu.
  O prompt Inserir Número é exibido.
- Insira o número do fax usando o teclado numérico, pressione Discagem Rápida ou um botão de um toque para discagem rápida ou pressione Rediscar/Pausa para discar novamente o último número discado.
- 4. Na área Fax, pressione Menu várias vezes até que Clarear/Escurecer seja exibido.
- Pressione para clarear o fax ou pressione para escurecê-lo e pressione OK. O indicador se move para a esquerda ou para a direita quando você pressiona um dos botões de seta.
- 6. Pressione Iniciar Fax Preto.
  - Se o dispositivo detectar um original no alimentador automático de documentos, o HP All-in-One enviará o documento ao número inserido.
  - Se o dispositivo não detectar um original no alimentador automático de documentos, o prompt Enviar fax do vidro? será exibido. Verifique se o original está sobre o vidro e, em seguida, pressione 1 para selecionar Sim.

# Tópicos associados

Definir novas configurações-padrão

# Definir novas configurações-padrão

É possível alterar o valor padrão das configurações **Resolução** e **Clarear/Escurecer** no painel de controle.

# Para definir novas configurações-padrão no painel de controle

- 1. Altere as configurações de Resolução e Clarear/Escurecer.
- Na área Fax, pressione Menu várias vezes até que Definir novos padrões seja exibido.
- 3. Pressione **b** até que **Sim** seja exibido e, depois, pressione **OK**.

# Enviar um fax em Modo de correção de erros

O **Modo de correção de erros** (ECM) evita a perda de dados devido à precariedade de linhas telefônicas, detectando erros que ocorrem durante a transmissão e solicitando automaticamente a retransmissão do segmento errado. As despesas telefônicas não são afetadas, podendo até mesmo ser reduzidas, em linhas telefônicas de boa qualidade. Em linhas telefônicas ruins, o ECM aumenta o tempo de envio e as despesas telefônicas, mas envia os dados de forma muito mais confiável. A configuração padrão é **Ligado**. Desative o ECM apenas se as despesas telefônicas aumentarem muito e se você aceitar uma qualidade inferior em troca de custos reduzidos.

Antes de ativar o ECM, considere o seguinte: Se você desativar o ECM

- A qualidade e a velocidade da transmissão dos faxes enviados e recebidos serão afetadas.
- A Velocidade do fax é configurada automaticamente como Média.
- Você não poderá mais enviar ou receber faxes coloridos.

#### Para alterar a configuração ECM no painel de controle

- 1. Pressione Configuração.
- Pressione 5 e, depois, 6.
  Isso seleciona Configuração de fax avançada e, depois, Modo de correção de erros.
- 3. Pressione 🕨 para selecionar Ligado ou Desligado.
- 4. Pressione OK.

# Como receber um fax

O HP All-in-One pode receber faxes automática ou manualmente. Se você desativar a opção **Resposta Automática**, receberá faxes manualmente. Se você ativar a opção **Resposta Automática** (configuração padrão), o HP All-in-One atenderá automaticamente as chamadas recebidas e receberá fax após o número de toques especificado na configuração de **Toques para atender**. (A configuração padrão de **Toques para atender** é de cinco toques.)

É possível receber faxes manualmente de um telefone que esteja:

- Conectado diretamente ao HP All-in-One (pela porta 2-EXT).
- · Na mesma linha telefônica, mas não conectado diretamente ao HP All-in-One

Se você receber um fax em tamanho Ofício e o HP All-in-One não estiver configurado para usar papel desse tamanho, o dispositivo reduzirá o fax, para ajustá-lo ao papel carregado no HP All-in-One. Se o recurso **Redução automática** estiver desativado, o HP All-in-One imprimirá o fax em mais de uma página.

Esta seção contém os seguintes tópicos:

- <u>Como receber um fax manualmente</u>
- <u>Configure a recepção de fax de backup</u>
- <u>Reimprimir fax recebidos da memória</u>
- Poll para receber um fax
- <u>Como encaminhar fax para outro número</u>
- · Como definir o tamanho do papel para faxes recebidos
- <u>Como definir a redução automática para faxes recebidos</u>

Nota Se você tiver instalado um cartucho de impressão de fotos para imprimir fotos, convém substituí-lo pelo cartucho preto ao receber fax.

# Como receber um fax manualmente

Quando você estiver usando o telefone, a pessoa com quem você estiver falando pode enviar um fax sem que você precise desligar. Isso se chama "envio manual de fax". Siga as instruções desta seção para receber um fax manualmente.

Você pode receber faxes manualmente de um telefone que esteja:

- Conectado diretamente ao HP All-in-One (pela porta 2-EXT).
- Na mesma linha telefônica, mas não conectado diretamente ao HP All-in-One.

#### Para receber um fax manualmente

- 1. Verifique se o HP All-in-One está ligado e se há papel na bandeja de entrada.
- 2. Remova os originais da bandeja do alimentador de documentos.
- Defina a configuração Toques para atender com um número alto para que você possa atender a chamada de entrada antes do HP All-in-One. Ou desative a configuração Resposta Automática para que o HP All-in-One não atenda automaticamente as chamadas recebidas.
- 4. Se você estiver ao telefone com o remetente, instrua-o a pressionar Iniciar em seu aparelho de fax.
- Quando ouvir os tons de fax do aparelho de fax do remetente, proceda da seguinte forma:
  - a. Pressione Iniciar Fax Preto ou Iniciar Fax Colorido no painel de controle do HP All-in-One.
  - b. Quando solicitado, pressione 2 para selecionar Receber fax.
  - c. Depois que o HP All-in-One começa a receber o fax, você pode desligar o telefone ou permanecer na linha. A linha telefônica fica sem som durante a transmissão do fax.

#### Tópicos associados

- <u>Como definir o número de toques antes de atender</u>
- Definir o modo de atendimento

# Configure a recepção de fax de backup

Dependendo de sua preferência e dos requisitos de segurança, é possível configurar o HP All-in-One para armazenar todos os faxes que receber, somente os faxes que ele receber enquanto o dispositivo estiver em uma condição de erro, ou nenhum dos faxes que receber.

Estão disponíveis os seguintes modos Armazenar recepção de fax:

| Ligado                    | A configuração padrão. Quando <b>Armazenar recepção de fax</b> for <b>Ligado</b> , o HP All-in-One armazenará na memória todos os faxes recebidos. Isso permite reimprimir até oito dos últimos faxes impressos se eles ainda estiverem salvos na memória. |
|---------------------------|----------------------------------------------------------------------------------------------------|
|                           | Nota Quando a memória esvazia, o HP All-in-One substitui os faxes<br>impressos mais antigos à medida que recebe faxes novos. Se a memória<br>ficar cheia de faxes não impressos, o HP All-in-One irá parar de atender<br>as chamadas de fax.               |
|                           | <b>Nota</b> Se você receber um fax muito grande, como uma foto colorida cheia de detalhes, ele não poderá ser armazenado, devido a limitações na memória.                                                                                                  |
| Ativar apenas com<br>erro | Isso fará com que o HP All-in-One armazene faxes na memória somente se existir uma condição de erro que impeça o HP All-in-One de imprimir os                                                                                                    |

| (continuação) |                                                                                                    |
|---------------|----------------------------------------------------------------------------------------------------|
|               | faxes (por exemplo, se o HP All-in-One ficar sem papel). O HP All-in-One continuará a armazenar os faxes recebidos enquanto houver memória disponível. (Se a memória ficar cheia, o HP All-in-One deixará de atender as chamadas de fax recebidas.) Quando a condição de erro for resolvida, os faxes armazenados na memória serão impressos automaticamente e, em seguida, serão excluídos da memória. |
| Desligado     | Significa que os faxes nunca serão armazenados na memória. (Você pode desativar <b>Armazenar recepção de fax</b> por questões de segurança, por exemplo.) Se acontecer uma condição de erro que impeça o HP All-in-One de imprimir (por exemplo, o HP All-in-One ficar sem papel), o HP All-in-One deixará de atender as chamadas de fax.                                                               |

Nota Se Armazenar recepção de fax for ativada e você desligar o HP All-in-One, todos os faxes armazenados na memória serão excluídos, inclusive qualquer fax não impresso que possa ter sido recebido enquanto o HP All-in-One estava em uma condição de erro. Será necessário entrar em contato com os remetentes e solicitar que reenviem quaisquer faxes não impressos. Para obter uma lista de faxes recebidos, imprima o Registro de fax. O Registro de fax não é excluído quando o HP All-in-One está desligado.

#### Para configurar a recepção de fax de backup pelo painel de controle

- 1. Pressione Configuração.
- Pressione 5 e, depois, 5 novamente. Isso seleciona Configuração de fax avançada e, depois, Armazenar recepção de fax.
- 3. Pressione la para selecionar Ligado, Ativar apenas com erro ou Desligado.
- 4. Pressione OK.

#### Tópicos associados

Reimprimir fax recebidos da memória

# Reimprimir fax recebidos da memória

Se você definiu o modo **Armazenar recepção de fax** como **Ligado**, o HP All-in-One armazena os faxes que receber na memória, independentemente de o dispositivo ter uma condição erro ou não.

Nota Quando a memória fica cheia, o HP All-in-One sobrescreve os faxes impressos mais antigos, conforme recebe faxes novos. Se nenhum fax armazenado for impresso, o HP All-in-One não receberá mais chamadas de fax até que você imprima ou exclua os faxes da memória. Além disso, talvez convenha excluir os faxes da memória por questões de segurança ou privacidade. Para mais informações, consulte <u>Imprimir o registro de fax</u>.

Você pode selecionar imprimir apenas um fax ou imprimir todos os faxes armazenados na memória. Por exemplo, você pode precisar reimprimir faxes, se tiver perdido a cópia da sua última impressão.

# Para reimprimir faxes que estão na memória usando o painel de controle

- 1. Certifique-se de que haja papel na bandeja de entrada.
- 2. Pressione Configuração.
- Pressione 6 e, depois, 5.
  Isso seleciona Ferramentas e, depois, Reimprimir faxes na memória.
- 4. Selecione Imprimir um fax ou Imprimir todos os faxes e pressione OK.
  - Se você tiver selecionado Imprimir um fax, selecione o fax que deseja imprimir e pressione OK.
  - Se você tiver selecionado Imprimir todos os faxes, eles serão impressos na ordem contrária àquela em que foram recebidos, sendo que os mais recentes são impressos primeiro e assim por diante.
- 5. Se quiser interromper a impressão dos faxes da memória, pressione Cancelar.

# Para excluir todos os faxes armazenados na memória usando o painel de controle

 Desligue o HP All-in-One pressionando o botão Liga-desliga . Todos os faxes armazenados na memória serão excluídos depois que você desligar o HP All-in-One.

Nota Também é possível excluir quaisquer faxes armazenados na memória, selecionando Limpar registro de fax no menu Ferramentas. Para fazê-lo, pressione Configuração, pressione 6 e, depois, pressione 7.

#### Tópicos associados

Configure a recepção de fax de backup

# Poll para receber um fax

A função poll permite que o HP All-in-One peça a outro aparelho de fax que envie um fax que esteja na fila. Quando você usa o recurso **Poll para receber**, o HP All-in-One contata o aparelho de fax designado e solicita o fax. O aparelho de fax designado deve estar configurado para a função poll e deve ter um fax pronto para ser enviado.

Nota O HP All-in-One não suporta o código-senha da função poll. O código-senha da função poll é um recurso de segurança que requer que o aparelho de fax remetente forneça um código-senha ao aparelho que está verificando se há faxes a receber. Certifique-se de que o aparelho que está no modo polling não tenha um código-senha configurado (ou que o código-senha padrão não tenha sido alterado); caso contrário, o HP All-in-One não poderá receber o fax.

#### Para configurar o poll para receber fax a partir do painel de controle.

- 1. Na área Fax, pressione Menu várias vezes até que Como enviar fax seja exibido.
- 2. Pressione haté que Poll para receber seja exibido e, depois, pressione OK.

- 3. Digite o número de fax do outro aparelho.
- 4. Pressione Iniciar Fax Preto ou Iniciar Fax Colorido.
  - Nota Se o remetente tiver enviado o fax em preto-e-branco, o HP All-in-One o imprimirá em preto-e-branco, mesmo que você pressione Iniciar Fax Colorido.

# Como encaminhar fax para outro número

É possível configurar o HP All-in-One para encaminhar os faxes para outro número. Se você receber um fax colorido, o HP All-in-One encaminhará o fax em preto-e-branco.

A HP recomenda que você verifique se o número para o qual o fax está sendo encaminhado é uma linha de fax em funcionamento. Envie um fax de teste para verificar se o aparelho de fax poderá receber faxes encaminhados.

#### Para encaminhar fax pelo painel de controle

- 1. Pressione Configuração.
- Pressione 5 e, depois, pressione 8.
  Isso seleciona Configuração de fax avançada e, depois, Encaminhamento de fax somente preto.
- Pressione haté que Com encaminhamento ou Com impressão & Encaminhar seja exibido e, depois, pressione OK.
  - Escolha Com encaminhamento se quiser encaminhar o fax para outro número sem imprimir uma cópia de backup no HP All-in-One.
    - Nota Se o HP All-in-One não puder encaminhar o fax para o aparelho destinatário (por exemplo, se este não estiver ligado), o HP All-in-One imprimirá o fax. Se o HP All-in-One estiver configurado para imprimir relatórios de erros relativos a faxes recebidos, ele também imprimirá um relatório de erros.
  - Escolha **Com impressão & Encaminhar** para imprimir uma cópia de backup do fax recebido no HP All-in-One enquanto encaminha o fax para outro número.
- Quando solicitado, digite o número do aparelho de fax que receberá os faxes encaminhados e
- 5. Insira data e hora de início e data e hora de término.
- 6. Pressione OK.
  - Encaminhamento de fax aparece no visor.

Se o HP All-in-One ficar sem energia quando o **Encaminhamento de fax** for configurado, o HP All-in-One salvará a configuração de **Encaminhamento de fax** e o número do telefone. Quando a energia for restabelecida no dispositivo, a configuração de **Encaminhamento de fax** ainda será **Ligado**.

Nota É possível cancelar o encaminhamento de fax pressionando Cancelar no painel de controle quando a mensagem Encaminhamento de fax estiver aparecendo no visor ou é possível selecionar Desligado no menu Encaminhamento de fax somente preto. Para encaminhar fax do software HP Photosmart Studio (Mac)

- 1. Clique em Gerenciador de dispositivos HP, no Dock. Aparece a janela Gerenciador de Dispositivos HP.
- No menu suspenso Informações e configurações, escolha Utilitário de configuração de fax.
  - A caixa de diálogo Configurações do dispositivo é aberta.
- No menu suspenso, selecione Encaminhamento de fax.
  É exibida a caixa de diálogo Encaminhamento de fax.
- 4. Selecione Encaminhar fax.
- 5. Na caixa Encaminhar número do fax, digite o número de encaminhamento.
- 6. Quando terminar, clique em Aplicar ou em OK.

# Como definir o tamanho do papel para faxes recebidos

Você pode selecionar o tamanho de papel para os faxes recebidos. O tamanho de papel selecionado deve corresponder ao que está carregado na bandeja de entrada. Os faxes só podem ser impressos em papel tamanho Carta, A4 ou Ofício.

Nota Se houver papel de tamanho incorreto na bandeja de entrada quando o fax for recebido, o fax não será impresso, e uma mensagem de erro será exibida no visor. Carregue papel tamanho Carta, A4 ou Ofício e pressione OK para imprimir o fax.

# Para definir o tamanho do papel para faxes recebidos a partir do painel de controle

- 1. Pressione Configuração.
- Pressione 4 e, depois, 4.
  Isso seleciona Configuração de fax básica e, depois, Tam. papel fax.
- 3. Pressione b para selecionar uma opção e, depois, pressione OK.

# Como definir a redução automática para faxes recebidos

A configuração **Redução automática** determina o que o HP All-in-One fará se receber um fax grande demais para o tamanho de papel padrão. Essa configuração fica ativada por padrão, para que a imagem dos faxes recebidos seja reduzida de modo a se ajustar a uma única página, se possível. Se este recurso estiver desativado, as informações que não couberem na primeira página serão impressas em uma segunda página. A **Redução automática** é útil para receber um fax em tamanho Ofício quando o papel tamanho Carta estiver carregado na bandeja de entrada.

#### Para definir a redução automática no painel de controle

- 1. Pressione Configuração.
- Pressione 5 e, depois, 4.
  Isso seleciona Configuração de fax avançada e, depois, Redução automática.
- 3. Pressione para selecionar **Desligado** ou **Ligado**.
- 4. Pressione OK.

# Bloquear números de fax indesejados

Caso assine um serviço de identificação de chamadas junto à companhia telefônica, você poderá bloquear números específicos de fax, de modo que o HP All-in-One não

imprima faxes recebidos desses números no futuro. Quando uma chamada de fax é recebida, o HP All-in-One compara o número com a lista de números de fax bloqueados que você configurou, para determinar se a chamada deve ou não ser atendida. Se o número corresponder a um número da lista de faxes bloqueados, o fax não será impresso. (O número máximo de números de fax que podem ser bloqueados varia de acordo com o modelo.)

Esta seção contém os seguintes tópicos:

- Configurar o modo de fax indesejado
- <u>Adicionar números à lista de faxes indesejados</u>
- <u>Remover números da lista de faxes indesejados</u>
- Nota Este recurso não está disponível em todos os países/regiões. Caso não esteja disponível no seu país/região, a Configuração do bloqueador de fax indesejado não será exibida no menu Configuração de fax básica.

# Configurar o modo de fax indesejado

Por padrão, o modo **Bloquear fax indesejados** é **Ligado**. Se você não assinar um serviço de identificação de chamadas junto à companhia telefônica, ou se não quiser usar este recurso, poderá desativá-lo.

#### Para configurar o modo de fax indesejado

- 1. Pressione Configuração.
- Pressione 4 e, depois, 7.
  Esta ação seleciona Configuração de fax básica e, em seguida, seleciona Configuração do bloqueador de fax indesejado.
- 3. Pressione 4 para selecionar Bloquear fax indesejados.
- 4. Pressione by para selecionar Ligado ou Desligado e, em seguida, pressione OK.

# Adicionar números à lista de faxes indesejados

Há duas maneiras de adicionar um número à sua lista de indesejáveis. Você pode selecionar números do seu histórico de chamadas identificadas ou pode inserir novos números. Os números da sua lista de indesejáveis serão bloqueados se o modo **Bloquear fax indesejados** estiver configurado como **Ligado**.

#### Para selecionar um número na lista de IDs de chamadores

- 1. Pressione Configuração.
- Pressione 4 e, depois, 7.
  Isso seleciona Configuração de fax básica e, depois, Configuração do bloqueador de fax indesejado.
- Pressione 1 e, depois, 1.
  Isso seleciona Adicionar número à lista de indesejados e, depois, Selecionar número.

- Pressione para deslocar-se pelos números dos quais você recebeu fax. Quando o número a ser bloqueado for exibido, pressione OK para selecioná-lo.
- Quando o prompt Selecionar outro? for exibido, execute um dos seguintes procedimentos:
  - Para adicionar outro número à lista de números de fax indesejáveis, pressione 1 para selecionar Sim e, depois, repita a etapa 4 para cada número a ser bloqueado.
  - Quando concluir, pressione 2 para selecionar Não.

# Para inserir manualmente um número que deve ser bloqueado

- 1. Pressione Configuração.
- Pressione 4 e, depois, 7.
  Esta ação seleciona Configuração de fax básica e, em seguida, seleciona Configuração do bloqueador de fax indesejado.
- Pressione 1 e, depois, 2.
  Esta ação seleciona Adicionar número à lista de indesejados e, em seguida, seleciona Digitar número.
- 4. Use o teclado numérico para inserir um número de fax que deve ser bloqueado e, em seguida, pressione OK. Verifique se você inseriu o número do fax que é exibido no visor, e não o número do fax exibido no cabeçalho do fax recebido, pois esses números podem ser diferentes.
- 5. Quando o prompt **Inserir outro?** for exibido, execute um dos seguintes procedimentos:
  - Para adicionar outro número à lista de números de fax indesejáveis, pressione 1 para selecionar Sim e, em seguida, repita a etapa 4 de cada número a ser bloqueado.
  - Quando concluir, pressione 2 para selecionar Não.

# Remover números da lista de faxes indesejados

Se você não quiser mais bloquear um número de fax, poderá retirá-lo da sua lista de números indesejáveis.

#### Para remover números da lista de números de fax indesejáveis

- 1. Pressione Configuração.
- Pressione 4 e, depois, 7.
  Isso seleciona Configuração de fax básica e, depois, Configuração do bloqueador de fax indesejado.
- Pressione 2.
  Isso seleciona Remover número da lista de indesejados.

- Pressione para deslocar-se pelos números que foram bloqueados. Quando o número a ser removido for exibido, pressione OK para selecioná-lo.
- Quando o prompt Excluir outro? for exibido, execute um dos seguintes procedimentos:
  - Para remover outro número da lista de números de fax indesejáveis, pressione 1 para selecionar Sim e, depois, repita a etapa 4 para cada número a ser bloqueado.
  - Quando concluir, pressione 2 para selecionar Não.

# Fax pela Internet usando telefone IP

Você pode assinar um serviço telefônico de baixo custo que lhe permita enviar e receber fax com o HP All-in-One pela Internet. Esse método é chamado de protocolo FoIP (Transmissão de Fax sobre IP). Você provavelmente usa um serviço FoIP (fornecido pela companhia telefônica) se:

- Disca um código especial de acesso junto com o número de fax ou
- Tem uma caixa conversora de IP conectada à Internet e que fornece portas de telefone analógico para a conexão de fax.
- Nota Você só poderá enviar e receber faxes se conectar o fio do telefone à porta 1-Line na parte de trás do HP All-in-One. Isso significa que sua conexão com a Internet deve ser feita com uma caixa conversora (que fornece tomadas de telefone analógicas comuns para conexões de fax) ou pela companhia telefônica.

O serviço FoIP pode não funcionar corretamente quando o HP All-in-One está enviando e recebendo faxes com alta velocidade (33600 bps). Se ocorrerem problemas durante o envio ou o recebimento de faxes, use uma velocidade mais baixa. Você pode fazer isso alterando a configuração **Velocidade do fax** de **Rápida** (padrão) para **Média**.

Verifique também com a companhia telefônica, para ter certeza de que o serviço telefônico de Internet é compatível com fax. Se ela não oferecer suporte ao envio de fax, você talvez encontrará problemas intermitentes quando tentar enviar e receber fax pela Internet.

#### Tópicos associados

Como definir a velocidade do fax

# Impressão de relatórios

É possível configurar o HP All-in-One para imprimir automaticamente relatórios de erro e de confirmação de cada fax enviado ou recebido. É possível também imprimir manualmente os relatórios de sistema, se necessário; esses relatórios fornecem informações úteis do sistema sobre o HP All-in-One.

Por padrão, o HP All-in-One está configurado para só imprimir um relatório se houver um problema ao enviar ou receber um fax. Uma mensagem de confirmação que indica se um fax foi enviado com sucesso aparece rapidamente no visor após cada transação. Esta seção contém os seguintes tópicos:

- Imprimir relatórios de confirmação de fax
- Imprimir relatórios de erro de fax
- Imprimir o registro de fax
- Imprimir outros relatórios

# Imprimir relatórios de confirmação de fax

Se você precisar de confirmação impressa de que seus faxes foram enviados corretamente, siga estas instruções para ativar a confirmação de fax **antes** de enviá-los. Selecione **Ao enviar fax:** ou **Enviar & Receber**.

A configuração da confirmação de fax padrão é **Desligado**. Isto significa que o HP All-in-One não imprimirá um relatório de confirmação para cada fax enviado ou recebido. Uma mensagem de confirmação indicando se o fax foi enviado com êxito aparece rapidamente no visor após cada transação.

# Para ativar a confirmação de fax usando o painel de controle

- 1. Pressione Configuração.
- Pressione 2 e, depois, 3.
  Isso seleciona Relatório de impressão e, depois, Confirmação de fax.
- 3. Pressione b para selecionar uma das opções a seguir e, depois, pressione OK.

| Desligado        | Não imprime um relatório de confirmação de fax quando você envia e recebe fax com êxito. Essa é a configuração padrão. |
|------------------|----------------------------------------------------------------------------------------------------|
| Ao enviar fax:   | Imprime um relatório de confirmação de fax para cada fax enviado.                                                      |
| Ao receber fax   | Imprime um relatório de confirmação de fax para cada fax recebido.                                                     |
| Enviar & Receber | Imprime um relatório de confirmação de fax para cada fax enviado e recebido.                                           |

Dica Se você selecionar Ao enviar fax: ou Enviar & Receber, e digitalizar o seu fax para que seja enviado da memória, poderá incluir uma imagem da primeira página do fax no relatório de Confirmação de fax enviado.
 Pressione Configuração, pressione 2 e, em seguida, pressione 2 novamente.
 Selecione Ligado no menu Imagem com relatório de envio de fax.

# Imprimir relatórios de erro de fax

Você pode configurar o HP All-in-One para que os relatórios sejam impressos automaticamente quando houver um erro durante a transmissão ou recepção.

Para definir que o HP All-in-One imprima automaticamente relatórios de erro de fax

- 1. Pressione Configuração.
- Pressione 2 e, depois, 3.
  Isso seleciona Relatório de impressão e, depois, Relatório de erros de fax.
- 3. Pressione la para selecionar uma das opções a seguir e, depois, pressione OK.

| Enviar & Receber | É impresso sempre que ocorre qualquer tipo de erro de fax. Essa é a configuração padrão. |
|------------------|------------------------------------------------------------------------------------------|
| Desligado        | Não imprime nenhum relatório de erro de fax.                                             |
| Ao enviar fax:   | É impresso sempre que ocorre um erro na transmissão.                                     |
| Ao receber fax   | É impresso sempre que ocorre um erro no recebimento.                                     |

# Imprimir o registro de fax

O registro de fax permite imprimir um registro de aproximadamente 30 transações de fax. Se uma transação de fax apresentou um erro, este é indicado por um código de erro no registro de fax.

Se necessário (por questões de segurança, por exemplo), você pode excluir todo o registro da memória. Essa ação também exclui todos os faxes salvos na memória.

Para mais informações sobre códigos de erros possíveis em um registro de fax, consulte <u>Solução de problemas de fax</u>.

# Para imprimir o relatório de fax usando o painel de controle

- 1. Pressione Configuração.
- Pressione 2 e, depois, pressione 6.
  Isso seleciona Relatório de impressão e imprime o registro de fax.

# Para limpar da memória o registro de fax

- 1. Pressione Configuração.
- 2. Pressione 6 e, depois, 7.

Isso seleciona o menu **Ferramentas** e, depois, **Limpar registro de fax**. O registro de fax e todos os outros faxes que tenham sido armazenados na memória são excluídos.

# Para imprimir ou salvar o registro de fax usando o software HP Photosmart Studio (Mac)

- 1. Clique em Gerenciador de dispositivos HP, no Dock. Aparece a janela Gerenciador de Dispositivos HP.
- 2. No menu suspenso Informações e configurações, escolha Utilitário de configuração de fax.
- 3. No menu supenso, escolha Registro de fax.

- No menu suspenso, escolha Recebido ou Enviado.
  Você pode classificar o registro clicando nos cabeçalhos das colunas.
- 5. Clique no botão **Imprimir** ou **Salvar**, acima do registro, para imprimir ou salvar a lista de registros de fax.

# Imprimir outros relatórios

Você pode gerar relatórios sobre o HP All-in-One manualmente para obter informações como o status do último fax enviado, uma lista de entradas de discagem rápida programadas ou um relatório de autoteste para diagnóstico.

#### Para imprimir relatórios usando o painel de controle

- Pressione Configuração e, em seguida, pressione 2. Isso seleciona Relatório de impressão.
- 2. Pressione para selecionar uma das opções a seguir e, depois, pressione OK.

| Confirmação de<br>fax          | Permite configurar a impressão automática dos relatórios de<br>confirmação de fax.                                                                                                    |
|--------------------------------|----------------------------------------------------------------------------------------------------|
|                                | <b>Dica</b> Se você selecionar <b>Ao enviar fax:</b> ou <b>Enviar &amp; Receber</b> , e digitalizar o seu fax para que seja enviado da memória, poderá incluir uma imagem da primeira página do fax no relatório de <b>Confirmação de fax enviado</b> . Pressione <b>Configuração</b> , pressione <b>2</b> e, em seguida, pressione <b>2</b> novamente. Selecione <b>Ligado</b> no menu <b>Imagem com relatório de envio de fax</b> . |
| Relatório de<br>erros de fax   | Permite configurar a impressão automática dos relatórios de erro de fax.                                                                                                    |
| Relatório de<br>autoteste      | Imprime um relatório que ajuda a diagnosticar problemas de<br>alinhamento e impressão. Esse relatório também contém informações<br>valiosas caso você precise ligar para o Suporte HP.                                                                                                    |
| Última transação               | Imprime detalhes da última transação de fax.                                                                                                    |
| Registro de fax                | Imprime um registro de aproximadamente 30 das últimas transações de fax.                                                                                                    |
| Lista de<br>discagem rápida    | Imprime uma lista de entradas de discagem rápida programadas.<br>Também é possível imprimir esse relatório selecionando <b>Imprimir lista</b><br><b>de discagem rápida</b> no menu <b>Configuração de discagem rápida</b> .<br>Para fazê-lo, pressione <b>Configuração</b> , pressione <b>2</b> e, depois,<br>pressione <b>4</b> .                                                                                                    |
| Relatório de ID do<br>Chamador | Se você assina um serviço de identificação de chamada junto à companhia telefônica, esse relatório imprime uma lista de aproximadamente 30 das últimas chamadas de fax recebidas. O relatório mostra o número do telefone, a data e a hora e, dependendo do formato que a companhia telefônica usa para transmitir informações sobre o ID do chamador, pode incluir o nome do remetente.                                              |
|                                | Nota Esse recurso não está disponível em todos os países/regiões.<br>Caso não esteja disponível em seu país/região, <b>Relatório de ID do</b><br>Chamador não será exibido no menu <b>Relatório de impressão</b> .                                                                                                    |
| Lista de faxes<br>indesejados  | Se você assina um serviço de identificação de chamada junto à<br>companhia telefônica e tem alguns números designados como                                                                                                    |

indesejáveis, esse relatório imprime uma lista dos números de telefone bloqueados. (A quantidade máxima de números de fax que podem ser bloqueados varia conforme o modelo.)

Nota Esse recurso não está disponível em todos os países/regiões. Caso não esteja disponível em seu país/região, Lista de faxes indesejados não será exibido no menu Relatório de impressão.

#### Tópicos associados

- Imprimir relatórios de confirmação de fax
- Imprimir relatórios de erro de fax
- Imprimir o registro de fax
- Impressão de um relatório de autoteste
- Bloquear números de fax indesejados

# Como interromper o envio ou recebimento de faxes

A qualquer momento, você pode cancelar um fax que está sendo enviado ou recebido.

#### Para interromper o envio ou recebimento de faxes no painel de controle

Pressione Cancelar no painel de controle para interromper o envio ou recebimento de um fax. Se o HP All-in-One não interromper o envio ou recebimento do fax, pressione Cancelar novamente.

O HP All-in-One imprime todas as páginas que já começou a imprimir e cancela o restante do fax. Isto pode levar alguns instantes.

#### Para cancelar um número que está sendo discado

Pressione Cancelar para cancelar o número que você está discando.

### Para cancelar um fax no software HP Photosmart Studio (Mac)

- Abra o Utilitário de configuração da impressora (v 10.3 ou posterior) na pasta Aplicativos:Utilitários.
- 2. Verifique se o HP All-in-One (Fax) está selecionado.
- 3. No menu Impressoras, escolha Mostrar trabalhos.
- 4. Selecione o fax que deseja cancelar.
- 5. Clique em Excluir.

# 10 Manutenção da HP All-in-One

O HP All-in-One requer pouca manutenção. Às vezes, é necessário limpar o vidro e o revestimento da tampa para remover a poeira e garantir que as cópias e as digitalizações permaneçam limpas. Você também precisará substituir, alinhar ou limpar os cartuchos de impressão de tempos em tempos. Esta seção fornece instruções para manter o HP All-in-One em excelentes condições de funcionamento. Execute esses procedimentos simples de manutenção, conforme necessário.

Esta seção contém os seguintes tópicos:

- Limpeza do HP All-in-One
- Verificação dos níveis de tinta estimados
- Impressão de um relatório de autoteste
- <u>Como trabalhar com cartuchos de impressão</u>

# Limpeza do HP All-in-One

Para que suas cópias e digitalizações permaneçam limpas, talvez você precise limpar o vidro e o revestimento da tampa. Talvez também seja necessário remover a poeira da parte externa do HP All-in-One.

Esta seção contém os seguintes tópicos:

- Limpeza do vidro
- Limpeza do revestimento da tampa
- <u>Limpeza da parte externa</u>
- Limpe o alimentador automático de documentos

#### Limpeza do vidro

Impressões digitais, manchas, fios de cabelo e poeira na superfície do vidro principal prejudicam o desempenho e afetam a precisão de recursos especiais como **Ajustar à página**.

Além da superfície do vidro principal, talvez você precise limpar a pequena tira de vidro dentro do alimentador automático de documentos. Podem ocorrer listras se essa tira de vidro estiver suja.

#### Para limpar o vidro

- 1. Desligue o HP All-in-One e levante a tampa.
- Limpe o vidro com uma esponja ou um pano macio, levemente umedecido com um produto de limpeza que não seja abrasivo.
  - △ Cuidado Não use produtos abrasivos, acetona, benzina ou tetracloreto de carbono no vidro; esses produtos podem danificá-lo. Não coloque nem pulverize líquidos diretamente sobre o vidro. O líquido pode penetrar no vidro e danificar o dispositivo.

- 3. Seque o vidro com um pano seco, macio e sem fiapos para evitar manchas.
- 4. Ligue o HP All-in-One.

#### Limpeza do revestimento da tampa

Pequenas partículas podem acumular-se no apoio de documentos na parte posterior da tampa do HP All-in-One.

#### Para limpar o revestimento da tampa

- 1. Desligue o HP All-in-One, desconecte o cabo de força e levante a tampa.
  - Nota Dependendo do tempo pelo qual o HP All-in-One ficou desligado da tomada, a data e a hora podem ter sido apagadas. Você precisará redefinir a data e a hora posteriormente, quando reconectar o cabo de força.
- Limpe o revestimento de documentos branco com um pano macio ou com uma esponja levemente umedecida com sabão neutro e água morna.
   Limpe o revestimento com cuidado para que as partículas se soltem. Não o esfregue.
- 3. Seque o revestimento com um pano seco, macio e sem fiapos.

 $\triangle$  Cuidado Não use limpadores à base de papel, pois podem arranhar o apoio.

- Se for necessária uma limpeza adicional, repita as etapas anteriores usando álcool isopropílico e limpe todo o revestimento com um pano úmido para remover qualquer resíduo de álcool.
  - △ Cuidado Tenha cuidado para não derramar álcool sobre o vidro ou o exterior do HP All-in-One, pois isso poderá danificar o dispositivo.

### Limpeza da parte externa

Use um pano macio ou uma esponja levemente umedecida para remover a poeira e as manchas do gabinete. O interior do HP All-in-One não precisa ser limpo. Mantenha o painel de controle e a parte interna do HP All-in-One longe de líquidos.

△ Cuidado Para evitar danos ao exterior do HP All-in-One, não use álcool ou produtos de limpeza a base de álcool.

#### Limpe o alimentador automático de documentos

Se o alimentador automático de documentos apanhar várias páginas ou se não apanhar papel comum, limpe os cilindros e a almofada separadora. Levante a tampa do alimentador automático de documentos para ter acesso ao conjunto de seleção dentro do alimentador automático de documentos, limpe os rolos ou a almofada separadora e, em seguida, feche a tampa.

# Para limpar os rolos ou a almofada separadora

- 1. Remova todos os originais da bandeja do alimentador do documentos.
- Levante a tampa do alimentador automático de documentos (1). Isso fornece acesso fácil aos rolos (2) e à almofada separadora (3), conforme mostrado a seguir.

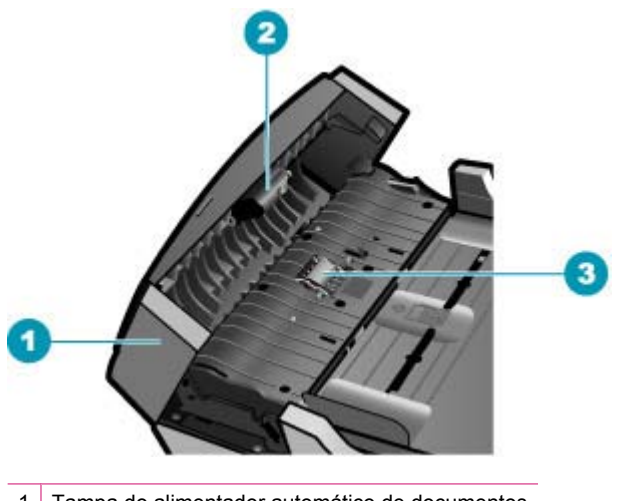

- 1 Tampa do alimentador automático de documentos
- 2 Rolos
- 3 Almofada separadora
- Umedeça um pouco um pano limpo sem fiapos com água destilada, e retire todo o excesso de água do tecido.
- Utilize um pano úmido para limpar quaisquer resíduos dos rolos e da almofada separadora.
  - Nota Se o resíduo não se soltar com água destilada, tente usar álcool isopropílico.
- 5. Levante a tampa do alimentador automático de documentos.

# Para limpar a tira de vidro interna do alimentador automático de documentos

- 1. Desligue o HP All-in-One e desconecte o cabo de força.
  - Nota Dependendo do tempo pelo qual o HP All-in-One ficou desligado da tomada, a data e a hora podem ter sido apagadas. Você precisará redefinir a data e a hora posteriormente, quando reconectar o cabo de força.
- 2. Levante a tampa do alimentador automático de documentos.

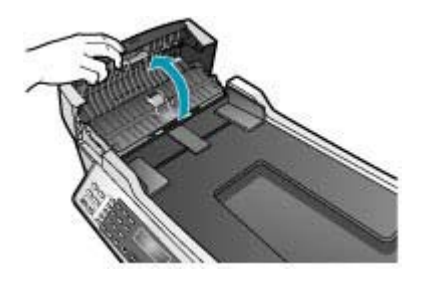

3. Levante a tampa do vidro, como se estivesse carregando um original no vidro.

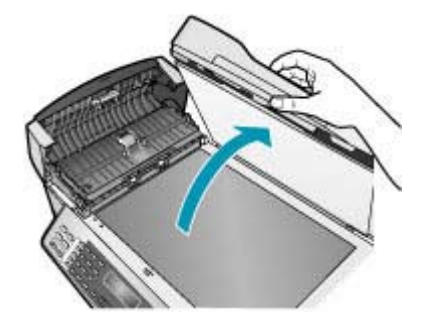

4. Levante o mecanismo do alimentador automático de documentos.

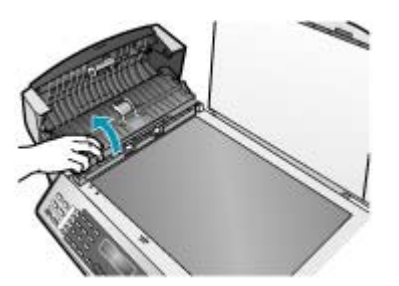

Há uma tira de vidro sob o alimentador automático de documentos.

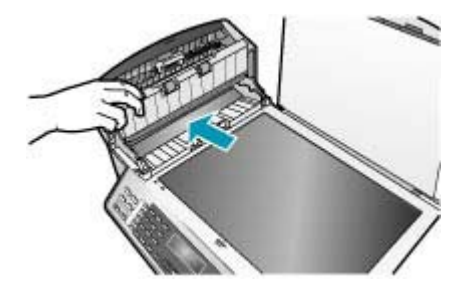

- 5. Limpe a tira de vidro com uma esponja ou um pano macio, levemente umedecido com um produto de limpeza que não seja abrasivo.
  - △ Cuidado Não use produtos abrasivos, acetona, benzina ou tetracloreto de carbono no vidro; esses produtos podem danificá-lo. Não coloque nem pulverize líquidos diretamente sobre o vidro. O líquido pode penetrar no vidro e danificar o dispositivo.
- 6. Abaixe o mecanismo do alimentador automático de documentos e então feche sua tampa.
- 7. Feche a tampa.
- 8. Conecte o cabo de força e, depois, ligue o HP All-in-One.

# Verificação dos níveis de tinta estimados

Você pode verificar facilmente o nível de suprimento de tinta para determinar quando um cartucho de impressão deve ser substituído. O nível de suprimento de tinta mostra uma estimativa da quantidade de tinta restante nos cartuchos de impressão.

- Dica Você também pode imprimir um relatório de autoteste para ver se os cartuchos de impressão precisam ser substituídos.
- Nota O HP All-in-One pode detectar apenas os níveis de tinta dos cartuchos legítimos da HP. Os níveis de tinta de cartuchos de impressão recondicionados ou de cartuchos que foram usados em outros dispositivos podem não ser registrados com precisão.

**Nota** Os níveis de tinta exibidos são apenas uma estimativa. Os volumes reais podem variar.

Para verificar os níveis de tinta no software HP Photosmart Studio (Mac)

- 1. Clique em Gerenciador de dispositivos HP, no Dock. Aparece a janela Gerenciador de Dispositivos HP.
- 2. Certifique-se de que HP All-in-One está selecionado no menu pop-up **Dispositivos**.

 No menu pop-up Informações e configurações, escolha Manutenção da impressora.

A janela Selecionar impressora é exibida.

- 4. Se a caixa de diálogo **Selecionar impressora** for exibida, selecione o HP All-in-One e clique em **Iniciar utilitário**.
- Clique em Status dos suprimentos.
  São exibidos os níveis estimados de tinta para os cartuchos de impressão.

# Tópicos associados

Impressão de um relatório de autoteste

# Impressão de um relatório de autoteste

Se você tiver problemas com a impressão, imprima um relatório de autoteste antes de substituir os cartuchos. Esse relatório fornece informações úteis sobre diversos aspectos do dispositivo, inclusive sobre os cartuchos de impressão.

# Para imprimir um relatório de autoteste

- 1. Carregue papel branco comum tamanho carta, A4 ou ofício na bandeja de entrada.
- 2. Pressione Configuração.
- Pressione 2, em seguida, 4.
  Essa ação seleciona Relatório de impressão e, em seguida, Relatório de autoteste.

O HP All-in-One imprime um relatório de autoteste que pode indicar a origem do problema de impressão. Uma amostra da área de teste de tinta é exibida abaixo.

4. Verifique se as linhas de cores estendem-se de um lado a outro da página.

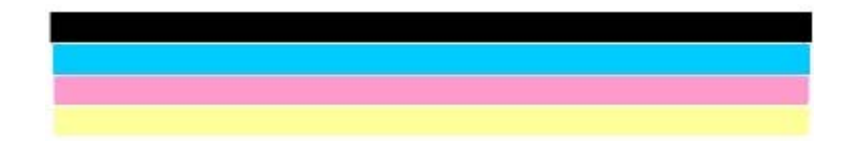

Se a linha preta não aparecer, estiver apagada, com listras ou falhas, pode haver um problema no cartucho de impressão preto no slot do lado direito.

Se uma das outras três linhas não aparecer, estiver apagada, com listras ou falhas, pode haver um problema no cartucho colorido do slot do lado esquerdo.

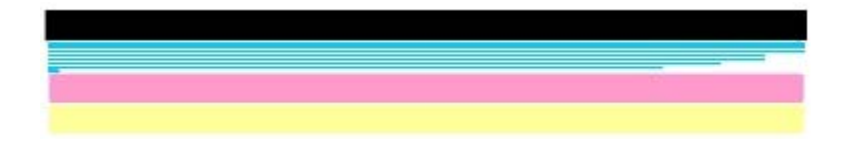

Se as barras coloridas não forem exibidas como preto, ciano, magenta e amarelo, talvez seja necessário limpar os cartuchos de impressão. Se o problema não for

solucionado com a limpeza dos cartuchos de impressão, talvez seja necessário substituí-los.

#### Tópicos associados

- Limpeza dos cartuchos de impressão
- <u>Substituição dos cartuchos de impressão</u>
- <u>Alinhamento dos cartuchos de impressão</u>

# Como trabalhar com cartuchos de impressão

Para garantir a melhor qualidade de impressão do HP All-in-One, será necessário executar alguns procedimentos simples de manutenção e, quando solicitado por uma mensagem no visor, substitua os cartuchos de impressão.

Nota A tinta dos cartuchos é usada na impressão de várias maneiras, incluindo o processo de inicialização, que prepara o dispositivo e os cartuchos para imprimir, e a manutenção do cabeçote, que mantém os bicos de tinta limpos e a tinta fluindo suavemente. Além disso, um pouco de tinta fica no cartucho, após ele ser usado.

Para mais informações, consulte <u>www.hp.com/go/inkusage</u>.

Esta seção contém os seguintes tópicos:

- Manuseio dos cartuchos de impressão
- Substituição dos cartuchos de impressão
- Uso de um cartucho de tinta para fotos
- Uso do protetor do cartucho de impressão
- <u>Alinhamento dos cartuchos de impressão</u>
- <u>Limpeza dos cartuchos de impressão</u>
- Limpeza dos contatos do cartucho de impressão
- Limpeza da área em torno dos injetores de tinta

# Manuseio dos cartuchos de impressão

Antes de substituir ou limpar um cartucho de impressão, você deve saber os nomes das peças e como manusear os cartuchos.

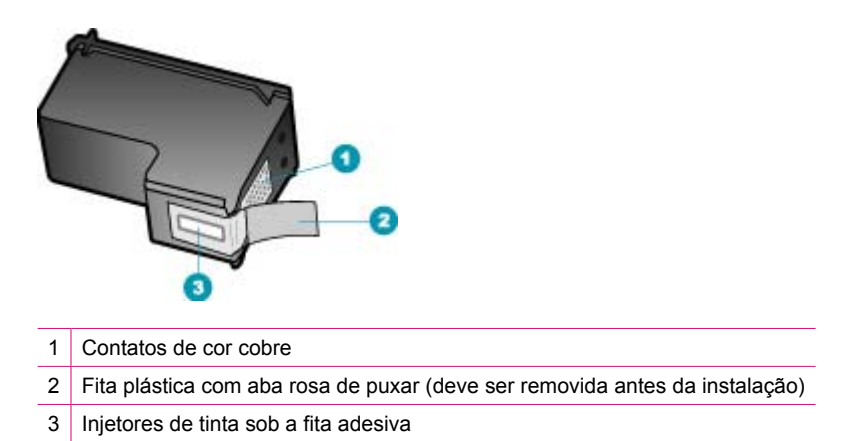

Segure os cartuchos de impressão pelas laterais de plástico preto, com a etiqueta voltada para cima. Não toque nos contatos de cor cobre nem nos injetores de tinta.

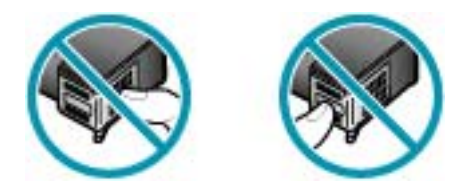

Nota Manuseie os cartuchos de impressão com cuidado. Soltar ou agitar os cartuchos pode causar problemas de impressão temporários ou até danos permanentes.

# Substituição dos cartuchos de impressão

Siga estas instruções quando os níveis de tinta estiverem baixos.

Nota Quando o nível de tinta do cartucho de impressão está baixo, uma mensagem é exibida no visor. Também é possível verificar os níveis de tinta utilizando o software HP Photosmart Studio (Mac) no computador.

**Nota** Quando o nível de tinta do cartucho de impressão estiver baixo, uma mensagem será exibida no visor. Você pode verificar os níveis de tinta usando a **Caixa de Ferramentas da Impressora** disponível no software Central de Soluções HP, ou a caixa de diálogo **Propriedades de Impressão** no seu computador.

Quando for exibida uma mensagem no visor para avisar que os níveis de tinta estão baixos, verifique se você tem um cartucho de impressão disponível para substituição. Você também deve substituir os cartuchos de impressão se o texto ficar desbotado ou

se houver problemas de qualidade de impressão relacionados aos cartuchos de impressão.

Para solicitar cartuchos de impressão do HP All-in-One, vá para <u>www.hp.com/learn/</u> <u>suresupply</u>. Se solicitado, escolha o seu país/região, siga os prompts para selecionar o seu produto e, em seguida, clique em um dos links de compra na página.

### Para substituir os cartuchos de impressão

- 1. Certifique-se de que o HP All-in-One está ligado.
  - △ Cuidado Se o HP All-in-One estiver desligado quando você abrir a porta do cartucho de impressão para acessar os cartuchos de impressão, o HP All-in-One não liberará os cartuchos para troca. Você poderá danificar o HP All-in-One se os cartuchos de impressão não estiverem encaixados com segurança quando você tentar removê-los.
- 2. Abra a porta do cartucho de impressão.

O carro de impressão deve mover para o lado direito do HP All-in-One. Se isso não acontecer, feche a porta. Em seguida, desligue o HP All-in-One e ligue-o novamente.

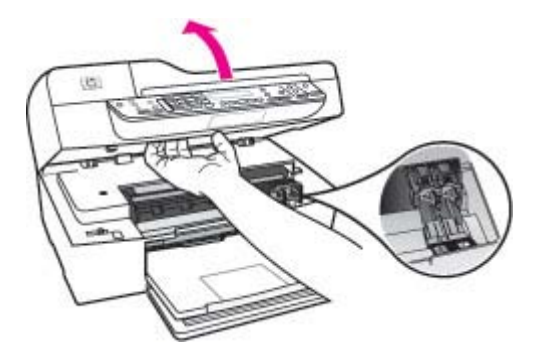

 Espere até que o carro de impressão pare de se movimentar e fique silencioso e, então, pressione delicadamente para baixo um dos cartuchos de impressão para soltá-lo.

Se você estiver substituindo o cartucho de impressão colorido, remova o cartucho de impressão do slot à esquerda.

Se você estiver substituindo o cartucho de tinta preto, remova o cartucho de impressão do slot à direita.

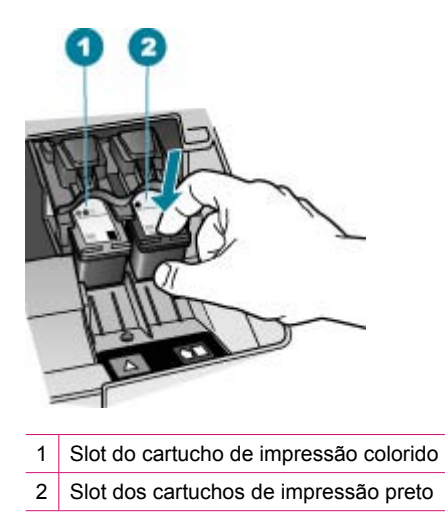

- 4. Puxe o cartucho de impressão que está no slot em sua direção.
- 5. Se você estiver removendo o cartucho de impressão porque ele está com pouca ou nenhuma tinta, envie-o para reciclagem. O Programa de Reciclagem de Suprimentos de Inkjet HP está disponível em vários países/regiões e permite a reciclagem gratuita de cartuchos de impressão usados. Para obter mais informações, visite o seguinte site:

www.hp.com/recycle

6. Remova o novo cartucho de impressão de sua embalagem e, tomando cuidado para tocar somente no plástico preto, retire cuidadosamente a fita plástica utilizando a aba rosa de puxar.

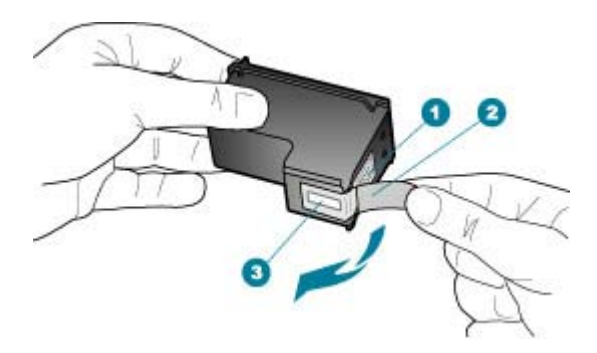

- 1 Contatos de cor cobre
- 2 Fita plástica com aba rosa de puxar (deve ser removida antes da instalação)
- 3 Injetores de tinta sob a fita adesiva
- △ Cuidado Não toque nos contatos de cor cobre nem nos injetores de tinta. Isso pode resultar em obstruções, falha de tinta e conexões elétricas deficientes.

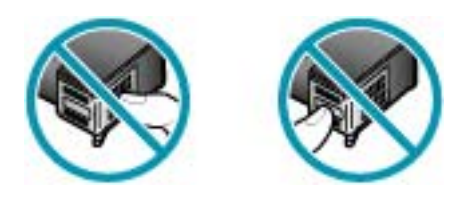

7. Deslize o novo cartucho de impressão para dentro do slot. Depois, empurre a parte superior do cartucho de impressão para frente até que ele se encaixe no soquete. Se você estiver instalando o cartucho de tinta colorido, deslize-o no slot esquerdo. Caso esteja instalando um cartucho de tinta preto, deslize-o no slot direito.

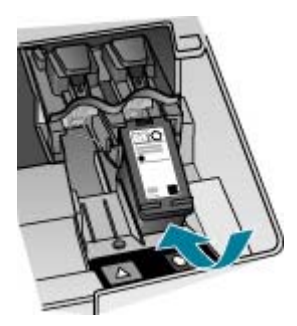

8. Feche a porta do cartucho de impressão.

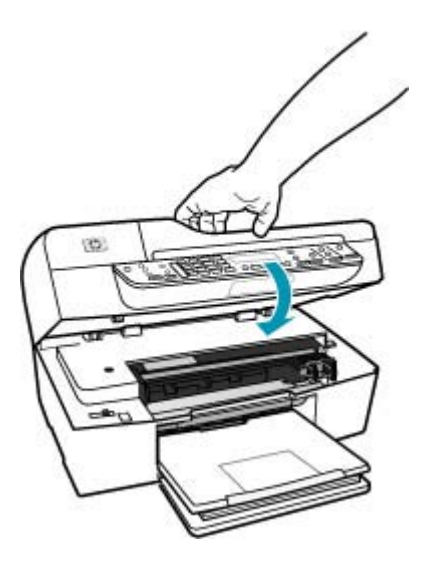

- Se você instalou um novo cartucho de impressão, o processo de alinhamento dele será iniciado.
- Certifique-se de que haja papel comum carregado na bandeja de entrada e pressione OK.

O HP All-in-One imprime uma folha de alinhamento do cartucho de impressão.

 Carregue a folha de alinhamento do cartucho de impressão com o lado de impressão voltado para cima, no centro da bandeja do alimentador de documentos, com a parte superior da página primeiro e pressione OK.

A HP All-in-One alinha os cartuchos de impressão. Recicle ou descarte a folha de alinhamento do cartucho de impressão.

#### Tópicos associados

- Verificação dos níveis de tinta estimados
- Pedido de cartuchos de impressão

### Uso de um cartucho de tinta para fotos

Você pode melhorar a qualidade das fotos coloridas impressas e copiadas com o HP All-in-One adquirindo um cartucho de impressão de foto. Retire o cartucho de impressão preto e insira o cartucho de impressão fotográfico. Com os cartuchos de impressão colorida e de foto instalados, você tem um sistema de seis cores, que oferece fotos coloridas de melhor qualidade.

Quando quiser imprimir documentos de texto comuns, basta recolocar o cartucho de impressão preto. Utilize um protetor de cartucho de impressão ou um recipiente plástico hermeticamente fechado para proteger o cartucho quando ele não estiver sendo usado.

#### Tópicos associados

- Pedido de cartuchos de impressão
- Substituição dos cartuchos de impressão
- Uso do protetor do cartucho de impressão

# Uso do protetor do cartucho de impressão

Em alguns países/regiões, ao adquirir um cartucho de tinta para fotos, você também poderá receber um protetor de cartucho de impressão. Em outros países/regiões, é fornecido um protetor do cartucho de impressão na embalagem, juntamente com o HP All-in-One. Se nem o cartucho de impressão nem o HP All-in-One apresentarem um protetor, você pode usar um recipiente plástico hermeticamente fechado para proteger o seu cartucho.

Ele serve para proteger um cartucho de impressão, evitando que este seque quando não estiver sendo usado. Sempre que você remover um cartucho de tinta do HP All-in-One e pretender usá-lo no futuro, guarde-o no protetor. Por exemplo, guarde o cartucho de tinta preto em um protetor quando removê-lo para imprimir fotos de alta qualidade com os cartuchos de tinta para fotos e colorida.

#### Para inserir um cartucho de impressão no protetor de cartucho

 Coloque o cartucho de impressão no protetor de cartucho em um pequeno ângulo e encaixe-o firmemente no lugar.

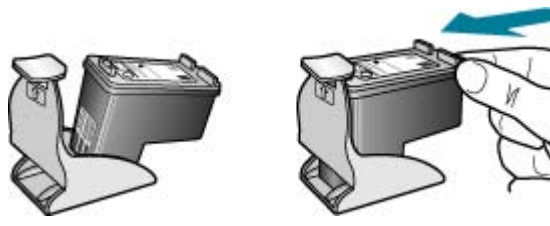

# Para remover o cartucho do protetor do cartucho de impressão

Pressione para baixo a parte superior do protetor para liberar o cartucho de impressão e remova-o com cuidado para fora do protetor.

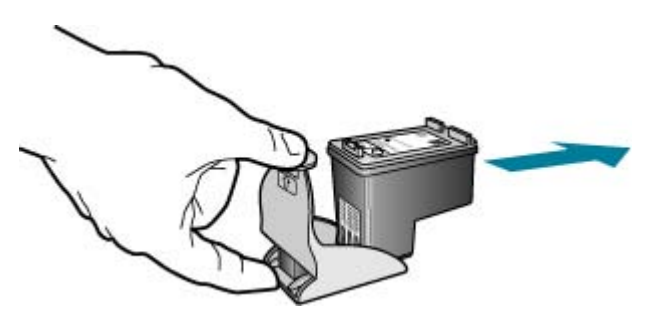

# Alinhamento dos cartuchos de impressão

O HP All-in-One solicita que você alinhe os cartuchos sempre que instalar ou substituir um deles. Você também pode alinhar os cartuchos de impressão a qualquer momento usando o painel de controle ou o software instalado com o HP All-in-One. O alinhamento dos cartuchos de impressão garante uma saída de alta qualidade.

Nota Se você remover e reinstalar o mesmo cartucho de impressão, o HP All-in-One não solicitará o alinhamento dos cartuchos de impressão. O HP All-in-One lembra os valores de alinhamento desse cartucho, para que você não precise realinhá-lo.

# Para alinhar os cartuchos de impressão usando o painel de controle, quando solicitado

- 1. Carregue papel branco comum tamanho carta, A4 ou ofício na bandeja de entrada.
  - Nota Se houver papel colorido carregado na bandeja de entrada quando você alinhar os cartuchos de impressão, ocorrerá um erro de alinhamento. Carregue papel branco comum não usado na bandeja de entrada e tente executar o alinhamento novamente.

Se o alinhamento falhar novamente, é possível que o sensor ou o cartucho de impressão estejam com defeito. Entre em contato com o Suporte da HP. Vá para <u>www.hp.com/support</u>. Caso solicitado, selecione seu país/região e, em seguida, clique em **Entre em contato com a HP** para obter informações sobre como ligar para o suporte técnico.

O HP All-in-One imprime uma folha de alinhamento do cartucho de impressão.

 Carregue a folha de alinhamento do cartucho com o lado de impressão voltado para baixo no centro da bandeja do alimentador de documentos, insirando a parte superior da página primeiro. Em seguida, pressione OK.

O HP All-in-One alinha os cartuchos de impressão. Recicle ou descarte a folha de alinhamento do cartucho de impressão.

#### Para alinhar os cartuchos usando o painel de controle a qualquer momento

- 1. Carregue papel branco comum tamanho carta, A4 ou ofício na bandeja de entrada.
  - Nota Se houver papel colorido carregado na bandeja de entrada quando você alinhar os cartuchos de impressão, ocorrerá um erro de alinhamento. Carregue papel branco comum não usado na bandeja de entrada e tente executar o alinhamento novamente.

Se o alinhamento falhar novamente, é possível que o sensor ou o cartucho de impressão estejam com defeito. Entre em contato com o Suporte da HP. Vá para <u>www.hp.com/support</u>. Caso solicitado, selecione seu país/região e, em seguida, clique em **Entre em contato com a HP** para obter informações sobre como ligar para o suporte técnico.

2. Pressione Configuração.

3. Pressione 6 e, depois, 2.

Esta ação seleciona Ferramentas e Alinhar cartucho de impressão.

O HP All-in-One imprime uma folha de alinhamento do cartucho de impressão.

 Carregue a folha de alinhamento do cartucho com o lado de impressão voltado para baixo no centro da bandeja do alimentador de documentos, insirando a parte superior da página primeiro. Em seguida, pressione OK.
 CHR All in One alinha da cartuchas da impressão. Basialo ou desparte a falha da

O HP All-in-One alinha os cartuchos de impressão. Recicle ou descarte a folha de alinhamento do cartucho de impressão.

# Para alinhar os cartuchos de impressão usando o software HP Photosmart Studio (Mac)

- 1. Carregue papel branco comum tamanho carta, A4 ou ofício na bandeja de entrada.
- 2. Clique em Gerenciador de dispositivos HP, no Dock. Aparece a janela Gerenciador de Dispositivos HP.
- 3. Certifique-se de que HP All-in-One está selecionado no menu pop-up **Dispositivos**.
- No menu pop-up Informações e Configurações, selecione Manutenção da Impressora.

A janela Selecionar impressora é exibida.

- 5. Se a caixa de diálogo Selecionar impressora for exibida, selecione o HP All-in-One e clique em Iniciar utilitário.
- 6. Clique em Alinhar no Painel de definições de configuração.
- 7. Clique em Alinhar.

O HP All-in-One imprime uma folha de alinhamento do cartucho de impressão.

8. Clique em **Concluído** se estiver satisfeito com os resultados ou clique em **Alinhar** para tentar novamente.

# Limpeza dos cartuchos de impressão

Use este recurso quando o relatório de autoteste mostrar listras, linhas brancas em qualquer uma das cores ou quando uma cor ficar turva após a primeira instalação de um cartucho de impressão. Não limpe os cartuchos de impressão quando não for necessário, pois isso gasta tinta e reduz a vida útil dos injetores de tinta.

# Para limpar os cartuchos de impressão usando o painel de controle

- 1. Carregue papel branco comum tamanho carta, A4 ou ofício na bandeja de entrada.
- 2. Pressione Configuração.
- 3. Pressione 6 e, depois, 1.

# Essa ação seleciona Ferramentas e, em seguida, seleciona Limpar cartucho de impressão.

O HP All-in-One imprime uma página que você pode reciclar ou descartar. Se a qualidade da cópia ou da impressão continuar ruim após a limpeza dos cartuchos de impressão, tente limpar os contatos dos cartuchos antes de substituir o cartucho afetado. Para limpar os cartuchos de impressão usando o software HP Photosmart Studio (Mac)

- 1. Carregue papel branco comum tamanho carta, A4 ou ofício na bandeja de entrada.
- 2. Clique em Gerenciador de dispositivos HP, no Dock. Aparece a janela Gerenciador de Dispositivos HP.
- 3. Certifique-se de que HP All-in-One esteja selecionado no menu pop-up **Dispositivos**.
- No menu pop-up Informações e configurações, escolha Manutenção da impressora.

A janela Selecionar impressora é exibida.

5. Se a caixa de diálogo Selecionar impressora for exibida, selecione o HP All-in-One e clique em Iniciar utilitário.

A janela Utilitário de impressão HP é exibida.

- 6. Clique em Limpar no Painel de definições de configuração.
- 7. Clique em Limpar.
- 8. Siga os prompts até ficar satisfeito com a qualidade da impressão e feche a Utilitário de impressão HP.

Se a qualidade da cópia ou da impressão continuar ruim após a limpeza dos cartuchos de impressão, tente limpar os contatos dos cartuchos antes de substituir o cartucho afetado.

#### Tópicos associados

- Limpeza dos contatos do cartucho de impressão
- <u>Substituição dos cartuchos de impressão</u>

# Limpeza dos contatos do cartucho de impressão

Limpe os contatos do cartucho de impressão somente se você receber mensagens repetidas no visor solicitando a verificação de um cartucho de impressão depois que você já tiver limpado ou alinhado os cartuchos.

Antes de limpar os contatos do cartucho de impressão, remova o cartucho, verifique se não há nada cobrindo os contatos e reinstale o cartucho de impressão. Se você continuar a receber mensagens para verificar os cartuchos de impressão, limpe os contatos dos cartuchos.

Certifique-se de que tem o seguinte material disponível:

- Hastes de algodão secas, um pano sem fiapos ou qualquer outro material que não se parta nem solte fibras.
  - Dica Filtros de café não possuem fiapos e servem para limpar os cartuchos de impressão.
- Água destilada, filtrada ou engarrafada (a água da torneira pode conter elementos contaminadores que podem danificar os cartuchos de impressão).
  - △ Cuidado Não utilize limpadores de cilindro nem álcool para limpar os contatos do cartucho de impressão. Eles podem danificar o cartucho de impressão ou o HP All-in-One.

# Para limpar os contatos do cartucho de impressão

- Ative o HP All-in-One e abra a porta do cartucho de impressão. O carro de impressão move-se para o lado direito do HP All-in-One.
- 2. Espere até que o carro de impressão pare e fique silencioso e desconecte o cabo de força da parte traseira do HP All-in-One.
  - Nota Dependendo do tempo pelo qual o HP All-in-One ficou desligado da tomada, a data e a hora podem ter sido apagadas. Você precisará redefinir a data e a hora posteriormente, quando reconectar o cabo de força.
- Pressione o cartucho de impressão levemente para baixo e puxe-o em sua direção para removê-lo do slot.
  - Nota Não remova os dois cartuchos de impressão ao mesmo tempo. Remova e limpe um cartucho de impressão de cada vez. Não deixe cartuchos de impressão fora do HP All-in-One por mais de 30 minutos.
- Inspecione os contatos do cartucho de impressão, verificando se há acúmulo de tinta e fragmentos.
- Mergulhe uma haste de algodão limpa ou um pano sem fiapos na água destilada e retire todo o excesso de água.
- 6. Segure o cartucho de impressão pelas laterais.
- 7. Limpe somente os contatos de cor cobre. Deixe os cartuchos de impressão secarem por aproximadamente dez minutos.

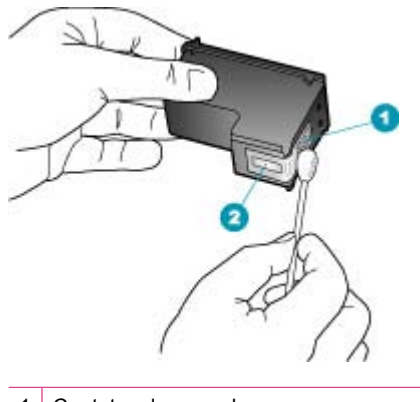

- 1 Contatos de cor cobre
- 2 Injetores de tinta (não devem ser limpos)
- 8. Deslize o cartucho de impressão de volta para o slot. Empurre o cartucho para a frente até que ele se encaixe no lugar.
- 9. Repita as etapas, se necessário, para o outro cartucho de impressão.
- Com cuidado, feche a porta do cartucho de impressão e conecte o cabo de força na parte traseira do HP All-in-One.

# Tópicos associados

Limpeza da área em torno dos injetores de tinta

# Limpeza da área em torno dos injetores de tinta

Se o HP All-in-One for usado em um ambiente com muita poeira, algumas partículas podem se acumular dentro do dispositivo, por exemplo, poeira, pêlos, fibras de carpete ou de roupas. Quando essas partículas entram nos cartuchos de impressão, as páginas impressas podem ter listras e manchas de tinta. Para resolver o problema das listras de tinta, limpe os injetores de tinta, como descrito aqui.

Nota Limpe a área ao redor dos injetores de tinta somente se continuar a ver listras e manchas nas páginas impressas após ter limpado os cartuchos de impressão por meio do painel de controle ou do software instalado com o HP All-in-One.

Certifique-se de que tem o seguinte material disponível:

- Hastes de algodão secas, um pano sem fiapos ou qualquer outro material que não se parta nem solte fibras.
  - Dica Filtros de café não possuem fiapos e servem para limpar os cartuchos de impressão.
- Água destilada, filtrada ou engarrafada (a água da torneira pode conter elementos contaminadores que podem danificar os cartuchos de impressão).
  - $\triangle$  **Cuidado** Não toque nos contatos de cor cobre nem nos injetores de tinta. Isso pode resultar em obstruções, falha de tinta e conexões elétricas deficientes.

#### Para limpar a área em torno dos injetores de tinta

- Ligue o HP All-in-One e abra a porta do carro de impressão.
  O carro de impressão move-se para o lado direito do HP All-in-One.
- Espere até que o carro de impressão pare de se movimentar e fique silencioso e desconecte o cabo de alimentação da parte traseira do HP All-in-One.
  - Nota Dependendo do tempo pelo qual o HP All-in-One ficou desligado da tomada, a data e a hora podem ter sido apagadas. Você precisará redefinir a data e a hora posteriormente, quando reconectar o cabo de força.
- Pressione delicadamente o cartucho de impressão para baixo e puxe-o em sua direção para removê-lo do slot.
  - Nota Não remova os dois cartuchos de impressão ao mesmo tempo. Remova e limpe um cartucho de impressão de cada vez. Não deixe cartuchos de impressão fora do HP All-in-One por mais de 30 minutos.
- Coloque o cartucho de impressão sobre um pedaço de papel, com os injetores de tinta voltados para cima.
- 5. Umedeça levemente uma haste de algodão com água destilada.

6. Limpe a face e as bordas em torno da área do injetor de tinta, como mostrado abaixo.

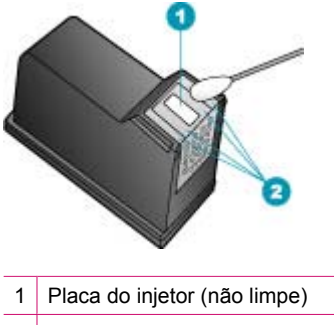

2 Face e bordas em torno da área do injetor de tinta

 $\triangle$  Cuidado Você não deve limpar a placa do bico.

- 7. Deslize o cartucho de impressão de volta para o slot. Empurre o cartucho para a frente até que ele se encaixe no lugar.
- 8. Repita as etapas, se necessário, para o outro cartucho de impressão.
- 9. Com cuidado, feche a porta do carro de impressão e conecte o cabo de alimentação na parte traseira do HP All-in-One.

### Tópicos associados

Limpeza dos cartuchos de impressão

Capítulo 10
# 11 Solução de problemas

Esta seção contém os seguintes tópicos:

- Dicas de resolução de problemas
- Solução de problemas de qualidade de impressão
- Solução de problemas de impressão
- Solução de problemas de fax
- Solução de problemas de cópia
- Resolução de problemas de digitalização
- Atualização de dispositivo
- Erros

## Dicas de resolução de problemas

Esta seção contém os seguintes tópicos:

- O HP All-in-One não pode ser ativado
- Problemas de comunicação em uma conexão USB
- Informações sobre cartuchos de impressão
- Informações sobre papel
- Dicas de uso do alimentador automático de documentos
- Eliminação de atolamentos de papel
- Resolução de problemas no cartucho de impressão

#### O HP All-in-One não pode ser ativado

**Causa:** O HP All-in-One não está conectado corretamente a uma fonte de alimentação.

#### Solução:

 Verifique se o cabo de alimentação está conectado firmemente ao HP All-in-One e ao adaptador de alimentação. Ligue o cabo de alimentação em uma tomada aterrada, estabilizador ou filtro de linha.

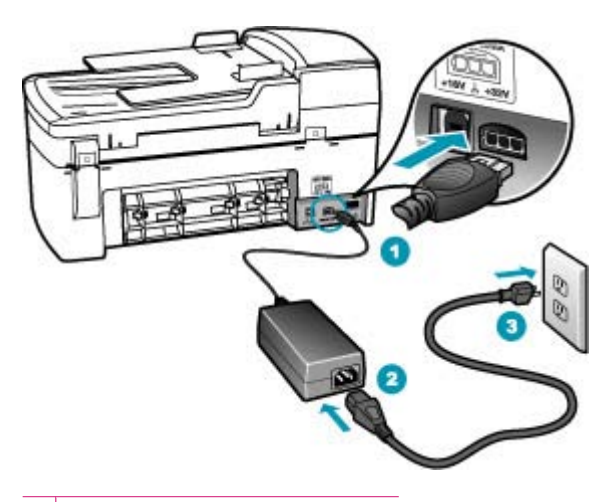

- 1 Conexão de força
- 2 Cabo e adaptador de alimentação
- 3 Tomada aterrada
- Se estiver usando um filtro de linha, certifique-se de que ele está ligado. Ou então, tente conectar o HP All-in-One diretamente a uma tomada aterrada.
- Teste a tomada para verificar se está funcionando. Conecte um aparelho que você sabe que funciona e verifique se ele está ligado. Do contrário, a tomada pode estar com problemas.
- Se você conectou o HP All-in-One a uma tomada com interruptor, certifique-se de que ele esteja ligado. Se ele estiver ligado mas, mesmo assim, não funcionar, a tomada pode estar com problemas.

Causa: Você pressionou o botão Liga-desliga muito rapidamente.

**Solução:** O HP All-in-One pode não responder se você pressionar o botão Ligadesliga rápido demais. Pressione o botão Liga-desliga uma vez. Pode levar alguns minutos para que o HP All-in-One seja ligado. Se você pressionar o botão Ligadesliga novamente durante esse tempo, o dispositivo poderá desligar.

△ Cuidado Se o HP All-in-One ainda não funcionar, pode ser sinal de falha mecânica. Desconecte o HP All-in-One da tomada e entre em contato com a HP. Acesse: <u>www.hp.com/support</u>. Caso solicitado, selecione seu país/região e clique em Fale com a HP para informações sobre como ligar para o suporte técnico.

#### Problemas de comunicação em uma conexão USB

Se o HP All-in-One e o computador não estiverem se comunicando, tente fazer o seguinte:

- Observe o visor do HP All-in-One. Se o visor estiver em branco e o botão Liga-desliga não estiver aceso, o HP All-in-One está desligado. Certifique-se de que o cabo de alimentação esteja conectado com segurança ao HP All-in-One e a uma tomada. Pressione o botão Liga-desliga para ligar o HP All-in-One.
- Verifique o cabo USB. Se você estiver usando um cabo mais antigo, é possível que não esteja funcionando corretamente. Tente conectá-lo a outro produto para verificar se está funcionando. Se houver problemas, talvez seja necessário substituí-lo. Verifique também se o cabo não tem mais de 3 metros de comprimento.
- Verifique a conexão do HP All-in-One com o computador. Verifique se o cabo USB está firmemente conectado à porta USB na parte posterior do HP All-in-One.
   Verifique se a outra extremidade do cabo USB está conectada a uma porta USB do computador. Quando o cabo estiver conectado corretamente, desligue o HP All-in-One e ligue-o novamente.

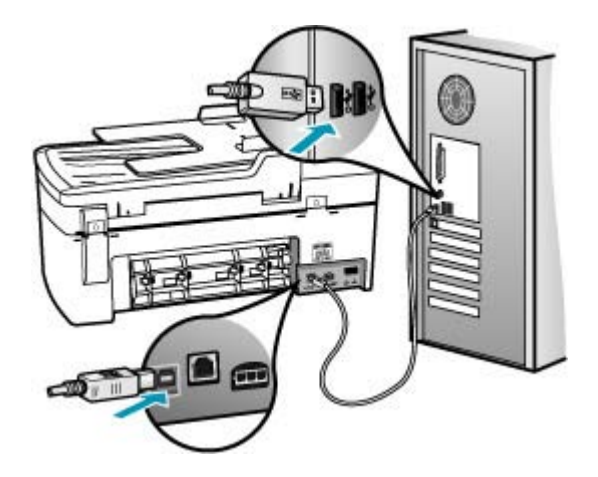

- Analise o System Profiler para verificar a conexão USB. Se o HP All-in-One aparece na janela USB, a conexão USB entre o computador e o HP All-in-One está funcionando. Se não estiver funcionando, deve haver um problema com o software. Use o Assistente de configuração que acompanha o software HP Photosmart Studio (Mac) para ver se ele pode detectar o HP All-in-One. Consulte a Ajuda fornecida com o sistema operacional para obter instruções sobre como acessar o Perfil do sistema.
- Se você estiver conectando o HP All-in-One por meio de um hub USB, verifique se o hub está ligado. Se o hub estiver ligado, tente estabelecer a conexão diretamente com o computador.
- Verifique outras impressoras ou scanners. Talvez seja necessário desconectar os produtos mais antigos do computador.
- Tente conectar o cabo USB à outra porta USB do computador. Depois de verificar as conexões, tente reinicializar o computador. Desligue o HP All-in-One e ligue-o novamente.
- Se necessário, remova e reinstale o software que você instalou com o HP All-in-One.

Para mais informações sobre como configurar o HP All-in-One e conectá-lo ao computador, consulte o Pôster de configuração que acompanha o HP All-in-One.

#### Informações sobre cartuchos de impressão

Para obter melhores resultados, use os cartuchos de impressão HP. As dicas a seguir ajudam a manter os cartuchos de impressão HP e garantir a consistência na qualidade de impressão.

- Mantenha todos os cartuchos de impressão nas embalagens fechadas originais até o momento de serem utilizados.
- Armazene os cartuchos de impressão em temperatura ambiente (15,6°-26,6° C ou 60°-78° F).
- Não cole novamente a fita protetora depois de removê-la do cartucho de impressão, pois poderá danificar o cartucho de impressão. Coloque o cartucho de impressão no HP All-in-One imediatamente após a remoção da fita plástica. Se não for possível, armazene-o em um protetor de cartucho de impressão ou em um recipiente plástico vedado.
- Recomenda-se não remover os cartuchos de impressão HP All-in-One até que os cartuchos de impressão de substituição estejam disponíveis para serem instalados.
- Desligue o HP All-in-One no painel de controle. Não desligue o dispositivo desligando o filtro de linha ou desconectando o cabo de alimentação do HP All-in-One. Se você desligar incorretamente o HP All-in-One, o carro de impressão não retornará à posição correta e os cartuchos de impressão poderão secar.
- Não abra a porta de acesso ao cartucho de impressão, a menos que seja necessário. Isso expõe os cartuchos de impressão ao ar, reduzindo a vida útil.
  - Nota Se você deixar a porta do cartucho de impressão aberta por um longo período, o HP All-in-One fechará os cartuchos de impressão novamente para protegê-los contra a exposição ao ar.
- Limpe os cartuchos de impressão quando notar uma diminuição significativa na qualidade de impressão.
  - Dica Você poderá notar uma diminuição na qualidade de impressão se os cartuchos de impressão não forem usados por muito tempo.
- Não limpe os cartuchos de tinta sem necessidade. A limpeza gasta tinta e reduz a vida útil dos cartuchos.

Para obter mais informações sobre cartuchos de impressão, consulte <u>Resolução de</u> problemas no cartucho de impressão.

#### Informações sobre papel

O HP All-in-One foi projetado para funcionar bem com a maioria dos tipos de papel. Teste vários tipos de papel antes de comprar grandes quantidades. Encontre um tipo de papel

que funcione bem e de fácil aquisição. Os papéis HP Premium foram desenvolvidos para obter os melhores resultados na qualidade. Além disso, siga estas dicas:

- Não use papel muito fino, com textura escorregadia ou que "estique" facilmente, pois poderá passar de maneira incorreta pelos mecanismos de tração de papel, causando atolamentos.
- Armazene o papel fotográfico na embalagem original, dentro de um saco plástico que possa ser fechado novamente, em uma superfície plana e um local fresco e seco. Quando estiver pronto para imprimir, retire apenas a quantidade de papel que será usada imediatamente. Quando terminar de imprimir, guarde no saco plástico os papéis fotográficos não usados.
- Não deixe o papel fotográfico não utilizado na bandeja de entrada. O papel pode começar a ondular, prejudicando a qualidade da impressão, podendo também resultar em atolamentos.
- Sempre segure o papel fotográfico pelas bordas, pois as impressões digitais no papel podem prejudicar a qualidade de impressão.
- Não use papel de textura muito grossa, pois os gráficos ou o texto podem ser impressos incorretamente.
- Não combine tipos e tamanhos de papel diferentes na bandeja de entrada. A pilha inteira de papel da bandeja de entrada deve ser do mesmo tipo e tamanho.
- Guarde as fotos impressas sob um vidro ou em um álbum para evitar que borrem com o tempo devido à alta umidade. Use papel fotográfico Premium Plus da HP para obter o máximo de desempenho.

#### Dicas de uso do alimentador automático de documentos

Siga essas sugestões simples para evitar problemas comuns quando usar o alimentador automático de documentos.

- Remova os grampos ou clipes do documento original.
- Verifique se o papel não é muito grosso nem muito fino para ser processado pelo HP All-in-One.
- Não sobrecarregue a bandeja do alimentador de documentos. A bandeja do alimentador de documentos pode conter até 20 folhas de papel Carta ou A4 ou até 15 folhas de papel Legal.
- Não use papel com espiral ou rasgado. Se for necessário usar o papel removido de um encadernador espiral, apare as bordas.
- Não carregue fotos no alimentador automático de documentos, pois poderá danificar as fotos. Coloque-as sempre no vidro para digitalizar ou copiar.
- Verifique se as guias de largura do papel da bandeja do alimentador de documentos encostam suavemente no papel, sem dobrá-lo.
- Coloque os originais na bandeja do alimentador de documentos, com o lado de impressão voltado para cima.

#### Eliminação de atolamentos de papel

Se o papel tiver sido carregado na bandeja de entrada, talvez seja preciso eliminar o atolamento de papel na porta traseira.

O papel também pode ficar atolado no alimentador automático de documentos. Várias ações comuns podem provocar um atolamento de papel no alimentador automático de documentos:

- Colocar muito papel na bandeja do alimentador de documentos. Para informações sobre a quantidade máxima de folhas no alimentador automático de documentos, consulte <u>Informações técnicas</u>.
- Usar papel muito grosso ou muito fino para o HP All-in-One.
- Tentar colocar papel na bandeja do alimentador de documentos enquanto páginas estão sendo alimentadas no HP All-in-One.

#### Para eliminar um atolamento de papel da porta traseira

- 1. Pressione a lingüeta no lado esquerdo da porta traseira para liberar a porta. Remova a porta puxando-a para fora do HP All-in-One.
  - △ Cuidado Tentar eliminar um atolamento de papel a partir da frente do HP All-in-One pode danificar o mecanismo de impressão. Sempre acesse e elimine atolamentos de papel pela porta de acesso traseira.

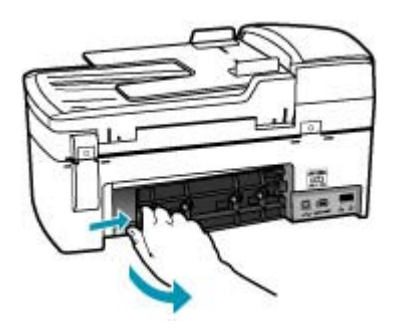

- 2. Puxe o papel com cuidado, retirando-o dos rolos.
  - △ Cuidado Se o papel se rasgar quando estiver sendo removido dos rolos, verifique se nos rolos e nas rodas há pedaços de papel que ainda possam estar no dispositivo. Se você não remover todos os pedaços de papel do HP All-in-One, provavelmente ocorrerão mais atolamentos de papel.
- 3. Recoloque a porta traseira. Empurre cuidadosamente a porta para a frente até que ela se encaixe no lugar.
- 4. Pressione OK para continuar o trabalho atual.

#### Para eliminar um atolamento no alimentador automático de documentos

1. Levante a tampa do alimentador automático de documentos.

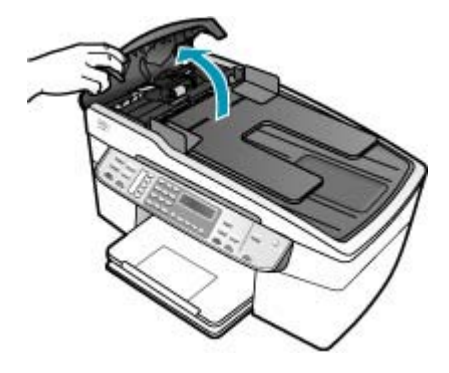

- 2. Puxe o papel com cuidado, retirando-o dos rolos.
  - △ Cuidado Se o papel se rasgar quando estiver sendo removido dos rolos, verifique se nos rolos e nas rodas há pedaços de papel que ainda possam estar no dispositivo. Se você não remover todos os pedaços de papel do HP All-in-One, provavelmente ocorrerão mais atolamentos de papel.
- 3. Feche a tampa do alimentador automático de documentos.

#### Resolução de problemas no cartucho de impressão

Se ocorrerem problemas na impressão, pode haver um problema em um dos cartuchos.

#### Para solucionar problemas dos cartuchos de impressão

 Remova o cartucho de impressão preto do slot à direita. Não toque nos injetores de tinta nem nos contatos de cor cobre. Verifique se os contatos coloridos de cobre ou os injetores de tinta estão danificados. Certifique-se de que a fita plástica foi removida. Se ela ainda estiver cobrindo os

injetores de tinta, remova-a gentilmente utilizando a aba rosa de puxar.2. Reinsira o cartucho de impressão, deslizando-o em direção ao slot. Em seguida,

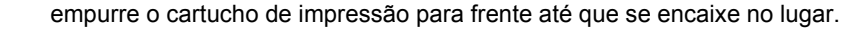

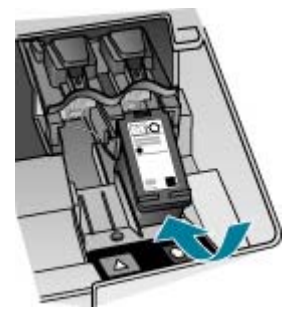

- 3. Repita as etapas 1 e 2 para o cartucho de impressão colorido da esquerda.
- Se o problema persistir, imprima um relatório de autoteste para determinar se há um problema nos cartuchos de impressão.
   Esse relatório fornece informações úteis sobre os cartuchos de impressão, incluindo informações de status.
- 5. Se o relatório de autoteste indicar um problema, limpe os cartuchos de impressão.
- 6. Se o problema continuar, limpe os contatos cor-de-cobre dos cartuchos de impressão com um pano sem fiapos, ligeiramente umedecido; use água destilada.
- 7. Se ainda assim o problema persistir, identifique o cartucho de impressão que está danificado e substitua-o.

Para obter mais informações, consulte:

- <u>Substituição dos cartuchos de impressão</u>
- Impressão de um relatório de autoteste
- Limpeza dos cartuchos de impressão
- Limpeza dos contatos do cartucho de impressão

## Solução de problemas de qualidade de impressão

Esta seção contém os seguintes tópicos:

- <u>A tinta está borrando ou manchando</u>
- O alimentador automático de documentos recolhe páginas demais ou nenhuma
- <u>A tinta não preenche completamente o texto ou os gráficos</u>
- As bordas do texto estão irregulares
- A impressão tem uma faixa horizontal de distorção perto da parte inferior da página
- As cores misturam-se na impressão
- <u>As impressões têm listras ou linhas horizontais</u>
- <u>As impressões estão desbotadas ou as cores estão fracas</u>
- <u>As impressões estão borradas ou confusas</u>
- <u>As impressões têm listras verticais</u>
- <u>As impressões estão inclinadas ou tortas</u>
- <u>A qualidade de impressão do fax recebido é baixa</u>
- Algumas páginas de um fax recebido estão desbotadas ou em branco
- A tinta é espirrada no papel quando imprimo uma foto
- O papel não é recolhido da bandeja de entrada

#### A tinta está borrando ou manchando

**Causa:** O tipo de papel não é apropriado para o HP All-in-One.

**Solução:** Use papéis HP Premium ou qualquer outro tipo de papel apropriado ao HP All-in-One.

Causa: Os cartuchos de impressão precisam ser limpos.

**Solução:** Imprima um relatório de autoteste para determinar se há problemas com os cartuchos de impressão. Se esse relatório indicar um problema, limpe os

cartuchos de impressão. Se o problema persistir, será necessário substituir os cartuchos de impressão.

Para obter mais informações sobre cartuchos de impressão, consulte <u>Resolução de</u> problemas no cartucho de impressão.

Causa: O papel está muito próximo ao cartucho de impressão durante a impressão.

**Solução:** Se o papel ficar muito próximo do cartucho de impressão durante a impressão, a tinta poderá borrar. Isso acontece quando o papel tem relevo, está amassado ou é muito fino, como é o caso de envelopes para correspondência. Verifique se o papel está na horizontal na bandeja de entrada e se não está muito amassado.

#### O alimentador automático de documentos recolhe páginas demais ou nenhuma

**Causa:** A almofada separadora ou os rolos da parte interna do alimentador automático de documentos talvez estejam precisando de limpeza. Pode ocorrer acúmulo de lascas de lápis, cera ou tinta nos rolos ou na almofada separadora após o uso intenso ou se você copiar originais escritos à mão ou originais com muita tinta.

- Se o alimentador automático de documentos não apanhar nenhuma página, será necessário limpar os rolos de dentro do alimentador automático de documentos.
- Se o alimentador automático de documentos apanhar várias páginas em vez de folhas avulsas, será necessário limpar a almofada separadora de dentro do alimentador automático de documentos.

**Solução:** Carregue uma ou duas folhas de papel branco comum, de tamanho natural, na bandeja do alimentador de documentos e pressione **Iniciar cópia em preto**. Quando o papel comum passa pelo alimentador automático de documentos, o papel libera e absorve resíduos dos cilindros e da almofada separadora.

Dica Se o alimentador automático de documentos não recolher o papel comum, tente limpar o rolo frontal. Limpe o rolo com um pano macio, sem fiapos, umedecido com água destilada.

Se o problema persistir ou se o alimentador automático de documentos não apanhar o papel comum, limpe manualmente os rolos e a almofada separadora.

Para mais informações, consulte Limpe o alimentador automático de documentos.

#### A tinta não preenche completamente o texto ou os gráficos

**Causa:** Os cartuchos de impressão precisam ser limpos ou talvez estejam sem tinta.

**Solução:** Verifique os níveis de tinta estimados restantes nos cartuchos de impressão. Se os cartuchos estiverem com pouca ou nenhuma tinta, talvez seja necessário substituí-los.

Se houver tinta nos cartuchos de impressão, mas o problema persistir, imprima um relatório de autoteste para determinar se há um problema nos cartuchos de impressão. Se o relatório de autoteste indicar um problema, limpe os cartuchos de

impressão. Se o problema persistir, pode ser necessário substituir os cartuchos de impressão.

Para obter mais informações sobre cartuchos de impressão, consulte <u>Resolução de</u> problemas no cartucho de impressão.

#### Causa: A configuração de Tipo de Papel não está correta.

**Solução:** Altere a configuração de **Tipo de Papel** para que corresponda ao tipo de papel carregado na bandeja de entrada.

#### Para definir o tipo de papel para cópias

- 1. Na área Cópia, pressione Menu repetidamente até que Tipo de Papel apareça.
- 2. Pressione la até que o tipo de papel adequado seja exibido.
- 3. Pressione Iniciar cópia em preto ou Iniciar cópia colorida.

#### Para definir o tipo de papel para impressão

- 1. Certifique-se de que haja papel na bandeja de entrada.
- 2. No menu Arquivo em seu aplicativo de software, selecione Imprimir.
- 3. Verifique se o HP All-in-One é a impressora selecionada.
- 4. No menu pop-up, selecione Tipo/Qualidade do papel.
- 5. Clique na guia Papel.
- 6. No menu pop-up **Tipo de papel**, escolha o tipo de papel carregado na bandeja de entrada.

**Causa:** A definição da qualidade de impressão ou cópia do HP All-in-One está muito baixa.

**Solução:** Verifique a definição da qualidade. Use uma definição de qualidade superior para aumentar a quantidade de tinta usada na impressão ou cópia.

#### Para alterar a qualidade ou a velocidade de impressão

- 1. Certifique-se de que haja papel na bandeja de entrada.
- 2. No menu Arquivo em seu aplicativo de software, selecione Imprimir.
- 3. Verifique se o HP All-in-One é a impressora selecionada.
- 4. No menu pop-up, selecione Tipo/qualidade do papel.
- 5. Clique na guia **Papel**.
- 6. No menu pop-up **Tipo de papel**, escolha o tipo de papel carregado na bandeja de entrada.
- No menu pop-up Qualidade, escolha a configuração de qualidade adequada para o seu projeto.

#### Para alterar a qualidade da cópia

- 1. Certifique-se de que haja papel na bandeja de entrada.
- Carregue o seu original com o lado de impressão voltado para baixo no canto frontal direito do vidro ou com o lado de impressão voltado para cima na bandeja do alimentador de documentos.
   Se você usar a bandeja do alimentador de documentos, coloque as páginas de
  - Se voce usar a bandeja do alimentador de documentos, coloque as paginas de modo que a parte superior do documento entre primeiro.
- Na área Cópia, pressione Qualidade até que a configuração de qualidade apropriada acenda.
- 4. Pressione Iniciar cópia em preto ou Iniciar cópia colorida.

#### As bordas do texto estão irregulares

Causa: A fonte é de tamanho personalizado.

**Solução:** Alguns aplicativos oferecem fontes personalizadas que ficam com bordas irregulares quando são ampliadas ou impressas. Se desejar imprimir um texto em bitmap, pode ser que apresente bordas irregulares ao ser ampliado ou impresso.

## A impressão tem uma faixa horizontal de distorção perto da parte inferior da página

**Causa:** A imagem tem tons de azul claro, cinza ou marrom impressos perto da parte inferior da página.

**Solução:** Carregue papel de alta qualidade na bandeja de entrada e imprima a imagem com uma definição de alta qualidade de impressão, por exemplo, **Melhor**, **Resolução máxima (ppp)** ou **Resolução alta**. Verifique sempre se o papel usado na impressão é plano. Para obter os melhores resultados na impressão das imagens, use o papel fotográfico HP Premium Plus.

Se o problema persistir, use o software instalado com o HP All-in-One ou outro aplicativo para girar a imagem em 180 graus, de forma que os tons de azul claro, cinza ou marrom da imagem não sejam impressos na parte inferior da página. Imprima a imagem usando a impressão de seis tintas. Para isso, instale o cartucho de impressão fotográfico no lugar do cartucho preto. Ao instalar os cartuchos de impressão fotográfico e colorido, você contará com um sistema de seis tintas que aprimora a qualidade das fotos impressas.

Para obter mais informações sobre cartuchos de impressão, consulte <u>Resolução de</u> problemas no cartucho de impressão.

Para mais informações sobre papel, consulte <u>Entender as especificações da mídia</u> <u>suportada</u>.

#### As cores misturam-se na impressão

**Causa:** A definição de qualidade de impressão e de cópia está muito alta para o tipo de papel carregado no HP All-in-One.

**Solução:** Verifique a definição da qualidade. Use uma definição de qualidade mais baixa para diminuir a quantidade de tinta usada na impressão ou cópia.

#### Para alterar a qualidade ou a velocidade de impressão

- 1. Certifique-se de que haja papel na bandeja de entrada.
- 2. No menu Arquivo em seu aplicativo de software, selecione Imprimir.
- 3. Verifique se o HP All-in-One é a impressora selecionada.
- 4. No menu pop-up, selecione Tipo/qualidade do papel.
- 5. Clique na guia Papel.
- 6. No menu pop-up **Tipo de papel**, escolha o tipo de papel carregado na bandeja de entrada.
- 7. No menu pop-up **Qualidade**, escolha a configuração de qualidade adequada para o seu projeto.

#### Para alterar a qualidade da cópia

- 1. Certifique-se de que haja papel na bandeja de entrada.
- Carregue o seu original com o lado de impressão voltado para baixo no canto frontal direito do vidro ou com o lado de impressão voltado para cima na bandeja do alimentador de documentos.

Se você usar a bandeja do alimentador de documentos, coloque as páginas de modo que a parte superior do documento entre primeiro.

- Na área Cópia, pressione Qualidade até que a configuração de qualidade apropriada acenda.
- 4. Pressione Iniciar cópia em preto ou Iniciar cópia colorida.

**Causa:** O tipo de papel não é apropriado para o HP All-in-One.

**Solução:** Use papéis HP Premium ou qualquer outro tipo de papel apropriado ao HP All-in-One.

Para mais informações sobre a escolha de papel, consulte <u>Entender as</u> especificações da mídia suportada.

Causa: Você está imprimindo no lado errado do papel.

**Solução:** Carregue o papel com o lado a ser impresso voltado para baixo. Por exemplo, se estiver carregando papel fotográfico brilhante, carregue o papel com o lado brilhante voltado para baixo.

Causa: Você não está usando tinta HP.

**Solução:** A HP recomenda a utilização de cartuchos originais de impressão HP, pois são desenvolvidos e testados com impressoras HP para ajudar a produzir sempre bons resultados com facilidade.

Nota A HP não garante a qualidade nem a confiabilidade de tintas não-HP. Serviços ou reparos na impressora, quando resultantes de falha ou danos na impressora atribuíveis a uso de tinta não-HP, não serão cobertos pela garantia. Causa: Os cartuchos de impressão precisam ser limpos.

**Solução:** Imprima um relatório de autoteste para determinar se há problemas com os cartuchos de impressão. Se esse relatório indicar um problema, limpe os cartuchos de impressão. Se o problema persistir, será necessário substituir os cartuchos de impressão.

Para obter mais informações sobre cartuchos de impressão, consulte <u>Resolução de</u> problemas no cartucho de impressão.

#### As impressões têm listras ou linhas horizontais

Causa: O papel não é alimentado ou carregado corretamente.

**Solução:** Verifique se o papel está carregado corretamente.

#### Para carregar papel de tamanho grande

1. Retire a bandeja de saída.

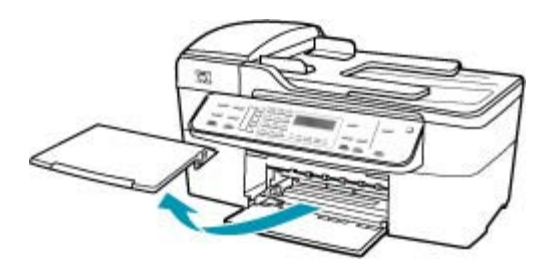

2. Deslize a guia de largura do papel até sua posição de abertura máxima.

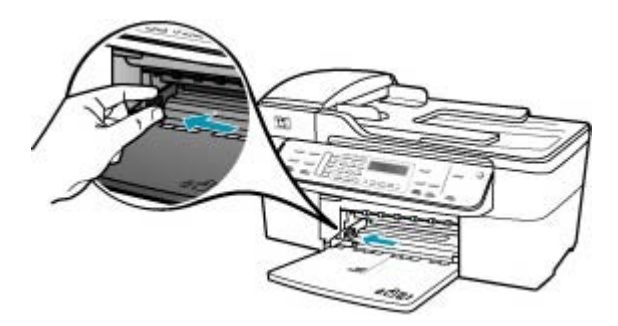

- Bata uma pilha de papel em uma superfície plana para alinhar as bordas e verifique as seguintes condições do papel:
  - Verifique se ele não apresenta rasgos, poeira, amassados e bordas enroladas ou dobradas.
  - Verifique se todo o papel da pilha é do mesmo tamanho e tipo.

 Insira a pilha de papel na bandeja de entrada com a borda curta para a frente e o lado a ser impresso voltado para baixo. Deslize a pilha de papel para a frente até que pare.

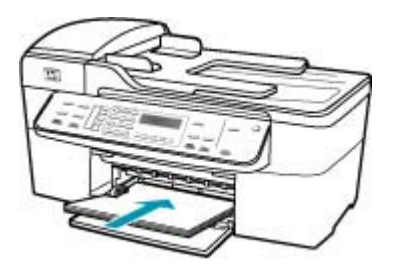

- △ Cuidado Verifique se o HP All-in-One está ocioso e silencioso quando você colocar papel na bandeja de entrada. Se o HP All-in-One estiver executando uma tarefa de manutenção dos cartuchos de impressão ou qualquer outra tarefa, talvez a parada de papel localizada dentro do dispositivo não esteja no lugar. Empurre o papel para que o HP All-in-One ejete as páginas em branco.
- Dica Se você estiver usando papel timbrado, insira a parte superior da página primeiro com o lado de impressão voltado para baixo. Para obter mais informações sobre como carregar papel de tamanho grande e papel timbrado, consulte o diagrama na base da bandeja de entrada.
- Deslize para dentro a guia de comprimento de papel até que pare nas bordas do papel.

Não sobrecarregue a bandeja de entrada. Verifique se a pilha de papel cabe na bandeja de entrada e se ela não é mais alta do que a parte superior da guia de largura de papel.

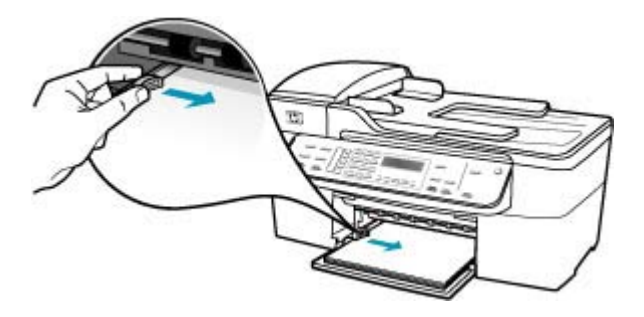

6. Recoloque a bandeja de saída.

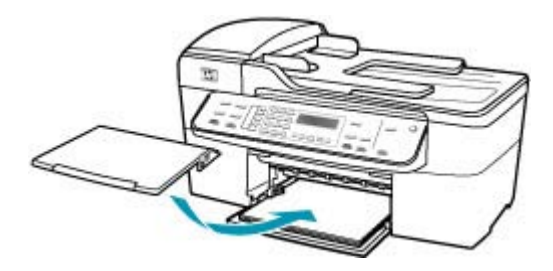

7. Vire a extensão da bandeja para cima em sua direção.

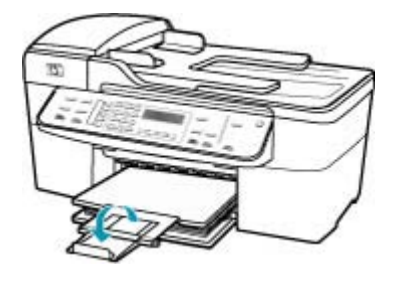

Xota Deixe o extensor da bandeja fechado quando usar papel Ofício.

**Causa:** A definição da qualidade de impressão ou cópia do HP All-in-One está muito baixa.

**Solução:** Verifique a definição da qualidade. Use uma definição de qualidade superior para aumentar a quantidade de tinta usada na impressão ou cópia.

#### Para alterar a qualidade ou a velocidade de impressão

- 1. Certifique-se de que haja papel na bandeja de entrada.
- 2. No menu Arquivo em seu aplicativo de software, selecione Imprimir.
- 3. Verifique se o HP All-in-One é a impressora selecionada.
- 4. No menu pop-up, selecione Tipo/qualidade do papel.
- 5. Clique na guia Papel.
- 6. No menu pop-up **Tipo de papel**, escolha o tipo de papel carregado na bandeja de entrada.
- No menu pop-up Qualidade, escolha a configuração de qualidade adequada para o seu projeto.

#### Para alterar a qualidade da cópia

- 1. Certifique-se de que haja papel na bandeja de entrada.
- Carregue o seu original com o lado de impressão voltado para baixo no canto frontal direito do vidro ou com o lado de impressão voltado para cima na bandeja do alimentador de documentos.
   Se você usar a bandeja do alimentador de documentos, coloque as páginas de

se voce usar a bandeja do alimentador de documentos, coloque as paginas de modo que a parte superior do documento entre primeiro.

- Na área Cópia, pressione Qualidade até que a configuração de qualidade apropriada acenda.
- 4. Pressione Iniciar cópia em preto ou Iniciar cópia colorida.

**Causa:** Os cartuchos de impressão precisam ser limpos ou talvez estejam sem tinta.

**Solução:** Verifique os níveis de tinta estimados restantes nos cartuchos de impressão. Se os cartuchos estiverem com pouca ou nenhuma tinta, talvez seja necessário substituí-los.

Se houver tinta nos cartuchos de impressão, mas o problema persistir, imprima um relatório de autoteste para determinar se há um problema nos cartuchos de impressão. Se o relatório de autoteste indicar um problema, limpe os cartuchos de impressão. Se o problema persistir, pode ser necessário substituir os cartuchos de impressão.

Para obter mais informações sobre cartuchos de impressão, consulte <u>Resolução de</u> problemas no cartucho de impressão.

**Causa:** Pode haver acúmulo de fibra ou poeira na área dos injetores de tinta dos cartuchos de impressão.

**Solução:** Verifique os cartuchos de impressão. Se observar um acúmulo de fibra ou poeira ao redor dos injetores de tinta, limpe essa área do cartucho de impressão.

#### Para limpar a área em torno dos injetores de tinta

- Ligue o HP All-in-One e abra a porta do carro de impressão.
  O carro de impressão move-se para o lado direito do HP All-in-One.
- 2. Espere até que o carro de impressão pare de se movimentar e fique silencioso e desconecte o cabo de alimentação da parte traseira do HP All-in-One.
  - Nota Dependendo do tempo pelo qual o HP All-in-One ficou desligado da tomada, a data e a hora podem ter sido apagadas. Você precisará redefinir a data e a hora posteriormente, quando reconectar o cabo de força.
- Pressione delicadamente o cartucho de impressão para baixo e puxe-o em sua direção para removê-lo do slot.
  - Nota Não remova os dois cartuchos de impressão ao mesmo tempo. Remova e limpe um cartucho de impressão de cada vez. Não deixe cartuchos de impressão fora do HP All-in-One por mais de 30 minutos.

- Coloque o cartucho de impressão sobre um pedaço de papel, com os injetores de tinta voltados para cima.
- 5. Umedeça levemente uma haste de algodão com água destilada.
- 6. Limpe a face e as bordas em torno da área do injetor de tinta, como mostrado abaixo.

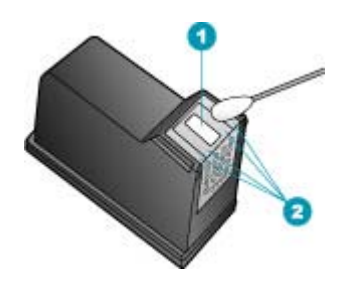

- 1 Placa do injetor (não limpe)
- 2 Face e bordas em torno da área do injetor de tinta

 $\triangle$  Cuidado Você não deve limpar a placa do bico.

- Deslize o cartucho de impressão de volta para o slot. Empurre o cartucho para a frente até que ele se encaixe no lugar.
- 8. Repita as etapas, se necessário, para o outro cartucho de impressão.
- Com cuidado, feche a porta do carro de impressão e conecte o cabo de alimentação na parte traseira do HP All-in-One.

Causa: O aparelho de fax do remetente tem problemas.

**Solução:** Peça que o remetente verifique se há problemas no aparelho de fax.

**Causa:** A conexão da linha telefônica apresenta ruído. Linhas telefônicas com baixa qualidade de som (ruídos) podem causar problemas de qualidade de impressão.

**Solução:** Se o problema tiver ocorrido devido a ruído na linha telefônica, entre em contato com o remetente e peça-lhe que envie o fax novamente. A qualidade poderá melhorar quando você repetir a operação. Verifique a qualidade do som da linha telefônica conectando um telefone à tomada e observando se há estática ou outro ruído. Se o problema persistir, desative o **Modo de correção de erros** (ECM) e entre em contato com a companhia telefônica.

#### Para alterar a configuração ECM no painel de controle

- 1. Pressione Configuração.
- Pressione 5 e, depois, 6.
  Isso seleciona Configuração de fax avançada e, depois, Modo de correção de erros.

- 3. Pressione para selecionar Ligado ou Desligado.
- 4. Pressione OK.

#### As impressões estão desbotadas ou as cores estão fracas

**Causa:** Os cartuchos de impressão precisam ser limpos ou talvez estejam sem tinta.

**Solução:** Verifique os níveis de tinta estimados restantes nos cartuchos de impressão. Se os cartuchos estiverem com pouca ou nenhuma tinta, talvez seja necessário substituí-los.

Se houver tinta nos cartuchos de impressão, mas o problema persistir, imprima um relatório de autoteste para determinar se há um problema nos cartuchos de impressão. Se o relatório de autoteste indicar um problema, limpe os cartuchos de impressão. Se o problema persistir, pode ser necessário substituir os cartuchos de impressão.

Para obter mais informações sobre cartuchos de impressão, consulte <u>Resolução de</u> problemas no cartucho de impressão.

**Causa:** A definição da qualidade de impressão ou cópia do HP All-in-One está muito baixa.

**Solução:** Verifique a definição da qualidade. Use uma definição de qualidade superior para aumentar a quantidade de tinta usada na impressão ou cópia.

#### Para alterar a qualidade da cópia

- 1. Certifique-se de que haja papel na bandeja de entrada.
- Carregue o seu original com o lado de impressão voltado para baixo no canto frontal direito do vidro ou com o lado de impressão voltado para cima na bandeja do alimentador de documentos.

Se você usar a bandeja do alimentador de documentos, coloque as páginas de modo que a parte superior do documento entre primeiro.

- Na área Cópia, pressione Qualidade até que a configuração de qualidade apropriada acenda.
- 4. Pressione Iniciar cópia em preto ou Iniciar cópia colorida.

#### Para alterar a qualidade ou a velocidade de impressão

- 1. Certifique-se de que haja papel na bandeja de entrada.
- 2. No menu Arquivo em seu aplicativo de software, selecione Imprimir.
- 3. Verifique se o HP All-in-One é a impressora selecionada.
- 4. No menu pop-up, selecione **Tipo/qualidade do papel**.
- 5. Clique na guia **Papel**.
- No menu pop-up Tipo de papel, escolha o tipo de papel carregado na bandeja de entrada.
- 7. No menu pop-up **Qualidade**, escolha a configuração de qualidade adequada para o seu projeto.

Para obter mais informações sobre como alterar as definições de qualidade, consulte a seção **Ajuda do J5700 series** da **Ajuda do Software HP Photosmart**.

Causa: O tipo de papel não é apropriado para o HP All-in-One.

**Solução:** Se o papel utilizado for muito fibroso, a tinta aplicada pelo HP All-in-One talvez não cubra totalmente a superfície do papel. Use papéis HP Premium ou qualquer outro tipo de papel adequado ao HP All-in-One.

Para mais informações sobre a escolha de papel, consulte <u>Entender as</u> especificações da mídia suportada.

**Causa:** A configuração de cópia do **Clarear/Escurecer** para o HP All-in-One está com uma definição muito clara.

**Solução:** Ajuste as cópias para torná-las mais claras ou mais escuras.

#### Para ajustar o contraste da cópia no painel de controle

- 1. Certifique-se de que haja papel na bandeja de entrada.
- Carregue o seu original com o lado de impressão voltado para baixo no canto frontal direito do vidro ou com o lado de impressão voltado para cima na bandeja do alimentador de documentos.

Se você usar a bandeja do alimentador de documentos, coloque as páginas de modo que a parte superior do documento entre primeiro.

- Na área Cópia, pressione Menu repetidamente até que Clarear/Escurecer apareça.
- 4. Execute uma das seguintes ações:
  - Pressione **b** para escurecer a cópia.
  - Pressione 🚽 para clarear a cópia.
- 5. Pressione Iniciar cópia em preto ou Iniciar cópia colorida.

Causa: A configuração de Tipo de Papel não está correta.

**Solução:** Altere a configuração de **Tipo de Papel** para que corresponda ao tipo de papel carregado na bandeja de entrada.

#### Para definir o tipo de papel para cópias

- 1. Na área Cópia, pressione Menu repetidamente até que Tipo de Papel apareça.
- 2. Pressione **b** até que o tipo de papel adequado seja exibido.
- 3. Pressione Iniciar cópia em preto ou Iniciar cópia colorida.

#### Para definir o tipo de papel para impressão

- 1. Certifique-se de que haja papel na bandeja de entrada.
- 2. No menu Arquivo em seu aplicativo de software, selecione Imprimir.
- 3. Verifique se o HP All-in-One é a impressora selecionada.
- 4. No menu pop-up, selecione Tipo/Qualidade do papel.

- 5. Clique na guia Papel.
- No menu pop-up Tipo de papel, escolha o tipo de papel carregado na bandeja de entrada.

**Causa:** A cópia de uma imagem de baixa qualidade, como uma foto de jornal, faz com que apareçam faixas, quadriculados ou listras. Esses padrões são chamadosé moiré.

**Solução:** Para reduzir os padrões moiré, tente colocar um ou mais protetores plásticos transparentes de folhas diretamente sobre o vidro e, em seguida, coloque o original com o lado de impressão voltado para baixo, na parte superior dos protetores de folhas.

**Causa:** É possível que haja partículas presas no vidro ou na parte interna da tampa de documento, prejudicando a qualidade da cópia e tornando o processo mais lento.

#### Solução:

#### Para limpar o vidro

- 1. Desligue o HP All-in-One e levante a tampa.
- Limpe o vidro com uma esponja ou um pano macio, levemente umedecido com um produto de limpeza que não seja abrasivo.
  - △ Cuidado Não use produtos abrasivos, acetona, benzina ou tetracloreto de carbono no vidro; esses produtos podem danificá-lo. Não coloque nem pulverize líquidos diretamente sobre o vidro. O líquido pode penetrar no vidro e danificar o dispositivo.
- 3. Seque o vidro com um pano seco, macio e sem fiapos para evitar manchas.
- 4. Ligue o HP All-in-One.

#### Para limpar o revestimento da tampa

- 1. Desligue o HP All-in-One, desconecte o cabo de força e levante a tampa.
  - Nota Dependendo do tempo pelo qual o HP All-in-One ficou desligado da tomada, a data e a hora podem ter sido apagadas. Você precisará redefinir a data e a hora posteriormente, quando reconectar o cabo de força.
- Limpe o revestimento de documentos branco com um pano macio ou com uma esponja levemente umedecida com sabão neutro e água morna.
   Limpe o revestimento com cuidado para que as partículas se soltem. Não o esfregue.

- 3. Seque o revestimento com um pano seco, macio e sem fiapos.
  - $\triangle$  Cuidado Não use limpadores à base de papel, pois podem arranhar o apoio.
- Se for necessária uma limpeza adicional, repita as etapas anteriores usando álcool isopropílico e limpe todo o revestimento com um pano úmido para remover qualquer resíduo de álcool.
  - △ Cuidado Tenha cuidado para não derramar álcool sobre o vidro ou o exterior do HP All-in-One, pois isso poderá danificar o dispositivo.

#### As impressões estão borradas ou confusas

**Causa:** O emissor do fax está usando uma resolução baixa, ou a qualidade do original é muito baixa.

**Solução:** Peça ao remetente para aumentar a resolução e verificar a qualidade do original.

**Causa:** O papel carregado na bandeja de entrada não é adequado para o HP All-in-One.

**Solução:** Se o papel utilizado for muito fibroso, a tinta aplicada pelo HP All-in-One talvez não cubra totalmente a superfície do papel. Use papéis HP Premium ou qualquer outro tipo de papel adequado ao HP All-in-One.

Para mais informações sobre a escolha de papel, consulte <u>Entender as</u> especificações da mídia suportada.

Causa: A configuração de cópia ou impressão do Tipo de Papel não está correta.

**Solução:** Altere a configuração de **Tipo de Papel** para que corresponda ao tipo de papel carregado na bandeja de entrada.

#### Para definir o tipo de papel para cópias

- 1. Na área Cópia, pressione Menu repetidamente até que Tipo de Papel apareça.
- Pressione haté que o tipo de papel adequado seja exibido.
- 3. Pressione Iniciar cópia em preto ou Iniciar cópia colorida.

#### Para definir o tipo de papel para impressão

- 1. Certifique-se de que haja papel na bandeja de entrada.
- 2. No menu Arquivo em seu aplicativo de software, selecione Imprimir.
- 3. Verifique se o HP All-in-One é a impressora selecionada.
- 4. No menu pop-up, selecione Tipo/Qualidade do papel.
- 5. Clique na guia Papel.
- 6. No menu pop-up **Tipo de papel**, escolha o tipo de papel carregado na bandeja de entrada.

**Causa:** A definição da qualidade de impressão ou cópia do HP All-in-One está muito baixa.

**Solução:** Verifique a definição da qualidade. Use uma definição de qualidade superior para aumentar a quantidade de tinta usada na impressão ou cópia.

#### Para alterar a qualidade ou a velocidade de impressão

- 1. Certifique-se de que haja papel na bandeja de entrada.
- 2. No menu Arquivo em seu aplicativo de software, selecione Imprimir.
- 3. Verifique se o HP All-in-One é a impressora selecionada.
- 4. No menu pop-up, selecione Tipo/qualidade do papel.
- 5. Clique na guia Papel.
- 6. No menu pop-up **Tipo de papel**, escolha o tipo de papel carregado na bandeja de entrada.
- 7. No menu pop-up **Qualidade**, escolha a configuração de qualidade adequada para o seu projeto.

#### Para alterar a qualidade da cópia

- 1. Certifique-se de que haja papel na bandeja de entrada.
- Carregue o seu original com o lado de impressão voltado para baixo no canto frontal direito do vidro ou com o lado de impressão voltado para cima na bandeja do alimentador de documentos.

Se você usar a bandeja do alimentador de documentos, coloque as páginas de modo que a parte superior do documento entre primeiro.

- Na área Cópia, pressione Qualidade até que a configuração de qualidade apropriada acenda.
- 4. Pressione Iniciar cópia em preto ou Iniciar cópia colorida.

Causa: Você está imprimindo no lado errado do papel.

**Solução:** Carregue o papel com o lado de impressão voltado para baixo. Por exemplo, se estiver carregando papel fotográfico brilhante, carregue-o com o lado brilhante voltado para baixo.

#### As impressões têm listras verticais

**Causa:** O tipo de papel não é apropriado para o HP All-in-One.

**Solução:** Se o papel utilizado for muito fibroso, a tinta aplicada pelo HP All-in-One talvez não cubra totalmente a superfície do papel. Use papéis HP Premium ou qualquer outro tipo de papel adequado ao HP All-in-One.

Para mais informações sobre a escolha de papel, consulte <u>Entender as</u> especificações da mídia suportada.

**Causa:** O vidro ou o alimentador automático de documentos do aparelho de fax do remetente está sujo.

**Solução:** Se aparecerem faixas ou linhas verticais no fax, o vidro ou o alimentador automático de documentos do aparelho de fax do remetente pode estar sujo ou

empoeirado. Verifique com o remetente se o vidro ou o alimentador automático de documentos está limpo.

#### As impressões estão inclinadas ou tortas

Causa: O papel não é alimentado ou carregado corretamente.

**Solução:** Verifique se o papel está carregado corretamente.

#### Para carregar papel de tamanho grande

1. Retire a bandeja de saída.

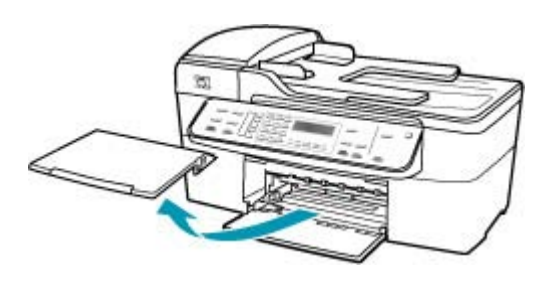

2. Deslize a guia de largura do papel até sua posição de abertura máxima.

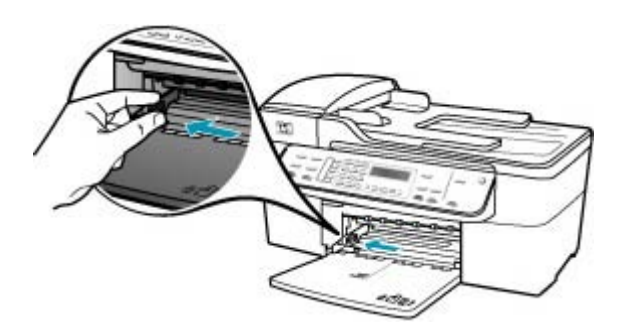

- Bata uma pilha de papel em uma superfície plana para alinhar as bordas e verifique as seguintes condições do papel:
  - Verifique se ele não apresenta rasgos, poeira, amassados e bordas enroladas ou dobradas.
  - Verifique se todo o papel da pilha é do mesmo tamanho e tipo.

 Insira a pilha de papel na bandeja de entrada com a borda curta para a frente e o lado a ser impresso voltado para baixo. Deslize a pilha de papel para a frente até que pare.

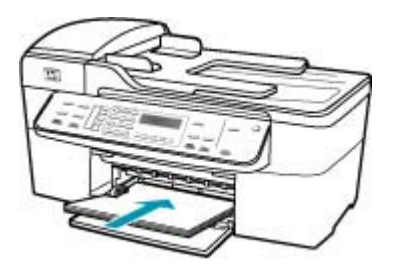

- △ Cuidado Verifique se o HP All-in-One está ocioso e silencioso quando você colocar papel na bandeja de entrada. Se o HP All-in-One estiver executando uma tarefa de manutenção dos cartuchos de impressão ou qualquer outra tarefa, talvez a parada de papel localizada dentro do dispositivo não esteja no lugar. Empurre o papel para que o HP All-in-One ejete as páginas em branco.
- Dica Se você estiver usando papel timbrado, insira a parte superior da página primeiro com o lado de impressão voltado para baixo. Para obter mais informações sobre como carregar papel de tamanho grande e papel timbrado, consulte o diagrama na base da bandeja de entrada.
- Deslize para dentro a guia de comprimento de papel até que pare nas bordas do papel.

Não sobrecarregue a bandeja de entrada. Verifique se a pilha de papel cabe na bandeja de entrada e se ela não é mais alta do que a parte superior da guia de largura de papel.

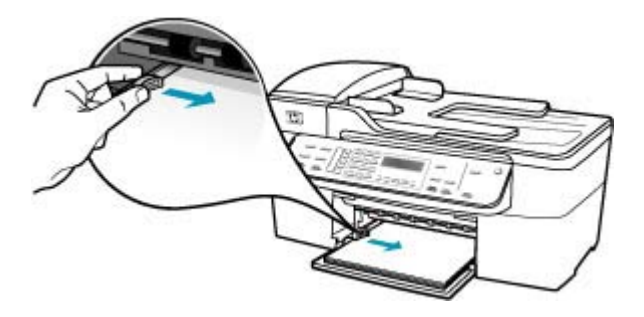

6. Recoloque a bandeja de saída.

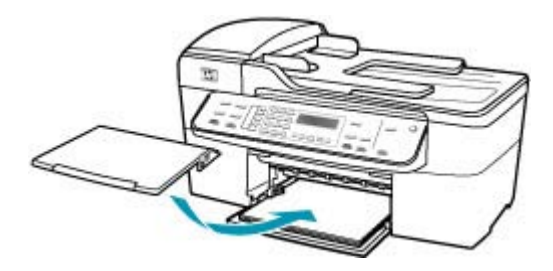

7. Vire a extensão da bandeja para cima em sua direção.

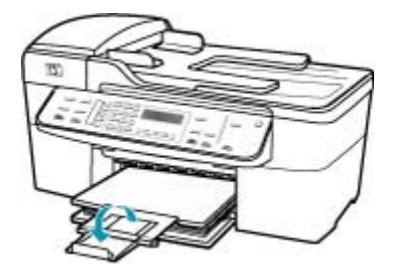

Xota Deixe o extensor da bandeja fechado quando usar papel Ofício.

**Causa:** O original pode ter sido carregado incorretamente no aparelho de fax do remetente.

Solução: Peça ao remetente para verificar se o fax foi enviado corretamente.

Causa: Mais de um tipo de papel foi carregado na bandeja de entrada.

**Solução:** Carregue somente um tipo de papel por vez. Ao imprimir um fax, verifique se há papel de tamanho Carta, A4 ou Legal carregado na bandeja de entrada.

#### A qualidade de impressão do fax recebido é baixa

Causa: A conexão da linha telefônica apresenta ruídos.

**Solução:** Se o problema tiver ocorrido devido a ruído na linha telefônica, entre em contato com o remetente e peça-lhe que envie o fax novamente. A qualidade poderá melhorar quando você repetir a operação. Verifique a qualidade do som da linha telefônica conectando um telefone à tomada e observando se há estática ou outro

ruído. Se o problema persistir, desative o **Modo de correção de erros** (ECM) e entre em contato com a companhia telefônica.

#### Para alterar a configuração ECM no painel de controle

- 1. Pressione Configuração.
- Pressione 5 e, depois, 6.
  Isso seleciona Configuração de fax avançada e, depois, Modo de correção de erros.
- 3. Pressione para selecionar Ligado ou Desligado.
- 4. Pressione OK.

Causa: O aparelho de fax do remetente tem problemas.

**Solução:** Peça ao remetente que verifique se há problemas no aparelho de fax. Além disso, verifique se os faxes de outros remetentes apresentam os mesmos problemas de qualidade.

**Causa:** O vidro ou o alimentador automático de documentos do aparelho de fax do remetente está sujo.

**Solução:** Se aparecerem faixas ou linhas verticais no fax, o vidro ou o alimentador automático de documentos do aparelho de fax do remetente pode estar sujo ou empoeirado. Verifique com o remetente se o vidro ou o alimentador automático de documentos está limpo.

**Causa:** Os cartuchos de impressão precisam ser limpos ou talvez estejam sem tinta.

**Solução:** Verifique os níveis de tinta estimados restantes nos cartuchos de impressão. Se os cartuchos estiverem com pouca ou nenhuma tinta, talvez seja necessário substituí-los.

Se houver tinta nos cartuchos de impressão, mas o problema persistir, imprima um relatório de autoteste para determinar se há um problema nos cartuchos de impressão. Se o relatório de autoteste indicar um problema, limpe os cartuchos de impressão. Se o problema persistir, pode ser necessário substituir os cartuchos de impressão.

Para obter mais informações sobre cartuchos de impressão, consulte <u>Resolução de</u> problemas no cartucho de impressão.

#### Algumas páginas de um fax recebido estão desbotadas ou em branco

**Causa:** Os cartuchos de impressão precisam ser limpos ou talvez estejam sem tinta.

**Solução:** Verifique os níveis de tinta estimados restantes nos cartuchos de impressão. Se os cartuchos estiverem com pouca ou nenhuma tinta, talvez seja necessário substituí-los.

Se houver tinta nos cartuchos de impressão, mas o problema persistir, imprima um relatório de autoteste para determinar se há um problema nos cartuchos de

impressão. Se o relatório de autoteste indicar um problema, limpe os cartuchos de impressão. Se o problema persistir, pode ser necessário substituir os cartuchos de impressão.

Para obter mais informações sobre cartuchos de impressão, consulte <u>Resolução de</u> problemas no cartucho de impressão.

**Causa:** O remetente carregou os originais incorretamente no aparelho de fax.

**Solução:** Verifique com o remetente se ele carregou os originais corretamente no aparelho de fax ou se enviou uma página em branco por engano.

Causa: O HP All-in-One apanhou duas folhas de papel enquanto imprimia o fax.

**Solução:** Se restarem apenas poucas folhas no HP All-in-One, carregue mais papel na bandeja de entrada. Caso haja papel suficiente na bandeja de entrada, remova o papel, bata a pilha de papel contra uma superfície plana e recarregue o papel na bandeja.

Causa: O papel carregado na bandeja de entrada não é adequado para o fax.

**Solução:** Se o papel utilizado for muito fibroso, a tinta aplicada pelo HP All-in-One talvez não cubra totalmente a superfície do papel. Use papéis HP Premium ou qualquer outro tipo de papel adequado ao HP All-in-One.

Para mais informações sobre a escolha de papel, consulte <u>Entender as</u> especificações da mídia suportada.

#### A tinta é espirrada no papel quando imprimo uma foto

**Causa:** Uma pequena quantidade (alguns milímetros) de tinta em excesso é comum na cópia de uma foto. Se houver mais do que apenas alguns milímetros de tinta em excesso, é provável que o HP All-in-One esteja considerando o papel carregado maior do que o seu tamanho real.

Dica Uma forma de dizer se a tinta está espirrando no papel é verificar o verso das páginas impressas depois de um trabalho de cópia ou impressão. Se o verso da página tiver listras de tinta, o HP All-in-One pode ter usado tinta em excesso na cópia ou no trabalho de impressão anterior.

**Solução:** Verifique a configuração do tamanho do papel. Configure o tamanho do papel correspondente ao do papel carregado na bandeja de entrada.

#### Para definir o tamanho do papel no painel de controle

- 1. Na área Cópia, pressione **Menu** repetidamente até que **Tamanho do papel de** cópia apareça.
- Pressione haté aparecer o tamanho do papel adequado.
- 3. Pressione Iniciar cópia em preto ou Iniciar cópia colorida.

#### O papel não é recolhido da bandeja de entrada

Causa: Não há papel suficiente na bandeja de entrada.

**Solução:** Se o HP All-in-One estiver sem papel ou se houver apenas algumas folhas, carregue mais papel na bandeja de entrada. Se houver papel na bandeja de entrada, remova o papel, bata a pilha de papel sobre uma superfície plana e recarregue o papel na bandeja de entrada. Para dar continuidade ao trabalho de impressão, pressione **OK** no painel de controle do HP All-in-One.

### Solução de problemas de impressão

Use esta seção para solucionar estes problemas de impressão:

- Envelopes impressos incorretamente
- A impressão sem margem produz resultados inesperados
- O HP All-in-One não está respondendo
- <u>O HP All-in-One imprime caracteres sem sentido</u>
- Nada ocorre quando tento imprimir
- Meu documento não foi impresso
- <u>As margens não são impressas como esperado</u>
- Texto ou gráficos cortados na borda da página
- <u>Uma página saiu em branco durante a impressão</u>
- <u>A tinta é espirrada no interior do HP All-in-One ao ser impressa uma foto</u>

#### Envelopes impressos incorretamente

Causa: Uma pilha de envelopes está carregada incorretamente.

**Solução:** Remova todo o papel da bandeja de entrada. Carregue uma pilha de envelopes na bandeja de entrada, com a aba do envelope voltada para cima e para a esquerda.

Nota Para evitar atolamentos de papel, enfie as abas para dentro dos envelopes.

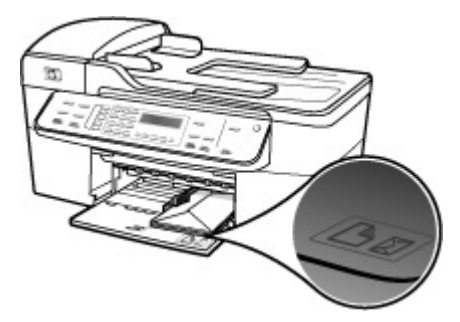

#### Para carregar envelopes

- 1. Retire a bandeja de saída.
- 2. Remova todo o papel da bandeja de entrada.
- Insira um ou mais envelopes na lateral direita da bandeja de entrada, com as abas dos envelopes voltadas para cima e para a esquerda. Deslize a pilha de envelopes para a frente até que ela pare.
  - Dica Para obter mais informações sobre como carregar envelopes, consulte o diagrama na base da bandeja de entrada.
- Deslize para dentro a guia de largura do papel em direção da pilha de envelopes até que pare.

Não sobrecarregue a bandeja de entrada; certifique-se de que a pilha de envelopes se encaixe na bandeja de entrada e que não seja maior do que a parte superior da guia de largura do papel.

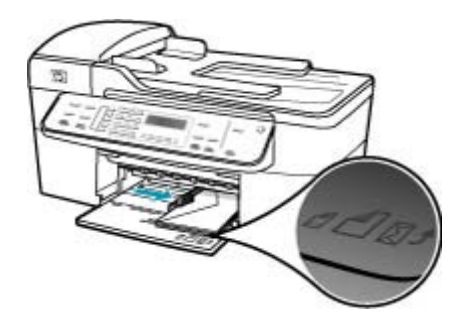

5. Recoloque a bandeja de saída.

Causa: O tipo de envelope carregado é incorreto.

Solução: Não use envelopes brilhantes ou com relevo, com grampos ou janelas.

Causa: A tinta está borrando o envelope.

**Solução:** Se a tinta borrar ao imprimir envelopes, dobre as abas para dentro dos envelopes. Se o problema persistir, remova o cartucho de impressão preto e imprima usando apenas o cartucho de impressão colorido instalado.

#### A impressão sem margem produz resultados inesperados

**Causa:** A impressão de uma imagem sem bordas usando um aplicativo que não é da HP produz resultados inesperados.

**Solução:** Tente imprimir a imagem com o software de imagens de fotos que acompanha o HP All-in-One.

#### O HP All-in-One não está respondendo

Causa: O HP All-in-One está ocupado executando outra tarefa.

**Solução:** Se o HP All-in-One estiver executando outra tarefa, como cópia, fax ou digitalização, o trabalho de impressão será adiado até que o HP All-in-One conclua a tarefa atual.

A impressão de alguns documentos é muito demorada. Se nada for impresso em alguns minutos depois que você enviou um trabalho de impressão ao HP All-in-One, verifique o visor do HP All-in-One para ver se há alguma mensagem.

Causa: O HP All-in-One apresenta um atolamento de papel.

**Solução:** Para informações sobre como eliminar congestionamentos de papel, consulte <u>Eliminação de atolamentos de papel</u>.

Causa: O HP All-in-One está sem papel.

**Solução:** Carregue papel na bandeja de entrada.

#### Para carregar papel de tamanho grande

1. Retire a bandeja de saída.

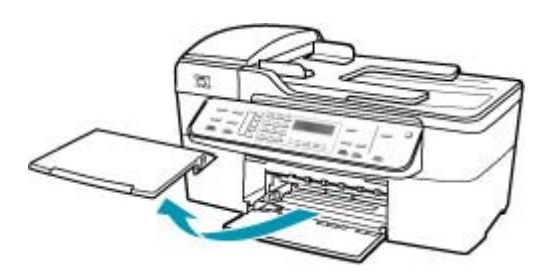

2. Deslize a guia de largura do papel até sua posição de abertura máxima.

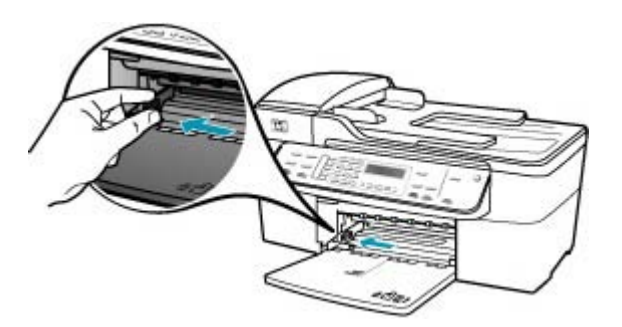

- Bata uma pilha de papel em uma superfície plana para alinhar as bordas e verifique as seguintes condições do papel:
  - Verifique se ele não apresenta rasgos, poeira, amassados e bordas enroladas ou dobradas.
  - Verifique se todo o papel da pilha é do mesmo tamanho e tipo.

 Insira a pilha de papel na bandeja de entrada com a borda curta para a frente e o lado a ser impresso voltado para baixo. Deslize a pilha de papel para a frente até que pare.

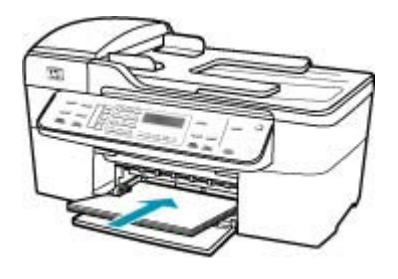

- △ Cuidado Verifique se o HP All-in-One está ocioso e silencioso quando você colocar papel na bandeja de entrada. Se o HP All-in-One estiver executando uma tarefa de manutenção dos cartuchos de impressão ou qualquer outra tarefa, talvez a parada de papel localizada dentro do dispositivo não esteja no lugar. Empurre o papel para que o HP All-in-One ejete as páginas em branco.
- Dica Se você estiver usando papel timbrado, insira a parte superior da página primeiro com o lado de impressão voltado para baixo. Para obter mais informações sobre como carregar papel de tamanho grande e papel timbrado, consulte o diagrama na base da bandeja de entrada.
- 5. Deslize para dentro a guia de comprimento de papel até que pare nas bordas do papel.

Não sobrecarregue a bandeja de entrada. Verifique se a pilha de papel cabe na bandeja de entrada e se ela não é mais alta do que a parte superior da guia de largura de papel.

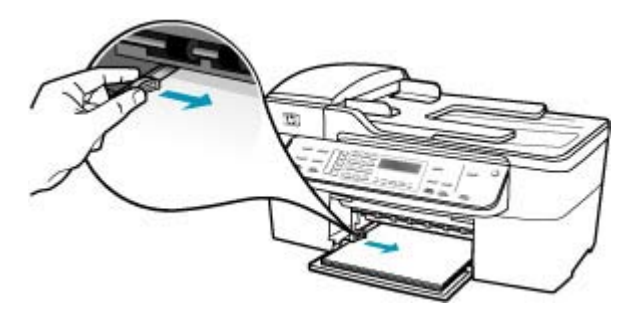

6. Recoloque a bandeja de saída.

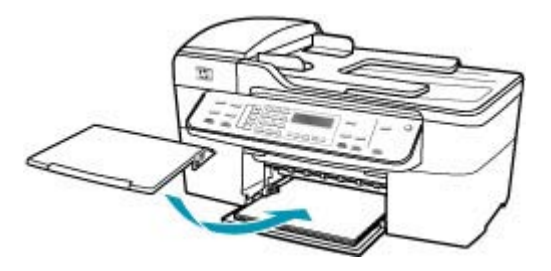

7. Vire a extensão da bandeja para cima em sua direção.

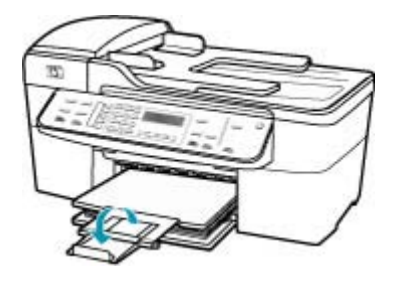

Nota Deixe o extensor da bandeja fechado quando usar papel Ofício.

Causa: O carro da impressora travou.

**Solução:** Desligue o HP All-in-One, remova os objetos que estiverem bloqueando o carro de impressão (incluindo os materiais de embalagem) e ligue o HP All-in-One novamente.

Causa: O computador não está se comunicando com o HP All-in-One.

**Solução:** Se o HP All-in-One não estiver conectado corretamente ao computador, podem ocorrer erros de comunicação. Verifique se o cabo USB está conectado ao HP All-in-One e ao computador, conforme mostrado a seguir.

Você pode imprimir uma página de teste no software HP Photosmart Studio (Mac) para confirmar se a conexão entre o HP All-in-One e o Mac está funcionando corretamente. Essa página de teste é diferente do relatório de autoteste que pode ser impresso do painel de controle.

#### Para imprimir uma página de teste

- 1. Clique em Gerenciador de dispositivos HP, no Dock. Aparece a janela Gerenciador de Dispositivos HP.
- No menu suspenso Informações e configurações, escolha Manutenção da impressora.

- 3. Selecione o HP All-in-One e, depois, Utilitário.
- 4. Clique em Imprimir página de teste.

Uma página de teste será impressa, caso a conexão esteja estabelecida e funcionando corretamente. Para obter informações sobre como configurar o HP All-in-One, consulte o Pôster de configuração que acompanha o HP All-in-One.

Causa: O HP All-in-One está desligado.

**Solução:** Observe o visor do HP All-in-One. Se o visor estiver em branco e a luz próxima ao botão Liga-desliga não estiver acesa, o HP All-in-One está desligado. Certifique-se de que o cabo de alimentação esteja conectado com segurança ao HP All-in-One e a uma tomada. Pressione o botão Liga-desliga para ligar o HP All-in-One.

Causa: Ocorreu um erro no HP All-in-One.

**Solução:** Desligue o HP All-in-One e desconecte o cabo de alimentação. Conecte novamente o cabo de alimentação e pressione o botão Liga-desliga para ligar o HP All-in-One.

Nota Dependendo do tempo pelo qual o HP All-in-One ficou desligado da tomada, a data e a hora podem ter sido apagadas. Você precisará redefinir a data e a hora posteriormente, quando reconectar o cabo de força.

#### O HP All-in-One imprime caracteres sem sentido

Causa: A memória no HP All-in-One está cheia.

**Solução:** Desligue o HP All-in-One e o computador por 60 segundos, ligue-os novamente e tente imprimir.

Causa: O documento está corrompido.

**Solução:** Tente imprimir outro documento usando o mesmo aplicativo. Se isso funcionar, tente imprimir uma versão do documento salva anteriormente e que não esteja corrompida.

#### Nada ocorre quando tento imprimir

Causa: O HP All-in-One está desligado.

**Solução:** Observe o visor do HP All-in-One. Se o visor estiver em branco e a luz próxima ao botão Liga-desliga não estiver acesa, o HP All-in-One está desligado. Certifique-se de que o cabo de alimentação esteja conectado com segurança ao HP All-in-One e a uma tomada. Pressione o botão Liga-desliga para ligar o HP All-in-One.

**Causa:** O HP All-in-One está ocupado executando outra tarefa.

**Solução:** Se o HP All-in-One estiver executando outra tarefa, como cópia, fax ou digitalização, o trabalho de impressão será adiado até que o HP All-in-One conclua a tarefa atual.

A impressão de alguns documentos é muito demorada. Se nada for impresso em alguns minutos depois que você enviou um trabalho de impressão ao HP All-in-One, verifique o visor do HP All-in-One para ver se há alguma mensagem.

Causa: O HP All-in-One não é a impressora selecionada.

**Solução:** Verifique se o HP All-in-One é a impressora selecionada em seu aplicativo.

Causa: O computador não está se comunicando com o HP All-in-One.

**Solução:** Se o HP All-in-One não estiver conectado corretamente ao computador, podem ocorrer erros de comunicação. Verifique se o cabo USB está conectado ao HP All-in-One e ao computador, conforme mostrado a seguir.

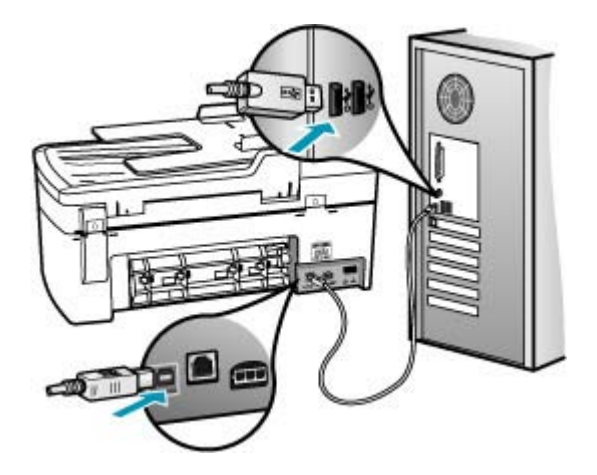

Você pode imprimir uma página de teste no software HP Photosmart Studio (Mac) para confirmar se a conexão entre o HP All-in-One e o Mac está funcionando corretamente. Essa página de teste é diferente do relatório de autoteste que pode ser impresso do painel de controle.

#### Para imprimir uma página de teste

- 1. Clique em Gerenciador de dispositivos HP, no Dock. Aparece a janela Gerenciador de Dispositivos HP.
- No menu suspenso Informações e configurações, escolha Manutenção da impressora.

- 3. Selecione o HP All-in-One e, depois, Utilitário.
- 4. Clique em Imprimir página de teste.

Uma página de teste será impressa, caso a conexão esteja estabelecida e funcionando corretamente. Para obter informações sobre como configurar o HP All-in-One, consulte o Pôster de configuração que acompanha o HP All-in-One.

Causa: O HP All-in-One apresenta um atolamento de papel.

**Solução:** Para informações sobre eliminação de congestionamentos de papel, consulte Eliminação de atolamentos de papel.

Causa: O carro da impressora travou.

**Solução:** Desligue o HP All-in-One, remova os objetos que estiverem bloqueando o carro de impressão (incluindo os materiais de embalagem) e ligue o HP All-in-One novamente.

Causa: O HP All-in-One está sem papel.

**Solução:** Carregue papel na bandeja de entrada.

#### Para carregar papel de tamanho grande

1. Retire a bandeja de saída.

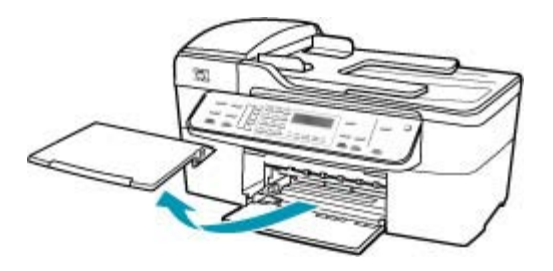

2. Deslize a guia de largura do papel até sua posição de abertura máxima.

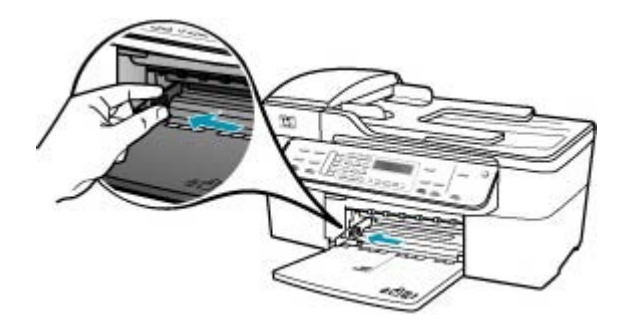

- Bata uma pilha de papel em uma superfície plana para alinhar as bordas e verifique as seguintes condições do papel:
  - Verifique se ele não apresenta rasgos, poeira, amassados e bordas enroladas ou dobradas.
  - Verifique se todo o papel da pilha é do mesmo tamanho e tipo.
- Insira a pilha de papel na bandeja de entrada com a borda curta para a frente e o lado a ser impresso voltado para baixo. Deslize a pilha de papel para a frente até que pare.

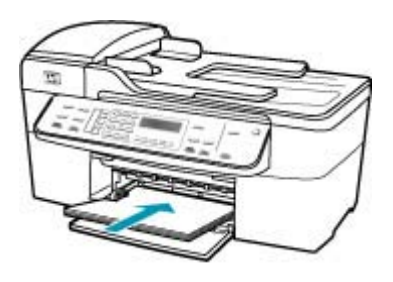

- △ Cuidado Verifique se o HP All-in-One está ocioso e silencioso quando você colocar papel na bandeja de entrada. Se o HP All-in-One estiver executando uma tarefa de manutenção dos cartuchos de impressão ou qualquer outra tarefa, talvez a parada de papel localizada dentro do dispositivo não esteja no lugar. Empurre o papel para que o HP All-in-One ejete as páginas em branco.
- ☆ Dica Se você estiver usando papel timbrado, insira a parte superior da página primeiro com o lado de impressão voltado para baixo. Para obter mais informações sobre como carregar papel de tamanho grande e papel timbrado, consulte o diagrama na base da bandeja de entrada.
- Deslize para dentro a guia de comprimento de papel até que pare nas bordas do papel.

Não sobrecarregue a bandeja de entrada. Verifique se a pilha de papel cabe na bandeja de entrada e se ela não é mais alta do que a parte superior da guia de largura de papel.

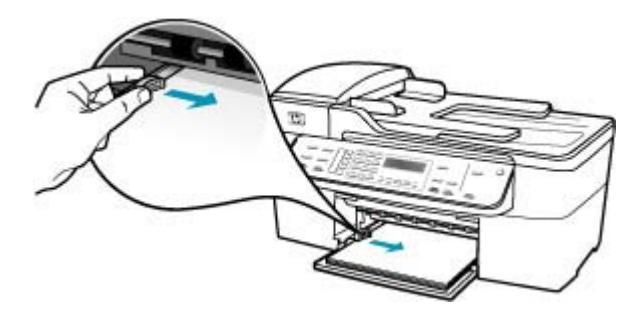
6. Recoloque a bandeja de saída.

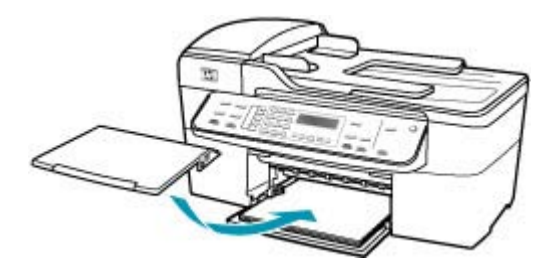

7. Vire a extensão da bandeja para cima em sua direção.

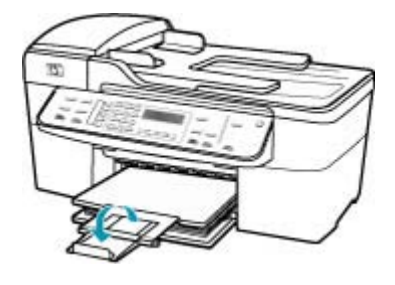

Nota Deixe o extensor da bandeja fechado quando usar papel Ofício.

### Meu documento não foi impresso

Causa: A bandeja de entrada está vazia ou há um atolamento de papel.

**Solução:** Verifique se há papel carregado na bandeja de entrada e se não há atolamento de papel.

#### Para carregar papel de tamanho grande

1. Retire a bandeja de saída.

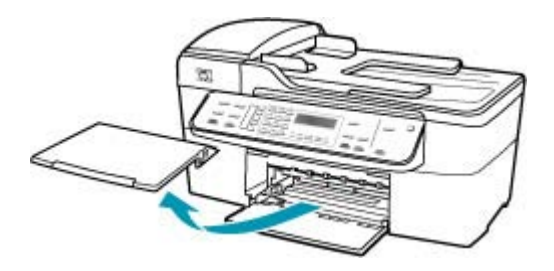

2. Deslize a guia de largura do papel até sua posição de abertura máxima.

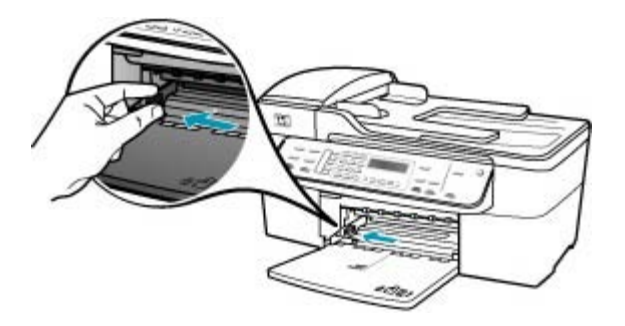

- Bata uma pilha de papel em uma superfície plana para alinhar as bordas e verifique as seguintes condições do papel:
  - Verifique se ele não apresenta rasgos, poeira, amassados e bordas enroladas ou dobradas.
  - Verifique se todo o papel da pilha é do mesmo tamanho e tipo.
- Insira a pilha de papel na bandeja de entrada com a borda curta para a frente e o lado a ser impresso voltado para baixo. Deslize a pilha de papel para a frente até que pare.

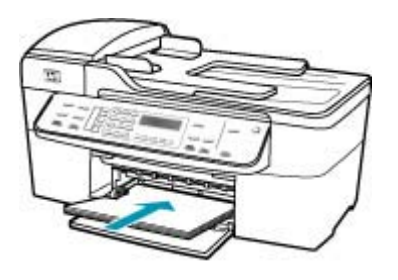

- △ Cuidado Verifique se o HP All-in-One está ocioso e silencioso quando você colocar papel na bandeja de entrada. Se o HP All-in-One estiver executando uma tarefa de manutenção dos cartuchos de impressão ou qualquer outra tarefa, talvez a parada de papel localizada dentro do dispositivo não esteja no lugar. Empurre o papel para que o HP All-in-One ejete as páginas em branco.
- Dica Se você estiver usando papel timbrado, insira a parte superior da página primeiro com o lado de impressão voltado para baixo. Para obter mais informações sobre como carregar papel de tamanho grande e papel timbrado, consulte o diagrama na base da bandeja de entrada.

 Deslize para dentro a guia de comprimento de papel até que pare nas bordas do papel.

Não sobrecarregue a bandeja de entrada. Verifique se a pilha de papel cabe na bandeja de entrada e se ela não é mais alta do que a parte superior da guia de largura de papel.

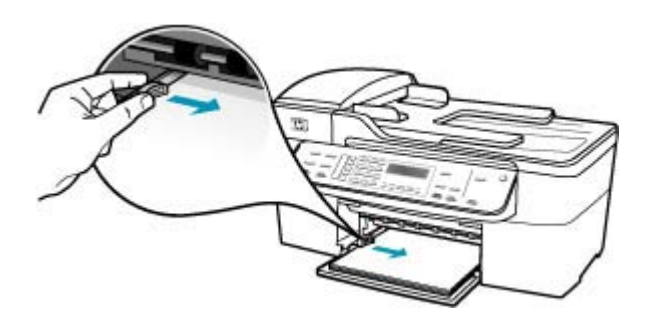

6. Recoloque a bandeja de saída.

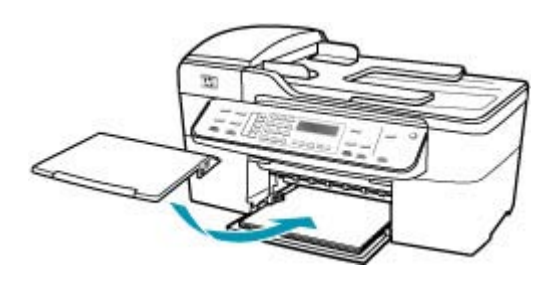

7. Vire a extensão da bandeja para cima em sua direção.

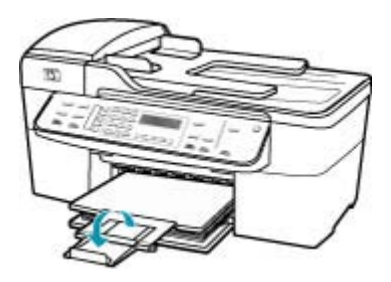

Nota Deixe o extensor da bandeja fechado quando usar papel Ofício.

Para informações sobre como eliminar congestionamentos de papel, consulte <u>Eliminação de atolamentos de papel</u>.

Causa: Os cartuchos de impressão podem estar sem tinta.

**Solução:** Verifique os níveis de tinta estimados restantes nos cartuchos de impressão. Se os cartuchos estiverem com pouca ou nenhuma tinta, talvez seja necessário substituí-los.

Para obter mais informações sobre cartuchos de impressão, consulte <u>Resolução de</u> problemas no cartucho de impressão.

#### As margens não são impressas como esperado

Causa: As margens não estão configuradas corretamente em seu aplicativo.Solução: Verifique as margens da impressora.

## Para verificar as configurações de margem

- 1. Visualize o seu trabalho de impressão antes de enviá-lo ao HP All-in-One.
- Verifique as margens.
  O HP All-in-One utiliza as margens definidas em seu aplicativo, desde que sejam maiores do que o tamanho mínimo de margem suportado pelo HP All-in-One.
- Cancele o trabalho de impressão caso as margens não sejam satisfatórias e ajuste-as usando seu aplicativo.

Verifique se as configurações de margem do documento não ultrapassam a área imprimível no HP All-in-One.

**Causa:** A configuração do tamanho de papel pode estar incorretamente definida para o projeto que está sendo impresso.

**Solução:** Verifique se selecionou o tamanho de papel apropriado ao seu projeto e se carregou o tamanho de papel correto na bandeja de entrada.

Causa: As guias do papel não estão posicionadas corretamente.

**Solução:** Remova a pilha de papel da bandeja de entrada e recarregue o papel seguindo estas etapas:

#### Para carregar papel de tamanho grande

1. Retire a bandeja de saída.

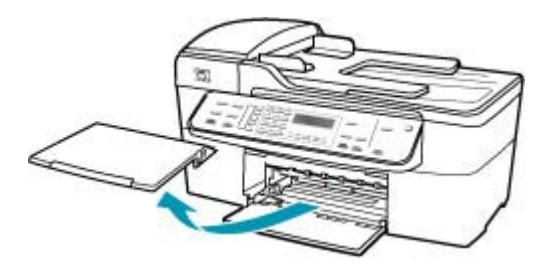

2. Deslize a guia de largura do papel até sua posição de abertura máxima.

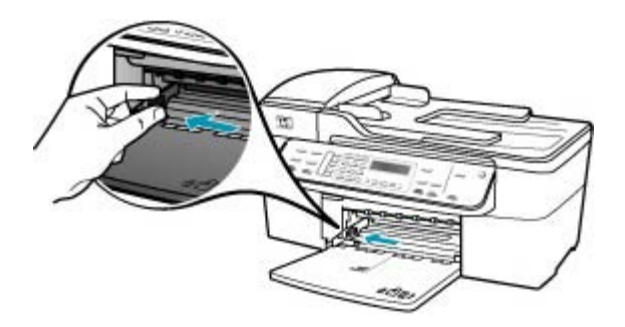

- Bata uma pilha de papel em uma superfície plana para alinhar as bordas e verifique as seguintes condições do papel:
  - Verifique se ele não apresenta rasgos, poeira, amassados e bordas enroladas ou dobradas.
  - Verifique se todo o papel da pilha é do mesmo tamanho e tipo.
- Insira a pilha de papel na bandeja de entrada com a borda curta para a frente e o lado a ser impresso voltado para baixo. Deslize a pilha de papel para a frente até que pare.

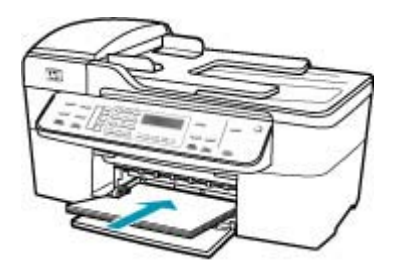

- △ Cuidado Verifique se o HP All-in-One está ocioso e silencioso quando você colocar papel na bandeja de entrada. Se o HP All-in-One estiver executando uma tarefa de manutenção dos cartuchos de impressão ou qualquer outra tarefa, talvez a parada de papel localizada dentro do dispositivo não esteja no lugar. Empurre o papel para que o HP All-in-One ejete as páginas em branco.
- Dica Se você estiver usando papel timbrado, insira a parte superior da página primeiro com o lado de impressão voltado para baixo. Para obter mais informações sobre como carregar papel de tamanho grande e papel timbrado, consulte o diagrama na base da bandeja de entrada.

 Deslize para dentro a guia de comprimento de papel até que pare nas bordas do papel.

Não sobrecarregue a bandeja de entrada. Verifique se a pilha de papel cabe na bandeja de entrada e se ela não é mais alta do que a parte superior da guia de largura de papel.

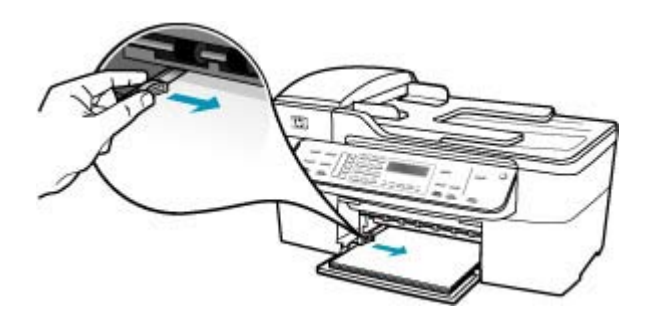

6. Recoloque a bandeja de saída.

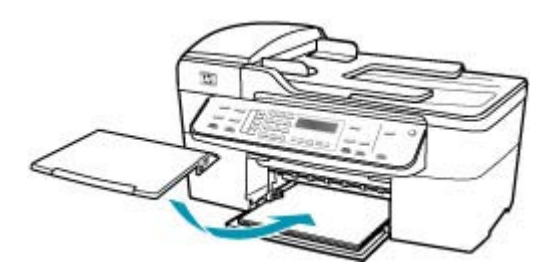

7. Vire a extensão da bandeja para cima em sua direção.

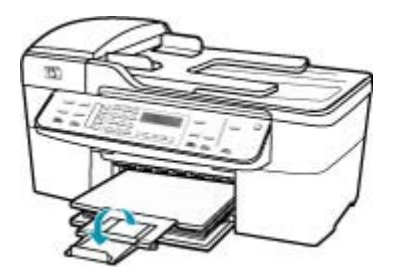

Nota Deixe o extensor da bandeja fechado quando usar papel Ofício.

Causa: Uma pilha de envelopes está carregada incorretamente.

**Solução:** Remova todo o papel da bandeja de entrada. Carregue uma pilha de envelopes na bandeja de entrada, com a aba do envelope voltada para cima e para a esquerda.

Nota Para evitar atolamentos de papel, enfie as abas para dentro dos envelopes.

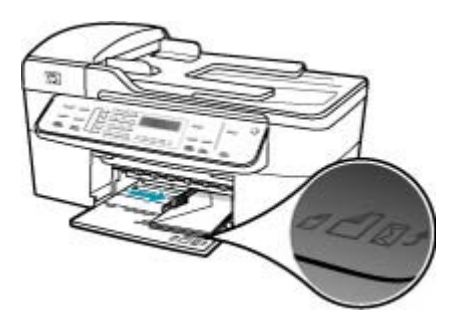

# Texto ou gráficos cortados na borda da página

Causa: As margens não estão configuradas corretamente em seu aplicativo.

**Solução:** Verifique se as configurações de margem do documento não ultrapassam a área imprimível no HP All-in-One.

## Para verificar as configurações de margem

- 1. Visualize o seu trabalho de impressão antes de enviá-lo ao HP All-in-One.
- Verifique as margens.
  O HP All-in-One utiliza as margens definidas em seu aplicativo, desde que sejam maiores do que o tamanho mínimo de margem suportado pelo HP All-in-One.
- Cancele o trabalho de impressão caso as margens não sejam satisfatórias e ajuste-as usando seu aplicativo.

**Causa:** O tamanho do documento que está sendo impresso é maior do que o papel carregado na bandeja de entrada.

**Solução:** Verifique se o layout do documento que está sendo impresso se ajusta a um tamanho de papel disponível no HP All-in-One.

# Para visualizar o layout da impressão

- 1. Carregue um papel de tamanho correto na bandeja de entrada.
- 2. Visualize o trabalho de impressão antes de enviá-lo ao HP All-in-One.
- Verifique os gráficos do documento para saber se o tamanho atual está dentro da área imprimível do HP All-in-One.
- Cancele o trabalho de impressão caso o gráfico não caiba na área imprimível da página.
- Dica Alguns aplicativos permitem redimensionar o documento para que se ajuste ao tamanho do papel selecionado. Além disso, é possível redimensionar um documento usando a caixa de diálogo Configuração da página.

Causa: O papel está carregado incorretamente.

**Solução:** Se o papel for alimentado incorretamente, poderá fazer com que partes do documento sejam cortadas.

Remova a pilha de papel da bandeja de entrada e recarregue o papel seguindo estas etapas:

### Para carregar papel de tamanho grande

1. Retire a bandeja de saída.

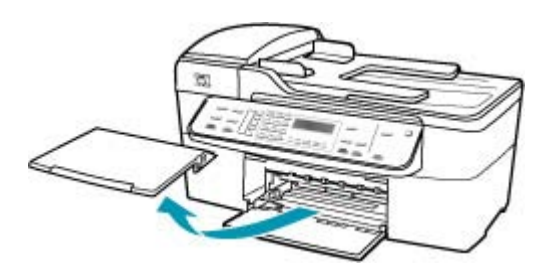

2. Deslize a guia de largura do papel até sua posição de abertura máxima.

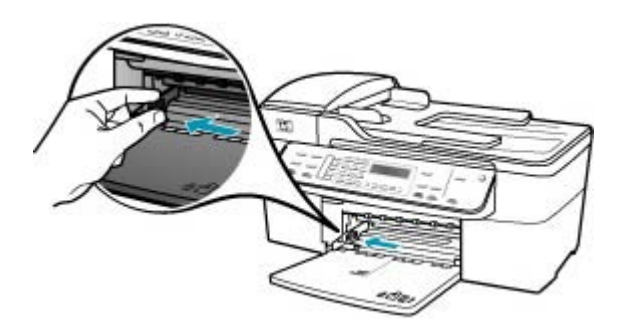

- Bata uma pilha de papel em uma superfície plana para alinhar as bordas e verifique as seguintes condições do papel:
  - Verifique se ele não apresenta rasgos, poeira, amassados e bordas enroladas ou dobradas.
  - Verifique se todo o papel da pilha é do mesmo tamanho e tipo.

 Insira a pilha de papel na bandeja de entrada com a borda curta para a frente e o lado a ser impresso voltado para baixo. Deslize a pilha de papel para a frente até que pare.

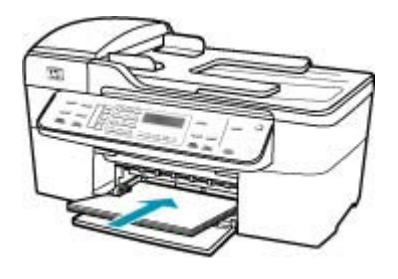

- △ Cuidado Verifique se o HP All-in-One está ocioso e silencioso quando você colocar papel na bandeja de entrada. Se o HP All-in-One estiver executando uma tarefa de manutenção dos cartuchos de impressão ou qualquer outra tarefa, talvez a parada de papel localizada dentro do dispositivo não esteja no lugar. Empurre o papel para que o HP All-in-One ejete as páginas em branco.
- Dica Se você estiver usando papel timbrado, insira a parte superior da página primeiro com o lado de impressão voltado para baixo. Para obter mais informações sobre como carregar papel de tamanho grande e papel timbrado, consulte o diagrama na base da bandeja de entrada.
- 5. Deslize para dentro a guia de comprimento de papel até que pare nas bordas do papel.

Não sobrecarregue a bandeja de entrada. Verifique se a pilha de papel cabe na bandeja de entrada e se ela não é mais alta do que a parte superior da guia de largura de papel.

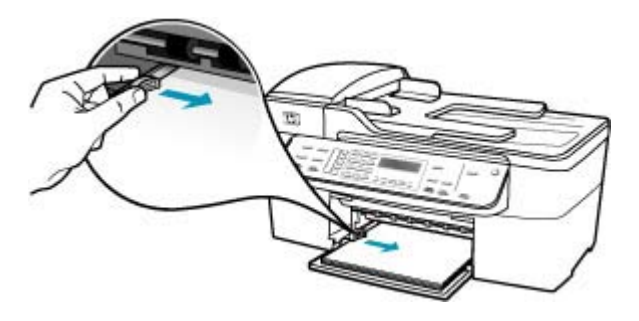

6. Recoloque a bandeja de saída.

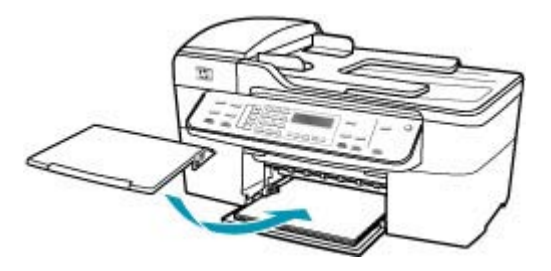

7. Vire a extensão da bandeja para cima em sua direção.

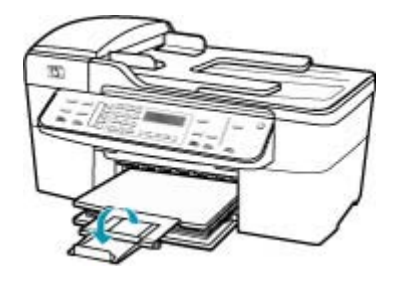

Nota Deixe o extensor da bandeja fechado quando usar papel Ofício.

### Uma página saiu em branco durante a impressão

**Causa:** Se você estiver imprimindo um texto em preto e o HP All-in-One imprimir uma página em branco, significa que o cartucho de impressão preto pode estar vazio.

**Solução:** Verifique os níveis de tinta estimados restantes nos cartuchos de impressão. Se os cartuchos estiverem com pouca ou nenhuma tinta, talvez seja necessário substituí-los.

Se houver tinta nos cartuchos de impressão, mas o problema persistir, imprima um relatório de autoteste para determinar se há um problema nos cartuchos de impressão. Se o relatório de autoteste indicar um problema, limpe os cartuchos de impressão. Se o problema persistir, pode ser necessário substituir os cartuchos de impressão.

Para mais informações, consulte <u>Resolução de problemas no cartucho de</u> impressão.

**Causa:** O documento que está sendo impresso contém uma página adicional em branco.

**Solução:** Abra o arquivo do documento no seu aplicativo e remova as páginas ou linhas adicionais no fim do documento.

Causa: O HP All-in-One apanhou duas folhas de papel.

**Solução:** Se restarem apenas poucas folhas no HP All-in-One, carregue mais papel na bandeja de entrada. Caso haja papel suficiente na bandeja de entrada, remova o papel, bata a pilha de papel contra uma superfície plana e recarregue o papel na bandeja. Para continuar com o trabalho de impressão, pressione o botão **OK** no painel de controle do HP All-in-One.

# Para carregar papel de tamanho grande

1. Retire a bandeja de saída.

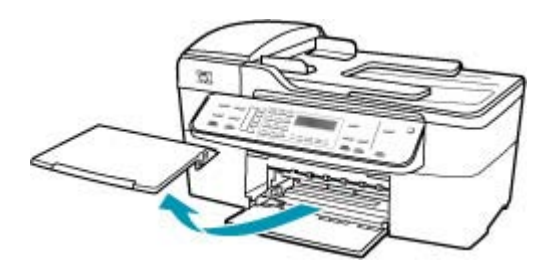

2. Deslize a guia de largura do papel até sua posição de abertura máxima.

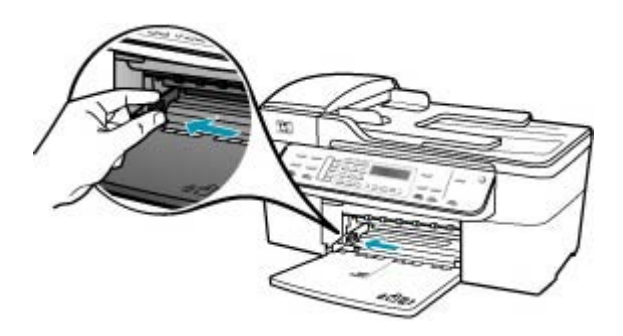

- Bata uma pilha de papel em uma superfície plana para alinhar as bordas e verifique as seguintes condições do papel:
  - Verifique se ele não apresenta rasgos, poeira, amassados e bordas enroladas ou dobradas.
  - Verifique se todo o papel da pilha é do mesmo tamanho e tipo.

 Insira a pilha de papel na bandeja de entrada com a borda curta para a frente e o lado a ser impresso voltado para baixo. Deslize a pilha de papel para a frente até que pare.

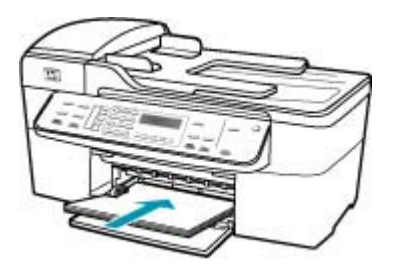

- △ Cuidado Verifique se o HP All-in-One está ocioso e silencioso quando você colocar papel na bandeja de entrada. Se o HP All-in-One estiver executando uma tarefa de manutenção dos cartuchos de impressão ou qualquer outra tarefa, talvez a parada de papel localizada dentro do dispositivo não esteja no lugar. Empurre o papel para que o HP All-in-One ejete as páginas em branco.
- Dica Se você estiver usando papel timbrado, insira a parte superior da página primeiro com o lado de impressão voltado para baixo. Para obter mais informações sobre como carregar papel de tamanho grande e papel timbrado, consulte o diagrama na base da bandeja de entrada.
- Deslize para dentro a guia de comprimento de papel até que pare nas bordas do papel.

Não sobrecarregue a bandeja de entrada. Verifique se a pilha de papel cabe na bandeja de entrada e se ela não é mais alta do que a parte superior da guia de largura de papel.

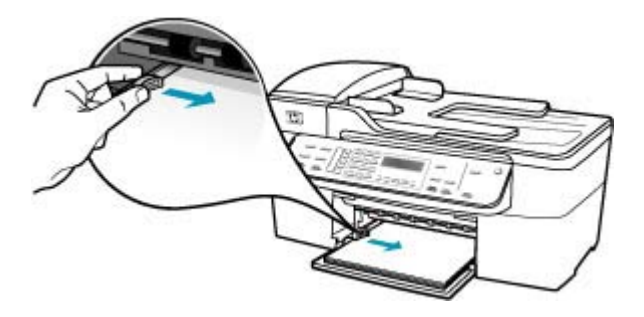

6. Recoloque a bandeja de saída.

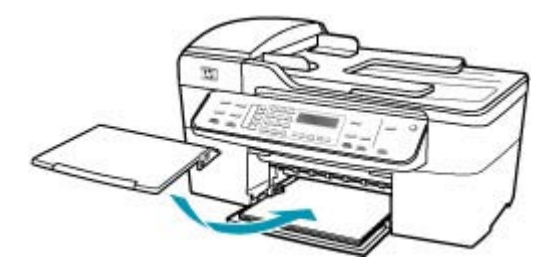

7. Vire a extensão da bandeja para cima em sua direção.

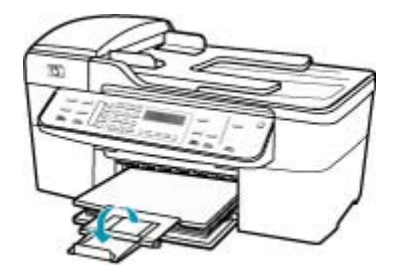

Nota Deixe o extensor da bandeja fechado quando usar papel Ofício.

**Causa:** A fita plástica de proteção foi parcialmente removida do cartucho de impressão.

**Solução:** Verifique cada cartucho de impressão. A fita pode ter sido removida dos contatos de cor cobre, mas talvez ainda esteja cobrindo os injetores de tinta. Se a fita ainda estiver cobrindo os injetores de tinta, remova-a dos cartuchos de impressão com cuidado. Não toque nos injetores de tinta nem nos contatos de cor cobre.

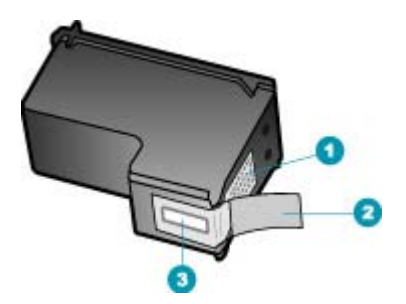

- 1 Contatos de cor cobre
- 2 Fita plástica com um aba rosa para puxar (deve ser removida antes da instalação)
- 3 Injetores de tinta sob a fita adesiva

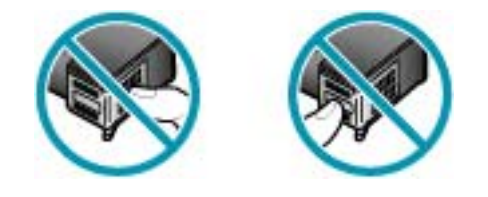

## A tinta é espirrada no interior do HP All-in-One ao ser impressa uma foto

**Causa:** As configurações de impressão sem borda requerem que o papel fotográfico seja carregado na bandeja de entrada. Você está utilizando um tipo incorreto de papel.

**Solução:** Carregue papel fotográfico na bandeja de entrada antes de imprimir um trabalho de impressão sem borda.

# Solução de problemas de fax

Use esta seção para solucionar os seguintes problemas com o fax:

- <u>O HP All-in-One está tendo problemas para enviar e receber fax</u>
- O HP All-in-One não consegue enviar fax, mas pode receber
- O HP All-in-One está tendo problemas para enviar um fax manual
- Faltam páginas em um fax enviado
- <u>A qualidade do fax que envio é baixa</u>
- Partes de um fax enviado estão cortadas
- O fax que enviei foi recebido em branco
- A transmissão de fax está lenta
- O HP All-in-One não consegue receber fax, mas pode enviar
- O HP All-in-One está tendo problemas para receber um fax manual
- Os tons de fax são gravados em minha secretária eletrônica
- O HP All-in-One não está atendendo chamadas de fax recebidas
- Faltam páginas em um fax recebido
- Os faxes são recebidos, mas não são impressos
- Partes de um fax recebido estão cortadas
- O computador ao qual estou me conectando tem apenas uma porta para telefone
- Eu ouço estática na linha telefônica desde que conectei o HP All-in-One
- Falha no teste de fax
- Estou tendo problemas para enviar e receber fax na Internet com um telefone IP
- O relatório do registro de fax mostra um erro

### O HP All-in-One está tendo problemas para enviar e receber fax

**Causa:** O HP All-in-One não está configurado adequadamente para enviar e receber fax.

**Solução:** Siga as instruções para configurar o HP All-in-One adequadamente para enviar e receber faxes, com base nos equipamentos e nos serviços existentes na

mesma linha telefônica do HP All-in-One. Execute um teste de fax para verificar o status do HP All-in-One e se está configurado corretamente. Para mais informações, consulte <u>Configurar o HP All-in-One para envio e recebimento de fax</u>.

O HP All-in-One imprime um relatório com os resultados do teste. Se o teste falhar, procure no relatório as informações que o ajudarão a corrigir o problema.

## Para testar a configuração do fax no painel de controle

- 1. Configure o HP All-in-One para fax conforme as instruções específicas de configuração para casa ou escritório.
- 2. Antes de iniciar o teste, insira os cartuchos de impressão e carregue papel comum de tamanho grande na bandeja principal.
- 3. Pressione Configuração.
- Pressione 6, depois pressione 6 novamente.
  Isso seleciona Ferramentas e, depois, Executar teste de fax.
  O HP All-in-One exibe o status do teste no visor e imprime um relatório.
- 5. Leia o relatório.
  - Se o teste tiver êxito e ainda assim você tiver dificuldade para enviar e receber faxes, consulte as configurações de fax listadas no relatório para verificar se estão corretas. Uma configuração de fax em branco ou incorreta pode causar problemas no envio e recebimento de fax.
  - Se ocorrer um erro durante o teste, procure no relatório mais informações sobre como corrigir os problemas encontrados.
- Depois de obter o relatório sobre o teste de fax do HP All-in-One, pressione OK.

Se necessário, corrija os problemas encontrados e reexecute o teste.

Causa: O HP All-in-One está desligado.

**Solução:** Observe o visor do HP All-in-One. Se o visor estiver em branco e o botão Liga-desliga não estiver aceso, o HP All-in-One está desligado. Certifique-se de que o cabo de alimentação esteja conectado com segurança ao HP All-in-One e a uma tomada. Pressione o botão Liga-desliga para ligar o HP All-in-One.

**Causa:** Um cabo telefônico incorreto está sendo usado para conectar o HP All-in-One ou esse cabo está conectado à porta incorreta.

# Solução:

Nota Esta solução possível se aplica somente aos países/regiões nos quais os clientes recebem um cabo telefônico de 2 fios na caixa do HP All-in-One, inclusive: América Latina, Arábia Saudita, Argentina, Austrália, Brasil, Canadá, Chile, China, Cingapura, Colômbia, Coréia, Espanha, EUA, Filipinas, Grécia, Índia, Indonésia, Irlanda, Japão, Malásia, México, Polônia, Portugal, Rússia, Tailândia, Taiwan, Venezuela e Vietnã.

Use o cabo telefônico fornecido na caixa com o HP All-in-One para conectar ao plugue do telefône. Uma das extremidades do cabo telefônico especial de 2 fios deve

ser conectada à porta identificada como 1-Line, na parte traseira do HP All-in-One, e a outra extremidade ao plugue do telefone, conforme mostrado a seguir.

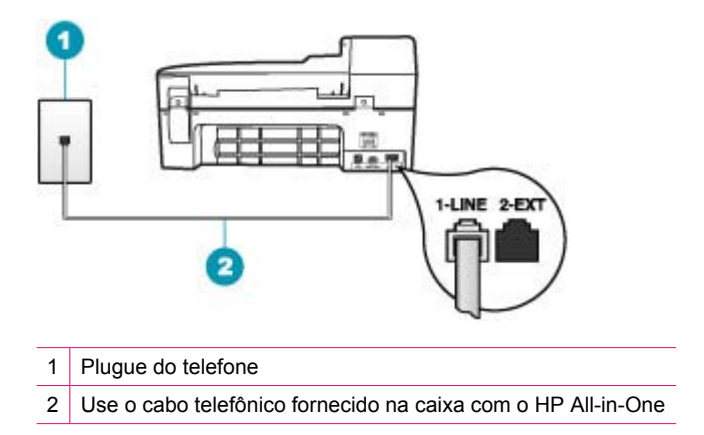

Esse cabo telefônico especial de 2 fios é diferente dos cabos mais comuns, de 4 fios, que provavelmente você já tem no escritório. Verifique a extremidade do cabo e compare-o com os dois tipos de cabos mostrados a seguir.

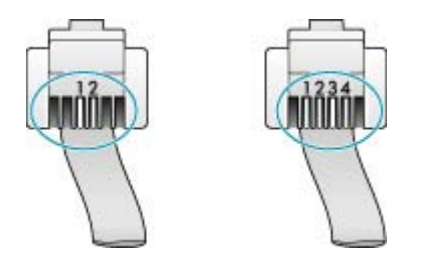

Se você usou um cabo telefônico de 4 fios, desconecte-o, encontre o cabo telefônico de 2 fios fornecido na caixa do produto e conecte-o à porta 1-Line, na parte traseira do HP All-in-One.

Se o HP All-in-One for fornecido com um adaptador de cabo telefônico de 2 fios, você poderá usá-lo com um cabo telefônico de 4 fios, caso o cabo de 2 fios fornecido seja muito curto. Conecte o adaptador de cabo telefônico de 2 fios à porta 1-Line, na parte traseira do HP All-in-One. Conecte o cabo telefônico de 4 fios à porta aberta no adaptador e ao plugue do telefone. Para obter mais informações sobre como utilizar o adaptador de cabo telefônico de 2 fios, consulte a documentação fornecida com ele.

**Causa:** Outro equipamento do escritório (como uma secretária eletrônica ou um telefone) não foi configurado adequadamente com o HP All-in-One.

# Solução:

Nota Esta solução possível se aplica somente aos países/regiões nos quais os clientes recebem um cabo telefônico de 2 fios na caixa do HP All-in-One, inclusive: América Latina, Arábia Saudita, Argentina, Austrália, Brasil, Canadá, Chile, China, Cingapura, Colômbia, Coréia, Espanha, EUA, Filipinas, Grécia, Índia, Indonésia, Irlanda, Japão, Malásia, México, Polônia, Portugal, Rússia, Tailândia, Taiwan, Venezuela e Vietnã.

Verifique se você conectou corretamente o HP All-in-One ao plugue do telefone e a qualquer equipamento adicional ou a serviços que compartilhem a linha telefônica com o HP All-in-One.

Use a porta 1-Line, na parte traseira do HP All-in-One, para a conexão com o plugue do telefone. Use a porta 2-EXT para conectar a outros equipamentos, como secretária eletrônica ou telefone, conforme mostrado a seguir.

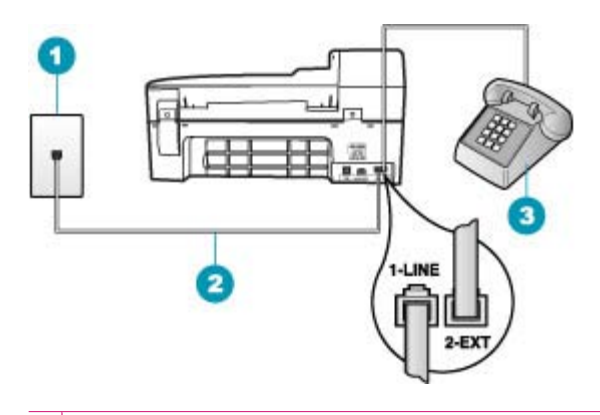

- 1 Plugue do telefone
- 2 Use o cabo telefônico fornecido na caixa com o HP All-in-One
- 3 Telefone (opcional)

Causa: Você está usando um divisor de linha telefônica.

**Solução:** O uso de um divisor de linha telefônica pode gerar problemas de envio e recebimento de fax. (Um divisor é um conector de dois cabos conectado ao plugue do telefone.) Tente remover o divisor e conectar o HP All-in-One diretamente ao plugue do telefone.

Causa: O plugue do telefone não está funcionando corretamente.

**Solução:** Tente conectar um telefone e um cabo telefônico que estejam funcionando ao plugue do telefone que você está usando para o HP All-in-One e verifique se há tom de discagem. Caso você não ouça o tom de discagem, entre em contato com a companhia telefônica para solicitar assistência.

**Causa:** A conexão da linha telefônica apresenta ruídos. As linhas telefônicas com baixa qualidade de som (ruído) podem causar problemas de envio e recebimento de fax.

**Solução:** Se o problema tiver ocorrido devido a ruído na linha telefônica, entre em contato com o remetente e peça-lhe que envie o fax novamente. A qualidade poderá melhorar quando você repetir a operação. Verifique a qualidade do som da linha telefônica conectando um telefone à tomada e observando se há estática ou outro ruído. Se o problema persistir, desative o **Modo de correção de erros** (ECM) e entre em contato com a companhia telefônica.

Se os problemas de envio e recebimento de fax persistirem, configure o **Velocidade do fax** com uma velocidade mais lenta, por exemplo, **Média** ou **Lenta**.

### Para alterar a configuração ECM no painel de controle

- 1. Pressione Configuração.
- Pressione 5 e, depois, 6.
  Isso seleciona Configuração de fax avançada e, depois, Modo de correção de erros.
- 3. Pressione para selecionar Ligado ou Desligado.
- 4. Pressione OK.

## Para definir a velocidade do fax no painel de controle

- 1. Pressione Configuração.
- Pressione 5 e, depois, 7.
  Isso seleciona Configuração de fax avançada e, depois, Velocidade do fax.
- Pressione para selecionar uma das seguintes configurações e, depois, pressione OK.

| Configuração de velocidade de fax | Velocidade do fax  |
|-----------------------------------|--------------------|
| Rápida                            | v.34 (33600 bauds) |
| Média                             | v.17 (14400 bauds) |
| Lenta                             | v.29 (9600 bauds)  |

**Causa:** Talvez esteja sendo usado outro equipamento que utiliza a mesma linha telefônica que o HP All-in-One.

**Solução:** Verifique se os telefones de extensão (telefones na mesma linha telefônica, mas não conectados ao HP All-in-One) ou outros equipamentos não estão em uso ou fora do gancho. Por exemplo, não será possível usar o HP All-in-One para enviar e receber fax se um telefone de extensão estiver fora do gancho ou se você estiver usando o modem do computador para enviar e-mails ou para acessar a Internet.

**Causa:** O HP All-in-One compartilha a mesma linha telefônica com um serviço DSL e não há um filtro DSL conectado.

**Solução:** Se você usa um serviço DSL, é necessário que haja um filtro DSL conectado; caso contrário, não poderá enviar e receber fax corretamente. O serviço

DSL envia um sinal digital pela linha telefônica que pode interferir no HP All-in-One, evitando que o HP All-in-One envie e receba fax. O filtro DSL remove o sinal digital e permite que o HP All-in-One se comunique adequadamente com a linha telefônica. Para saber se há um filtro instalado, preste atenção ao tom da linha telefônica ou de discagem. Se você ouvir um ruído ou interferência na linha, é provável que não exista um filtro DSL instalado ou que esteja instalado incorretamente. Obtenha um filtro DSL com o seu provedor de DSL. Se já houver um filtro DSL, verifique se está conectado corretamente.

Causa: Um outro processo causou um erro no HP All-in-One.

**Solução:** Verifique se no visor ou no computador é exibida uma mensagem de erro informando sobre o problema e sobre como resolvê-lo. Se houver um erro, o HP All-in-One não enviará nem receberá fax até que a condição de erro seja solucionada.

Para mais informações sobre mensagens de erro, consulte Erros.

Causa: Você está usando um PBX ou um adaptador de terminal/conversor ISDN.

# Solução:

- Verifique se o HP All-in-One está conectado à porta designada para o uso de fax e telefone. Além disso, se possível, verifique se o adaptador de terminal está configurado com o tipo de switch correto para o seu país/região.
  - Nota Alguns sistemas ISDN permitem configurar as portas para equipamentos telefônicos específicos. Por exemplo, você pode ter atribuído uma porta para telefone e fax do Grupo 3 e outra para fins gerais. Se você tiver problemas quando conectado à porta de fax/telefone do conversor ISDN, tente usar a porta designada para fins gerais; ela pode estar identificada como "multi-combi" ou algo semelhante.
- Tente configurar o Velocidade do fax como Média ou Lenta.

Causa: A configuração de Velocidade do fax definida é muito rápida.

**Solução:** Talvez seja necessário enviar e receber fax com uma velocidade mais lenta. Tente configurar o **Velocidade do fax** como **Média** ou **Lenta** caso você utilize um dos seguintes itens:

- Um serviço de telefone pela Internet
- Um sistema PBX
- Protocolo FoIP (Fax over Internet Protocol)
- Um serviço ISDN

## Para definir a velocidade do fax no painel de controle

- 1. Pressione Configuração.
- Pressione 5 e, depois, 7.
  Isso seleciona Configuração de fax avançada e, depois, Velocidade do fax.
- Pressione para selecionar uma das seguintes configurações e, depois, pressione OK.

| Configuração de velocidade de fax | Velocidade do fax  |
|-----------------------------------|--------------------|
| Rápida                            | v.34 (33600 bauds) |
| Média                             | v.17 (14400 bauds) |
| Lenta                             | v.29 (9600 bauds)  |

**Causa:** O HP All-in-One pode estar conectado ao plugue do telefone configurado para telefones digitais.

**Solução:** Verifique se você conectou o HP All-in-One a uma linha de telefone analógica, caso contrário, não conseguirá enviar nem receber faxes. Para verificar se a linha telefônica é digital, conecte um telefone analógico comum à linha e observe se há tom de discagem. Caso não ouça um tom de discagem normal, a linha pode estar configurada para telefones digitais. Conecte o HP All-in-One a uma linha telefônica analógica e tente enviar ou receber um fax.

**Causa:** O HP All-in-One compartilha a mesma linha telefônica com um serviço DSL e o modem DSL pode não estar aterrado adequadamente.

**Solução:** Se o modem DSL não estiver aterrado corretamente, poderá gerar ruídos na linha telefônica. As linhas telefônicas com baixa qualidade de som (ruído) podem causar problemas de envio e recebimento de fax. Verifique a qualidade do som da linha telefônica, conectando um telefone ao plugue do telefone e observando se há interferência ou outro ruído.

## Se você ouvir barulho

- 1. Desative totalmente o modem DSL e deixe-o desligado por pelo menos 15 minutos.
- 2. Ligue o modem DSL novamente.
- 3. Observe o tom de discagem. Se o tom de discagem estiver claro (sem ruídos ou estática), tente enviar ou receber um fax.
- Nota Futuramente, talvez você volte a ouvir estática na linha telefônica. Se o HP All-in-One parar de enviar e receber faxes, repita este processo.

Se a linha telefônica ainda estiver com ruídos, entre em contato com a companhia telefônica. Para obter informações sobre como desativar o modem DSL, entre em contato com o provedor DSL para obter suporte.

**Causa:** Você está enviando ou recebendo fax pela Internet, utilizando a telefonia IP, e houve problemas na transmissão.

**Solução:** Tente enviar novamente o fax mais tarde. Além disso, verifique se o seu provedor de serviços de Internet suporta o envio e recebimento de fax pela Internet.

Se o problema persistir, entre em contato com o seu provedor de serviços de Internet.

# O HP All-in-One não consegue enviar fax, mas pode receber

**Causa:** O HP All-in-One não está configurado adequadamente para enviar e receber fax.

**Solução:** Siga as instruções para configurar o HP All-in-One adequadamente para enviar e receber faxes, com base nos equipamentos e nos serviços existentes na mesma linha telefônica do HP All-in-One. Execute um teste de fax para verificar o status do HP All-in-One e se está configurado corretamente. Para mais informações, consulte <u>Configurar o HP All-in-One para envio e recebimento de fax</u>.

O HP All-in-One imprime um relatório com os resultados do teste. Se o teste falhar, procure no relatório as informações que o ajudarão a corrigir o problema.

## Para testar a configuração do fax no painel de controle

- 1. Configure o HP All-in-One para fax conforme as instruções específicas de configuração para casa ou escritório.
- 2. Antes de iniciar o teste, insira os cartuchos de impressão e carregue papel comum de tamanho grande na bandeja principal.
- 3. Pressione Configuração.
- Pressione 6, depois pressione 6 novamente.
  Isso seleciona Ferramentas e, depois, Executar teste de fax.
  O HP All-in-One exibe o status do teste no visor e imprime um relatório.
- 5. Leia o relatório.
  - Se o teste tiver êxito e ainda assim você tiver dificuldade para enviar e receber faxes, consulte as configurações de fax listadas no relatório para verificar se estão corretas. Uma configuração de fax em branco ou incorreta pode causar problemas no envio e recebimento de fax.
  - Se ocorrer um erro durante o teste, procure no relatório mais informações sobre como corrigir os problemas encontrados.
- Depois de obter o relatório sobre o teste de fax do HP All-in-One, pressione OK.

Se necessário, corrija os problemas encontrados e reexecute o teste.

Causa: O HP All-in-Onepode estar discando muito rápido ou prematuramente.

**Solução:** Talvez seja necessário inserir algumas pausas na seqüência de números. Por exemplo, para acessar uma linha externa antes de discar o número de telefone, insira uma pausa depois do número de acesso. Se o número for 95555555 e o número de acesso à linha externa for 9, insira pausas da seguinte maneira: 9-555-5555. Para inserir uma pausa no número do fax que você está digitando, pressione **Rediscar/Pausa** ou pressione repetidamente o botão **Espaço** até que um hífen (-) apareça no visor.

Caso esteja usando uma entrada de discagem rápida para enviar o fax, atualize-a para incluir pausas na seqüência numérica.

Também é possível enviar o fax usando a discagem pelo monitor. Isso permite que você ouça a linha telefônica, defina o espaçamento da discagem e responda aos prompts enquanto disca.

Causa: O número digitado ao enviar o fax não está no formato apropriado.

**Solução:** Verifique se o número do fax digitado está correto e no formato adequado. Por exemplo, talvez seja necessário discar o prefixo "9", dependendo do sistema telefônico.

Se a linha telefônica tiver um sistema de PBX, disque o número para obter uma linha externa antes de discar o número do fax.

Causa: O aparelho de fax receptor tem problemas.

**Solução:** Para fazer a verificação, tente ligar para o número de fax de um telefone e escute os sinais de fax. Caso não sejam ouvidos os sinais de fax, o aparelho de fax receptor pode estar desligado ou desconectado ou um serviço de correio de voz pode estar interferindo na linha telefônica do destinatário. Além disso, solicite ao destinatário que verifique se há problemas no aparelho de fax receptor.

## O HP All-in-One está tendo problemas para enviar um fax manual

**Causa:** O aparelho de fax do destinatário pode não receber fax manualmente.

**Solução:** Verifique com o destinatário se o aparelho de fax pode receber fax manualmente.

**Causa:** Você não pressionou **Iniciar Fax Preto** ou **Iniciar Fax Colorido** em três segundos ao ouvir os sinais de fax.

**Solução:** Se estiver enviando um fax manualmente, pressione **Iniciar Fax Preto** ou **Iniciar Fax Colorido**, em 3 segundos, ao ouvir o sinal de fax do destinatário; do contrário, poderá ocorrer falha de transmissão.

### Para enviar um fax manualmente a partir de um telefone

- 1. Coloque os originais na bandeja do alimentador de documentos, com o lado de impressão voltado para cima.
  - Nota Esse recurso não funcionará se os originais forem carregados no vidro. É necessário carregar os originais na bandeja do alimentador de documentos.
- Disque o número usando o teclado do telefone que está conectado ao HP All-in-One.
  - Nota Não use o teclado no painel de controle do HP All-in-One quando enviar manualmente um fax. É necessário usar o teclado em seu telefone para discar o número do destinatário.

- Se o destinatário atender o telefone, você poderá conversar antes de enviar o fax.
  - Nota Se sua secretária eletrônica atender a chamada, você ouvirá tons de fax do aparelho de fax receptor. Para transmitir o fax, vá à próxima etapa.
- Quando estiver pronto para enviar o fax, pressione Iniciar Fax Preto ou Iniciar Fax Colorido.
  - Nota Se for solicitado, pressione 1 para selecionar Enviar um fax e, em seguida, pressione Iniciar Fax Preto ou Iniciar Fax Colorido novamente.

Se estiver falando com o destinatário antes de enviar o fax, informe-o de que ele deve pressionar Iniciar em seu aparelho de fax depois de ouvir os tons de fax. A linha telefônica fica muda durante a transmissão do fax. Nesse momento, você pode colocar o telefone no gancho. Se quiser continuar conversando com o destinatário, permaneça na linha até a transmissão do fax ser concluída.

**Causa:** O telefone usado para iniciar a chamada de fax não estava conectado diretamente ao HP All-in-One ou não estava conectado de forma correta.

## Solução:

Nota Esta solução possível se aplica somente aos países/regiões nos quais os clientes recebem um cabo telefônico de 2 fios na caixa do HP All-in-One, inclusive: América Latina, Arábia Saudita, Argentina, Austrália, Brasil, Canadá, Chile, China, Cingapura, Colômbia, Coréia, Espanha, EUA, Filipinas, Grécia, Índia, Indonésia, Irlanda, Japão, Malásia, México, Polônia, Portugal, Rússia, Tailândia, Taiwan, Venezuela e Vietnã.

Para enviar um fax manualmente, o telefone deve estar conectado diretamente à porta identificada como 2-EXT no HP All-in-One, conforme mostrado a seguir.

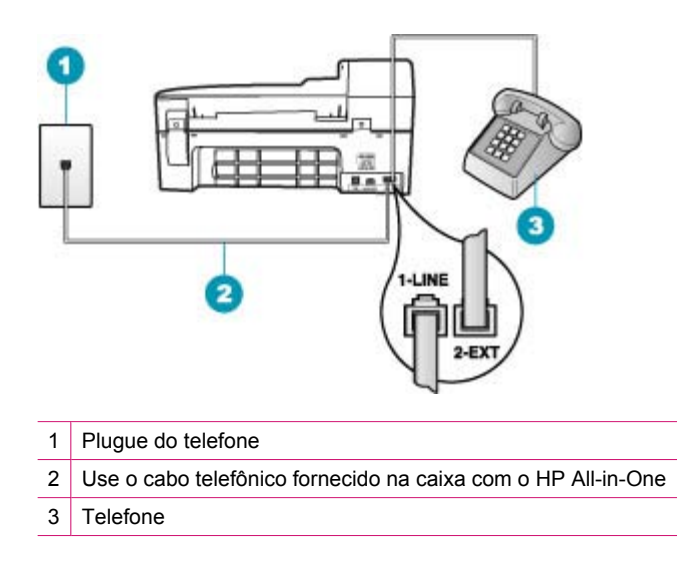

Causa: A configuração de Velocidade do fax definida pode estar muito rápida.

**Solução:** Tente configurar o **Velocidade do fax** como **Média** ou **Lenta** e envie novamente o fax.

### Para definir a velocidade do fax no painel de controle

- 1. Pressione Configuração.
- Pressione 5 e, depois, 7.
  Isso seleciona Configuração de fax avançada e, depois, Velocidade do fax.
- Pressione para selecionar uma das seguintes configurações e, depois, pressione OK.

| Configuração de velocidade de fax | Velocidade do fax  |
|-----------------------------------|--------------------|
| Rápida                            | v.34 (33600 bauds) |
| Média                             | v.17 (14400 bauds) |
| Lenta                             | v.29 (9600 bauds)  |

**Causa:** O HP All-in-One não está detectando um original carregado na bandeja do alimentador de documentos.

**Solução:** Se você não carregou um original na bandeja do alimentador de documentos ou se o original não for empurrado o suficiente para dentro, não conseguirá enviar um fax manualmente. Carregue um original na bandeja do alimentador de documentos ou empurre um pouco mais o original para dentro da

bandeja. Quando o HP All-in-One detecta o original, uma mensagem de confirmação é exibida no visor.

### Faltam páginas em um fax enviado

**Causa:** Duas ou mais páginas foram alimentadas na bandeja do alimentador de documentos ao mesmo tempo.

**Solução:** Imprima um relatório de **Última transação** para verificar o número de páginas enviadas. Se duas ou mais páginas ficaram presas uma na outra e foram alimentadas na bandeja do alimentador de documentos ao mesmo tempo, o número de páginas mostrado no relatório poderá não corresponder ao número real de páginas. Se o número de páginas indicado no relatório não corresponder ao número real de páginas, limpe a almofada separadora do alimentador automático de documentos.

# Para imprimir um relatório da Última transação

- Pressione Configuração e, em seguida, pressione 2. Esta ação seleciona Relatório de impressão.
- 2. Pressione para selecionar Última transação e, em seguida, pressione OK.

Para mais informações sobre como limpar a almofada separadora, consulte <u>Limpe</u> <u>o alimentador automático de documentos</u>.

**Causa:** O aparelho de fax receptor tem problemas.

**Solução:** Para fazer a verificação, tente ligar para o número de fax de um telefone e escute os sinais de fax. Caso não sejam ouvidos os sinais de fax, o aparelho de fax receptor pode estar desligado ou desconectado ou um serviço de correio de voz pode estar interferindo na linha telefônica do destinatário. A memória do aparelho de fax receptor pode estar cheia ou o aparelho pode estar sem papel. Solicite ao destinatário que verifique se há problemas no aparelho de fax receptor.

**Causa:** A conexão da linha telefônica apresenta ruídos. As linhas telefônicas com baixa qualidade de som (ruído) podem causar problemas de envio e recebimento de fax.

**Solução:** Se o problema tiver ocorrido devido a ruído na linha telefônica, entre em contato com o remetente e peça-lhe que envie o fax novamente. A qualidade poderá melhorar quando você repetir a operação. Verifique a qualidade do som da linha telefônica conectando um telefone à tomada e observando se há estática ou outro ruído. Se o problema persistir, desative o **Modo de correção de erros** (ECM) e entre em contato com a companhia telefônica.

#### Para alterar a configuração ECM no painel de controle

- 1. Pressione Configuração.
- Pressione 5 e, depois, 6.
  Isso seleciona Configuração de fax avançada e, depois, Modo de correção de erros.

- 3. Pressione para selecionar Ligado ou Desligado.
- Pressione OK.

#### A qualidade do fax que envio é baixa

**Causa:** A conexão da linha telefônica apresenta ruídos. As linhas telefônicas com baixa qualidade de som (ruído) podem causar problemas de envio e recebimento de fax.

**Solução:** Se o problema tiver ocorrido devido a ruído na linha telefônica, entre em contato com o remetente e peça-lhe que envie o fax novamente. A qualidade poderá melhorar quando você repetir a operação. Verifique a qualidade do som da linha telefônica conectando um telefone à tomada e observando se há estática ou outro ruído. Se o problema persistir, desative o **Modo de correção de erros** (ECM) e entre em contato com a companhia telefônica.

Se o problema persistir, verifique se o **Modo de correção de erros** (ECM) está **Ligado**. Se não estiver, altere a configuração do ECM para **Ligado**. Pode ser que demore um pouco mais para enviar o fax, mas a qualidade de impressão do fax recebido deve melhorar.

Se a qualidade de impressão ainda for baixa, desative o ECM e, em seguida, entre em contato com a companhia telefônica.

#### Para alterar a configuração ECM no painel de controle

- 1. Pressione Configuração.
- Pressione 5 e, depois, 6.
  Isso seleciona Configuração de fax avançada e, depois, Modo de correção de erros.
- 3. Pressione para selecionar Ligado ou Desligado.
- 4. Pressione OK.

**Causa:** A configuração da resolução de fax está definida com uma resolução muito baixa, por exemplo, **Padrão**.

**Solução:** Para fax de alta qualidade, altere a resolução do fax para **Alta qualidade**, **Muito fina** (se disponível) ou **Foto** (para fotografias em preto-e-branco).

#### Para alterar a resolução no painel de controle

- Coloque os originais na bandeja do alimentador de documentos, com o lado de impressão voltado para cima. Se estiver enviando um fax de uma só página, como uma fotografia, você também poderá carregar o original no vidro, com o lado de impressão voltado para baixo.
  - Nota Se você estiver enviando um fax de várias páginas, deverá colocar os originais na bandeja do alimentador de documentos. Não é possível enviar fax de um documento de várias páginas pelo vidro.
- Na área Fax, pressione Menu.
  O prompt Inserir Número é exibido.

- Insira o número do fax usando o teclado numérico, pressione Discagem Rápida ou um botão de um toque para discagem rápida, ou pressione Rediscar/ Pausa para discar novamente o último número discado.
- 4. Na área Fax, pressione Menu várias vezes até que Resolução seja exibido.
- 5. Pressione para selecionar uma configuração de resolução e pressione OK.
- 6. Pressione Iniciar Fax Preto.
  - Se o dispositivo detectar um original no alimentador automático de documentos, o HP All-in-One enviará o documento ao número inserido.
  - Se o dispositivo não detectar um original no alimentador automático de documentos, o prompt Enviar fax do vidro? será exibido. Verifique se o original está sobre o vidro e, em seguida, pressione 1 para selecionar Sim.

Causa: O vidro do HP All-in-One pode estar sujo.

**Solução:** Se você estiver enviando um fax no vidro, faça uma cópia para verificar a qualidade da impressão. Se a qualidade de impressão estiver ruim, limpe o vidro.

# Para fazer uma cópia usando o painel de controle

- 1. Certifique-se de que haja papel na bandeja de entrada.
- Carregue o seu original com o lado de impressão voltado para baixo no canto frontal direito do vidro ou com o lado de impressão voltado para cima na bandeja do alimentador de documentos.

Se você usar a bandeja do alimentador de documentos, coloque as páginas de modo que a parte superior do documento entre primeiro.

- 3. Execute uma das seguintes ações:
  - Pressione Iniciar cópia em preto para iniciar um trabalho de impressão em preto-e-branco.
  - Pressione Iniciar cópia colorida para iniciar um trabalho de cópia colorida.
  - Nota Se você tiver um original colorido, pressionar Iniciar cópia em preto produzirá uma cópia em preto-e-branco do original colorido, enquanto pressionar Iniciar cópia colorida produzirá uma cópia colorida do original colorido.

# Para limpar o vidro

- 1. Desligue o HP All-in-One e levante a tampa.
- Limpe o vidro com uma esponja ou um pano macio, levemente umedecido com um produto de limpeza que não seja abrasivo.
  - △ Cuidado Não use produtos abrasivos, acetona, benzina ou tetracloreto de carbono no vidro; esses produtos podem danificá-lo. Não coloque nem pulverize líquidos diretamente sobre o vidro. O líquido pode penetrar no vidro e danificar o dispositivo.
- 3. Seque o vidro com um pano seco, macio e sem fiapos para evitar manchas.
- 4. Ligue o HP All-in-One.

Causa: O aparelho de fax receptor tem problemas.

**Solução:** Para fazer a verificação, tente ligar para o número de fax de um telefone e escute os sinais de fax. Caso não sejam ouvidos os sinais de fax, o aparelho de fax receptor pode estar desligado ou desconectado ou um serviço de correio de voz pode estar interferindo na linha telefônica do destinatário. Além disso, solicite ao destinatário que verifique se há problemas no aparelho de fax receptor.

**Causa:** A configuração de **Clarear/Escurecer** definida pode estar muito clara. Se você estiver enviando um fax com texto desbotado, apagado ou manuscrito ou um documento com marca d'água (por exemplo, um carimbo ou selo vermelho), poderá alterar a configuração de **Clarear/Escurecer** para enviar em tom mais escuro do que o original.

**Solução:** Faça uma cópia para verificar a qualidade de impressão. Se a impressão estiver muito clara, poderá escurecê-la ajustando a configuração **Clarear/Escurecer** quando enviar o fax.

### Para alterar a configuração Clarear/Escurecer no painel de controle

- Coloque os originais na bandeja do alimentador de documentos, com o lado de impressão voltado para cima. Se estiver enviando um fax de uma só página, como uma fotografia, você também poderá carregar o original no vidro, com o lado de impressão voltado para baixo.
  - Nota Se você estiver enviando um fax de várias páginas, deverá colocar os originais na bandeja do alimentador de documentos. Não é possível enviar fax de um documento de várias páginas pelo vidro.
- Na área Fax, pressione Menu.
  O prompt Inserir Número é exibido.
- Insira o número do fax usando o teclado numérico, pressione Discagem Rápida ou um botão de um toque para discagem rápida ou pressione Rediscar/ Pausa para discar novamente o último número discado.
- Na área Fax, pressione Menu várias vezes até que Clarear/Escurecer seja exibido.

O indicador se move para a esquerda ou para a direita quando você pressiona um dos botões de seta.

- 6. Pressione Iniciar Fax Preto.
  - Se o dispositivo detectar um original no alimentador automático de documentos, o HP All-in-One enviará o documento ao número inserido.
  - Se o dispositivo não detectar um original no alimentador automático de documentos, o prompt Enviar fax do vidro? será exibido. Verifique se o original está sobre o vidro e, em seguida, pressione 1 para selecionar Sim.

### Partes de um fax enviado estão cortadas

Causa: O fax é maior do que o papel Carta ou A4.

**Solução:** Alguns aparelhos de fax não aceitam um fax maior do que o papel de tamanho Carta ou A4. Verifique se o aparelho de fax receptor aceita o tamanho de

papel que você está usando. Se ele não aceitar, pergunte ao destinatário se o aparelho de fax tem uma configuração de ajuste à página para reduzir o fax recebido, de forma que caiba em um papel de tamanho padrão, como Carta ou A4.

## O fax que enviei foi recebido em branco

Causa: O original não foi carregado ou foi carregado incorretamente.

**Solução:** Carregue originais na bandeja do alimentador de documentos. Se estiver enviando um fax de única página, por exemplo, uma fotografia, também poderá carregar o original no vidro.

## Para carregar um original na bandeja do alimentador de documentos

- Coloque o original na bandeja do alimentador de documentos com o lado de impressão voltado para cima. Deslize o papel para dentro do alimentador automático de documentos até ouvir um sinal sonoro ou ver uma mensagem no visor indicando que o HP All-in-One detectou as páginas carregadas.
  - Dica Para obter mais ajuda sobre como carregar originais no alimentador automático de documentos, consulte o diagrama na bandeja de alimentação de documentos.

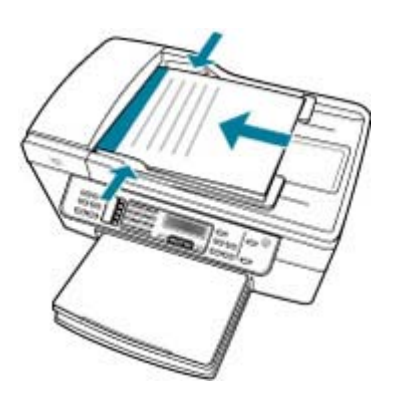

- Deslize para dentro as guias do papel até que parem nas bordas esquerda e direita do papel.
- Nota Remova todos os originais da bandeja de alimentação do documento antes de levantar a tampa no HP All-in-One.

## Para carregar um original no vidro do scanner

- Remova todos os originais da bandeja de alimentação de documentos e levante a tampa do HP All-in-One.
- Carregue o original com o lado de impressão voltado para baixo, no canto frontal direito do vidro.

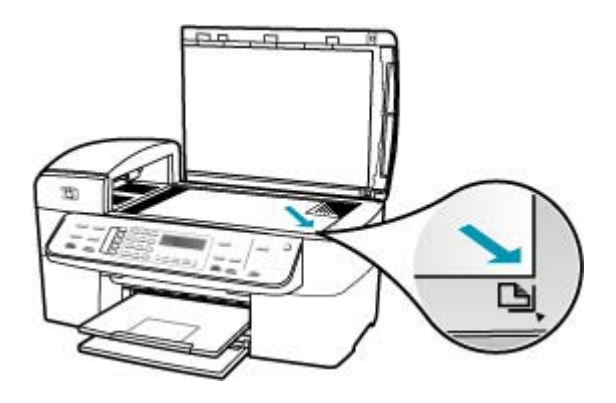

3. Feche a tampa.

#### A transmissão de fax está lenta

Causa: Você está enviando um fax colorido.

**Solução:** Um fax colorido pode demorar mais para ser enviado do que um fax em preto-e-branco. Tente enviar o fax em preto-e-branco.

Causa: O documento contém muitos gráficos ou tem detalhes muito sutis.

**Solução:** Para obter uma transmissão mais rápida, use a resolução **Padrão**. Essa configuração fornece a transmissão mais rápida possível com a menor qualidade de fax. A resolução padrão é **Alta qualidade**, que pode demorar mais para ser enviada.

#### Para alterar a resolução no painel de controle

- Coloque os originais na bandeja do alimentador de documentos, com o lado de impressão voltado para cima. Se estiver enviando um fax de uma só página, como uma fotografia, você também poderá carregar o original no vidro, com o lado de impressão voltado para baixo.
  - Nota Se você estiver enviando um fax de várias páginas, deverá colocar os originais na bandeja do alimentador de documentos. Não é possível enviar fax de um documento de várias páginas pelo vidro.
- Na área Fax, pressione Menu.
  O prompt Inserir Número é exibido.
- Insira o número do fax usando o teclado numérico, pressione Discagem Rápida ou um botão de um toque para discagem rápida, ou pressione Rediscar/ Pausa para discar novamente o último número discado.

- 4. Na área Fax, pressione Menu várias vezes até que Resolução seja exibido.
- 5. Pressione para selecionar uma configuração de resolução e pressione OK.
- 6. Pressione Iniciar Fax Preto.
  - Se o dispositivo detectar um original no alimentador automático de documentos, o HP All-in-One enviará o documento ao número inserido.
  - Se o dispositivo não detectar um original no alimentador automático de documentos, o prompt Enviar fax do vidro? será exibido. Verifique se o original está sobre o vidro e, em seguida, pressione 1 para selecionar Sim.

**Causa:** A conexão da linha telefônica apresenta ruídos. As linhas telefônicas com baixa qualidade de som (ruído) podem causar problemas de envio e recebimento de fax.

**Solução:** Se o problema tiver ocorrido devido a ruído na linha telefônica, entre em contato com o remetente e peça-lhe que envie o fax novamente. A qualidade poderá melhorar quando você repetir a operação. Verifique a qualidade do som da linha telefônica conectando um telefone à tomada e observando se há estática ou outro ruído. Se o problema persistir, desative o **Modo de correção de erros** (ECM) e entre em contato com a companhia telefônica.

# Para alterar a configuração ECM no painel de controle

- 1. Pressione Configuração.
- Pressione 5 e, depois, 6.
  Isso seleciona Configuração de fax avançada e, depois, Modo de correção de erros.
- 3. Pressione para selecionar Ligado ou Desligado.
- 4. Pressione OK.

**Causa:** A configuração de resolução do fax é definida com uma resolução alta, como **Alta qualidade** (padrão) ou **Foto**.

**Solução:** Para obter uma transmissão mais rápida, use a resolução **Padrão**. Essa configuração fornece a transmissão mais rápida possível com a menor qualidade de fax.

# Para alterar a resolução no painel de controle

- Coloque os originais na bandeja do alimentador de documentos, com o lado de impressão voltado para cima. Se estiver enviando um fax de uma só página, como uma fotografia, você também poderá carregar o original no vidro, com o lado de impressão voltado para baixo.
  - Nota Se você estiver enviando um fax de várias páginas, deverá colocar os originais na bandeja do alimentador de documentos. Não é possível enviar fax de um documento de várias páginas pelo vidro.
- 2. Na área Fax, pressione Menu.

O prompt Inserir Número é exibido.

- Insira o número do fax usando o teclado numérico, pressione Discagem Rápida ou um botão de um toque para discagem rápida, ou pressione Rediscar/ Pausa para discar novamente o último número discado.
- 4. Na área Fax, pressione Menu várias vezes até que Resolução seja exibido.
- 5. Pressione **b** para selecionar uma configuração de resolução e pressione **OK**.
- 6. Pressione Iniciar Fax Preto.
  - Se o dispositivo detectar um original no alimentador automático de documentos, o HP All-in-One enviará o documento ao número inserido.
  - Se o dispositivo não detectar um original no alimentador automático de documentos, o prompt Enviar fax do vidro? será exibido. Verifique se o original está sobre o vidro e, em seguida, pressione 1 para selecionar Sim.

Causa: O aparelho de fax receptor tem problemas.

**Solução:** Para fazer a verificação, tente ligar para o número de fax de um telefone e escute os sinais de fax. Caso não sejam ouvidos os sinais de fax, o aparelho de fax receptor pode estar desligado ou desconectado ou um serviço de correio de voz pode estar interferindo na linha telefônica do destinatário. Além disso, solicite ao destinatário que verifique se há problemas no aparelho de fax receptor.

**Causa:** A opção **Velocidade do fax** está configurada com uma velocidade de transmissão lenta.

**Solução:** Verifique se a opção **Velocidade do fax** está configurada como **Rápida** ou **Média**.

Para definir a velocidade do fax no painel de controle

- 1. Pressione Configuração.
- Pressione 5 e, depois, 7.
  Isso seleciona Configuração de fax avançada e, depois, Velocidade do fax.
- Pressione para selecionar uma das seguintes configurações e, depois, pressione OK.

| Configuração de velocidade de fax | Velocidade do fax  |
|-----------------------------------|--------------------|
| Rápida                            | v.34 (33600 bauds) |
| Média                             | v.17 (14400 bauds) |
| Lenta                             | v.29 (9600 bauds)  |

#### O HP All-in-One não consegue receber fax, mas pode enviar

**Causa:** O HP All-in-One não está configurado adequadamente para enviar e receber fax.

**Solução:** Siga as instruções para configurar o HP All-in-One adequadamente para enviar e receber faxes, com base nos equipamentos e nos serviços existentes na mesma linha telefônica do HP All-in-One. Execute um teste de fax para verificar o status do HP All-in-One e se está configurado corretamente. Para mais informações, consulte <u>Configurar o HP All-in-One para envio e recebimento de fax</u>.

O HP All-in-One imprime um relatório com os resultados do teste. Se o teste falhar, procure no relatório as informações que o ajudarão a corrigir o problema.

# Para testar a configuração do fax no painel de controle

- 1. Configure o HP All-in-One para fax conforme as instruções específicas de configuração para casa ou escritório.
- 2. Antes de iniciar o teste, insira os cartuchos de impressão e carregue papel comum de tamanho grande na bandeja principal.
- 3. Pressione Configuração.
- Pressione 6, depois pressione 6 novamente.
  Isso seleciona Ferramentas e, depois, Executar teste de fax.
  O HP All-in-One exibe o status do teste no visor e imprime um relatório.
- 5. Leia o relatório.
  - Se o teste tiver êxito e ainda assim você tiver dificuldade para enviar e receber faxes, consulte as configurações de fax listadas no relatório para verificar se estão corretas. Uma configuração de fax em branco ou incorreta pode causar problemas no envio e recebimento de fax.
  - Se ocorrer um erro durante o teste, procure no relatório mais informações sobre como corrigir os problemas encontrados.
- Depois de obter o relatório sobre o teste de fax do HP All-in-One, pressione OK.

Se necessário, corrija os problemas encontrados e reexecute o teste.

**Causa:** Resposta Automática está desligado, significando que o HP All-in-One não atenderá as chamadas de entrada. Você deverá estar disponível para atender pessoalmente as chamadas de fax recebidas; do contrário, o HP All-in-One não atenderá a chamada de fax recebida.

**Solução:** Dependendo da configuração de seu escritório, será possível configurar o HP All-in-One para atender automaticamente as chamadas de entrada. Para saber o modo de resposta recomendado para a configuração do escritório, consulte Escolher o modo de resposta recomendado para sua configuração.

Se for necessário desligar o **Resposta Automática**, pressione **Iniciar Fax Preto** ou **Iniciar Fax Colorido** para receber um fax.

Dica Se você não estiver muito próximo ao HP All-in-One e não puder alcançar o painel de controle, aguarde alguns segundos, e depois pressione **1 2 3** em seu telefone. Se o HP All-in-One não começar a receber o fax, espere vários segundos e pressione **1 2 3** novamente. Depois que o HP All-in-One começa a receber o fax, você poderá desligar o telefone.

**Causa:** Você assina um serviço de correio de voz no mesmo número de telefone usado para chamadas de fax.

**Solução:** Configure o HP All-in-One para atender as chamadas de fax manualmente. Não será possível receber fax automaticamente se houver um serviço de correio de voz no mesmo número de telefone usado para chamadas de fax. Você deverá receber todos os faxes manualmente; isso significa que deverá atender pessoalmente as chamadas de fax.

Para mais informações sobre como configurar o HP All-in-One para usar um serviço de correio de voz, consulte <u>Configurar o HP All-in-One para envio e recebimento de fax</u>.

**Causa:** Você possui um modem de computador na mesma linha telefônica que o HP All-in-One.

**Solução:** Se houver um modem de computador na mesma linha telefônica que o HP All-in-One, verifique se o software que acompanha o modem não está configurado para receber fax automaticamente. Modems configurados para receber fax automaticamente congestionam a linha telefônica para receber todos os faxes, impedindo que o HP All-in-One receba chamadas de fax.

**Causa:** Se houver uma secretária eletrônica na mesma linha telefônica que o HP All-in-One, poderá ocorrer um dos seguintes problemas:

- Talvez a mensagem de apresentação seja muito longa ou o volume muito alto, impedindo que o HP All-in-One detecte sinais de fax, e o aparelho de fax do remetente pode se desconectar.
- A secretária eletrônica pode não deixar tempo suficiente após a mensagem de apresentação para permitir que o HP All-in-One detecte os sinais de fax. Esse problema é mais comum em secretárias eletrônicas digitais.

**Solução:** Se houver uma secretária eletrônica na mesma linha telefônica que o HP All-in-One, faça o seguinte:

- Desconecte a secretária eletrônica e tente receber um fax. Se você conseguir enviar e receber fax corretamente sem a secretária eletrônica, pode ser que ela esteja causando o problema.
- Reconecte a secretária eletrônica e grave a mensagem de apresentação novamente. Grave uma mensagem com aproximadamente 10 segundos de duração, falando pausadamente e baixo. Deixe pelo menos 5 segundos de silêncio ao final da mensagem de voz. Não deve haver ruído de fundo durante a gravação do tempo de silêncio. Tente receber um fax novamente.

**Causa:** A secretária eletrônica não está configurada corretamente com o HP All-in-One.

# Solução:

Nota Esta solução possível se aplica somente aos países/regiões nos quais os clientes recebem um cabo telefônico de 2 fios na caixa do HP All-in-One, inclusive: América Latina, Arábia Saudita, Argentina, Austrália, Brasil, Canadá, Chile, China, Cingapura, Colômbia, Coréia, Espanha, EUA, Filipinas, Grécia, Índia, Indonésia, Irlanda, Japão, Malásia, México, Polônia, Portugal, Rússia, Tailândia, Taiwan, Venezuela e Vietnã.

Se houver uma secretária eletrônica na mesma linha telefônica usada para chamadas de fax, conecte a secretária eletrônica diretamente ao HP All-in-One, usando a porta identificada como 2-EXT, conforme descrito a seguir. Defina também

o número correto de toques após os quais a secretária eletrônica e o HP All-in-One devem atender a chamada.

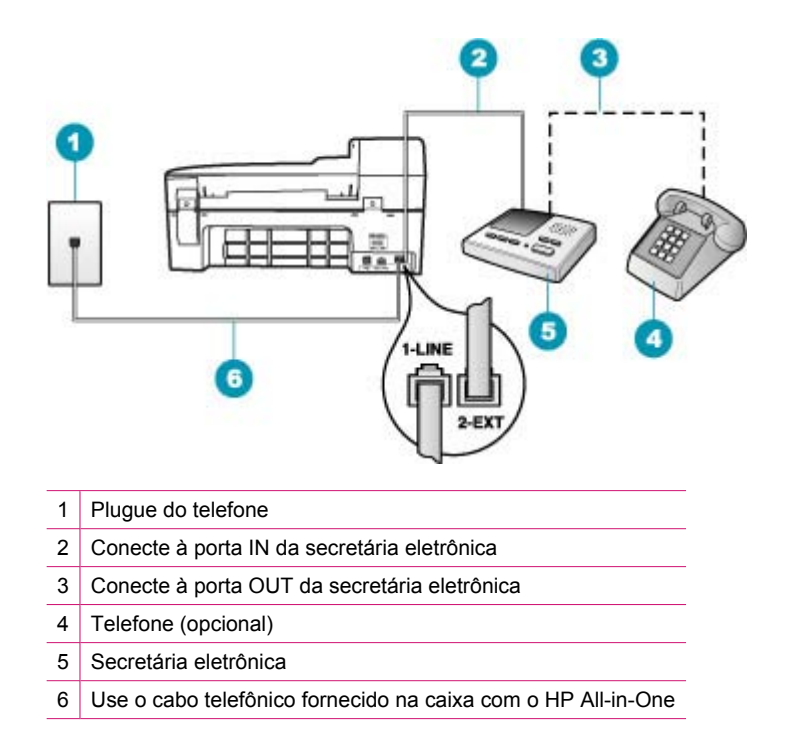

Verifique se o HP All-in-One está configurado para receber fax automaticamente e se a configuração **Toques para atender** está correta. O número de toques para atender do HP All-in-One deve ser maior do que o da secretária eletrônica. Configure a secretária eletrônica com um número baixo de toques e o HP All-in-One com o número máximo de toques suportado pelo dispositivo. (O número máximo varia de acordo com o país/região.) Nessa configuração, a secretária eletrônica atende a chamada e o HP All-in-One monitora a linha. Se o HP All-in-One detectar sinais de fax, o HP All-in-One receberá o fax. Se for uma chamada de voz, a secretária eletrônica gravará a mensagem recebida.

### Para definir o número de toques antes de atender, no painel de controle

- 1. Pressione Configuração.
- Pressione 4 e, depois, 3.
  Isso seleciona Configuração de fax básica e, depois, Toques para atender.
- Insira o número de toques apropriado, usando o teclado, ou pressione do una para alterar o número de toques.
- 4. Pressione OK para aceitar a configuração.

## Para definir o modo de atendimento

- 1. Pressione Configuração.
- Pressione 4 e, depois, 2.
  Isso seleciona Configuração de fax básica e, depois, Toques para atender.
- Insira o número de toques apropriado, usando o teclado, ou pressione do una para alterar o número de toques.
- 4. Pressione OK para aceitar a configuração.

**Causa:** Você tem um padrão de toque especial para o número do fax (com o serviço de toque diferenciador oferecido pela companhia telefônica) e a configuração **Toque diferenciador** do HP All-in-One não corresponde.

**Solução:** Se houver um padrão de toque especial para o número do fax (com um serviço de toque diferenciador da companhia telefônica), verifique se a configuração **Toque diferenciador** do HP All-in-One está definida de maneira correspondente. Por exemplo, se a companhia telefônica tiver atribuído um padrão de toque duplo ao seu número, verifique se **Toques duplos** está selecionado como a configuração **Toque diferenciador**.

Nota O HP All-in-One não reconhece alguns padrões de toque, como aqueles que alternam toques curtos e longos. Se tiver problemas com um padrão de toque desse tipo, peça que a empresa telefônica atribua um padrão de toque não alternado.

Se não estiver utilizando um serviço de toque diferenciador, verifique se a configuração **Toque diferenciador** do HP All-in-One está definida como **Todos os toques**.

## Para alterar o padrão de toque diferenciador no painel de controle

- 1. Verifique se o HP All-in-One está configurado para atender a chamadas de fax automaticamente.
- 2. Pressione Configuração.
- Pressione 5 e, depois, 1.
  Esta ação seleciona Configuração de fax avançada e, em seguida, seleciona Toque diferenciador.
- Pressione ▶ para selecionar uma opção e, depois, pressione OK. Quando o telefone tocar com um padrão de toques associado à linha de fax, o HP All-in-One atenderá a chamada e receberá o fax.

**Causa:** A configuração **Toque diferenciador** não está definida como **Todos os toques** e você não está utilizando um serviço de toque diferenciador.

**Solução:** Se não estiver utilizando um serviço de toque diferenciador, verifique se a configuração **Toque diferenciador** do HP All-in-One está definida como **Todos os toques**.

**Causa:** O nível do sinal de fax não deve estar alto o suficiente, causando problemas no recebimento de fax.

**Solução:** Se o HP All-in-One compartilhar a mesma linha telefônica com outros tipos de equipamento telefônico, como uma secretária eletrônica, um modem para
PC ou uma caixa comutadora de várias portas, o nível do sinal de fax poderá ser reduzido. O nível de sinal poderá também ficar reduzido se você utilizar um divisor ou conectar cabos adicionais para estender o alcance do telefone. A redução do nível do sinal de fax pode causar problemas durante o recebimento de fax.

- Se estiver utilizando um divisor ou cabos de extensão, tente removê-los e conectar o HP All-in-One diretamente ao plugue do telefone.
- Para determinar se outros equipamentos estão causando problemas, desconecte tudo da linha telefônica, exceto o HP All-in-One, e tente receber um fax. Se for possível receber faxes sem os outros equipamentos, um ou mais desses equipamentos estão causando o problema; adicione-os novamente, um de cada vez, e tente receber um fax de cada vez, até identificar o equipamento que está causando o problema.

Causa: A memória do HP All-in-One está cheia.

**Solução:** Se **Armazenar recepção de fax** estiver ativado e houver uma condição de erro no HP All-in-One, a memória poderá ficar cheia de faxes que ainda não foram impressos e o HP All-in-One interromperá o atendimento de chamadas. Se houver uma condição de erro que impeça o HP All-in-One de imprimir faxes, verifique se há informações sobre essa condição no visor. Além disso, verifique se estão ocorrendo as seguintes situações:

- O HP All-in-One não está configurado adequadamente para enviar e receber fax. Para mais informações, consulte <u>Configurar o HP All-in-One para envio e</u> recebimento de fax.
- Não há papel na bandeja de entrada.
- Há um atolamento de papel.
- A porta de acesso ao cartucho de impressão está aberta. Feche a porta de acesso ao cartucho de impressão, conforme mostrado abaixo:

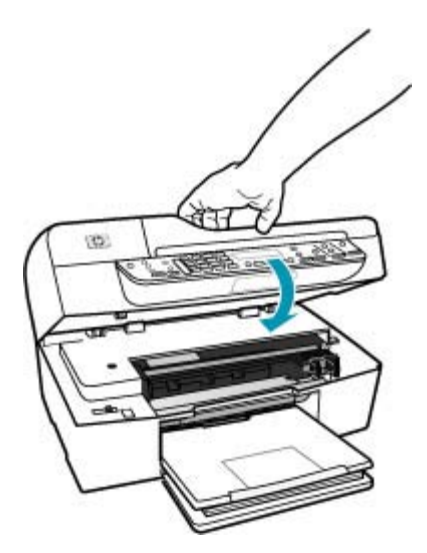

 O carro de impressão está travado. Desligue o HP All-in-One, remova os objetos que estiverem bloqueando o carro de impressão (incluindo os materiais de embalagem) e ligue o HP All-in-One novamente.

Corrija os problemas encontrados. O HP All-in-One começa a imprimir automaticamente todos os faxes não impressos que estão na memória. Para limpar a memória, apague os faxes armazenados desativando o HP All-in-One.

**Causa:** Uma condição de erro está impedindo o HP All-in-One de receber faxes e **Armazenar recepção de fax** está configurado como **Desligado**.

Solução: Verifique se estão ocorrendo as seguintes situações:

- O HP All-in-One está desligado. Pressione o botão Liga-desliga para ligar o dispositivo.
- O HP All-in-One não está configurado adequadamente para enviar e receber fax. Para mais informações, consulte <u>Configurar o HP All-in-One para envio e</u> recebimento de fax.
- Não há papel na bandeja de entrada.
- · Há um atolamento de papel.
- A porta de acesso ao cartucho de impressão está aberta. Feche a porta de acesso aos cartuchos de impressão.
- O carro de impressão está travado. Desligue o HP All-in-One, remova os objetos que estiverem bloqueando o carro de impressão (incluindo os materiais de embalagem) e ligue o HP All-in-One novamente.
  - Nota Se Armazenar recepção de fax for ativada e você desligar o HP All-in-One, todos os faxes armazenados na memória serão excluídos, inclusive qualquer fax não impresso que possa ter sido recebido enquanto o HP All-in-One estava em uma condição de erro. Será necessário entrar em contato com os remetentes e solicitar que reenviem quaisquer faxes não impressos. Para obter uma lista de faxes recebidos, imprima o Registro de fax. O Registro de fax não é excluído quando o HP All-in-One está desligado.

Depois que você solucionar os problemas encontrados, o HP All-in-One poderá começar a atender as chamadas de fax de entrada.

#### O HP All-in-One está tendo problemas para receber um fax manual

**Causa:** Existem documentos carregados na bandeja do alimentador de documentos.

**Solução:** O HP All-in-One não receberá um fax manualmente se houver documentos carregados na bandeja do alimentador de documentos. Em vez disso, o HP All-in-One tentará enviar os documentos carregados na bandeja do alimentador de documentos. Remova os originais antes de receber faxes manualmente.

Você pode também entrar em contato com o remetente para verificar se existem documentos carregados no aparelho de fax.

Causa: A configuração de Velocidade do fax definida pode estar muito rápida.

**Solução:** Configure **Velocidade do fax** como **Média** ou **Lenta** e entre em contato com o remetente para que envie novamente o fax.

# Para definir a velocidade do fax no painel de controle

- 1. Pressione Configuração.
- 2. Pressione 5 e, depois, 7.

Isso seleciona Configuração de fax avançada e, depois, Velocidade do fax.

 Pressione para selecionar uma das seguintes configurações e, depois, pressione OK.

| Configuração de velocidade de fax | Velocidade do fax  |
|-----------------------------------|--------------------|
| Rápida                            | v.34 (33600 bauds) |
| Média                             | v.17 (14400 bauds) |
| Lenta                             | v.29 (9600 bauds)  |

Causa: Há uma mensagem de erro ou outro prompt no visor.

**Solução:** Verifique no visor se há uma mensagem de erro ou prompt fornecendo informações sobre o problema e como solucioná-lo. Se uma mensagem de erro ou um prompt aparecer no visor, o HP All-in-One não receberá o fax manualmente até que a condição de erro seja resolvida e a mensagem seja limpa.

Se o HP All-in-One tiver uma mensagem de alinhamento, você poderá pressionar **OK** para limpar a mensagem e retomar a transmissão de fax. Para mais informações sobre mensagens de alinhamento, consulte <u>Alinhamento necessário ou falha no</u> <u>alinhamento</u>.

Para mais informações sobre outros erros, consulte Erros.

# Os tons de fax são gravados em minha secretária eletrônica

**Causa:** A secretária eletrônica não está configurada adequadamente com o HP All-in-One ou a configuração **Toques para atender** não está correta.

# Solução:

Nota Esta solução possível se aplica somente aos países/regiões nos quais os clientes recebem um cabo telefônico de 2 fios na caixa do HP All-in-One, inclusive: América Latina, Arábia Saudita, Argentina, Austrália, Brasil, Canadá, Chile, China, Cingapura, Colômbia, Coréia, Espanha, EUA, Filipinas, Grécia, Índia, Indonésia, Irlanda, Japão, Malásia, México, Polônia, Portugal, Rússia, Tailândia, Taiwan, Venezuela e Vietnã.

Se houver uma secretária eletrônica na mesma linha telefônica usada para chamadas de fax, conecte a secretária eletrônica diretamente ao HP All-in-One, usando a porta identificada como 2-EXT, conforme descrito a seguir.

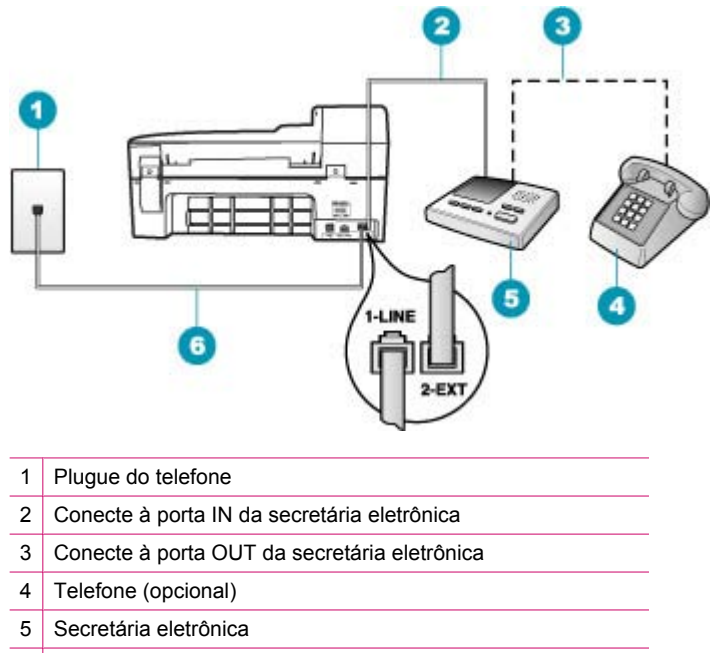

6 Use o cabo telefônico fornecido na caixa com o HP All-in-One

Verifique se o HP All-in-One está configurado para receber fax automaticamente e se a configuração **Toques para atender** está correta. O número de toques para atender do HP All-in-One deve ser maior do que o da secretária eletrônica. Se a secretária eletrônica e o HP All-in-One estiverem configurados com o mesmo número de toques para atender, ambos atenderão a chamada e os sinais de fax serão gravados na secretária eletrônica.

Configure a secretária eletrônica com um número baixo de toques e o HP All-in-One com o número máximo de toques suportado. (O número máximo varia de acordo com o país/região.) Nessa configuração, a secretária eletrônica atende a chamada e o HP All-in-One monitora a linha. Se o HP All-in-One detectar sinais de fax, o HP All-in-One receberá o fax. Se for uma chamada de voz, a secretária eletrônica gravará a mensagem recebida.

#### Para definir o modo de atendimento

- 1. Pressione Configuração.
- Pressione 4 e, depois, 2.
  Isso seleciona Configuração de fax básica e, depois, Toques para atender.
- Insira o número de toques apropriado, usando o teclado, ou pressione d ou
  para alterar o número de toques.
- 4. Pressione **OK** para aceitar a configuração.

Para definir o número de toques antes de atender, no painel de controle

- 1. Pressione Configuração.
- Pressione 4 e, depois, 3.
  Isso seleciona Configuração de fax básica e, depois, Toques para atender.
- Insira o número de toques apropriado, usando o teclado, ou pressione do una para alterar o número de toques.
- 4. Pressione OK para aceitar a configuração.

**Causa:** O HP All-in-One está configurado para receber faxes automaticamente, o que significa que o HP All-in-One não atenderá as chamadas recebidas. Você deverá atender pessoalmente as chamadas de fax, caso contrário, o HP All-in-One não receberá o fax e a secretária eletrônica gravará os sinais de fax.

**Solução:** Configure o HP All-in-One para atender as chamadas de entrada automaticamente ativando o **Resposta Automática**. Se estiver desativado, o HP All-in-One não monitorará as chamadas de entrada nem receberá faxes. Nesse caso, a secretária eletrônica atenderá a chamada de fax e registrará os sinais de fax.

Para mais informações sobre configurar o HP All-in-One junto com uma secretária eletrônica, consulte <u>Configurar o HP All-in-One para envio e recebimento de fax</u>.

# O HP All-in-One não está atendendo chamadas de fax recebidas

Causa: O HP All-in-One está desligado.

**Solução:** Observe o visor do HP All-in-One. Se o visor estiver em branco e o botão Liga-desliga não estiver aceso, o HP All-in-One está desligado. Certifique-se de que o cabo de alimentação esteja conectado com segurança ao HP All-in-One e a uma tomada. Pressione o botão Liga-desliga para ligar o HP All-in-One.

**Causa:** Resposta Automática está desligado, significando que o HP All-in-One não atenderá as chamadas de entrada. Você deverá estar disponível para atender as chamadas de fax recebidas; do contrário, o HP All-in-One não atenderá a chamada de fax.

**Solução:** Dependendo da configuração de seu escritório, será possível configurar o HP All-in-One para atender automaticamente as chamadas de entrada. Para saber o modo de resposta recomendado para a configuração do escritório, consulte Escolher o modo de resposta recomendado para sua configuração.

Se for necessário desligar o **Resposta Automática**, pressione **Iniciar Fax Preto** ou **Iniciar Fax Colorido** para receber um fax.

Dica Se você não estiver muito próximo ao HP All-in-One e não puder alcançar o painel de controle, aguarde alguns segundos, e depois pressione **1 2 3** em seu telefone. Se o HP All-in-One não começar a receber o fax, espere vários segundos e pressione **1 2 3** novamente. Depois que o HP All-in-One começa a receber o fax, você poderá desligar o telefone. **Causa:** Você tem um padrão de toque especial para o número do fax (com o serviço de toque diferenciador oferecido pela companhia telefônica) e a configuração **Toque diferenciador** do HP All-in-One não corresponde.

**Solução:** Se houver um padrão de toque especial para o número do fax (com um serviço de toque diferenciador da companhia telefônica), verifique se o recurso **Toque diferenciador** do HP All-in-One está configurado de maneira correspondente. Por exemplo, se a companhia telefônica tiver atribuído um padrão de toque duplo ao seu número, verifique se **Toques duplos** está selecionado como a configuração **Toque diferenciador**.

Nota O HP All-in-One não reconhece alguns padrões de toque, como aqueles que alternam toques curtos e longos. Se tiver problemas com um padrão de toque desse tipo, peça que a empresa telefônica atribua um padrão de toque não alternado.

Se não estiver utilizando um serviço de toque diferenciador, verifique se o recurso **Toque diferenciador** do HP All-in-One está configurado como **Todos os toques**.

#### Para alterar o padrão de toque diferenciador no painel de controle

- 1. Verifique se o HP All-in-One está configurado para atender a chamadas de fax automaticamente.
- 2. Pressione Configuração.
- Pressione 5 e, depois, 1.
  Esta ação seleciona Configuração de fax avançada e, em seguida, seleciona Toque diferenciador.
- Pressione ▶ para selecionar uma opção e, depois, pressione OK. Quando o telefone tocar com um padrão de toques associado à linha de fax, o HP All-in-One atenderá a chamada e receberá o fax.

**Causa:** O recurso **Toque diferenciador** não está configurado como **Todos os toques** e você não está utilizando um serviço de toque diferenciador.

**Solução:** Se não estiver utilizando um serviço de toque diferenciador, verifique se o recurso **Toque diferenciador** do HP All-in-One está configurado como **Todos os toques**.

Causa: A memória do HP All-in-One está cheia.

**Solução:** Se a memória ficar cheia de faxes que ainda não foram impressos, o HP All-in-One deixará de atender as chamadas. Se houver uma condição de erro que impeça o HP All-in-One de imprimir faxes, verifique se há informações sobre essa condição no visor. Além disso, verifique se estão ocorrendo as seguintes situações:

- O HP All-in-One não está configurado adequadamente para enviar e receber fax. Para mais informações, consulte <u>Configurar o HP All-in-One para envio e</u> recebimento de fax.
- Não há papel na bandeja de entrada.
- Há um atolamento de papel.

 A porta de acesso ao cartucho de impressão está aberta. Feche a porta de acesso ao cartucho de impressão, conforme mostrado abaixo:

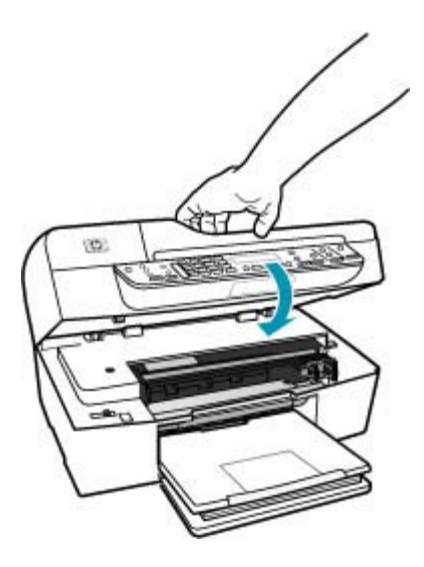

- O carro de impressão está travado. Desligue o HP All-in-One, remova os objetos que estiverem bloqueando o carro de impressão (incluindo os materiais de embalagem) e ligue o HP All-in-One novamente.
  - Nota Se Armazenar recepção de fax for ativada e você desligar o HP All-in-One, todos os faxes armazenados na memória serão excluídos, inclusive qualquer fax não impresso que possa ter sido recebido enquanto o HP All-in-One estava em uma condição de erro. Será necessário entrar em contato com os remetentes e solicitar que reenviem quaisquer faxes não impressos. Para obter uma lista de faxes recebidos, imprima o Registro de fax. O Registro de fax não é excluído quando o HP All-in-One está desligado.

Corrija os problemas encontrados. Para limpar a memória, imprima ou apague os faxes armazenados.

#### Para reimprimir faxes que estão na memória usando o painel de controle

- 1. Certifique-se de que haja papel na bandeja de entrada.
- 2. Pressione Configuração.
- Pressione 6 e, depois, 5.
  Isso seleciona Ferramentas e, depois, Reimprimir faxes na memória.
  Os faxes são impressos na ordem contrária àquela em que foram recebidos, sendo que os mais recentes são impressos primeiro e assim por diante.
- 4. Se quiser interromper a impressão dos faxes da memória, pressione Cancelar.

# Para excluir todos os faxes armazenados na memória usando o painel de controle

- Desligue o HP All-in-One pressionando o botão Liga-desliga . Todos os faxes armazenados na memória serão excluídos depois que você desligar o HP All-in-One.
  - Nota Também é possível excluir quaisquer faxes armazenados na memória, selecionando Limpar registro de fax no menu Ferramentas. Para fazê-lo, pressione Configuração, pressione 6 e, depois, pressione 7.

**Causa:** Uma condição de erro está impedindo o HP All-in-One de receber faxes e **Armazenar recepção de fax** está configurado como **Desligado**.

Solução: Verifique se estão ocorrendo as seguintes situações:

- O HP All-in-One está desligado. Pressione o botão Liga-desliga para ligar o dispositivo.
- O HP All-in-One não está configurado adequadamente para enviar e receber fax. Para mais informações, consulte <u>Configurar o HP All-in-One para envio e</u> recebimento de fax.
- Não há papel na bandeja de entrada.
- Há um atolamento de papel.
- A porta de acesso ao cartucho de impressão está aberta. Feche a porta de acesso aos cartuchos de impressão.
- O carro de impressão está travado. Desligue o HP All-in-One, remova os objetos que estiverem bloqueando o carro de impressão (incluindo os materiais de embalagem) e ligue o HP All-in-One novamente.

Depois que você solucionar os problemas encontrados, o HP All-in-One poderá começar a atender as chamadas de fax de entrada.

# Faltam páginas em um fax recebido

Causa: O papel não foi carregado corretamente na bandeja de entrada.

**Solução:** Verifique se o papel está carregado corretamente.

#### Para carregar papel de tamanho grande

1. Retire a bandeja de saída.

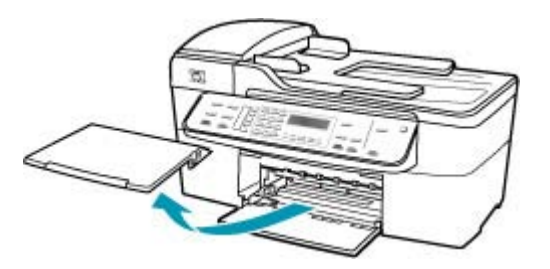

2. Deslize a guia de largura do papel até sua posição de abertura máxima.

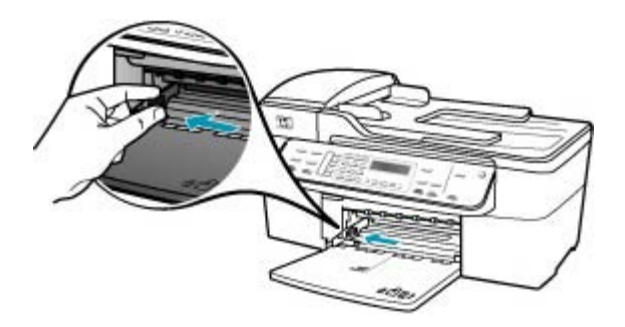

- Bata uma pilha de papel em uma superfície plana para alinhar as bordas e verifique as seguintes condições do papel:
  - Verifique se ele não apresenta rasgos, poeira, amassados e bordas enroladas ou dobradas.
  - Verifique se todo o papel da pilha é do mesmo tamanho e tipo.
- Insira a pilha de papel na bandeja de entrada com a borda curta para a frente e o lado a ser impresso voltado para baixo. Deslize a pilha de papel para a frente até que pare.

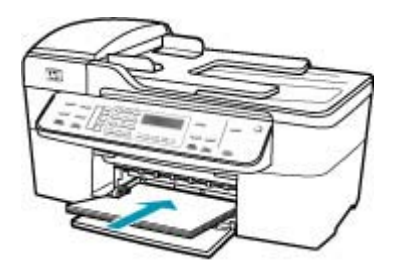

- △ Cuidado Verifique se o HP All-in-One está ocioso e silencioso quando você colocar papel na bandeja de entrada. Se o HP All-in-One estiver executando uma tarefa de manutenção dos cartuchos de impressão ou qualquer outra tarefa, talvez a parada de papel localizada dentro do dispositivo não esteja no lugar. Empurre o papel para que o HP All-in-One ejete as páginas em branco.
- Dica Se você estiver usando papel timbrado, insira a parte superior da página primeiro com o lado de impressão voltado para baixo. Para obter mais informações sobre como carregar papel de tamanho grande e papel timbrado, consulte o diagrama na base da bandeja de entrada.

 Deslize para dentro a guia de comprimento de papel até que pare nas bordas do papel.

Não sobrecarregue a bandeja de entrada. Verifique se a pilha de papel cabe na bandeja de entrada e se ela não é mais alta do que a parte superior da guia de largura de papel.

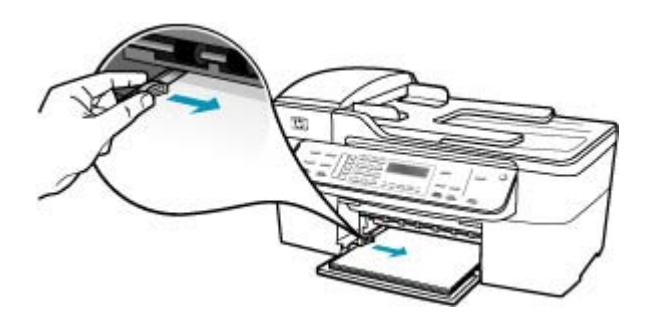

6. Recoloque a bandeja de saída.

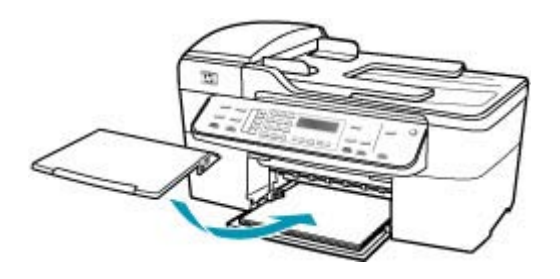

7. Vire a extensão da bandeja para cima em sua direção.

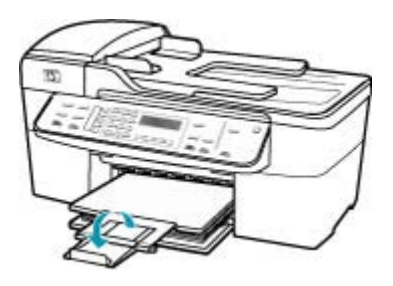

Nota Deixe o extensor da bandeja fechado quando usar papel Ofício.

Se **Armazenar recepção de fax** estiver ativado, o HP All-in-One pode ter armazenado o fax na memória após o recebimento. Depois que você carregar o papel corretamente na bandeja de entrada, o HP All-in-One começará automaticamente a imprimir todos os fax da memória que ainda não foram impressos, na ordem em que foram recebidos. Se **Armazenar recepção de fax** não estiver ativado ou se o fax não estiver armazenado na memória por algum motivo (por exemplo, se o HP All-in-One estiver sem memória), entre em contato com o remetente para que o fax seja reenviado.

Causa: O aparelho de fax do remetente tem problemas.

**Solução:** Pergunte ao remetente quantas páginas foram enviadas. O aparelho de fax do remetente pode não ter alimentado todas as páginas do original.

#### Os faxes são recebidos, mas não são impressos

Causa: O HP All-in-One está sem papel ou há atolamento de papel.

**Solução:** Se **Armazenar recepção de fax** estiver ativado, o HP All-in-One pode ter armazenado o fax na memória após o recebimento. Depois de você eliminar o atolamento de papel ou carregar papel na bandeja de entrada, o HP All-in-One começa automaticamente a imprimir todos os fax da memória que ainda não foram impressos, na ordem em que foram recebidos. Se **Armazenar recepção de fax** não estiver ativado ou se o fax não estiver armazenado na memória por algum motivo (por exemplo se o HP All-in-One estiver sem memória), solicite ao remetente que reenvie o fax.

Para obter mais informações sobre como eliminar atolamentos de papel, consulte <u>Eliminação de atolamentos de papel</u>.

Causa: Um outro processo causou um erro no HP All-in-One.

**Solução:** Verifique se no visor ou no computador é exibida uma mensagem de erro informando sobre o problema e sobre como resolvê-lo. Se houver um erro, o HP All-in-One não imprimirá o fax até que a condição de erro seja resolvida.

Para mais informações sobre mensagens de erro, consulte Erros.

Causa: Os cartuchos de impressão podem estar sem tinta.

**Solução:** Verifique os níveis de tinta estimados restantes nos cartuchos de impressão. Se os cartuchos estiverem com pouca ou nenhuma tinta, talvez seja necessário substituí-los.

Se houver tinta nos cartuchos de impressão, mas o problema persistir, imprima um relatório de autoteste para determinar se há um problema nos cartuchos de impressão. Se o relatório de autoteste indicar um problema, limpe os cartuchos de impressão. Se o problema persistir, pode ser necessário substituir os cartuchos de impressão.

Para obter mais informações sobre cartuchos de impressão, consulte <u>Resolução de</u> problemas no cartucho de impressão.

Causa: O carro de impressão está travado.

**Solução:** Desligue o HP All-in-One, remova os objetos que estiverem bloqueando o carro de impressão (incluindo os materiais de embalagem) e ligue o HP All-in-One novamente.

Nota Se Armazenar recepção de fax for ativada e você desligar o HP All-in-One, todos os faxes armazenados na memória serão excluídos, inclusive qualquer fax não impresso que possa ter sido recebido enquanto o HP All-in-One estava em uma condição de erro. Será necessário entrar em contato com os remetentes e solicitar que reenviem quaisquer faxes não impressos. Para obter uma lista de faxes recebidos, imprima o Registro de fax. O Registro de fax não é excluído quando o HP All-in-One está desligado.

#### Partes de um fax recebido estão cortadas

Causa: O aparelho de fax do remetente tem problemas.

**Solução:** Verifique com o remetente se o aparelho de fax tem problemas.

**Causa:** O fax foi criado em um tamanho de papel maior, como Legal, e a opção **Redução automática** está desativada.

**Solução:** Você pode imprimir o fax em papel de tamanho Legal ou pode configurar o recurso **Redução automática** para reduzir a imagem para que, se possível, se ajuste em uma única página.

#### Para imprimir o fax em papel ofício

- 1. Carregue papel ofício na bandeja de entrada.
- 2. Altere o tamanho do papel para fax recebido em papel ofício.
- 3. Desative a Redução automática.

**Causa:** A guia de largura de papel não está posicionada corretamente.

Solução: Verifique se o papel está carregado corretamente.

#### Para carregar papel de tamanho grande

1. Retire a bandeja de saída.

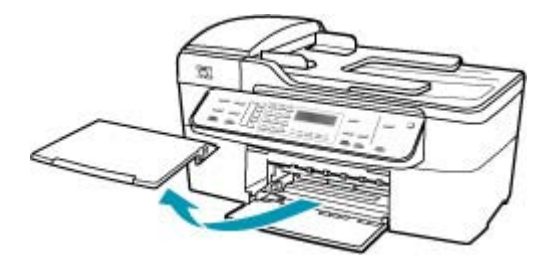

2. Deslize a guia de largura do papel até sua posição de abertura máxima.

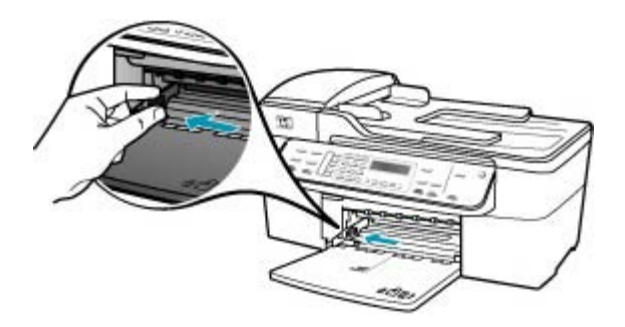

- Bata uma pilha de papel em uma superfície plana para alinhar as bordas e verifique as seguintes condições do papel:
  - Verifique se ele não apresenta rasgos, poeira, amassados e bordas enroladas ou dobradas.
  - Verifique se todo o papel da pilha é do mesmo tamanho e tipo.
- Insira a pilha de papel na bandeja de entrada com a borda curta para a frente e o lado a ser impresso voltado para baixo. Deslize a pilha de papel para a frente até que pare.

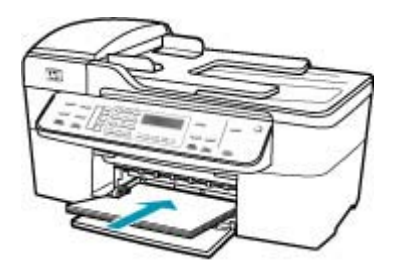

- △ Cuidado Verifique se o HP All-in-One está ocioso e silencioso quando você colocar papel na bandeja de entrada. Se o HP All-in-One estiver executando uma tarefa de manutenção dos cartuchos de impressão ou qualquer outra tarefa, talvez a parada de papel localizada dentro do dispositivo não esteja no lugar. Empurre o papel para que o HP All-in-One ejete as páginas em branco.
- Dica Se você estiver usando papel timbrado, insira a parte superior da página primeiro com o lado de impressão voltado para baixo. Para obter mais informações sobre como carregar papel de tamanho grande e papel timbrado, consulte o diagrama na base da bandeja de entrada.

 Deslize para dentro a guia de comprimento de papel até que pare nas bordas do papel.

Não sobrecarregue a bandeja de entrada. Verifique se a pilha de papel cabe na bandeja de entrada e se ela não é mais alta do que a parte superior da guia de largura de papel.

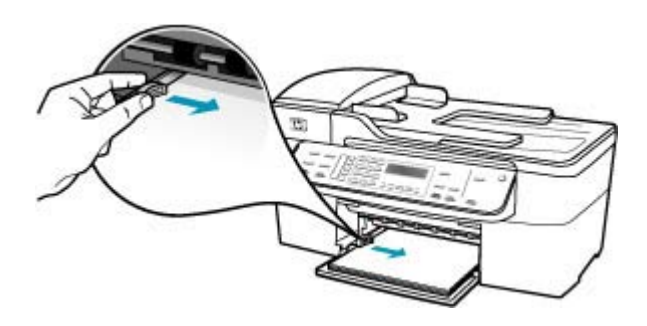

6. Recoloque a bandeja de saída.

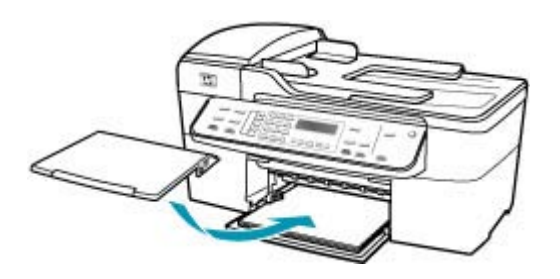

7. Vire a extensão da bandeja para cima em sua direção.

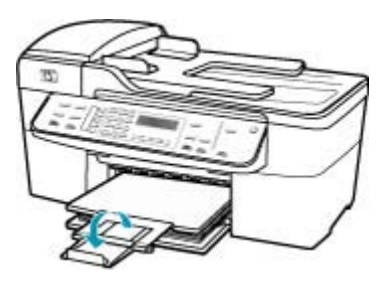

Xota Deixe o extensor da bandeja fechado quando usar papel Ofício.

**Causa:** Foi enviado um fax em tamanho Legal com detalhes muito sutis, como gráficos grandes, e há papel de tamanho Carta carregado na bandeja de entrada.

**Solução:** Se for enviado um fax em tamanho Legal com detalhes muito sutis, como gráficos grandes, o HP All-in-One tentará ajustá-lo a uma página (se a redução automática estiver ativada). Se a memória estiver cheia, o HP All-in-One não

conseguirá reduzir a imagem, fazendo com que fique cortada e impressa em uma segunda página. Limpe a memória e peça ao remetente que envie o fax novamente.

Nota Se você limpar a memória, excluirá todos os faxes armazenados nela, inclusive os que não foram impressos. Convém imprimir todos os faxes armazenados na memória para não perder nenhuma informação.

#### Para reimprimir faxes que estão na memória usando o painel de controle

- 1. Certifique-se de que haja papel na bandeja de entrada.
- 2. Pressione Configuração.
- Pressione 6 e, depois, 5.
  Isso seleciona Ferramentas e, depois, Reimprimir faxes na memória. Os faxes são impressos na ordem contrária àquela em que foram recebidos, sendo que os mais recentes são impressos primeiro e assim por diante.
- 4. Se quiser interromper a impressão dos faxes da memória, pressione Cancelar.

# Para excluir todos os faxes armazenados na memória usando o painel de controle

- Desligue o HP All-in-One pressionando o botão Liga-desliga .
  Todos os faxes armazenados na memória serão excluídos depois que você desligar o HP All-in-One.
  - Nota Também é possível excluir quaisquer faxes armazenados na memória, selecionando Limpar registro de fax no menu Ferramentas. Para fazê-lo, pressione Configuração, pressione 6 e, depois, pressione 7.

**Causa:** O tamanho do papel carregado na bandeja de entrada é diferente do tamanho da configuração **Tam. papel fax**.

**Solução:** Verifique se o papel carregado na bandeja de entrada corresponde ao que está definido na configuração **Tam. papel fax**.

#### O computador ao qual estou me conectando tem apenas uma porta para telefone

**Causa:** Estou configurando o HP All-in-One em uma linha de voz/fax compartilhada com um modem de computador, e o computador possui apenas uma porta para telefone.

#### Solução:

Nota Esta solução possível se aplica somente aos países/regiões nos quais os clientes recebem um cabo telefônico de 2 fios na caixa do HP All-in-One, inclusive: América Latina, Arábia Saudita, Argentina, Austrália, Brasil, Canadá, Chile, China, Cingapura, Colômbia, Coréia, Espanha, EUA, Filipinas, Grécia, Índia, Indonésia, Irlanda, Japão, Malásia, México, Polônia, Portugal, Rússia, Tailândia, Taiwan, Venezuela e Vietnã.

Se o computador tiver apenas uma porta para telefone, adquira um divisor paralelo (também chamado de acoplador), conforme mostrado a seguir. (Um divisor paralelo

tem uma porta RJ-11 na parte da frente e duas na parte de trás. Não use um divisor telefônico de duas linhas, um divisor serial ou um divisor paralelo que tenha duas portas RJ-11 na parte da frente e um plugue na parte de trás.)

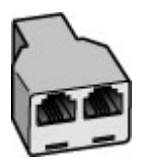

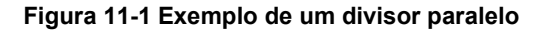

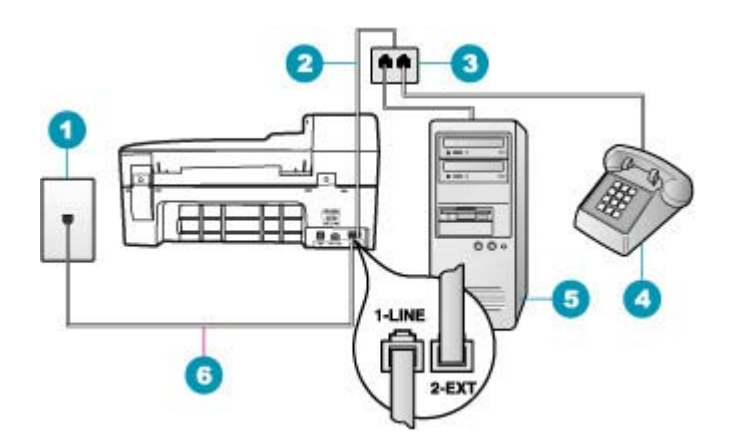

#### Figura 11-2 Vista posterior do HP All-in-One

- 1 Plugue do telefone
- 2 Cabo telefônico conectado à porta 2-EXT
- 3 Divisor paralelo
- 4 Telefone (opcional)
- 5 Computador com modem
- 6 Cabo telefônico fornecido na caixa com o HP All-in-One conectado à porta 1-Line

#### Para configurar o HP All-in-One para um computador com uma porta telefônica

- Localize o cabo telefônico que conecta a parte traseira do computador (o modem do computador) a uma tomada telefônica. Desconecte o cabo da tomada de telefone da parede e conecte-o à porta 2-EXT na parte traseira do HP All-in-One.
- Usando o cabo telefônico que acompanha o HP All-in-One, conecte uma extremidade ao plugue do telefone e a outra à porta 1-Line na parte traseira do HP All-in-One.
  - Nota Se você não usar o cabo fornecido para a conexão do plugue do telefone na parede ao HP All-in-One, talvez não consiga enviar ou receber faxes corretamente. Esse cabo telefônico é diferente dos cabos telefônicos que provavelmente você já tem em casa ou no escritório.

- 3. Remova o plugue branco da porta 2-EXT na parte traseira do HP All-in-One.
- Usando um outro cabo telefônico, conecte uma extremidade à porta 2-EXT, na parte traseira do HP All-in-One. Conecte a outra extremidade do cabo telefônico ao divisor paralelo, no lado com a porta telefônica individual.
- 5. Desconecte o modem do computador da tomada de telefone na parede e conecte-o ao divisor paralelo na lateral com duas portas telefônicas.
- Se o software do modem estiver configurado para receber faxes no computador automaticamente, desative essa configuração.
  - Nota Se você não desativar a configuração de recebimento automático de fax no software do modem, o HP All-in-One não poderá receber faxes.
- (Opcional) Conecte um telefone à outra porta telefônica aberta no divisor paralelo.
- Agora você precisa decidir como deseja que o HP All-in-One atenda chamadas: de forma automática ou manual.
  - Se você configurar o HP All-in-One para atender as chamadas automaticamente, ele atenderá todas as chamadas recebidas e receberá fax. Nesse caso, o HP All-in-One não conseguirá distinguir entre chamadas de fax e de voz; se suspeitar que se trata de uma chamada de voz, você precisará atendê-la antes de o HP All-in-One atender a chamada. Para configurar o HP All-in-One para atender automaticamente as chamadas, ative a configuração Resposta Automática.
  - Se você configurar o HP All-in-One para atender as chamadas de fax manualmente, deverá estar disponível para atender pessoalmente as chamadas de fax recebidas, ou o HP All-in-One não poderá receber faxes. Para configurar o HP All-in-One para atender manualmente as chamadas, desative a configuração de Resposta Automática.
- 9. Execute um teste de fax.

Se você pegar o telefone antes de o HP All-in-One atender a chamada e ouvir tons de fax emitidos por um aparelho de fax, você precisará atender a chamada de fax manualmente.

**Causa:** Estou configurando o HP All-in-One em uma linha de voz/fax compartilhada com um modem de computador e uma secretária eletrônica, e o computador possui apenas uma porta para telefone.

# Solução:

Nota Esta solução possível se aplica somente aos países/regiões nos quais os clientes recebem um cabo telefônico de 2 fios na caixa do HP All-in-One, inclusive: América Latina, Arábia Saudita, Argentina, Austrália, Brasil, Canadá, Chile, China, Cingapura, Colômbia, Coréia, Espanha, EUA, Filipinas, Grécia, Índia, Indonésia, Irlanda, Japão, Malásia, México, Polônia, Portugal, Rússia, Tailândia, Taiwan, Venezuela e Vietnã.

Se o computador tiver apenas uma porta para telefone, adquira um divisor paralelo (também chamado de acoplador). (Um divisor paralelo tem uma porta RJ-11 na parte da frente e duas na parte de trás. Não use um divisor telefônico de duas linhas, um

divisor serial ou um divisor paralelo que tenha duas portas RJ-11 na parte da frente e um plugue na parte de trás.)

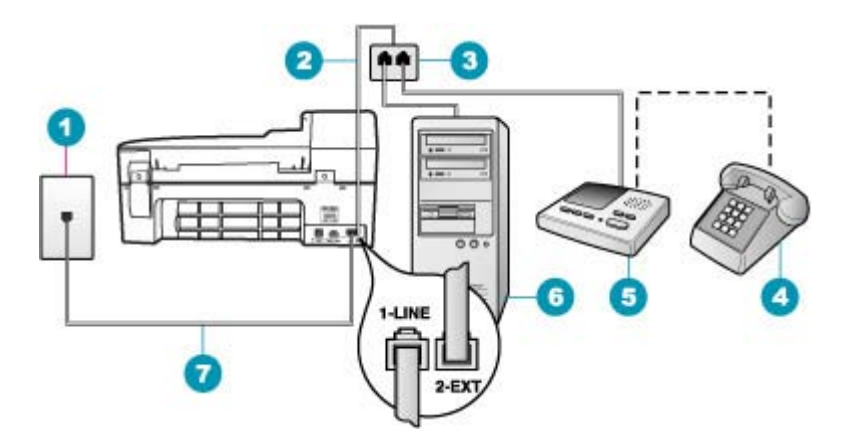

#### Figura 11-3 Vista posterior do HP All-in-One

- 1 Plugue do telefone
- 2 Cabo telefônico conectado à porta 2-EXT
- 3 Divisor paralelo
- 4 Telefone (opcional)
- 5 Secretária eletrônica
- 6 Computador com modem
- 7 Cabo telefônico fornecido na caixa com o HP All-in-One conectado à porta 1-Line

# Para configurar o HP All-in-One para um computador com uma porta telefônica

- Localize o cabo telefônico que conecta a parte traseira do computador (o modem do computador) a uma tomada telefônica. Desconecte o cabo da tomada de telefone da parede e conecte-o à porta 2-EXT na parte traseira do HP All-in-One.
- Usando o cabo telefônico que acompanha o HP All-in-One, conecte uma extremidade ao plugue do telefone e a outra à porta 1-Line na parte traseira do HP All-in-One.
  - Nota Se você não usar o cabo fornecido para a conexão do plugue do telefone na parede ao HP All-in-One, talvez não consiga enviar ou receber faxes corretamente. Esse cabo telefônico é diferente dos cabos telefônicos que provavelmente você já tem em casa ou no escritório.
- 3. Remova o plugue branco da porta 2-EXT na parte traseira do HP All-in-One.
- Usando um outro cabo telefônico, conecte uma extremidade à porta 2-EXT, na parte traseira do HP All-in-One. Conecte a outra extremidade do cabo telefônico ao divisor paralelo, no lado com a porta telefônica individual.
- 5. Desconecte o modem do computador da tomada de telefone na parede e conecte-o ao divisor paralelo na lateral com duas portas telefônicas.

- 6. Conecte a secretária eletrônica à outra porta do divisor paralelo.
  - Nota Se você não conectar a secretária eletrônica dessa forma, os sinais emitidos pelo aparelho de fax do remetente poderão ser registrados na secretária e talvez você não consiga receber faxes com o HP All-in-One.
- 7. (Opcional) Se a secretária eletrônica não tiver um telefone embutido, você poderá conectar um telefone à parte traseira da secretária na porta "OUT" (saída).
- 8. Se o software do modem estiver configurado para receber faxes no computador automaticamente, desative essa configuração.
  - Nota Se você não desativar a configuração de recebimento automático de fax no software do modem, o HP All-in-One não poderá receber faxes.
- 9. Ative a configuração do Resposta Automática.
- **10.** Configure a secretária eletrônica para atender após poucos toques.
- Altere a configuração de Toques para atender no HP All-in-One para o número máximo de toques aceito pelo dispositivo (esse número varia conforme o país/ região).
- 12. Execute um teste de fax.

Quando o telefone tocar, a secretária eletrônica atenderá após o número de toques configurado e executará a mensagem gravada. O HP All-in-One monitora a chamada durante esse tempo, "ouvindo" os tons de fax. Se tons de recebimento de fax forem detectados, o HP All-in-One emitirá tons de recebimento de fax e receberá o fax; se não houver tons de fax, o HP All-in-One interromperá o monitoramento da linha, e a secretária eletrônica poderá gravar uma mensagem de voz.

**Causa:** Estou configurando o HP All-in-One em uma linha de voz/fax compartilhada com um modem de computador e um serviço de correio de voz, e o computador possui apenas uma porta para telefone.

# Solução:

Nota Esta solução possível se aplica somente aos países/regiões nos quais os clientes recebem um cabo telefônico de 2 fios na caixa do HP All-in-One, inclusive: América Latina, Arábia Saudita, Argentina, Austrália, Brasil, Canadá, Chile, China, Cingapura, Colômbia, Coréia, Espanha, EUA, Filipinas, Grécia, Índia, Indonésia, Irlanda, Japão, Malásia, México, Polônia, Portugal, Rússia, Tailândia, Taiwan, Venezuela e Vietnã.

Se o computador tiver apenas uma porta para telefone, adquira um divisor paralelo (também chamado de acoplador). (Um divisor paralelo tem uma porta RJ-11 na parte da frente e duas na parte de trás. Não use um divisor telefônico de duas linhas, um

divisor serial ou um divisor paralelo que tenha duas portas RJ-11 na parte da frente e um plugue na parte de trás.)

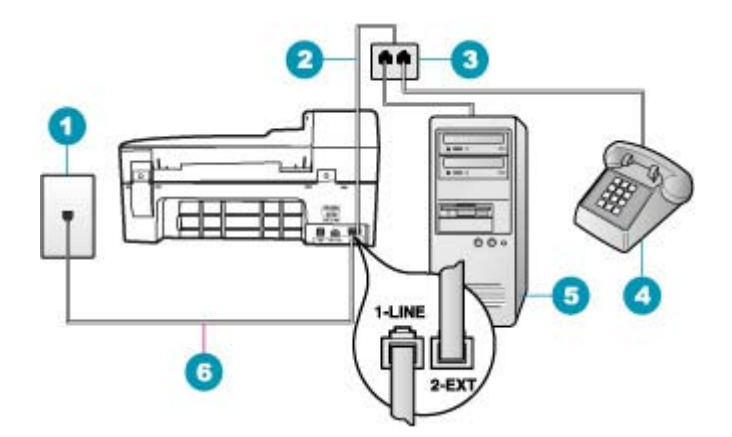

#### Figura 11-4 Vista posterior do HP All-in-One

- 1 Plugue do telefone
- 2 Cabo telefônico conectado à porta 2-EXT
- 3 Divisor paralelo
- 4 Telefone (opcional)
- 5 Computador com modem
- 6 Cabo telefônico fornecido na caixa com o HP All-in-One conectado à porta 1-Line

#### Para configurar o HP All-in-One para um computador com uma porta telefônica

- Localize o cabo telefônico que conecta a parte traseira do computador (o modem do computador) a uma tomada telefônica. Desconecte o cabo da tomada de telefone da parede e conecte-o à porta 2-EXT na parte traseira do HP All-in-One.
- Usando o cabo telefônico que acompanha o HP All-in-One, conecte uma extremidade ao plugue do telefone e a outra à porta 1-Line na parte traseira do HP All-in-One.
  - Nota Se você não usar o cabo fornecido para a conexão do plugue do telefone na parede ao HP All-in-One, talvez não consiga enviar ou receber faxes corretamente. Esse cabo telefônico é diferente dos cabos telefônicos que provavelmente você já tem em casa ou no escritório.
- 3. Remova o plugue branco da porta 2-EXT na parte traseira do HP All-in-One.
- Usando um outro cabo telefônico, conecte uma extremidade à porta 2-EXT, na parte traseira do HP All-in-One. Conecte a outra extremidade do cabo telefônico ao divisor paralelo, no lado com a porta telefônica individual.
- 5. Desconecte o modem do computador da tomada de telefone na parede e conecte-o ao divisor paralelo na lateral com duas portas telefônicas.

- 6. Conecte a secretária eletrônica à outra porta do divisor paralelo.
  - Nota Se você não conectar a secretária eletrônica dessa forma, os sinais emitidos pelo aparelho de fax do remetente poderão ser registrados na secretária e talvez você não consiga receber faxes com o HP All-in-One.
- 7. (Opcional) Se a secretária eletrônica não tiver um telefone embutido, você poderá conectar um telefone à parte traseira da secretária na porta "OUT" (saída).
- 8. Se o software do modem estiver configurado para receber faxes no computador automaticamente, desative essa configuração.
  - Nota Se você não desativar a configuração de recebimento automático de fax no software do modem, o HP All-in-One não poderá receber faxes.
- 9. Ative a configuração do Resposta Automática.
- **10.** Configure a secretária eletrônica para atender após poucos toques.
- Altere a configuração de Toques para atender no HP All-in-One para o número máximo de toques aceito pelo dispositivo (esse número varia conforme o país/ região).
- 12. Execute um teste de fax.

Quando o telefone tocar, a secretária eletrônica atenderá após o número de toques configurado e executará a mensagem gravada. O HP All-in-One monitora a chamada durante esse tempo, "ouvindo" os tons de fax. Se tons de recebimento de fax forem detectados, o HP All-in-One emitirá tons de recebimento de fax e receberá o fax; se não houver tons de fax, o HP All-in-One interromperá o monitoramento da linha, e a secretária eletrônica poderá gravar uma mensagem de voz.

#### Eu ouço estática na linha telefônica desde que conectei o HP All-in-One

**Causa:** O HP All-in-One não está configurado adequadamente para enviar e receber fax.

#### Solução:

Nota Esta solução possível se aplica somente aos países/regiões nos quais os clientes recebem um cabo telefônico de 2 fios na caixa do HP All-in-One, inclusive: América Latina, Arábia Saudita, Argentina, Austrália, Brasil, Canadá, Chile, China, Cingapura, Colômbia, Coréia, Espanha, EUA, Filipinas, Grécia, Índia, Indonésia, Irlanda, Japão, Malásia, México, Polônia, Portugal, Rússia, Tailândia, Taiwan, Venezuela e Vietnã.

Conecte o HP All-in-One a uma tomada de telefone que esteja funcionando. Utilize o cabo telefônico fornecido na caixa do HP All-in-One. Conecte o cabo telefônico de 2 fios à porta 1-Line na parte traseira do HP All-in-One e à tomada de telefone na parede, conforme mostrado a seguir.

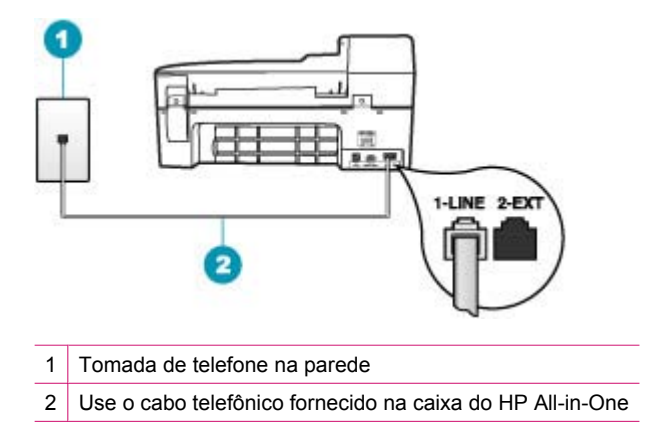

Esse cabo telefônico especial de 2 fios é diferente dos cabos mais comuns, de 4 fios, que provavelmente você já tem no escritório. Verifique a extremidade do cabo e compare-o com os dois tipos de cabos mostrados a seguir.

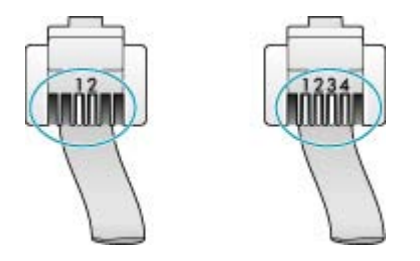

Se você tiver usado um cabo telefônico com 4 fios, desconecte-o, encontre o cabo telefônico com 2 fios que veio na caixa do produto e conecte-o à porta 1-Line, na parte traseira do HP All-in-One.

Se o HP All-in-One vier acompanhado de um adaptador de cabo telefônico com 2 fios, você poderá usá-lo com um cabo telefônico de 4 fios, caso o cabo com 2 fios fornecido seja muito curto. Conecte o adaptador de cabo telefônico com 2 fios à porta 1-Line, na parte traseira do HP All-in-One. Conecte o cabo telefônico com 4 fios à porta aberta no adaptador e ao plugue do telefone. Para obter mais informações sobre como utilizar o adaptador de cabo telefônico com 2 fios, consulte a documentação fornecida com ele.

Para obter mais informações sobre como configurar o HP All-in-One, consulte a documentação impressa que acompanha o HP All-in-One.

**Causa:** Você está usando um divisor de linha telefônica entre a porta 1-Line no HP All-in-One e a tomada.

**Solução:** Um divisor de linha telefônica pode afetar a qualidade do som da linha telefônica e causar estática. (Um divisor é um conector de dois cabos conectado a

uma tomada de telefone na parede.) Tente remover o divisor e conectar o HP All-in-One diretamente à tomada de telefone na parede.

**Causa:** Você não está utilizando uma tomada elétrica com aterramento adequado para o HP All-in-One.

Solução: Tente conectá-lo a outra tomada.

#### Falha no teste de fax

Se você tentou executar o teste de fax no computador e houve falha, talvez o HP All-in-One esteja ocupado com outra tarefa ou uma condição de erro esteja impedindo a execução do teste.

#### Verifique se:

- O HP All-in-One está configurado adequadamente, conectado a uma fonte de alimentação e ao computador. Para obter mais informações sobre como configurar o HP All-in-One, consulte o Pôster de configuração que veio com o HP All-in-One.
- O HP All-in-One está ligado. Se não estiver, pressione o botão Liga-desliga para ligar o HP All-in-One.
- Os cartuchos de impressão estão instalados corretamente, o cartucho de impressão não está bloqueado e a porta do cartucho de impressão está fechada.
- O HP All-in-One não está ocupado no momento com outra tarefa como, por exemplo, alinhamento dos cartuchos de impressão. Verifique o visor. Se o HP All-in-One estiver ocupado, aguarde a conclusão da tarefa atual e execute novamente o teste de fax.
- A porta traseira está acoplada à parte traseira do HP All-in-One.
- Não há mensagens de erro no visor. Se houver uma mensagem de erro, resolva o problema e execute o teste de fax novamente.

Se você executar o teste de fax e o HP All-in-One relatar que o teste falhou, leia as informações a seguir cuidadosamente para determinar como corrigir qualquer problema com a configuração do fax. Partes diferentes do teste de fax podem falhar por diferentes motivos.

Causa: Falha no "Teste de hardware do fax".

# Solução:

#### O que fazer

- Desligue o HP All-in-One usando o botão Liga-desliga localizado no painel de controle e, em seguida, desconecte o cabo de alimentação da parte traseira do HP All-in-One. Após alguns segundos, conecte o cabo de alimentação novamente e ligue o dispositivo. Execute o teste novamente. Se o teste falhar novamente, continue examinando as informações sobre resolução de problemas desta seção.
  - Nota Dependendo do tempo pelo qual o HP All-in-One ficou desligado da tomada, a data e a hora podem ter sido apagadas. Você precisará redefinir a data e a hora posteriormente, quando reconectar o cabo de força.
- Tente enviar ou receber um fax de teste. Se o fax for enviado ou recebido corretamente, pode ser que não haja problemas.

Depois de resolver os problemas, execute o teste de fax novamente para ter certeza de que o HP All-in-One foi aprovado e está pronto para transmissão de fax. Se o **Teste de hardware do fax** continuar falhando e houver problemas de envio e recebimento de fax, entre em contato com o suporte da HP. Vá para <u>www.hp.com/</u> <u>support</u>. Se solicitado, selecione o seu país/região e, em seguida, clique em **Contato com a HP** para obter informações sobre como entrar em contato com o suporte técnico.

Causa: Falha no teste "Fax conectado ao plugue do telefone ativo"

# Solução:

# O que fazer

- Cheque a conexão entre o plugue do telefone e o HP All-in-One para verificar se o cabo telefônico está firmemente conectado.
- Use o cabo telefônico que acompanha o HP All-in-One. Se você não utilizar o cabo telefônico fornecido para conectar o HP All-in-One ao plugue do telefone, provavelmente não conseguirá enviar nem receber faxes. Depois de conectar o cabo telefônico fornecido com o HP All-in-One, execute o teste de fax novamente.
- Certifique-se de que conectou o HP All-in-One corretamente à tomada de telefone na parede. Usando o cabo telefônico que acompanha o HP All-in-One, conecte uma extremidade ao plugue do telefone e a outra à porta 1-Line na parte

posterior do HP All-in-One. Para mais informações, consulte <u>Configurar o</u> <u>HP All-in-One para envio e recebimento de fax</u>.

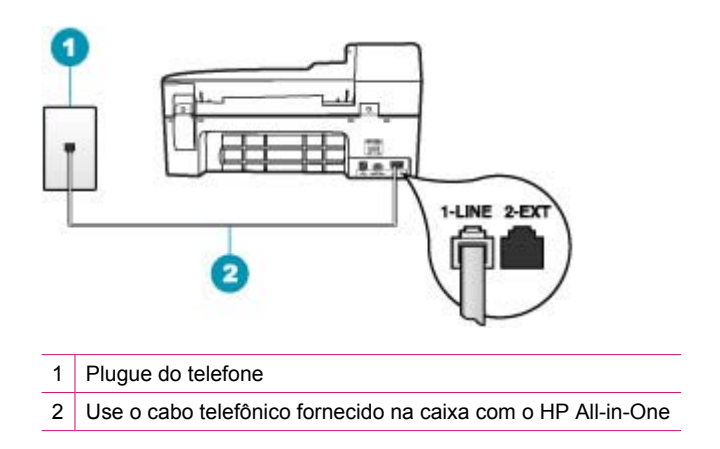

- Se estiver usando um divisor de telefone, podem ocorrer problemas na transmissão de fax. (Um divisor é um conector de dois cabos conectado ao plugue do telefone.) Tente remover o divisor e conectar o HP All-in-One diretamente ao plugue do telefone.
- Experimente conectar um telefone ou um cabo telefônico operantes ao plugue do telefone que está sendo usado com o HP All-in-One e verifique se há tom de discagem. Se não houver tom de discagem, entre em contato com a companhia telefônica e solicite a verificação da linha.
- Tente enviar ou receber um fax de teste. Se o fax for enviado ou recebido corretamente, pode ser que não haja problemas.

Depois de resolver os problemas, execute o teste de fax novamente para ter certeza de que o HP All-in-One foi aprovado e está pronto para transmissão de fax.

Causa: Falha no teste "Cabo telefônico conectado à porta correta no fax"

**Solução:** Conecte o cabo telefônico à porta correta.

# O que fazer

- Usando o cabo telefônico que acompanha o HP All-in-One, conecte uma extremidade ao plugue do telefone e a outra à porta identificada como 1-Line, na parte traseira do HP All-in-One.
  - Nota Se você usar a porta 2-EXT para conexão do plugue do telefone, não poderá enviar nem receber faxes. A porta 2-EXT deve ser usada somente para conectar outros equipamentos, como uma secretária eletrônica ou um telefone.

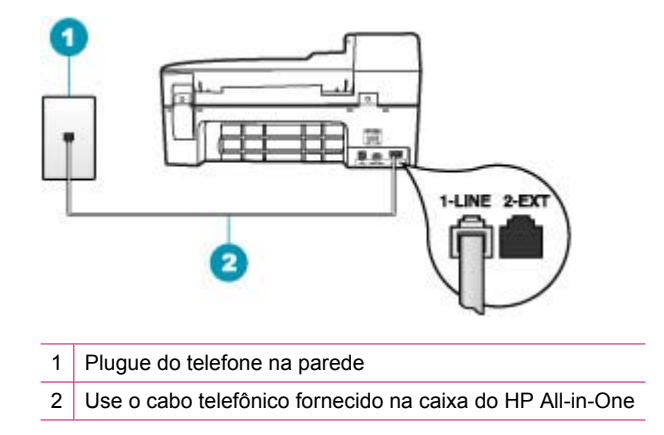

- Depois de conectar o cabo telefônico à porta identificada como 1-Line, execute o teste de fax novamente, para verificar se o HP All-in-One está pronto para o uso do fax.
- 3. Tente enviar ou receber um fax de teste.

Causa: Falha no teste "Usando o tipo correto de cabo telefônico com fax"

# Solução:

 Use o cabo telefônico fornecido na caixa com o HP All-in-One para conectar ao plugue do telefone. Uma das extremidades do cabo telefônico deve ser conectada à porta identificada como 1-Line, na parte traseira do HP All-in-One, e a outra extremidade ao plugue do telefone, conforme mostrado a seguir.

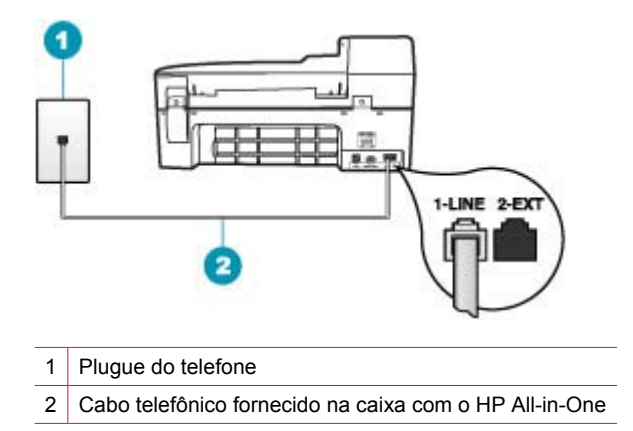

 Cheque a conexão entre o plugue do telefone e o HP All-in-One para verificar se o cabo telefônico está firmemente conectado.

Causa: Falha no teste "Condições da linha de fax"

# Solução:

# O que fazer

- Verifique se você conectou o HP All-in-One a uma linha de telefone analógica, caso contrário, não conseguirá enviar nem receber faxes. Para verificar se a linha telefônica é digital, conecte um telefone analógico comum à linha e observe se há tom de discagem. Caso não ouça um tom de discagem normal, a linha pode estar configurada para telefones digitais. Conecte o HP All-in-One a uma linha telefônica analógica e tente enviar ou receber um fax.
- Cheque a conexão entre o plugue do telefone e o HP All-in-One para verificar se o cabo telefônico está firmemente conectado.
- Certifique-se de que conectou o HP All-in-One corretamente à tomada de telefone na parede. Usando o cabo telefônico que acompanha o HP All-in-One, conecte uma extremidade ao plugue do telefone e a outra à porta 1-Line na parte posterior do HP All-in-One. Para mais informações, consulte <u>Configurar o</u> <u>HP All-in-One para envio e recebimento de fax</u>.
- Outros equipamentos que usam a mesma linha telefônica que o HP All-in-One podem estar causando falhas no teste. Para descobrir se um outro equipamento está provocando o problema, desconecte tudo da linha telefônica, exceto o HP All-in-One, e execute o teste novamente.
  - Se o Teste de condições da linha de fax for concluído com êxito sem os outros equipamentos, um ou mais equipamentos está causando problemas; tente adicioná-los novamente, um por vez, executando o teste a cada vez, até que identifique o equipamento que está causando o problema.
  - Se o Teste de condições da linha de fax falhar sem os outros equipamentos, conecte o HP All-in-One a uma linha telefônica operante e continue verificando as informações sobre resolução de problemas desta seção.
- Se estiver usando um divisor de telefone, podem ocorrer problemas na transmissão de fax. (Um divisor é um conector de dois cabos conectado ao plugue do telefone.) Tente remover o divisor e conectar o HP All-in-One diretamente ao plugue do telefone.

Depois de resolver os problemas, execute o teste de fax novamente para ter certeza de que o HP All-in-One foi aprovado e está pronto para transmissão de fax. Se o **Teste de condições da linha de fax** continuar falhando e houver problemas no envio e recebimento de faxes, entre em contato com a companhia telefônica para solicitar a verificação da linha.

Causa: Falha no teste de "Detecção do tom de discagem"

# Solução:

- Outro equipamento, que utiliza a mesma linha telefônica que o HP All-in-One, pode estar provocando falha no teste. Para descobrir se um outro equipamento está provocando o problema, desconecte tudo da linha telefônica, exceto o HP All-in-One, e execute o teste novamente. Se o **Teste de detecção do tom de discagem** for concluído com êxito sem os outros equipamentos, um ou mais equipamentos está causando problemas; tente adicioná-los novamente, um por vez, executando o teste a cada vez, até que identifique o equipamento que está causando o problema.
- Experimente conectar um telefone ou um cabo telefônico operantes ao plugue do telefone que está sendo usado com o HP All-in-One e verifique se há tom de discagem. Se não houver tom de discagem, entre em contato com a companhia telefônica e solicite a verificação da linha.
- Certifique-se de que conectou o HP All-in-One corretamente à tomada de telefone na parede. Usando o cabo telefônico que acompanha o HP All-in-One, conecte uma extremidade ao plugue do telefone e a outra à porta 1-Line na parte posterior do HP All-in-One. Para mais informações, consulte <u>Configurar o</u> <u>HP All-in-One para envio e recebimento de fax</u>.

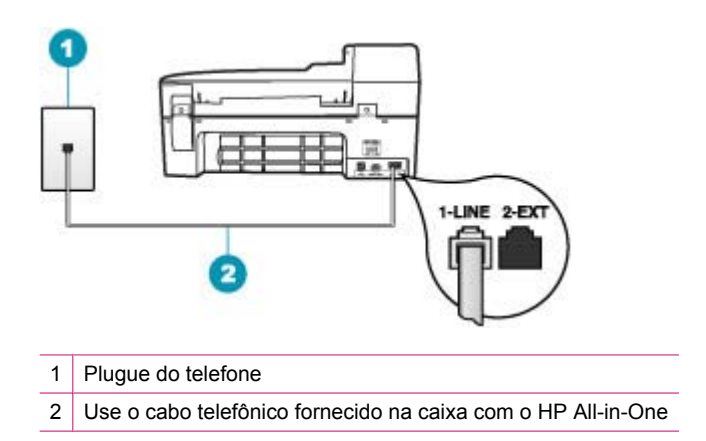

- Se estiver usando um divisor de telefone, podem ocorrer problemas na transmissão de fax. (Um divisor é um conector de dois cabos conectado ao plugue do telefone.) Tente remover o divisor e conectar o HP All-in-One diretamente ao plugue do telefone.
- Se o sistema telefônico não estiver usando um tom de discagem padrão, como alguns sistemas PBX, poderá causar a falha do teste, mas não causará problemas no envio ou recebimento de faxes. Tente enviar ou receber um fax de teste.

- Verifique se a configuração de país/região está correta. Se a configuração de país/região não estiver definida ou não estiver definida corretamente, o teste falhará e haverá problemas no envio e recebimento de faxes.
- Verifique se você conectou o HP All-in-One a uma linha de telefone analógica, caso contrário, não conseguirá enviar nem receber faxes. Para verificar se a linha telefônica é digital, conecte um telefone analógico comum à linha e observe se há tom de discagem. Caso não ouça um tom de discagem normal, a linha pode estar configurada para telefones digitais. Conecte o HP All-in-One a uma linha telefônica analógica e tente enviar ou receber um fax.

Depois de resolver os problemas, execute o teste de fax novamente para ter certeza de que o HP All-in-One foi aprovado e está pronto para transmissão de fax. Se o **Teste de detecção do tom de discagem** continuar falhando, entre em contato com a companhia telefônica para solicitar a verificação da linha telefônica.

# Estou tendo problemas para enviar e receber fax na Internet com um telefone IP

**Causa:** O serviço Fax por IP (FoIP) talvez não funcione adequadamente quando o HP All-in-One estiver enviando e recebendo faxes em alta velocidade (33600 bps).

**Solução:** Se houver problemas no envio e recebimento de faxes ao usar um serviço de fax pela Internet, utilize uma velocidade de fax mais lenta. Faça isso alterando a configuração **Velocidade do fax** de **Rápida** (padrão) para **Média** ou **Lenta**.

# Para definir a velocidade do fax no painel de controle

- 1. Pressione Configuração.
- Pressione 5 e, depois, 7.
  Isso seleciona Configuração de fax avançada e, depois, Velocidade do fax.
- Pressione para selecionar uma das seguintes configurações e, depois, pressione OK.

| Configuração de velocidade de fax | Velocidade do fax  |
|-----------------------------------|--------------------|
| Rápida                            | v.34 (33600 bauds) |
| Média                             | v.17 (14400 bauds) |
| Lenta                             | v.29 (9600 bauds)  |

**Causa:** O HP All-in-One não está configurado adequadamente para enviar e receber fax.

**Solução:** A única forma de enviar e receber faxes é conectar um cabo telefônico à porta denominada 1-Line no HP All-in-One e não à porta de Ethernet. Isso significa que sua conexão com a Internet deve ser feita por meio uma caixa conversora (que fornece plugues de telefone analógico comuns para conexões de fax) ou pela companhia telefônica.

**Causa:** A companhia telefônica não suporta envio e recebimento de fax pela Internet.

**Solução:** Verifique com a companhia telefônica se o serviço de telefone pela Internet suporta o envio e recebimento de fax. Sem esse suporte, não será possível enviar e receber fax pela Internet.

# O relatório do registro de fax mostra um erro

**Causa:** Se ocorrer um problema ou erro durante o envio ou recebimento de um fax, será impresso um relatório do **Registro de fax**.

**Solução:** Consulte a tabela a seguir para obter informações sobre os códigos de erro mostrados no relatório do **Registro de fax**. Essas informações podem ajudar a solucionar quaisquer problemas ocorridos ao utilizar os recursos de fax do HP All-in-One. A tabela indica também os códigos que são específicos do **Modo de correção de erros** (ECM). Se o mesmo erro aparecer várias vezes, experimente desativar o ECM.

#### Para alterar a configuração ECM no painel de controle

- 1. Pressione Configuração.
- Pressione 5 e, depois, 6.
  Isso seleciona Configuração de fax avançada e, depois, Modo de correção de erros.
- 3. Pressione para selecionar Ligado ou Desligado.
- 4. Pressione OK.

| Código de erro                                           | Definição do erro                                                            |
|----------------------------------------------------------|------------------------------------------------------------------------------|
| (223 Modo de correção de<br>erros)<br>224                | Uma ou mais páginas recebidas podem não estar legíveis.                      |
| 225-231                                                  | Existe uma incompatibilidade de recursos com o aparelho de fax do remetente. |
| 232-234<br>(235-236 Modo de<br>correção de erros)<br>237 | A conexão telefônica foi perdida.                                            |
| 238<br>(239-241 Modo de<br>correção de erros)            | O aparelho de fax do remetente enviou uma comunicação inesperada.            |
| 242                                                      | O aparelho de fax do remetente está tentando receber em vez de enviar.       |
| 243-244<br>(245-246 Modo de<br>correção de erros)        | O aparelho de fax do remetente encerrou a sessão prematuramente.             |
| 247-248<br>(249-251 Modo de<br>correção de erros)        | Houve um erro na comunicação com o aparelho de fax do remetente.             |

| Código de erro                                    | Definição do erro                                                                   |  |
|---------------------------------------------------|-------------------------------------------------------------------------------------|--|
| 252                                               | As condições da linha telefônica eram deficientes para receber<br>um fax.           |  |
| 253                                               | O aparelho de fax do remetente tentou usar uma largura de<br>página não disponível. |  |
| 281                                               | A conexão telefônica foi perdida.                                                   |  |
| (282 Modo de correção de<br>erros)                |                                                                                     |  |
| 283-284                                           |                                                                                     |  |
| (285 Modo de correção de erros)                   |                                                                                     |  |
| 286                                               |                                                                                     |  |
| 290                                               | Houve um erro na comunicação com o aparelho de fax do<br>remetente.                 |  |
| 291                                               | Não foi possível armazenar o fax recebido.                                          |  |
| 314-320                                           | Existe uma incompatibilidade de recursos com o aparelho de fax receptor.            |  |
| 321                                               | Houve um erro na comunicação com o aparelho de fax receptor.                        |  |
| 322-324                                           | As condições da linha telefônica eram deficientes para enviar um fax.               |  |
| (325-328 Modo de<br>correção de erros)<br>329-331 | O aparelho de fax receptor indicou que uma ou mais páginas podem estar ilegíveis.   |  |
| 332-337                                           | O aparelho de fax receptor enviou uma comunicação                                   |  |
| (338-342 Modo de<br>correção de erros)            | inesperada.                                                                         |  |
| 343                                               |                                                                                     |  |
| 344-348                                           | A conexão telefônica foi perdida.                                                   |  |
| (349-353 Modo de<br>correção de erros)            |                                                                                     |  |
| 354-355                                           |                                                                                     |  |
| 356-361                                           | O aparelho de fax receptor encerrou a sessão<br>prematuramente.                     |  |
| (362-366 Modo de<br>correção de erros)            |                                                                                     |  |
| 367-372                                           | Houve um erro na comunicação com o aparelho de fax                                  |  |
| (373-377 Modo de<br>correção de erros)            | receptor.                                                                           |  |
| 378-380                                           |                                                                                     |  |
| 381                                               | A conexão telefônica foi perdida.                                                   |  |
| 382                                               | O aparelho de fax receptor parou de aceitar páginas.                                |  |
| 383                                               | A conexão telefônica foi perdida.                                                   |  |

#### Capítulo 11

(continuação)

| Código de erro | Definição do erro                                               |
|----------------|-----------------------------------------------------------------|
| 390-391        | Houve um erro na comunicação com o aparelho de fax<br>receptor. |

# Solução de problemas de cópia

Use esta seção para resolver estes problemas de cópia:

- As cópias estão muito claras ou muito escuras
- Nada ocorre quando tento copiar
- Partes do documento original não aparecem ou estão cortadas
- Ajustar à página não está funcionando como esperado
- <u>A impressão está em branco</u>
- Uma cópia sem margem apresenta espaços brancos nas bordas.
- A imagem é cortada quando faço uma cópia sem margem

# As cópias estão muito claras ou muito escuras

**Causa:** A configuração de **Clarear/Escurecer** da HP All-in-One está clara demais ou escura demais.

**Solução:** Ajuste as cópias para torná-las mais claras ou mais escuras.

#### Para ajustar o contraste da cópia no painel de controle

- 1. Certifique-se de que haja papel na bandeja de entrada.
- Carregue o seu original com o lado de impressão voltado para baixo no canto frontal direito do vidro ou com o lado de impressão voltado para cima na bandeja do alimentador de documentos.

Se você usar a bandeja do alimentador de documentos, coloque as páginas de modo que a parte superior do documento entre primeiro.

- Na área Cópia, pressione Menu repetidamente até que Clarear/Escurecer apareça.
- 4. Execute uma das seguintes ações:
  - Pressione **b** para escurecer a cópia.
  - Pressione 🐗 para clarear a cópia.
- 5. Pressione Iniciar cópia em preto ou Iniciar cópia colorida.

**Causa:** Tente usar o **Aprimoramentos** para melhorar uma imagem com superexposição.

# Solução:

# Para copiar uma foto superexposta

- 1. Certifique-se de que haja papel na bandeja de entrada.
- Carregue a foto original sobre o canto frontal direito do vidro, com o lado de impressão voltado para baixo.
   Posicione a foto no vidro para que a borda mais longa da foto fique junto com a borda frontal do vidro.
- 3. Na área Cópia, pressione **Menu** repetidamente até que **Aprimoramentos** apareça.
- 4. Pressione **b** até que a configuração de aperfeiçoamento de **Foto** seja exibida.
- 5. Pressione Iniciar cópia colorida.

# Nada ocorre quando tento copiar

Causa: O HP All-in-One está desligado.

**Solução:** Verifique no painel de controle do HP All-in-One se o visor está em branco e se o botão Liga-desliga não está aceso. Se essas duas condições existirem, o HP All-in-One estará desligado. Verifique se o cabo de alimentação está conectado e ligado a uma tomada. Pressione o botão Liga-desliga para ligar o HP All-in-One.

**Causa:** O original está colocado de forma incorreta no vidro ou na bandeja do alimentador de documentos.

**Solução:** Carregue o original no vidro ou na bandeja do alimentador de documentos.

 Se você estiver carregando o original no vidro, coloque-o com o lado de impressão voltado para baixo, no canto frontal direito, conforme mostrado a seguir. Para copiar uma foto, posicione-a de forma que a margem mais longa da foto fique alinhada com a borda frontal do vidro.

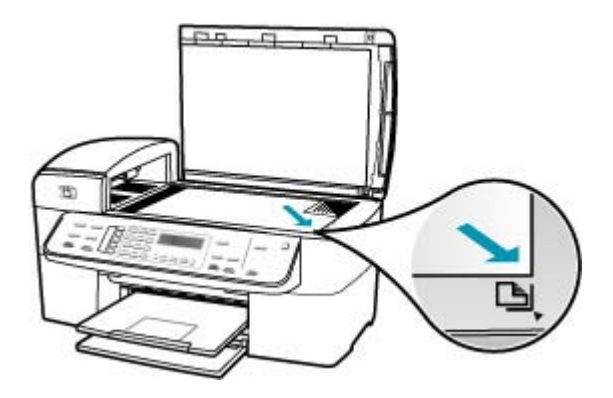

• Se você estiver carregando o original na bandeja do alimentador de documentos, coloque o papel na bandeja com o lado de impressão voltado para cima,

conforme mostrado a seguir. Coloque as páginas na bandeja de forma que a parte superior do documento entre primeiro.

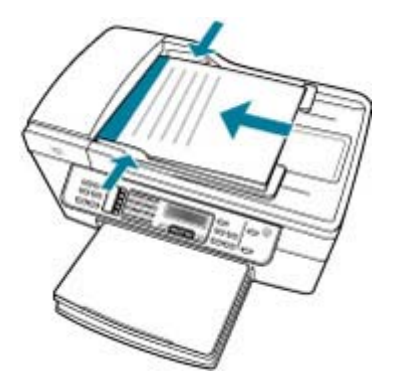

Nota Não carregue fotos na bandeja do alimentador de documentos para cópia. Se você estiver copiando uma foto, coloque-a no vidro.

**Causa:** O HP All-in-One pode estar ocupado copiando, imprimindo ou recebendo um fax.

**Solução:** Verifique no visor se o HP All-in-One está ocupado.

Causa: O HP All-in-One não reconhece o tipo de papel.

**Solução:** Não use o HP All-in-One para copiar usando envelopes ou outros papéis que não sejam compatíveis com o HP All-in-One.

Causa: O HP All-in-One apresenta um atolamento de papel.

**Solução:** Para informações sobre eliminação de congestionamentos de papel, consulte Eliminação de atolamentos de papel.

#### Partes do documento original não aparecem ou estão cortadas

**Causa:** O original está colocado de forma incorreta no vidro ou na bandeja do alimentador de documentos.

**Solução:** Carregue o original no vidro ou na bandeja do alimentador de documentos.

 Se você estiver carregando o original no vidro, coloque-o com o lado de impressão voltado para baixo, no canto frontal direito, conforme mostrado a seguir. Para copiar uma foto, posicione-a de forma que a margem mais longa da foto fique alinhada com a borda frontal do vidro.

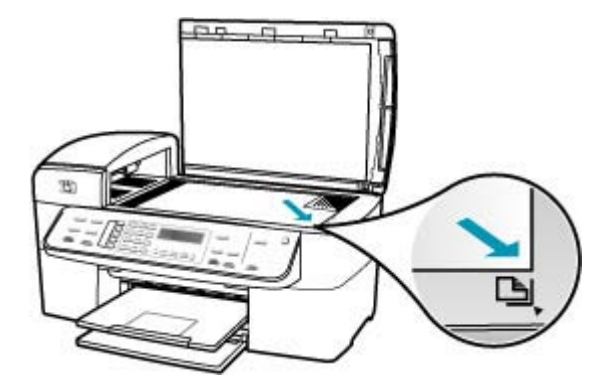

 Se você estiver carregando o original na bandeja do alimentador de documentos, coloque o papel na bandeja com o lado de impressão voltado para cima, conforme mostrado a seguir. Coloque as páginas na bandeja de forma que a parte superior do documento entre primeiro.

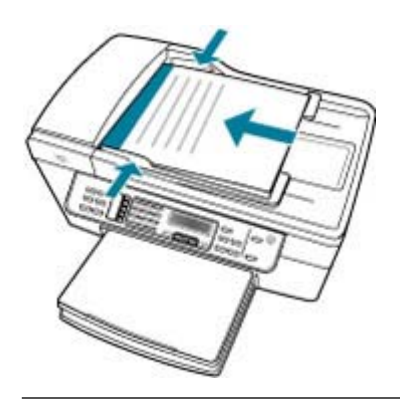

Nota Não carregue fotos na bandeja do alimentador de documentos para cópia. Se você estiver copiando uma foto, coloque-a no vidro.

Causa: O documento original preenche a folha inteira.

**Solução:** Se a imagem ou o texto do original preencher a folha inteira sem margens, use o recurso **Ajustar à página** para reduzir o original e evitar cortes indesejados de texto ou imagens nas bordas da folha.

#### Para redimensionar um documento pelo painel de controle

- 1. Certifique-se de que haja papel na bandeja de entrada.
- Carregue o seu original com o lado de impressão voltado para baixo no canto frontal direito do vidro ou com o lado de impressão voltado para cima na bandeja do alimentador de documentos.

Se você usar a bandeja do alimentador de documentos, coloque as páginas de modo que a parte superior do documento entre primeiro.

- 3. Na área Cópia, pressione o botão Reduzir/ampliar.
- 4. Execute uma das seguintes ações:
  - Se você tiver carregado o original na bandeja do alimentador de documentos, pressione haté que a opção Página inteira 91% seja exibida.
  - Se você tiver carregado um original de tamanho pequeno ou grande no vidro, pressione haté que Ajustar à página seja exibida.
- 5. Pressione Iniciar cópia em preto ou Iniciar cópia colorida.

Causa: O original é maior do que o papel da bandeja de entrada.

**Solução:** Se o original for maior do que o papel da bandeja de entrada, use o recurso **Ajustar à página** para reduzir o original e ajustá-lo ao papel da bandeja.

# Para redimensionar um documento pelo painel de controle

- 1. Certifique-se de que haja papel na bandeja de entrada.
- Carregue o seu original com o lado de impressão voltado para baixo no canto frontal direito do vidro ou com o lado de impressão voltado para cima na bandeja do alimentador de documentos.

Se você usar a bandeja do alimentador de documentos, coloque as páginas de modo que a parte superior do documento entre primeiro.

- 3. Na área Cópia, pressione o botão Reduzir/ampliar.
- 4. Execute uma das seguintes ações:
  - Se você tiver carregado o original na bandeja do alimentador de documentos, pressione in até que a opção Página inteira 91% seja exibida.
  - Se você tiver carregado um original de tamanho pequeno ou grande no vidro, pressione haté que Ajustar à página seja exibida.
- 5. Pressione Iniciar cópia em preto ou Iniciar cópia colorida.

#### Ajustar à página não está funcionando como esperado

**Causa:** Você está tentando aumentar o tamanho de um original que é muito pequeno.

**Solução:** Ajustar à página pode aumentar o original somente até a porcentagem máxima permitida pelo modelo. (A porcentagem máxima varia de acordo com o modelo.) Por exemplo, 200% será a porcentagem máxima de ampliação permitida
pelo seu modelo. A ampliação de uma foto de passaporte em 200% talvez não seja suficientemente ampliada para se ajustar a um tamanho de página inteira.

Para fazer uma cópia grande de um original pequeno, digitalize o original no computador, redimensione a imagem no software **HP Scan Pro** e, em seguida, imprima uma cópia da imagem ampliada.

Causa: O original foi colocado incorretamente no vidro.

**Solução:** Carregue o original com o lado de impressão voltado para baixo, no lado frontal direito do vidro, conforme mostrado a seguir. Para copiar uma foto, posicionea no vidro de forma que a borda mais longa da foto fique alinhada com a borda frontal do vidro.

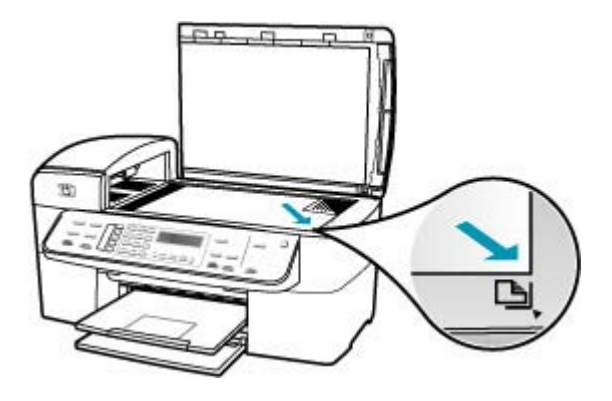

Causa: O original é colocado na bandeja do alimentador de documentos.

**Solução:** Não é possível usar a bandeja do alimentador de documentos com o recurso **Ajustar à página**. Para usar o recurso **Ajustar à página**, o original deve ser colocado com o lado de impressão voltado para baixo, no canto frontal direito do vidro.

**Causa:** O vidro ou a parte interna da tampa do documento podem conter fragmentos. O HP All-in-One interpreta tudo o que detecta no vidro como parte da imagem.

**Solução:** Desligue o HP All-in-One, desconecte o cabo de alimentação e, então, use um pano macio para limpar o vidro e o apoio da tampa de documento.

#### Para limpar o vidro

- 1. Desligue o HP All-in-One e levante a tampa.
- Limpe o vidro com uma esponja ou um pano macio, levemente umedecido com um produto de limpeza que não seja abrasivo.
  - △ Cuidado Não use produtos abrasivos, acetona, benzina ou tetracloreto de carbono no vidro; esses produtos podem danificá-lo. Não coloque nem pulverize líquidos diretamente sobre o vidro. O líquido pode penetrar no vidro e danificar o dispositivo.
- 3. Seque o vidro com um pano seco, macio e sem fiapos para evitar manchas.
- 4. Ligue o HP All-in-One.

#### Para limpar o revestimento da tampa

- 1. Desligue o HP All-in-One, desconecte o cabo de força e levante a tampa.
  - Nota Dependendo do tempo pelo qual o HP All-in-One ficou desligado da tomada, a data e a hora podem ter sido apagadas. Você precisará redefinir a data e a hora posteriormente, quando reconectar o cabo de força.
- Limpe o revestimento de documentos branco com um pano macio ou com uma esponja levemente umedecida com sabão neutro e água morna.
   Limpe o revestimento com cuidado para que as partículas se soltem. Não o esfregue.
- 3. Seque o revestimento com um pano seco, macio e sem fiapos.

 $\triangle$  Cuidado Não use limpadores à base de papel, pois podem arranhar o apoio.

- Se for necessária uma limpeza adicional, repita as etapas anteriores usando álcool isopropílico e limpe todo o revestimento com um pano úmido para remover qualquer resíduo de álcool.
  - △ Cuidado Tenha cuidado para não derramar álcool sobre o vidro ou o exterior do HP All-in-One, pois isso poderá danificar o dispositivo.

#### A impressão está em branco

**Causa:** O original está colocado de forma incorreta no vidro ou na bandeja do alimentador de documentos.

**Solução:** Carregue o original no vidro ou na bandeja do alimentador de documentos.

 Se você estiver carregando o original no vidro, coloque-o com o lado de impressão voltado para baixo, no canto frontal direito, conforme mostrado a seguir. Para copiar uma foto, posicione-a de forma que a margem mais longa da foto fique alinhada com a borda frontal do vidro.

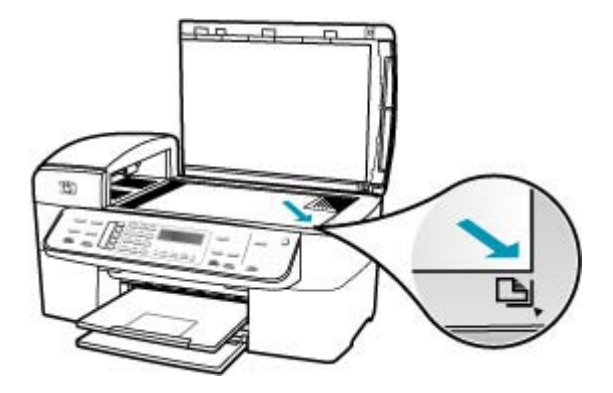

 Se você estiver carregando o original na bandeja do alimentador de documentos, coloque o papel com o lado de impressão voltado para cima, conforme mostrado a seguir. Coloque as páginas na bandeja de forma que a parte superior do documento entre primeiro.

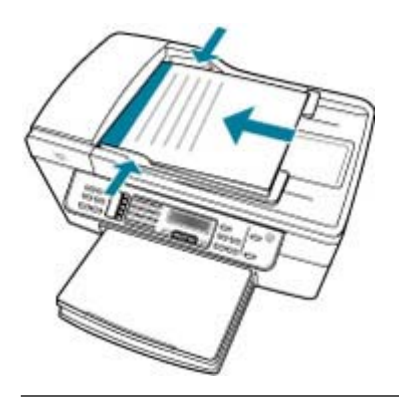

Nota Não carregue fotos na bandeja do alimentador de documentos para cópia. Se você estiver copiando uma foto, coloque-a no vidro.

**Causa:** Os cartuchos de impressão precisam ser limpos ou talvez estejam sem tinta.

**Solução:** Verifique os níveis de tinta estimados restantes nos cartuchos de impressão. Se os cartuchos estiverem com pouca ou nenhuma tinta, talvez seja necessário substituí-los.

Se houver tinta nos cartuchos de impressão, mas o problema persistir, imprima um relatório de autoteste para determinar se há um problema nos cartuchos de impressão. Se o relatório de autoteste indicar um problema, limpe os cartuchos de impressão. Se o problema persistir, pode ser necessário substituir os cartuchos de impressão.

Para obter mais informações sobre cartuchos de impressão, consulte <u>Resolução de</u> problemas no cartucho de impressão.

#### Uma cópia sem margem apresenta espaços brancos nas bordas

**Causa:** Você está tentando fazer uma cópia sem bordas de um original muito pequeno.

**Solução:** Quando você cria uma cópia sem bordas de um original pequeno, o HP All-in-One amplia o original até a porcentagem máxima. Isso pode deixar espaços em branco em volta das bordas. (A porcentagem máxima depende do modelo.)

O tamanho mínimo do documento original varia de acordo com o tamanho da cópia sem bordas que deseja criar. Por exemplo, não é possível ampliar uma foto de passaporte para criar uma cópia sem bordas em tamanho carta.

Caso queira fazer uma cópia sem bordas de um original muito pequeno, digitalize o original no computador, redimensione a imagem no software de digitalização da HP e imprima uma cópia sem bordas da imagem ampliada.

**Causa:** Você está tentando fazer uma cópia sem bordas sem utilizar papel fotográfico.

Solução: Utilize papel fotográfico para fazer cópias sem bordas.

#### Para tirar uma cópia sem bordas de uma foto a partir do painel de controle

- 1. Carregue a bandeja de entrada com papel fotográfico 10 x 15 cm.
- Carregue a foto original sobre o canto frontal direito do vidro, com o lado de impressão voltado para baixo.

Coloque a foto sobre o vidro de modo que a margem comprida da foto esteja junto à margem da frente do vidro, conforme indicado pelas guias fixadas ao longo da margem do vidro.

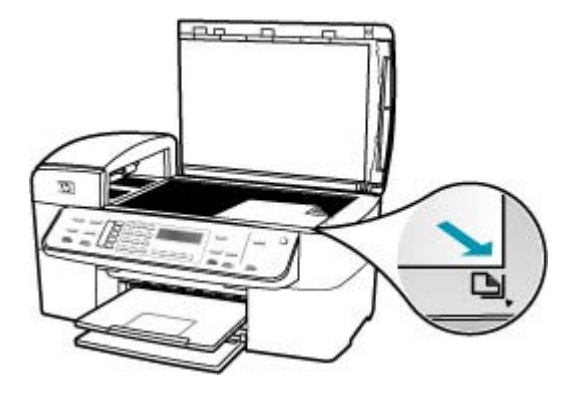

#### 3. Pressione Iniciar cópia em preto ou Iniciar cópia colorida.

O HP All-in-One faz uma cópia sem bordas de 10 x 15 cm da foto original.

- Nota Se você tiver carregado papel com abas na bandeja de fotos, poderá remover as abas da cópia da foto assim que a tinta estiver totalmente seca.
- Dica Se a saída não for sem bordas, defina o tipo de papel como
  Fotográfico Premium e, em seguida, tente tirar as cópias novamente.

**Causa:** O vidro ou a parte interna da tampa do documento podem conter fragmentos. O HP All-in-One interpreta tudo o que detecta no vidro como parte da imagem.

**Solução:** Desligue o HP All-in-One, desconecte o cabo de alimentação e, então, use um pano macio para limpar o vidro e o apoio da tampa de documento.

#### Para limpar o vidro

- 1. Desligue o HP All-in-One e levante a tampa.
- Limpe o vidro com uma esponja ou um pano macio, levemente umedecido com um produto de limpeza que não seja abrasivo.
  - △ Cuidado Não use produtos abrasivos, acetona, benzina ou tetracloreto de carbono no vidro; esses produtos podem danificá-lo. Não coloque nem pulverize líquidos diretamente sobre o vidro. O líquido pode penetrar no vidro e danificar o dispositivo.
- 3. Seque o vidro com um pano seco, macio e sem fiapos para evitar manchas.
- 4. Ligue o HP All-in-One.

#### Para limpar o revestimento da tampa

- 1. Desligue o HP All-in-One, desconecte o cabo de força e levante a tampa.
  - Nota Dependendo do tempo pelo qual o HP All-in-One ficou desligado da tomada, a data e a hora podem ter sido apagadas. Você precisará redefinir a data e a hora posteriormente, quando reconectar o cabo de força.
- Limpe o revestimento de documentos branco com um pano macio ou com uma esponja levemente umedecida com sabão neutro e água morna.
   Limpe o revestimento com cuidado para que as partículas se soltem. Não o esfregue.
- 3. Seque o revestimento com um pano seco, macio e sem fiapos.

 $\triangle$  Cuidado Não use limpadores à base de papel, pois podem arranhar o apoio.

- Se for necessária uma limpeza adicional, repita as etapas anteriores usando álcool isopropílico e limpe todo o revestimento com um pano úmido para remover qualquer resíduo de álcool.
  - $\triangle$  **Cuidado** Tenha cuidado para não derramar álcool sobre o vidro ou o exterior do HP All-in-One, pois isso poderá danificar o dispositivo.

#### A imagem é cortada quando faço uma cópia sem margem

**Causa:** O HP All-in-One recortou parte da imagem ao redor das margens da cópia para gerar uma impressão sem bordas sem alterar as proporções do original.

**Solução:** Se desejar ampliar uma foto para ajustá-la a uma página inteira sem cortar as bordas, use **Ajustar à página** ou **Página inteira 91%**.

#### Para definir um tamanho personalizado pelo painel de controle

- 1. Certifique-se de que haja papel na bandeja de entrada.
- Carregue o original com o lado de impressão voltado para baixo, no canto frontal direito do vidro.

Se você usar a bandeja do alimentador de documentos, coloque as páginas de modo que a parte superior do documento entre primeiro.

- 3. Na área Cópia, pressione o botão Reduzir/ampliar.
- 4. Pressione haté que Personalizado 100% seja exibido.
- 5. Pressione OK.
- Pressione b ou use o teclado para inserir uma porcentagem para reduzir ou ampliar a cópia.

(A porcentagem mínima e máxima para o redimensionamento de uma cópia varia de acordo com o modelo.)

7. Pressione Iniciar cópia em preto ou Iniciar cópia colorida.

#### Para redimensionar um documento pelo painel de controle

- 1. Certifique-se de que haja papel na bandeja de entrada.
- Carregue o seu original com o lado de impressão voltado para baixo no canto frontal direito do vidro ou com o lado de impressão voltado para cima na bandeja do alimentador de documentos.

Se você usar a bandeja do alimentador de documentos, coloque as páginas de modo que a parte superior do documento entre primeiro.

- 3. Na área Cópia, pressione o botão Reduzir/ampliar.
- Execute uma das seguintes ações:
  - Se você tiver carregado o original na bandeja do alimentador de documentos, pressione la té que a opção Página inteira 91% seja exibida.
  - Se você tiver carregado um original de tamanho pequeno ou grande no vidro, pressione > até que Ajustar à página seja exibida.
- 5. Pressione Iniciar cópia em preto ou Iniciar cópia colorida.

**Causa:** O original é maior do que o papel da bandeja de entrada.

**Solução:** Se o original for maior do que o papel da bandeja de entrada, use o recurso **Ajustar à página** para reduzir o original e ajustá-lo ao papel da bandeja.

#### Para redimensionar um documento pelo painel de controle

- 1. Certifique-se de que haja papel na bandeja de entrada.
- Carregue o seu original com o lado de impressão voltado para baixo no canto frontal direito do vidro ou com o lado de impressão voltado para cima na bandeja do alimentador de documentos.
   Se você usar a bandeja do alimentador de documentos, coloque as páginas de modo que a parte superior do documento entre primeiro.
- 3. Na área Cópia, pressione o botão Reduzir/ampliar.
- 4. Execute uma das seguintes ações:
  - Se você tiver carregado o original na bandeja do alimentador de documentos, pressione haté que a opção Página inteira 91% seja exibida.
  - Se você tiver carregado um original de tamanho pequeno ou grande no vidro, pressione haté que Ajustar à página seja exibida.
- 5. Pressione Iniciar cópia em preto ou Iniciar cópia colorida.

## Resolução de problemas de digitalização

Use esta seção para solucionar estes problemas de digitalização:

- Paradas na digitalização
- Falha na digitalização
- Falha na digitalização devido à memória insuficiente no computador
- <u>O menu Digitalizar para não é exibido</u>
- <u>O menu Digitalizar para não é exibido</u>
- <u>A imagem digitalizada está em branco</u>
- <u>A imagem digitalizada foi cortada incorretamente</u>
- <u>A imagem digitalizada tem um layout de página incorreto</u>
- A imagem digitalizada mostra linhas pontilhadas em vez de texto
- O formato de texto está incorreto
- O texto está incorreto ou ausente
- O recurso de digitalização não funciona

#### Paradas na digitalização

Causa: Os recursos do sistema do computador podem estar baixos.

**Solução:** Desligue o HP All-in-One e ligue-o novamente. Desligue o computador e ligue-o novamente.

Se isso não funcionar, tente alterar a digitalização para uma resolução menor.

#### Falha na digitalização

Causa: O computador não está ligado.

Solução: Ligue o computador.

**Causa:** O computador não está conectado ao HP All-in-One por meio de um cabo USB.

Solução: Conecte o computador ao HP All-in-One usando um cabo USB padrão.

Causa: O software HP All-in-One pode não ter sido instalado.

**Solução:** Insira o CD de instalação do HP All-in-One e instale-o.

Causa: O software instalado no HP All-in-One não está executando.

**Solução:** Abra o software instalado no HP All-in-One e tente digitalizar novamente.

#### Falha na digitalização devido à memória insuficiente no computador

Causa: Muitos programas estão sendo executados no computador.

**Solução:** Feche todos os programas que não estão em uso. Isso inclui programas executados em segundo plano, como protetores de tela e antivírus. Se você desativar o antivírus, lembre-se de ativá-lo novamente depois que terminar a digitalização.

Se isso não funcionar, talvez seja bom reiniciar o computador. Alguns programas não liberam memória quando são encerrados. Quando o computador for reiniciado, a memória será limpa.

Se esse problema ocorrer com freqüência ou se você encontrar problemas de memória ao usar outros programas, talvez precise adicionar mais memória ao computador. Para obter mais informações, consulte o guia do usuário fornecido com o seu computador.

#### O menu Digitalizar para não é exibido

Causa: O menu Digitalizar para não será exibido se:

- O software que acompanha o HP All-in-One não foi instalado ou componentes necessários dele não foram instalados.
- O HP All-in-One não está conectado ao computador.
- O computador está desligado.
- Você fechou o ícone do HP Digital Imaging Monitor na bandeja de sistema do Windows, na barra de tarefas.

#### Solução:

- Siga as orientações do Pôster de configuração para instalar o software que vem com o HP All-in-One.
- Certifique-se de que o HP All-in-One esteja conectado a um computador.
- Se o HP All-in-One estiver conectado diretamente ao computador, verifique se o computador está ligado.
- Reinicie o computador ou inicie o software instalado no HP All-in-One.

#### O menu Digitalizar para não é exibido

Causa: O menu Digitalizar para não será exibido se:

- O software que acompanha o HP All-in-One não tiver sido instalado ou componentes necessários a ele não estiverem instalados.
- O HP All-in-One não estiver conectado ao computador.
- O computador estiver desligado.

#### Solução:

- Siga as orientações do Pôster de configuração para instalar o software que vem com o HP All-in-One.
- Certifique-se de que o HP All-in-One esteja conectado a um computador.
- Se o HP All-in-One estiver conectado diretamente ao computador, verifique se o computador está ligado.
- Reinicie o computador ou inicie o software instalado com o HP All-in-One.

#### A imagem digitalizada está em branco

Causa: O original foi colocado incorretamente no vidro.

**Solução:** Carregue o original com o lado de impressão voltado para baixo, no canto frontal direito do vidro.

#### Para carregar um original no vidro do scanner

- 1. Remova todos os originais da bandeja de alimentação de documentos e levante a tampa do HP All-in-One.
- Carregue o original com o lado de impressão voltado para baixo, no canto frontal direito do vidro.

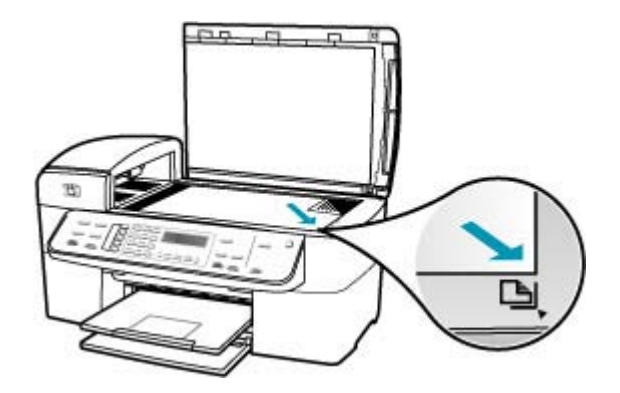

3. Feche a tampa.

#### A imagem digitalizada foi cortada incorretamente

**Causa:** O software está configurado para cortar automaticamente as imagens digitalizadas.

**Solução:** O recurso **Corte automático** corta o que não faz parte da imagem principal. Às vezes, isso não é o que você deseja. Nesse caso, você pode desativar o corte automático e cortar a imagem digitalizada manualmente, ou pode não cortá-la.

Você pode alterar o recurso **Corte automático**, no software **HP Scan Pro**. Para obter mais informações, consulte a seção **HP Scan Pro** da **Ajuda do HP Photosmart Mac**.

#### A imagem digitalizada tem um layout de página incorreto

Causa: O corte automático está alterando o layout da página.

Solução: Desative o corte automático para manter o layout da página.

Altere o recurso **Corte automático** no software **HP Scan Pro**. Para obter mais informações, consulte a seção **HP Scan Pro** da **Ajuda do HP Photosmart Mac**.

#### A imagem digitalizada mostra linhas pontilhadas em vez de texto

**Causa:** Se você usar o tipo de imagem **Texto** para digitalizar um texto que planeja editar, o scanner poderá não reconhecer o texto colorido. O tipo de imagem **Texto** é digitalizado em 300 x 300 dpi e em preto-e-branco.

Se estiver digitalizando um original com gráficos ou desenhos em torno do texto, o scanner poderá não reconhecer o texto.

Solução: Faça uma cópia em preto-e-branco do original e, então, digitalize a cópia.

#### O formato de texto está incorreto

Causa: As configurações de digitalização de documentos estão incorretas.

**Solução:** Alguns programas não podem manipular a formatação de texto enquadrado. Texto enquadrado é uma das configurações de digitalização de documentos. Ele mantém layouts complexos, como várias colunas de um boletim informativo, colocando o texto em quadros diferentes (caixas) no aplicativo de destino.

#### O texto está incorreto ou ausente

Causa: O brilho não está definido corretamente.

**Solução:** Ajuste o brilho e digitalize o original novamente.

Ajuste o brilho no software **HP Scan Pro**. Para obter mais informações, consulte a seção **HP Scan Pro** da **Ajuda do HP Photosmart Mac**.

**Causa:** O vidro ou a parte interna da tampa do documento podem conter fragmentos. Isso pode prejudicar a qualidade da digitalização.

**Solução:** Desligue o HP All-in-One, desconecte o cabo de alimentação e use um pano macio para limpar o vidro ou a parte interna da tampa do documento.

#### Para limpar o vidro

- 1. Desligue o HP All-in-One e levante a tampa.
- Limpe o vidro com uma esponja ou um pano macio, levemente umedecido com um produto de limpeza que não seja abrasivo.
  - △ Cuidado Não use produtos abrasivos, acetona, benzina ou tetracloreto de carbono no vidro; esses produtos podem danificá-lo. Não coloque nem pulverize líquidos diretamente sobre o vidro. O líquido pode penetrar no vidro e danificar o dispositivo.
- 3. Seque o vidro com um pano seco, macio e sem fiapos para evitar manchas.
- 4. Ligue o HP All-in-One.

#### Para limpar o revestimento da tampa

- 1. Desligue o HP All-in-One, desconecte o cabo de força e levante a tampa.
  - Nota Dependendo do tempo pelo qual o HP All-in-One ficou desligado da tomada, a data e a hora podem ter sido apagadas. Você precisará redefinir a data e a hora posteriormente, quando reconectar o cabo de força.
- Limpe o revestimento de documentos branco com um pano macio ou com uma esponja levemente umedecida com sabão neutro e água morna.
   Limpe o revestimento com cuidado para que as partículas se soltem. Não o esfregue.
- 3. Seque o revestimento com um pano seco, macio e sem fiapos.

△ Cuidado Não use limpadores à base de papel, pois podem arranhar o apoio.

- Se for necessária uma limpeza adicional, repita as etapas anteriores usando álcool isopropílico e limpe todo o revestimento com um pano úmido para remover qualquer resíduo de álcool.
  - △ **Cuidado** Tenha cuidado para não derramar álcool sobre o vidro ou o exterior do HP All-in-One, pois isso poderá danificar o dispositivo.

#### O recurso de digitalização não funciona

Causa: Há vários motivos para uma digitalização não ser executada:

- O computador estiver desligado.
- O HP All-in-One não está corretamente conectado ao computador via cabo USB.
- O software que acompanha o HP All-in-One não está instalado ou não está sendo executado.

#### Solução:

- Ligue o computador.
- · Verifique os cabos que conectam o HP All-in-One ao computador.
- Reinicie o computador. Se isso não ajudar, instale ou reinstale o software que veio com o HP All-in-One.

## Atualização de dispositivo

A função da atualização do dispositivo é fornecer atualizações de firmware ao HP All-in-One, para manter o bom funcionamento do dispositivo com a tecnologia mais avançada que existe.

#### Para usar a atualização de dispositivo

- 1. Use o navegador da Web para fazer o download de uma atualização do HP All-in-One, em <u>www.hp.com/support</u>.
- Clique duas vezes no arquivo descarregado. O instalador é aberto no computador.
- 3. Siga as instruções exibidas na tela para instalar a atualização para o HP All-in-One.
- 4. Reinicie o HP All-in-One para concluir o processo.

## **Erros**

Esta seção contém as seguintes categorias de mensagens no dispositivo:

- Mensagens dos dispositivos
- Mensagens de arquivos
- Mensagens gerais do usuário
- <u>Mensagens sobre papéis</u>
- Mensagens sobre alimentação e conexão
- Mensagens sobre cartuchos de impressão

#### Mensagens dos dispositivos

A lista a seguir contém mensagens de erro relacionadas ao dispositivo:

- O alimentador automático de documentos não carregou documentos
- Há um atolamento no alimentador automático de documentos
- Falha no recebimento do fax
- Falha no envio de fax
- Versão de firmware não correspondente
- Erro do mecanismo
- A memória está cheia
- Falha do scanner

#### O alimentador automático de documentos não carregou documentos

**Causa:** O alimentador automático de documentos não funcionou adequadamente e o trabalho não foi concluído.

**Solução:** Tente carregar os originais novamente no alimentador automático de documentos e reinicie o trabalho. Não carregue mais de 20 folhas na bandeja do alimentador de documentos.

#### Há um atolamento no alimentador automático de documentos

**Causa:** Ocorreu um atolamento de papel no alimentador automático de documentos.

**Solução:** Remova o atolamento de papel e tente imprimir o trabalho novamente. Não carregue mais de 20 folhas de papel na bandeja do alimentador de documentos.

Para informações sobre como eliminar congestionamentos, consulte Eliminação de atolamentos de papel.

#### Falha no recebimento do fax

**Causa:** Um erro provocou uma falha enquanto o HP All-in-One estava recebendo o fax. O erro pode ser causado por linhas com ruído ou algum outro erro de comunicação.

Solução: Entre em contato com o remetente e peça que envie o fax novamente.

Para mais informações sobre solução de problemas de fax, consulte <u>Solução de</u> problemas de fax.

#### Falha no envio de fax

**Causa:** O fax não foi concluído devido a um erro de comunicação, bloqueio (seu número está bloqueado pelo destinatário) ou atolamento de papel.

**Solução:** Verifique se há atolamento de papel no HP All-in-One e envie o fax novamente. Se o problema persistir, tente entrar em contato com o proprietário do número do fax para obter esclarecimentos.

Para mais informações sobre como eliminar congestionamentos de papel, consulte Eliminação de atolamentos de papel.

Para mais informações sobre solução de problemas de fax, consulte <u>Solução de</u> problemas de fax.

#### Versão de firmware não correspondente

**Causa:** O número de revisão do firmware do HP All-in-One não corresponde ao número de revisão do software.

**Solução:** Para encontrar informações de suporte e garantia, acesse o site da HP em <u>www.hp.com/support</u>. Caso solicitado, selecione seu país ou região e, em seguida, clique em **Fale com a HP** para obter informações sobre como ligar para o suporte técnico.

#### Erro do mecanismo

Causa: O HP All-in-One apresenta um atolamento de papel.

**Solução:** Elimine o atolamento de papel. Desligue o HP All-in-One e ligue-o novamente.

Para informações sobre como eliminar congestionamentos, consulte <u>Eliminação de</u> atolamentos de papel.

△ Cuidado Tentar eliminar um atolamento de papel a partir da frente do HP All-in-One pode danificar o mecanismo de impressão. Sempre acesse e elimine atolamentos de papel pela porta de acesso traseira.

Causa: O carro de impressão está bloqueado ou travado.

**Solução:** Desligue o HP All-in-One, remova os objetos que estiverem bloqueando o carro de impressão (incluindo os materiais de embalagem) e ligue o HP All-in-One novamente.

#### A memória está cheia

**Causa:** Durante o recebimento de um fax, o HP All-in-One ficou sem papel ou ocorreu atolamento de papel.

**Solução:** Se o HP All-in-One suportar o envio e recebimento de faxes e **Armazenar recepção de fax** estiver ativado, o HP All-in-One talvez tenha armazenado o fax na memória após o recebimento.

Depois de eliminar o atolamento de papel ou de carregar papel na bandeja de entrada, você poderá reimprimir todo o fax com base na memória. Se **Armazenar recepção de fax** não estiver ativado ou se o fax não estiver armazenado na memória por algum motivo (por exemplo, se o HP All-in-One estiver sem memória), entre em contato com o remetente para que o fax seja reenviado.

Para mais informações sobre como eliminar congestionamentos de papel, consulte <u>Eliminação de atolamentos de papel</u>.

#### Para carregar papel de tamanho grande

1. Retire a bandeja de saída.

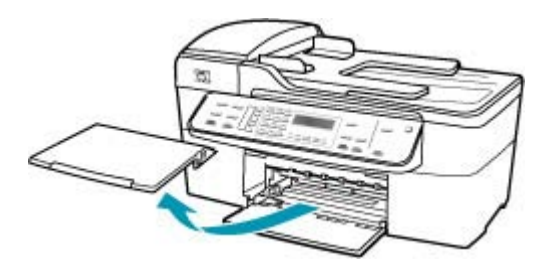

2. Deslize a guia de largura do papel até sua posição de abertura máxima.

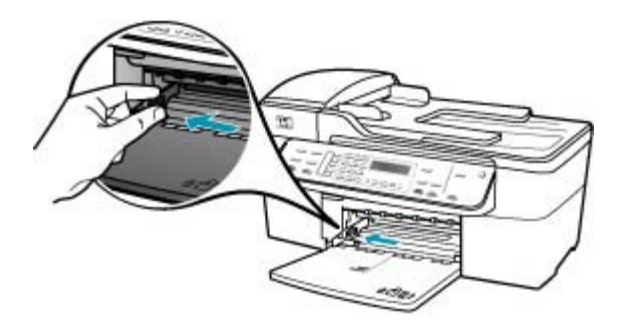

- Bata uma pilha de papel em uma superfície plana para alinhar as bordas e verifique as seguintes condições do papel:
  - Verifique se ele não apresenta rasgos, poeira, amassados e bordas enroladas ou dobradas.
  - Verifique se todo o papel da pilha é do mesmo tamanho e tipo.
- Insira a pilha de papel na bandeja de entrada com a borda curta para a frente e o lado a ser impresso voltado para baixo. Deslize a pilha de papel para a frente até que pare.

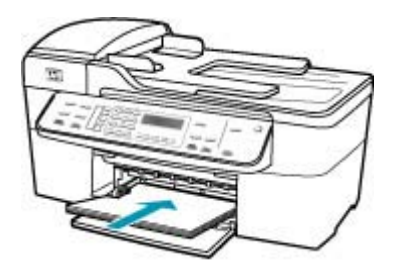

- △ Cuidado Verifique se o HP All-in-One está ocioso e silencioso quando você colocar papel na bandeja de entrada. Se o HP All-in-One estiver executando uma tarefa de manutenção dos cartuchos de impressão ou qualquer outra tarefa, talvez a parada de papel localizada dentro do dispositivo não esteja no lugar. Empurre o papel para que o HP All-in-One ejete as páginas em branco.
- Dica Se você estiver usando papel timbrado, insira a parte superior da página primeiro com o lado de impressão voltado para baixo. Para obter mais informações sobre como carregar papel de tamanho grande e papel timbrado, consulte o diagrama na base da bandeja de entrada.

 Deslize para dentro a guia de comprimento de papel até que pare nas bordas do papel.

Não sobrecarregue a bandeja de entrada. Verifique se a pilha de papel cabe na bandeja de entrada e se ela não é mais alta do que a parte superior da guia de largura de papel.

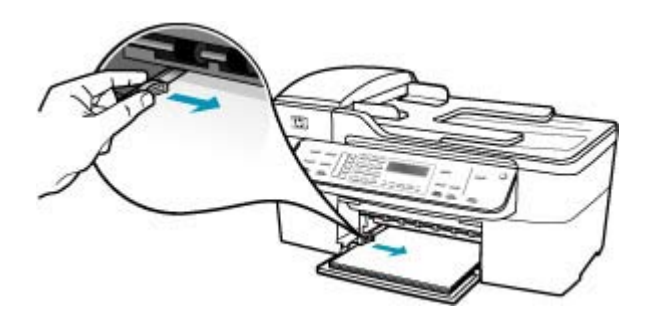

6. Recoloque a bandeja de saída.

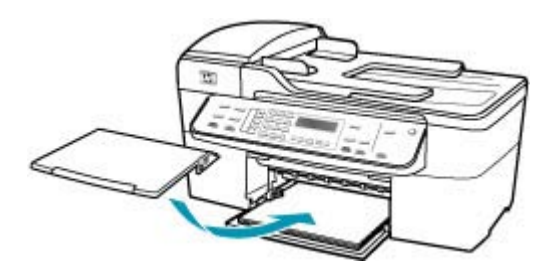

7. Vire a extensão da bandeja para cima em sua direção.

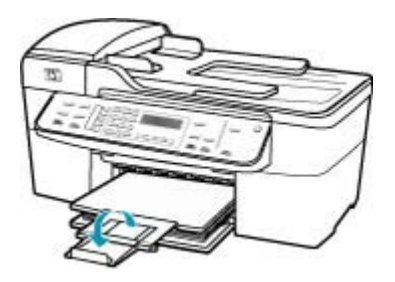

Xota Deixe o extensor da bandeja fechado quando usar papel Ofício.

#### Para reimprimir faxes que estão na memória usando o painel de controle

- 1. Certifique-se de que haja papel na bandeja de entrada.
- 2. Pressione Configuração.

3. Pressione 6 e, depois, 5.

Isso seleciona **Ferramentas** e, depois, **Reimprimir faxes na memória**. Os faxes são impressos na ordem contrária àquela em que foram recebidos, sendo que os mais recentes são impressos primeiro e assim por diante.

4. Se quiser interromper a impressão dos faxes da memória, pressione Cancelar.

**Causa:** O documento que você está copiando excedeu a memória do HP All-in-One.

**Solução:** Tente criar menos cópias ou, no caso de um documento com várias páginas, copie menos páginas de cada vez.

#### Falha do scanner

**Causa:** O HP All-in-One está ocupado ou um problema desconhecido interrompeu a digitalização.

**Solução:** Desligue o HP All-in-One e ligue-o novamente. Reinicie o computador e tente digitalizar novamente.

#### Mensagens de arquivos

A lista a seguir apresenta mensagens de erros relacionadas a arquivos:

- <u>Erro na leitura ou gravação do arquivo</u>
- Formato de arquivo não suportado
- Nome de arquivo inválido
- <u>Tipos de arquivo suportados para o HP All-in-One</u>

#### Erro na leitura ou gravação do arquivo

Causa: O software do HP All-in-One não pôde abrir ou salvar o arquivo.

Solução: Verifique se o nome da pasta ou do arquivo digitado está correto.

#### Formato de arquivo não suportado

**Causa:** O software do HP All-in-One não reconheceu ou não suporta o formato de arquivo da imagem que você está tentando abrir ou salvar. Se a extensão do arquivo indicar um tipo de arquivo suportado, o arquivo pode estar corrompido.

**Solução:** Abra o arquivo em outro aplicativo e salve-o em um formato que o software do HP All-in-One reconheça.

Para mais informações sobre tipos de arquivos compatíveis, consulte <u>Tipos de</u> arquivo suportados para o HP All-in-One.

#### Nome de arquivo inválido

Causa: O nome de arquivo digitado é inválido.

**Solução:** Verifique se você não está usando símbolos inválidos no nome de arquivo.

#### Tipos de arquivo suportados para o HP All-in-One

O software do HP All-in-One reconhece os seguintes formatos de arquivo: BMP, DCX, FPX, GIF, JPG, PCD, PCX e TIF.

#### Mensagens gerais do usuário

A lista a seguir apresenta mensagens relacionadas a erros comuns do usuário:

- Impossível cortar
- <u>Número de fax discado ocupado</u>
- Desconectado
- <u>Sem opções de digitalização</u>
- <u>Não suportado</u>
- O aparelho receptor de fax não atende
- O aparelho receptor de fax não suporta cores

#### Impossível cortar

Causa: Não há memória suficiente no computador.

**Solução:** Feche todos os aplicativos desnecessários. Isso inclui aplicativos executados em segundo plano, como protetores de tela e antivírus. (Se você desativar o antivírus, lembre-se de reativá-lo após a conclusão.) Tente reiniciar o computador para limpar a memória. Talvez seja necessário adquirir mais memória RAM. Consulte a documentação fornecida com o computador.

**Causa:** Para a digitalização, deve haver pelo menos 50 MB de espaço disponível no disco rígido do computador.

**Solução:** Esvazie a lixeira do Mac. Talvez seja necessário também remover arquivos do disco rígido.

#### Número de fax discado ocupado

Causa: O número do fax para o qual você tentou ligar está ocupado.

**Solução:** Espere e tente enviar o fax para esse número mais tarde.

#### Desconectado

**Causa:** Várias situações podem fazer com que a mensagem de erro **Desconectado** seja exibida.

- O computador não está ligado.
- O computador não está conectado ao HP All-in-One.

- O software HP fornecido com o HP All-in-One não foi instalado corretamente.
- O software HP está instalado, mas não está em execução.

**Solução:** Verifique se o seu computador está ligado e conectado ao HP All-in-One. Verifique também se você instalou o software que acompanha o HP All-in-One.

#### Sem opções de digitalização

**Causa:** Você não instalou o software que acompanha o HP All-in-One ou o software não está funcionando.

**Solução:** Verifique se o software está instalado e em execução. Para mais informações, consulte o Pôster de configuração que veio junto com o HP All-in-One.

#### Não suportado

**Causa:** Você tentou enviar um fax colorido da memória. O HP All-in-One não suporta esse procedimento.

**Solução:** Tente enviar o fax colorido normalmente e não da memória.

#### O aparelho receptor de fax não atende

**Causa:** O aparelho de fax receptor não está on-line, está desligado, não está funcionando ou não está configurado para receber fax automaticamente.

Para mais informações sobre solução de problemas de fax, consulte <u>Solução de</u> problemas de fax.

**Solução:** Tente enviar o fax para o número novamente mais tarde. Se o problema persistir, tente entrar em contato com o proprietário do número de fax.

#### O aparelho receptor de fax não suporta cores

**Causa:** Você tentou enviar um fax colorido para um aparelho de fax que não suporta cores.

**Solução:** O HP All-in-One o alerta sobre essa situação e envia o fax colorido em preto-e-branco.

#### Mensagens sobre papéis

A lista a seguir apresenta mensagens de erro relacionadas a papéis:

- Não é possível carregar papel da bandeja de entrada
- <u>A tinta está secando</u>
- Sem papel
- Atolamento de papel, alimentação incorreta ou carro bloqueado
- <u>Tipo de papel não corresponde</u>
- Largura do papel incorreta

#### Não é possível carregar papel da bandeja de entrada

Causa: Não há papel suficiente na bandeja de entrada.

**Solução:** Se o HP All-in-One estiver sem papel ou se houver apenas algumas folhas, carregue mais papel na bandeja de entrada. Se houver papel na bandeja de entrada, remova o papel, bata a pilha de papel sobre uma superfície plana e recarregue o papel na bandeja de entrada. Para dar continuidade ao trabalho de impressão, pressione **OK** no painel de controle do HP All-in-One.

#### A tinta está secando

**Causa:** Transparências e algumas outras mídias exigem um tempo de secagem maior do que o normal.

**Solução:** Deixe a folha na bandeja de saída até a mensagem desaparecer. Se for necessário remover a folha impressa antes de a mensagem desaparecer, segure com cuidado a folha impressa na parte inferior ou nas bordas e coloque-a em uma superfície plana para secar.

#### Sem papel

**Causa:** Não há papel suficiente na bandeja de entrada.

**Solução:** Se o HP All-in-One estiver sem papel ou se houver apenas algumas folhas, carregue mais papel na bandeja de entrada. Se houver papel na bandeja de entrada, remova o papel, bata a pilha de papel sobre uma superfície plana e recarregue o papel na bandeja de entrada. Para dar continuidade ao trabalho de impressão, pressione **OK** no painel de controle do HP All-in-One.

Causa: A porta traseira não está presente no HP All-in-One.

**Solução:** Caso a tampa posterior tenha sido removida para eliminar um atolamento de papel, reinstale-a.

Para mais informações sobre como eliminar congestionamentos, consulte <u>Eliminação de atolamentos de papel</u>.

#### Atolamento de papel, alimentação incorreta ou carro bloqueado

**Causa:** Ocorreu um atolamento de papel no HP All-in-One ou no alimentador automático de documentos.

Solução: Elimine o atolamento.

Para mais informações sobre como eliminar congestionamentos, consulte <u>Eliminação de atolamentos de papel</u>.

△ Cuidado Tentar eliminar um atolamento de papel a partir da frente do HP All-in-One pode danificar o mecanismo de impressão. Sempre acesse e elimine atolamentos de papel pela porta de acesso traseira. Causa: O carro de impressão está bloqueado.

**Solução:** Abra a porta dos cartuchos de impressão para acessar a área do carro de impressão. Remova os objetos que estão bloqueando o carro de impressão, inclusive qualquer material de embalagem. Desligue o HP All-in-One e ligue-o novamente.

#### Tipo de papel não corresponde

**Causa:** A configuração de impressão para o trabalho de impressão não corresponde ao tipo ou ao tamanho do papel carregado na HP All-in-One.

**Solução:** Altere a configuração de impressão ou carregue o papel apropriado na bandeja de entrada.

#### Para alterar todas as demais configurações de impressão

- 1. No menu Arquivo em seu aplicativo de software, selecione Imprimir.
- 2. Verifique se o HP All-in-One é a impressora selecionada.
- Faça as alterações nas configurações de impressão e clique em Imprimir para imprimir o trabalho.

Para mais informações sobre a escolha de papel, consulte <u>Entender as</u> especificações da mídia suportada.

#### Largura do papel incorreta

Causa: Para enviar e receber faxes, use papel Carta, A4 ou Legal.

Solução: Carregue papel de tamanho Carta, A4 ou Legal na bandeja de entrada.

**Causa:** A configuração de impressão escolhida para o trabalho de impressão não corresponde ao papel carregado na HP All-in-One.

**Solução:** Altere a configuração de impressão ou carregue o papel apropriado na bandeja de entrada.

#### Para alterar todas as demais configurações de impressão

- 1. No menu Arquivo em seu aplicativo de software, selecione Imprimir.
- 2. Verifique se o HP All-in-One é a impressora selecionada.
- Faça as alterações nas configurações de impressão e clique em Imprimir para imprimir o trabalho.

Para mais informações sobre a escolha de papel, consulte <u>Entender as</u> especificações da mídia suportada.

#### Mensagens sobre alimentação e conexão

A lista a seguir apresenta mensagens de erro relacionadas a alimentação e conexão:

- Falha no teste de comunicação
- HP All-in-One não encontrado
- Encerramento inadequado
- Perda de comunicação bidirecional

#### Falha no teste de comunicação

Causa: O HP All-in-One está desligado.

**Solução:** Observe o visor do HP All-in-One. Se o visor estiver em branco e o botão Liga-desliga não estiver aceso, o HP All-in-One está desligado. Certifique-se de que o cabo de alimentação esteja conectado com segurança ao HP All-in-One e a uma tomada. Pressione o botão Liga-desliga para ligar o HP All-in-One.

Causa: O HP All-in-One não está conectado ao computador.

**Solução:** Se o HP All-in-One não estiver conectado corretamente ao computador, poderão ocorrer erros de comunicação. Verifique se o cabo USB está conectado firmemente ao HP All-in-One e ao computador, conforme mostrado a seguir.

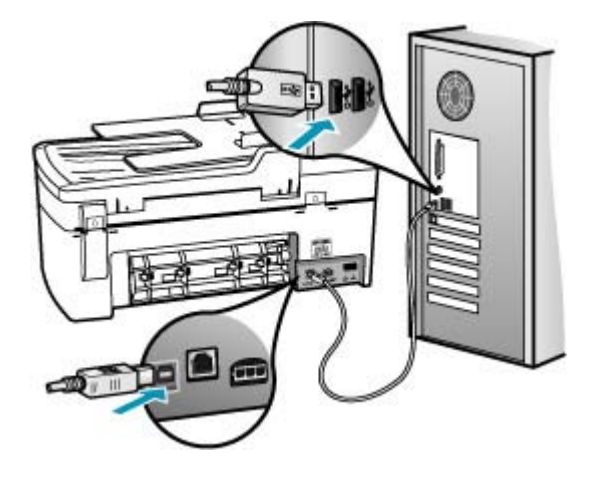

#### HP All-in-One não encontrado

Causa: O cabo USB não está conectado corretamente.

**Solução:** Se o HP All-in-One não estiver conectado corretamente ao computador, poderão ocorrer erros de comunicação. Verifique se o cabo USB está conectado firmemente ao HP All-in-One e ao computador, conforme mostrado a seguir.

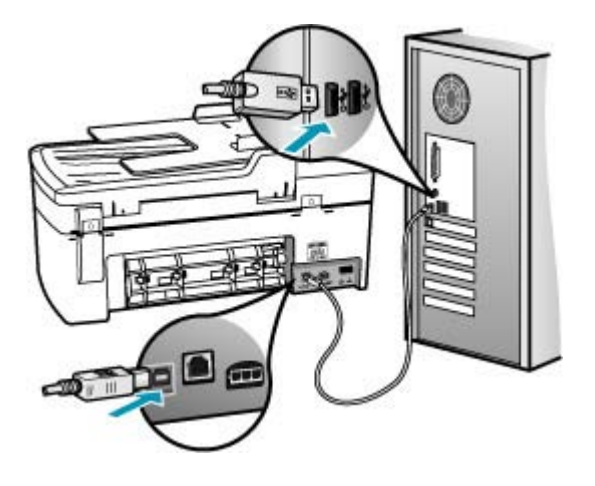

#### **Encerramento inadequado**

**Causa:** Na última vez em que o HP All-in-One foi utilizado, ele não foi desligado de maneira adequada. Se o HP All-in-One foi desligado utilizando a chave em um filtro de linha ou uma chave de parede, o dispositivo pode estar danificado.

**Solução:** Pressione o botão Liga-desliga no painel de controle do HP All-in-One para ligar e desligar o dispositivo.

#### Perda de comunicação bidirecional

Causa: O HP All-in-One está desligado.

**Solução:** Observe o visor do HP All-in-One. Se o visor estiver em branco e o botão Liga-desliga não estiver aceso, o HP All-in-One está desligado. Certifique-se de que o cabo de alimentação esteja conectado com segurança ao HP All-in-One e a uma tomada. Pressione o botão Liga-desliga para ligar o HP All-in-One.

Causa: O HP All-in-One não está conectado ao computador.

**Solução:** Se o HP All-in-One não estiver conectado corretamente ao computador, podem ocorrer erros de comunicação. Verifique se o cabo USB está conectado firmemente ao HP All-in-One e ao computador, conforme mostrado abaixo.

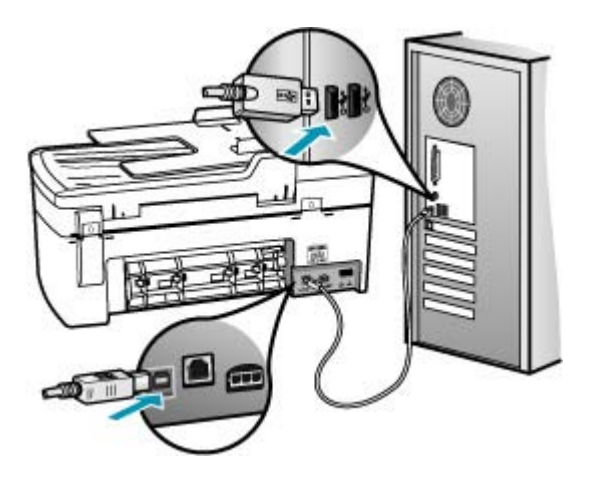

#### Mensagens sobre cartuchos de impressão

A lista a seguir apresenta mensagens de erro relacionadas a cartuchos de impressão:

- Pouca tinta
- <u>Alinhamento necessário ou falha no alinhamento</u>
- Cartucho de impressão faltando, incorretamente instalado ou não adequado para o dispositivo

#### Pouca tinta

**Causa:** Um ou ambos os cartuchos de impressão podem estar sem tinta.

**Solução:** Verifique os níveis de tinta estimados restantes nos cartuchos de impressão. Se os cartuchos estiverem com pouca ou nenhuma tinta, talvez seja necessário substituí-los.

Nota O HP All-in-One pode detectar apenas os níveis de tinta dos cartuchos legítimos da HP. Os níveis de tinta de cartuchos de impressão recondicionados ou de cartuchos que foram usados em outros dispositivos podem não ser registrados com precisão.

Se houver tinta nos cartuchos de impressão, mas o problema persistir, imprima um relatório de autoteste para determinar se há um problema nos cartuchos de impressão. Se o relatório de autoteste indicar um problema, limpe os cartuchos de impressão. Se o problema persistir, pode ser necessário substituir os cartuchos de impressão.

Nota Só remova o cartucho de impressão antigo quando um novo cartucho estiver disponível.

Para obter mais informações sobre cartuchos de impressão, consulte <u>Resolução de</u> problemas no cartucho de impressão.

#### Alinhamento necessário ou falha no alinhamento

**Causa:** Foi carregado um tipo de papel incorreto na bandeja de entrada.

**Solução:** Se houver papel colorido carregado na bandeja de entrada quando você alinhar os cartuchos de impressão, ocorrerá erro de alinhamento. Carregue papel branco comum não usado Carta ou A4 na bandeja de entrada e tente executar o alinhamento novamente. Se o erro de alinhamento persistir, talvez o sensor ou o cartucho de impressão esteja com defeito.

Para encontrar informações de suporte e garantia, acesse o site da HP em <u>www.hp.com/support</u>. Caso solicitado, selecione seu país ou região e, em seguida, clique em **Fale com a HP** para obter informações sobre como ligar para o suporte técnico.

Causa: A fita protetora está cobrindo os cartuchos de impressão.

**Solução:** Verifique cada cartucho de impressão. A fita pode ter sido removida dos contatos de cor cobre, mas talvez ainda esteja cobrindo os injetores de tinta. Se a fita ainda estiver cobrindo os injetores de tinta, remova-a dos cartuchos de impressão com cuidado. Não toque nos injetores de tinta nem nos contatos de cor cobre.

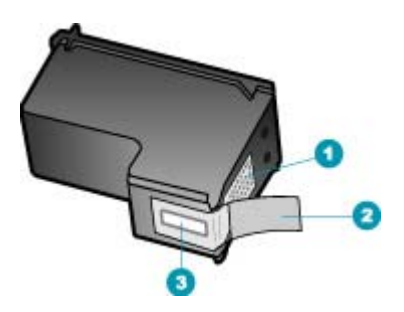

- 1 Contatos de cor cobre
- 2 Fita plástica com um aba rosa para puxar (deve ser removida antes da instalação)
- 3 Injetores de tinta sob a fita adesiva

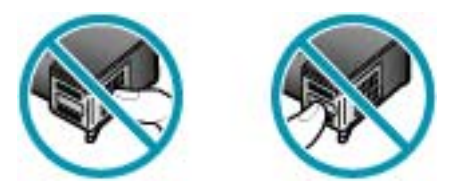

Recoloque os cartuchos de impressão e verifique se estão completamente inseridos e travados.

**Causa:** Os contatos do cartucho de impressão não estão tocando os contatos do carro de impressão.

**Solução:** Remova os cartuchos de impressão e reinsira-os. Verifique se estão totalmente inseridos e travados.

Causa: O cartucho de impressão ou o sensor está com defeito.

**Solução:** Para encontrar informações de suporte e garantia, acesse o site da HP em <u>www.hp.com/support</u>. Caso solicitado, selecione seu país ou região e, em seguida, clique em **Fale com a HP** para obter informações sobre como ligar para o suporte técnico.

**Causa:** Você instalou novos cartuchos de impressão que precisam ser alinhados.

**Solução:** Alinhe os cartuchos para assegurar uma excelente qualidade de impressão. Depois de inserir um novo cartucho de impressão, carregue papel branco comum não usado tamanho Carta ou A4 na bandeja de entrada e pressione **OK** no painel de controle. O HP All-in-One imprime uma folha de alinhamento de cartuchos de impressão e alinha os cartuchos de impressão. Recicle ou descarte a página.

Se a página de alinhamento for impressa corretamente, mostrando marcas de verificação verdes em cada linha, mas o erro de alinhamento persistir, apague a mensagem pressionando **OK** e **Configuração** ao mesmo tempo.

Se o erro de alinhamento persistir e não for possível limpá-lo, o cartucho de impressão pode estar com defeito. Entre em contato com a HP para obter suporte.

Para encontrar informações de suporte e garantia, acesse o site da HP em <u>www.hp.com/support</u>. Caso solicitado, selecione seu país ou região e, em seguida, clique em **Fale com a HP** para obter informações sobre como ligar para o suporte técnico.

## Cartucho de impressão faltando, incorretamente instalado ou não adequado para o dispositivo

Causa: O cartucho de impressão está ausente.

**Solução:** Para obter mais informações sobre cartuchos de impressão, consulte <u>Resolução de problemas no cartucho de impressão</u>.

**Causa:** Um ou ambos os cartuchos de impressão não estão instalados ou foram instalados incorretamente.

**Solução:** Para obter mais informações sobre cartuchos de impressão, consulte <u>Resolução de problemas no cartucho de impressão</u>.

Causa: A fita protetora está cobrindo os cartuchos de impressão.

**Solução:** Verifique cada cartucho de impressão. A fita pode ter sido removida dos contatos de cor cobre, mas talvez ainda esteja cobrindo os injetores de tinta. Se a

fita ainda estiver cobrindo os injetores de tinta, remova-a dos cartuchos de impressão com cuidado. Não toque nos injetores de tinta nem nos contatos de cor cobre.

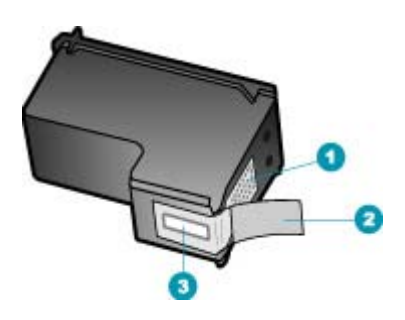

- 1 Contatos de cor cobre
- 2 Fita plástica com um aba rosa para puxar (deve ser removida antes da instalação)
- 3 Injetores de tinta sob a fita adesiva

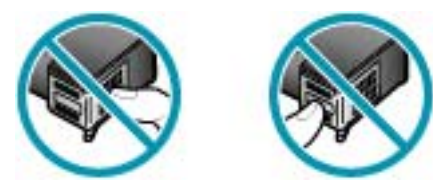

**Causa:** O cartucho de impressão está com defeito ou não deve ser usado neste dispositivo.

**Solução:** Para encontrar informações de suporte e garantia, acesse o site da HP em <u>www.hp.com/support</u>. Caso solicitado, selecione seu país ou região e, em seguida, clique em **Fale com a HP** para obter informações sobre como ligar para o suporte técnico.

Capítulo 11

# **12 Pedido de suprimentos**

Você pode fazer pedidos de produtos HP, como, por exemplo, tipos recomendados de papel e cartuchos de impressão, por meio do site da HP na Web.

Esta seção contém os seguintes tópicos:

- Pedidos de papel ou de outras mídias
- Pedido de cartuchos de impressão
- Encomendar outros suprimentos

## Pedidos de papel ou de outras mídias

Para solicitar papéis e outros suprimentos da HP, tais como os Papéis Fotográficos HP Premium ou o Papel HP All-in-One, vá para <u>www.hp.com/learn/suresupply</u>. Se solicitado, escolha o seu país/região, siga os prompts para selecionar seu produto e, em seguida, clique em um dos links de compra na página.

## Pedido de cartuchos de impressão

Para obter uma lista dos números dos cartuchos de impressão, consulte a contracapa deste guia. Você também pode utilizar o software que acompanha o HP All-in-One para encontrar o número de pedido de todos os cartuchos de impressão. Você pode fazer o pedido de cartuchos de impressão online, utilizando o site da HP. Além disso, você pode entrar em contato com um revendedor HP local para localizar os números de pedido corretos para cartuchos de impressão do dispositivo e comprar cartuchos de impressão.

Para fazer pedidos de papéis e outros suprimentos HP, vá para <u>www.hp.com/learn/</u> <u>suresupply</u>. Se solicitado, escolha o seu país/região, siga os prompts para selecionar seu produto e, em seguida, clique em um dos links de compra na página.

Nota Não é possível pedir cartuchos pela Internet em todos os países/regiões. Se isso não for possível no seu país/região, entre em contato com um revendedor HP local para saber como comprar cartuchos de impressão.

#### O número do pedido também pode ser localizado por meio do software HP Photosmart Studio (Mac)

- 1. Na barra de tarefas do HP Photosmart Studio, clique em **Dispositivos**. Aparece a janela **HP Device Manager**.
- 2. Certifique-se de que HP All-in-One está selecionado no menu pop-up **Dispositivos**.
- No menu pop-up Informações e configurações, escolha Manutenção da impressora.

A janela Selecionar impressora é exibida.

 Se a caixa de diálogo Selecionar impressora for exibida, selecione o HP All-in-One e clique em Iniciar utilitário.

A janela Utilitário da impressora HP é exibida.

- Na lista Parâmetros de configuração, clique em Fornecer informações. São exibidos os números de pedidos do cartucho de impressão.
- Se desejar pedir cartuchos de impressão, clique em Status dos suprimentos na área Parâmetros de configuração e, em seguida, clique em Solicitar suprimentos HP.

## **Encomendar outros suprimentos**

Para fazer pedidos de outros suprimentos, como o software do HP All-in-One, uma cópia do Pôster de configuração ou outra documentação impressa ou outras peças substituíveis pelo cliente, ligue para o telefone do seu país/região.

| País/região                    | Número para fazer pedido                                      |
|--------------------------------|---------------------------------------------------------------|
| Ásia - Pacífico (exceto Japão) | 65 272 5300                                                   |
| Austrália                      | 1300 721 147                                                  |
| Europa                         | +49 180 5 290220 (Alemanha)<br>+44 870 606 9081 (Reino Unido) |
| Nova Zelândia                  | 0800 441 147                                                  |
| África do Sul                  | +27 (0)11 8061030                                             |
| EUA e Canadá                   | 1-800-474-6836 (1-800-HP-INVENT)                              |

Para solicitar suprimentos em outros países/regiões que não constam da tabela, vá para <u>www.hp.com/support</u>. Se solicitado, selecione seu país/região e, em seguida, clique em **Entre em contato com a HP** para obter informações sobre como ligar para o suporte técnico.

# 13 Garantia e suporte HP

A Hewlett-Packard oferece suporte via Internet e por telefone para HP All-in-One. Esta seção contém os seguintes tópicos:

- Garantia
- Obter suporte e informações pela Internet
- Antes de ligar para o Atendimento ao cliente HP
- <u>Acessar número de série e ID de serviço</u>
- Ligação na América do Norte durante a garantia
- Ligações de outros lugares do mundo
- HP Quick Exchange Service (Japão)
- Prepare o HP All-in-One para o envio
- Embale o HP All-in-One

### Garantia

Para obter o serviço de reparo da HP, você deve entrar em contato com um escritório de serviços da HP ou com um Centro de Atendimento ao Cliente HP para realizar primeiro os procedimentos básicos para solução de problemas. Consulte <u>Antes de ligar para o Atendimento ao cliente HP</u> para se informar sobre as medidas que devem ser tomadas antes de ligar para o Atendimento ao Cliente.

Nota Essa informação não se aplica aos clientes do Japão. Para obter informações sobre as opções de serviço no Japão, consulte <u>HP Quick Exchange Service (Japão)</u>.

Para mais informações sobre a garantia, consulte a documentação impressa que acompanha o HP All-in-One.

#### Atualizações de garantia

Dependendo do país/região, a HP poderá oferecer (mediante uma taxa adicional) uma opção de atualização de garantia, que estende ou aprimora a garantia padrão do produto. As opções disponíveis podem incluir prioridade no suporte por telefone, serviço de devolução ou troca no dia útil seguinte. Normalmente, a cobertura do serviço começa na data da compra do produto e deve ser adquirida dentro de um prazo limitado a partir da compra do produto.

Para obter mais informações, consulte:

- Nos Estados Unidos, disque 1-866-234-1377 para falar com um consultor HP.
- Fora dos Estados Unidos, ligue para o escritório local de Atendimento ao cliente HP. Consulte Ligações de outros lugares do mundo para obter uma lista dos números de telefone dos Suportes ao cliente internacionais.
- Vá para o site da HP na Web em <u>www.hp.com/support</u>. Se solicitado, escolha seu país/região e obtenha as informações sobre garantia.

## Obter suporte e informações pela Internet

Para encontrar informações de suporte e garantia, vá para o site da HP na web em <u>www.hp.com/</u> <u>support</u>. Se solicitado, selecione seu país/região e, em seguida, clique em **Contato com a HP** para obter mais informações sobre como ligar para o suporte técnico.

Este site da Web também oferece suporte técnico, drivers, suprimentos, informações sobre como fazer pedidos e outras opções como:

- Acessar as páginas de suporte on-line.
- Enviar uma mensagem de e-mail para a HP com suas dúvidas.

- Entrar em contato com um técnico da HP usando o chat on-line.
- Verificar se há atualizações do software.

As opções de suporte e sua disponibilidade dependem do produto, do país/região e do idioma.

## Antes de ligar para o Atendimento ao cliente HP

Softwares de outros fabricantes podem estar incluídos no HP All-in-One. Se tiver problemas com qualquer um desses programas, você receberá a melhor assistência técnica se entrar em contato com os especialistas dessa empresa.

Nota Essas informações não se aplicam a clientes no Japão. Para obter informações sobre as opções de serviço no Japão, consulte <u>HP Quick Exchange Service (Japão)</u>.

## Se precisar entrar em contato com o Atendimento ao Cliente HP, tome as providências a seguir antes de ligar:

- 1. Verifique se:
  - a. A HP All-in-One está conectada à tomada de energia e ligada.
  - b. Os cartuchos de impressão especificados estão corretamente instalados.
  - c. O papel recomendado foi corretamente carregado na bandeja de entrada.
- 2. Redefina a HP All-in-One:
  - a. Desative o HP All-in-One, pressionando o botão Liga-desliga .
  - b. Desconecte o cabo de força da parte traseira do HP All-in-One.
  - c. Reconecte o cabo de força no HP All-in-One.
  - d. Ative o HP All-in-One, pressionando o botão Liga-desliga .

Para encontrar informações de suporte e garantia, vá para o site da HP na web em <u>www.hp.com/support</u>. Se solicitado, selecione seu país/região e, em seguida, clique em Contato com a HP para obter mais informações sobre como ligar para o suporte técnico.
 Verifique no site da HP se há informações atualizadas ou dicas de solução de problemas do HP All-in-One.

- 4. Se os problemas persistirem e se for necessário falar com um representante do Atendimento ao Cliente da HP, faça o seguinte:
  - a. Tenha à mão o nome específico do seu HP All-in-One, como exibido no painel de controle.
  - b. Imprima um relatório de autoteste.
  - c. Faça uma cópia colorida para ter disponível como uma amostra de impressão.
  - d. Esteja preparado para descrever o problema detalhadamente.
  - e. Tenha à mão o número de série e o ID de serviço.
- 5. Ligue para o Atendimento ao Cliente HP. Esteja próximo ao HP All-in-One quando ligar.

#### Tópicos associados

- Impressão de um relatório de autoteste
- Acessar número de série e ID de serviço

### Acessar número de série e ID de serviço

Você pode ter acesso a informações importantes por meio do **Menu de informações** do HP All-in-One.

Nota Se o HP All-in-One não estiver ativado, você poderá ver o número de série na etiqueta da parte traseira. O número de série é o código de 10 caracteres mostrado no canto superior esquerdo da etiqueta.

#### Para acessar o número de série e o ID do serviço

- 1. Mantenha OK pressionado. Enquanto mantém OK pressionado, pressione 4. Isso exibe Menu de informações.
- Pressione até que Número de modelo seja exibido e, depois, pressione OK. Isso exibe o ID do serviço.

Anote todo o ID do serviço.

- 3. Pressione Cancelar e, em seguida, pressione **b** até aparecer o Número de Série.
- Pressione OK. Isso exibe o número de série. Anote o número de série completo.
- 5. Pressione Cancelar até sair do Menu de informações.

## Ligação na América do Norte durante a garantia

Ligue **1-800-474-6836 (1-800-HP invent)**. Nos Estados Unidos e Canadá, o suporte telefônico está disponível em inglês e espanhol, 24 horas por dia, 7 dias por semana (dias e horas do suporte estão sujeitos a alterações sem aviso prévio). Esse serviço é gratuito durante o período de garantia. Fora do período de garantia, uma taxa poderá ser cobrada.

## Ligações de outros lugares do mundo

Para encontrar informações de suporte e garantia, vá para o site da HP na web em <u>www.hp.com/</u> <u>support</u>. Se solicitado, selecione seu país/região e, em seguida, clique em **Contato com a HP** para obter mais informações sobre como ligar para o suporte técnico.

Ou então, você pode solicitar ao seu fornecedor o número de telefone do Serviço de Assistência da HP do seu país/região.

Esse serviço de assistência é gratuito durante o período da garantia; entretanto, as respectivas tarifas padronizadas de telefone para longa distância serão aplicadas. Em alguns casos, uma tarifa por minuto, por meio minuto ou uma tarifa fixa por incidente isolado também pode ser aplicada.

Como parte de nosso esforço constante para melhorar o serviço de suporte por telefone, recomendamos que você visite regularmente nosso site para obter novas informações sobre recursos e prestação de serviços.

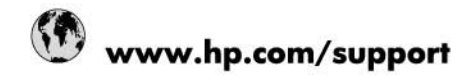

| Africa (English speaking)       | +27 11 2345872                        |
|---------------------------------|---------------------------------------|
| Afrique (francophone)           | +33 1 4993 9230                       |
| 021 67 22 80                    | الجزائر                               |
| Argentina (Buenos Aires)        | 54-11-4708-1600                       |
| Argentina                       | 0-800-555-5000                        |
| Australia                       | 1300 721 147                          |
| Australia (out-of-warranty)     | 1902 910 910                          |
| Österreich                      | www.hp.com/support                    |
| 17212049                        | البحرين                               |
| België                          | www.hp.com/support                    |
| Belgique                        | www.hp.com/support                    |
| Brasil (Sao Paulo)              | 55-11-4004-7751                       |
| Brasil                          | 0-800-709-7751                        |
| Canada                          | 1-(800)-474-6836<br>(1-800 hp invent) |
| Central America & The Caribbean | www.hp.com/support                    |
| Chile                           | 800-360-999                           |
| 中国                              | 10-68687980                           |
| 中国                              | 800-810-3888                          |
| Colombia (Bogotá)               | 571-606-9191                          |
| Colombia                        | 01-8000-51-4746-8368                  |
| Costa Rica                      | 0-800-011-1046                        |
| Česká republika                 | 810 222 222                           |
| Danmark                         | www.hp.com/support                    |
| Ecuador (Andinatel)             | 1-999-119 🕾 800-711-2884              |
| Ecuador (Pacifitel)             | 1-800-225-528<br>嘧 800-711-2884       |
| (02) 6910602                    | ممتر                                  |
| El Salvador                     | 800-6160                              |
| España                          | www.hp.com/support                    |
| France                          | www.hp.com/support                    |
| Deutschland                     | www.hp.com/support                    |
| Ελλάδα (από το εξωτερικό)       | + 30 210 6073603                      |
| Ελλάδα (εντός Ελλάδας)          | 801 11 75400                          |
| Ελλάδα (από Κύπρο)              | 800 9 2654                            |
| Guatemala                       | 1-800-711-2884                        |
| 香港特別行政區                         | (852) 2802 4098                       |
| Magyarország                    | 06 40 200 629                         |
| India                           | 1-800-425-7737                        |
| India                           | 91-80-28526900                        |
| Indonesia                       | +62 (21) 350 3408                     |
| +971 4 224 9189                 |                                       |
| +971 4 224 9109                 | لربن<br>الکرت                         |
| +971 4 224 9189                 | hab.                                  |
| +971 4 224 0180                 | .u.                                   |
| +971 4 224 9109                 | سر<br>الب                             |
| Ireland                         | www.hn.com/support                    |
| 1_700_503_048                   | http://www.appon                      |
| Italia                          | www.hn.com/eupport                    |
| Technica .                      | auguranh coursanhhour                 |

| Jamaica                   | 1-800-711-2884                        |
|---------------------------|---------------------------------------|
| 日本                        | 0570-000-511                          |
| 日本(携帯電話の場合)               | 03-3335-9800                          |
| 0800 222 47               | الأردن                                |
| 한국                        | 1588-3003                             |
| Luxembourg                | www.hp.com/support                    |
| Malaysia                  | 1800 88 8588                          |
| Mauritius                 | (262) 262 210 404                     |
| México (Ciudad de México) | 55-5258-9922                          |
| México                    | 01-800-472-68368                      |
| 081 005 010               | المغرب                                |
| Nederland                 | www.hp.com/support                    |
| New Zealand               | 0800 441 147                          |
| Nigeria                   | (01) 271 2320                         |
| Norge                     | www.hp.com/support                    |
| 24791773                  | غدان أ                                |
| Panamá                    | 1-800-711-2884                        |
| Paraguay                  | 009 800 54 1 0006                     |
| Perú                      | 0-800-10111                           |
| Philippines               | (2) 867 3551                          |
| Philippines               | 1800 144 10094                        |
| Polska                    | 0801 800 235                          |
| Portugal                  | www.hp.com/support                    |
| Puerto Rico               | 1-877-232-0589                        |
| República Dominicana      | 1-800-711-2884                        |
| Reunion                   | 0820 890 323                          |
| România                   | 0801 033 390                          |
| Россия (Москва)           | +7 495 7773284                        |
| Россия (Санкт-Петербург)  | +7 812 3324240                        |
| 800 897 1415              | السعربية ا                            |
| Singapore                 | 6272 5300                             |
| Slovensko                 | 0850 111 256                          |
| South Africa (RSA)        | 0860 104 771                          |
| Suomi                     | www.hp.com/support                    |
| Sverige                   | www.hp.com/support                    |
| Switzerland               | www.hp.com/support                    |
| 臺灣                        | (02) 8722 8000                        |
| ไทย                       | +66 (2) 353 9000                      |
| 071 891 391               | ئوتىن                                 |
| Trinidad & Tobago         | 1-800-711-2884                        |
| Türkiye                   | +90 (212)291 38 65                    |
| Україна                   | (044) 230-51-06                       |
| 600 54 47 47              | الإمارات العربية المتحدة              |
| United Kingdom            | www.hp.com/support                    |
| United States             | 1-(800)-474-6836<br>(1-800 hp invent) |
| Uruguay                   | 0004-054-177                          |
| Venezuela (Caracas)       | 58-212-278-8666                       |
| Venezuela                 | 0-800-474-68368                       |
| Viêt Nam                  | +84 (8) 823 4530                      |

## HP Quick Exchange Service (Japão)

製品に問題がある場合は以下に記載されている電話番号に連絡してください。製品が故 障している、または欠陥があると判断された場合、HP Quick Exchange Serviceがこの製 品を正常品と交換し、故障した製品を回収します。保証期間中は、修理代と配送料は無 料です。また、お住まいの地域にもよりますが、プリンタを次の日までに交換すること も可能です。

電話番号:0570-000511 (自動応答) :03-3335-9800 (自動応答システムが使用できない場合) サポート時間:平日の午前9:00から午後5:00まで 土日の午前10:00から午後5:00まで。 祝祭日および1月1日から3日は除きます。

#### サービスの条件

- サポートの提供は、カスタマケアセンターを通してのみ行われます。
- カスタマケアセンターがプリンタの不具合と判断した場合に、サービスを受ける ことができます。
   ご注意: ユーザの扱いが不適切であったために故障した場合は、保証期間中であって も修理は有料となります。詳細については保証書を参照してください。

#### その他の制限

- 運送の時間はお住まいの地域によって異なります。 詳しくは、カスタマケアター に連絡してご確認ください。
- 出荷配送は、当社指定の配送業者が行います。
- 配送は交通事情などの諸事情によって、遅れる場合があります。
- このサービスは、将来予告なしに変更することがあります。

Para obter instruções sobre como embalar o seu dispositivo para troca, consulte <u>Embale o</u> <u>HP All-in-One</u>.

#### Prepare o HP All-in-One para o envio

Se após entrar em contato com o Atendimento ao cliente HP ou retornar ao ponto de venda, for solicitado que você envie o HP All-in-One para manutenção, remova e guarde os seguintes itens antes de entregar seu dispositivo:

- Cartuchos de impressão
- Cobertura do painel de controle
- Cabo de força, cabo USB e qualquer outro cabo conectado ao HP All-in-One
- Qualquer papel carregado na bandeja de entrada
- Remova os originais carregados no HP All-in-One

Esta seção contém os seguintes tópicos:

- <u>Remova os cartuchos de impressão antes do transporte</u>
- Remova o vidro do painel de controle

#### Remova os cartuchos de impressão antes do transporte

Antes de devolver o HP All-in-One, não deixe de remover os seus cartuchos de impressão.

Nota Essas informações não se aplicam a clientes no Japão. Para obter informações sobre as opções de serviço no Japão, consulte <u>HP Quick Exchange Service (Japão)</u>.

#### Para remover os cartuchos de impressão antes do envio

- Ative o HP All-in-One e espere até que o carro de impressão fique ocioso e em silêncio. Se o HP All-in-One não ligar, ignore esta etapa e vá para a etapa 2.
- 2. Abra a porta do cartucho de impressão.
- 3. Remova os cartuchos de impressão dos slots.
  - Nota Se o HP All-in-One não ligar, você poderá desconectar o cabo de força e, em seguida, deslizar manualmente o carro de impressão para o canto direito para remover os cartuchos de impressão.
- 4. Coloque os cartuchos de impressão em um recipiente plástico hermeticamente fechado para que não sequem e deixe-os de lado. Não os envie com o HP All-in-One, a menos que o representante do atendimento ao cliente da HP o tenha solicitado.
- Feche a porta do cartucho de impressão e aguarde alguns minutos para que o carro volte à posição inicial (no lado esquerdo).
  - Nota Certifique-se de que o scanner está ocioso e voltou à posição de inércia antes de desligar o HP All-in-One.
- 6. Pressione o botão Liga-desliga para desativar o HP All-in-One.

#### Remova o vidro do painel de controle

Complete as etapas seguintes quando tiver removido os cartuchos de impressão.

- Nota Essas informações não se aplicam a clientes no Japão. Para obter informações sobre as opções de serviço no Japão, consulte <u>HP Quick Exchange Service (Japão)</u>.
- △ Cuidado O HP All-in-One deve estar desconectado antes de executar estas tarefas.

**Cuidado** O HP All-in-One substituto não será enviado com cabo de alimentação. Guarde o cabo de alimentação em local seguro até a chegada do HP All-in-One substituto.

#### Para remover a Máscara do painel de controle

- 1. Pressione o botão Liga-desliga para desligar o HP All-in-One.
- Desconecte o cabo de alimentação e, depois, desconecte-o do HP All-in-One. Não envie o cabo de alimentação com o HP All-in-One.
- 3. Feche a tampa do ADF.
- 4. Remova a máscara do painel de controle da seguinte maneira:
  - a. Coloque as mãos em cada um dos lados da máscara do painel de controle.
  - **b**. Use a ponta do dedo ou insira um objeto fino na guia do canto direito superior da máscara, para tirar a máscara do painel de controle.

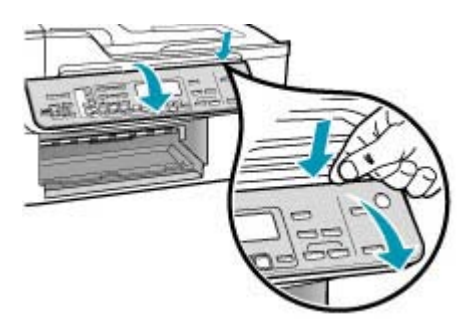
- Guarde a máscara do painel de controle. Não envie a máscara do painel de controle junto com o HP All-in-One.
  - ▲ Cuidado O HP All-in-One de substituição pode não vir com uma máscara de painel de controle. Guarde a máscara do painel de controle em um lugar seguro e quando você receber o HP All-in-One substituto, recoloque a máscara do painel de controle. É necessário prender a máscara do painel de controle para utilizar as funções do painel de controle no HP All-in-One de substituição.
  - Nota Para instruções sobre como colocar a máscara do painel de controle, consulte o Pôster de configuração fornecido com o HP All-in-One. É possível que o HP All-in-One substituto seja enviado com instruções para configuração do dispositivo.

# Embale o HP All-in-One

Complete as etapas seguintes assim que tiver removido os cartuchos de impressão, retirado a cobertura do painel de controle, desligado o HP All-in-One e retirado da tomada.

#### Para embalar o HP All-in-One

1. Se o material de embalagem original estiver disponível, use-o para embalar o HP All-in-One; caso contrário, utilize o material de embalagem do dispositivo de troca.

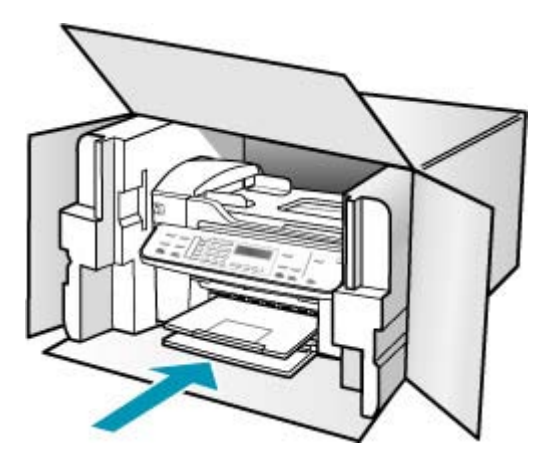

Se você não tiver o material de embalagem original, utilize outros materiais de embalagem adequados. Os danos causados por uma embalagem incorreta e/ou transporte inadequado não são cobertos pela garantia.

- 2. Coloque a etiqueta de devolução na parte externa da caixa.
- 3. Inclua os seguintes itens na caixa:
  - Uma descrição completa dos problemas encontrados para o pessoal de manutenção (amostras de problemas de qualidade de impressão ajudam bastante).
  - Uma cópia do recibo de venda ou outra prova de compra para estabelecer o período de cobertura da garantia.
  - Seu nome, endereço e um número de telefone no qual você possa ser localizado durante o dia.

Capítulo 13

# 14 Informações técnicas

As especificações técnicas e informações sobre regulamentações internacionais para o HP All-in-One são fornecidas nesta seção.

- Requisitos de sistema
- Especificações de papel
- Especificações de impressão
- Especificações da cópia
- Especificações de fax
- Especificações de digitalização
- Especificações físicas
- Especificações de energia
- Especificações ambientais
- Especificações adicionais
- Programa de controle do risco ambiental dos produtos
- Avisos sobre regulamentação
- Declaration of conformity (European Economic Area)
- HP Officejet J5700 All-in-One series declaration of conformity

# Requisitos de sistema

Nota Para as informações mais atuais sobre sistemas operacionais suportados e requisitos de sistema, acesse <u>www.hp.com/support</u>.

#### Compatibilidade de sistema operacional

- Windows 2000, Windows XP, Windows XP x64\* (Professional Edition e Home Edition)
- Mac OS X (10.3, 10.4)
- Linux

Nota Drivers de impressora e scanner para Windows Server 2003 (versões 32 bits e 64 bits) requerem, no mínimo, processador Intel Pentium II ou Celeron, 128 MB RAM, 200 MB de espaço livre no disco rígido. Os drivers estão disponíveis em <a href="http://www.hp.com/support/">http://www.hp.com/support/</a>.

#### Requisitos mínimos

- Windows 2000: processador Intel Pentium II ou Celeron, 128 MB RAM, 280 MB de espaço livre no disco rígido
- Windows XP (32 bits): processador Intel Pentium II ou Celeron, 128 MB RAM, 280 MB de espaço livre no disco rígido
- Windows XP x64: processador Intel Pentium II ou Celeron, 128 MB RAM, 280 MB de espaço livre no disco rígido
- Mac OS X (10.3.8, 10.4.x): 400 MHz Power PC G3 (v10.3.8 and v10.4.x) ou 1.83 GHz Intel Core Duo (v10.4.x), 128 MB de memória, 300 MB de espaço livre no disco rígido
- Microsoft Internet Explorer 6.0

#### **Requisitos recomendados**

- Windows 2000: processador Intel Pentium III ou superior, 256 MB RAM, 500 MB de espaço livre no disco rígido
- Windows XP (32 bits): processador Intel Pentium III ou superior, 256 MB RAM, 500 MB de espaço livre no disco rígido
- Windows XP x64: processador Intel Pentium III ou superior, 256 MB RAM, 500 MB de espaço livre no disco rígido
- Mac OS X (10.3.8, 10.4.x): 400 MHz Power PC G3 (v10.3.8 and v10.4.x) ou 1.83 GHz Intel Core Duo (v10.4.x), 256 MB de memória, 600 MB de espaço livre no disco rígido
- Microsoft Internet Explorer 6.0 ou posterior

# Especificações de papel

Esta seção contém informações sobre a capacidade da bandeja de papel, tamanhos do papel e especificações da margem de impressão.

- <u>Capacidades da bandeja de papel</u>
- Tamanhos de papel
- Especificações da margem de impressão

#### Capacidades da bandeja de papel

| Тіро                                 | Gramatura                       | Bandeja de<br>entrada¹       | Bandeja de<br>saída²           | Bandeja do<br>alimentador<br>de<br>documentos |
|--------------------------------------|---------------------------------|------------------------------|--------------------------------|-----------------------------------------------|
| Papel comum                          | 16 a 24 lb.(60 a<br>90 g/m2)    | até 100<br>(papel de 20 lb.) | até 50<br>(papel de 20<br>lb.) | até 35                                        |
| Papel ofício                         | 20 a 24 lb. (75 a<br>90 gsm)    | até 100<br>(papel de 20 lb.) | até 50<br>(papel de 20<br>lb.) | até 20                                        |
| Cartões                              | até índice 110 lb.<br>(200 gsm) | 40                           | 10                             | N/D                                           |
| Envelopes                            | 20 a 24 lb. (75 a<br>90 gsm)    | 15                           | 10                             | N/D                                           |
| Transparência                        | N/D                             | 25                           | 25 ou menos                    | N/D                                           |
| Etiquetas                            | N/D                             | 20                           | 20                             | N/D                                           |
| papel fotográfico de<br>4 x 6 pol    | até 145 lb. (236<br>gsm)        | 30                           | 10                             | N/D                                           |
| pape fotográfico de<br>8,5 x 11 pol. | N/D                             | 40                           | 20                             | N/D                                           |

1 Capacidade máxima.

2 A capacidade da bandeja de saída varia em função do tipo do papel e da quantidade de tinta utilizada. A HP recomenda esvaziar a bandeja de saída com fregüência.

## Tamanhos de papel

| Тіро                      | Tamanho                                                                                                    |
|---------------------------|----------------------------------------------------------------------------------------------------|
| Papel                     | Carta: 216 x 280 mm<br>A4: 210 x 297 mm<br>Ofício: 216 x 356 mm                                                |
| Envelopes                 | E.U.A. #10: 105 x 241 mm<br>E.U.A. #9: 98 x 225 mm<br>A2: 111 x 146 mm<br>DL: 110 x 220 mm<br>C6: 114 x 162 mm |
| Transparência             | Carta: 216 x 279 mm<br>A4: 210 x 297 mm                                                                        |
| papel fotográfico premium | 102 x 152 mm<br>Carta: 216 x 280 mm<br>A4: 210 x 297 mm                                                        |
| Cartões                   | A6: 105x148,5 mm<br>Cartão de índice: 76 x 127 mm<br>Cartão de índice: 101 x 152 mm                            |
| Etiquetas                 | Carta: 216 x 279 mm<br>A4: 210 x 297 mm                                                                        |
| Personalizado             | 102 x 152 mm até 216 x 356 mm                                                                                  |

## Especificações da margem de impressão

|                                                | Superior (borda<br>inicial) | Inferior (borda final) | Margens Esquerda<br>e Direita |
|------------------------------------------------|-----------------------------|------------------------|-------------------------------|
| Carta EUA<br>Ofício EUA<br>A4<br>Mídia de foto | 1,8 mm                      | 2 mm                   | 2 mm                          |
| Executivo (EUA)<br>B5<br>A5<br>Cartões         | 1,8 mm                      | 6 mm                   | 2 mm                          |
| Envelopes                                      | 16,5 mm                     | 16,5 mm                | 3,3 mm                        |

# Especificações de impressão

- Resolução: Preto 1200 x 1200 ppp, cor 4800 ppp otimizado, tinta 4800 ppp 6
- Método: Impressão térmica a jato de tinta DOD (Drop On Demand)

- Linguagem: LIDIL, "Lightweight Imaging Device Interface Language" (Linguagem de interface para dispositivo leve de imagem)"
- A velocidade de impressão varia de acordo com a complexidade do documento

# Especificações da cópia

- Processamento de imagem digital
- Até 100 cópias do original (varia conforme o modelo)
- Zoom digital: de 25 a 400% (varia por modelo)
- Ajustar à página, pré-digitalização
- A velocidade de cópia varia de acordo com a complexidade do documento

| Modo      | Тіро     | Resolução de<br>digitalização (ppp)¹ |
|-----------|----------|--------------------------------------|
| Otimizada | Preto    | até 600 x 1200                       |
|           | Colorido | até 600 x 1200                       |
| Normal    | Preto    | até 300 x 300                        |
|           | Colorido | até 300 x 300                        |
| Rápida    | Preto    | até 300 x 300                        |
|           | Colorido | até 300 x 300                        |

1 Máximo em escala de 400%.

## Especificações de fax

- Capacidade de fax em preto-e-branco e colorido.
- Até 110 discagens rápidas (varia de acordo com o modelo).
- Memória para até 120 páginas (varia por modelo, com base na ITU-T Test Image #1 em resolução padrão). Páginas mais complexas ou em resolução mais alta levam mais tempo e usam mais memória.
- Recebimento e envio manual de fax.
- Rediscagem ocupada automática de até cinco vezes (varia conforme o modelo).
- Rediscagem sem resposta automática de uma vez (varia conforme o modelo).
- Relatórios de atividade e de confirmação.
- Fax CCITT/ITU Grupo 3 com Modo de correção de erros.
- Transmissão de 33,6 Kbps.
- Velocidade de 3 segundos por página a 33,6 Kbps (com base na imagem de teste ITU-T nº 1 com resolução padrão). Páginas mais complexas ou de maior resolução reduzem a velocidade e utilizam mais memória.
- Detecção de chamada com alternância automática entre fax/secretária eletrônica.

|          | Foto (ppp)                               | Muito superior<br>(ppp) | Superior (ppp) | Padrão (ppp) |
|----------|------------------------------------------|-------------------------|----------------|--------------|
| Preto    | 196 x 203 (escala de<br>cinza em 8 bits) | 300 x 300               | 196 x 203      | 196 x 98     |
| Colorido | 200 x 200                                | 200 x 200               | 200 x 200      | 200 x 200    |

# Especificações de digitalização

- Editor de imagem incluído
- O software OCR integrado converte automaticamente o texto digitalizado em texto editável
- A velocidade de digitalização varia de acordo com a complexidade do documento
- Interface compativel com Twain
- Resolução: 2400 x 4800 ppp óptica, até 19,200 ppp aprimorada
- Cores: cor de 16 bits por RGB, total de 48 bits
- Tamanho máximo de digitalização do vidro: 216 x 297 mm

# Especificações físicas

- Altura: 236 mm
- Largura: 456 mm
- Profundidade: 326 mm
- Peso: 7,66 kg

## Especificações de energia

- Consumo máximo de energia: 40 W (média ao imprimir)
- Consumo de energia em estado inativo: 6,5 W
- Voltagem de entrada da fonte de alimentação: AC 100 a 240 VAC, 1A, 50-60 Hz, aterrado
- Entrada do sistema (DC): 16 Vdc a 500 mA, 32 Vdc a 700 mA
  - Nota O adaptador AC que vem com o aparelho pode fornecer mais alimentação que o requisito de entrada DC (máximo) acima.

# Especificações ambientais

- Faixa de temperatura operacional recomendada: 15° a 32° C (59° a 90° F)
- Faixa de temperatura de operação permitida: 5° a 40° C (41° a 104° F)
- Umidade: Umidade relativa sem condensação de 15 a 80%
- Faixa de temperatura não operacional (armazenamento): -40° a 60° C (-40° a 140° F)

Na presença de altos campos eletromagnéticos, é possível que a saída do HP All-in-One seja levemente distorcida.

A HP recomenda o uso de um cabo USB de comprimento menor ou igual a 3 m (10 pés) para minimizar interferências devido a campos eletromagnéticos de alta intensidade.

Tendo acesso à Internet, você pode obter informações sobre acústica no site da HP na Web. Vá para <u>www.hp.com/support</u>.

# Especificações adicionais

Especificações da memória: 8 MB de ROM, 32 MB de memória DDR

## Programa de controle do risco ambiental dos produtos

Esta seção fornece informações sobre proteção ambiental, produção de ozônio, consumo de energia, utilização de papel, materiais plásticos, MSDSs (Material Safety Data Sheets) e programas de reciclagem.

Esta seção contém informações sobre os padrões ambientais.

- Proteção ambiental
- Produção de ozônio
- <u>Utilização de papel</u>

- Materiais plásticos
- MSDSs (Material Safety Data Sheets)
- Programa de reciclagem de hardware
- Programa de reciclagem de suprimentos de jato de tinta HP
- Descarte de equipamentos usados por usuários em recintos particulares na União Européia

#### Proteção ambiental

A Hewlett-Packard tem o compromisso de fornecer produtos de qualidade de forma favorável ao meio ambiente. Este produto foi projetado com diversos atributos para minimizar os impactos no meio ambiente.

Para obter mais informações, visite o site Compromisso da HP com o Meio Ambiente, em: www.hp.com/hpinfo/globalcitizenship/environment/index.html

#### Produção de ozônio

Este produto não gera gás ozônio (O3) considerável.

#### Utilização de papel

Este produto é apropriado para uso de papel reciclado de acordo com o DIN 19309.

#### Materiais plásticos

Os peças plásticas com mais de 25 gramas são marcadas de acordo com os padrões internacionais para facilitar a identificação de materiais plásticos para fins de reciclagem no final da vida útil do produto.

#### **MSDSs (Material Safety Data Sheets)**

As MSDSs (Material Safety Data Sheets) podem ser obtidas no site da HP na Web, em:

#### www.hp.com/go/msds

Os clientes que não tiverem acesso à Internet deverão entrar em contato com o Atendimento ao cliente HP local.

#### Programa de reciclagem de hardware

A HP oferece um número cada vez maior de programas de reciclagem e devolução de produto em diversos países, além de parcerias com alguns dos maiores centros de reciclagem eletrônica do mundo. A HP também contribui para a preservação de recursos ao recondicionar e revender alguns de seus produtos mais utilizados.

Para obter informações sobre a reciclagem de produtos HP, visite: www.hp.com/recycle.

#### Programa de reciclagem de suprimentos de jato de tinta HP

A HP tem um compromisso com a proteção do meio ambiente. O Programa de reciclagem de suprimentos de jato de tinta HP está disponível em vários países/regiões e permite a reciclagem gratuita de cartuchos de impressão usados. Para obter mais informações, visite o seguinte site na Web:

www.hp.com/recycle.

#### Descarte de equipamentos usados por usuários em recintos particulares na União Européia

Este símbolo no produto ou em sua embalagem indica que este produto não deve ser descartado junto com seu lixo doméstico. Em vez disso, é de sua responsabilidade descartar seu equipamento usado entregando-o a um ponto de coleta designado para a reciclagem de equipamentos elétricos e eletrônicos usados. A coleta separada e a reciclagem do equipamento usado no momento do descarte ajudará a conservar recursos naturais e garantirá que seja reciclado de maneira que proteja a saúde humana e o ambiente. Para obter mais informações sobre onde você pode jogar o

seu equipamento usado para reciclagem, por favor entre em contato com o escritório local, com o serviço de descarte doméstico, ou com a loja onde comprou o produto.

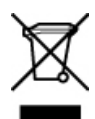

## Avisos sobre regulamentação

O HP All-in-One atende aos requisitos de produto de órgãos reguladores do seu país/região.

- Número de identificação do modelo de regulamentação
- Notice to users of the U.S. telephone network: FCC requirements
- FCC statement
- Note à l'attention des utilisateurs du réseau téléphonique canadien/notice to users of the Canadian telephone network
- Notice to users in Japan
- Power cord statement
- Notice to users in the European Economic Area
- Notice to users of the German telephone network
- Geräuschemission
- Notice to users in Korea
- Australia Wired Fax Statement

#### Número de identificação do modelo de regulamentação

Para fins de identificação regulamentar, foi atribuído ao seu produto um Número Regulamentar de Modelo. O Número Regulamentar de Modelo para o seu produto é SDGOB-0701. Esse número regulamentar não deve ser confundido com o nome comercialHP Officejet J5700 All-in-One series.

#### Notice to users of the U.S. telephone network: FCC requirements

This equipment complies with FCC rules, Part 68. On this equipment is a label that contains, among other information, the FCC Registration Number and Ringer Equivalent Number (REN) for this equipment. If requested, provide this information to your telephone company.

An FCC compliant telephone cord and modular plug is provided with this equipment. This equipment is designed to be connected to the telephone network or premises wiring using a compatible modular jack which is Part 68 compliant. This equipment connects to the telephone network through the following standard network interface jack: USOC RJ-11C.

The REN is useful to determine the quantity of devices you may connect to your telephone line and still have all of those devices ring when your number is called. Too many devices on one line might result in failure to ring in response to an incoming call. In most, but not all, areas the sum of the RENs of all devices should not exceed five (5). To be certain of the number of devices you may connect to your line, as determined by the REN, you should call your local telephone company to determine the maximum REN for your calling area.

If this equipment causes harm to the telephone network, your telephone company may discontinue your service temporarily. If possible, they will notify you in advance. If advance notice is not practical, you will be notified as soon as possible. You will also be advised of your right to file a complaint with the FCC. Your telephone company may make changes in its facilities, equipment, operations, or procedures that could affect the proper operation of your equipment. If they do, you will be given advance notice so you will have the opportunity to maintain uninterrupted service.

If you experience trouble with this equipment, please contact the manufacturer, or look elsewhere in this manual, for warranty or repair information. Your telephone company may ask you to

disconnect this equipment from the network until the problem has been corrected or until you are sure that the equipment is not malfunctioning.

This equipment may not be used on coin service provided by the telephone company. Connection to party lines is subject to state tariffs. Contact your state public utility commission, public service commission, or corporation commission for more information.

This equipment includes automatic dialing capability. When programming and/or making test calls to emergency numbers:

- Remain on the line and explain to the dispatcher the reason for the call.
- Perform such activities in the off-peak hours, such as early morning or late evening.

NOTE: The FCC hearing aid compatibility rules for telephones are not applicable to this equipment.

The Telephone Consumer Protection Act of 1991 makes it unlawful for any person to use a computer or other electronic device, including fax machines, to send any message unless such message clearly contains in a margin at the top or bottom of each transmitted page or on the first page of transmission, the date and time it is sent and an identification of the business, other entity, or other individual sending the message and the telephone number of the sending machine or such business, other entity, or individual. (The telephone number provided may not be a 900 number or any other number for which charges exceed local or long-distance transmission charges.) In order to program this information into your fax machine, you should complete the steps described in the software.

#### **FCC statement**

The United States Federal Communications Commission (in 47 CFR 15.105) has specified that the following notice be brought to the attention of users of this product.

Declaration of Conformity: This equipment has been tested and found to comply with the limits for a Class B digital device, pursuant to part 15 of the FCC Rules. Operation is subject to the following two conditions: (1) this device may not cause harmful interference, and (2) this device must accept any interference received, including interference that might cause undesired operation. Class B limits are designed to provide reasonable protection against harmful interference in a residential installation. This equipment generates, uses, and can radiate radio frequency energy, and, if not installed and used in accordance with the instructions, might cause harmful interference to radio communications. However, there is no guarantee that interference will not occur in a particular installation. If this equipment does cause harmful interference to radio or television reception, which can be determined by turning the equipment off and on, the user is encouraged to try to correct the interference by one or more of the following measures:

- Reorient the receiving antenna.
- Increase the separation between the equipment and the receiver.
- Connect the equipment into an outlet on a circuit different from that to which the receiver is connected.
- Consult the dealer or an experienced radio/TV technician for help.

For more information, contact the Product Regulations Manager, Hewlett-Packard Company, San Diego, (858) 655-4100.

The user may find the following booklet prepared by the Federal Communications Commission helpful: How to Identify and Resolve Radio-TV Interference Problems. This booklet is available from the U.S. Government Printing Office, Washington DC, 20402. Stock No. 004-000-00345-4.

△ CAUTION: Pursuant to Part 15.21 of the FCC Rules, any changes or modifications to this equipment not expressly approved by the Hewlett-Packard Company might cause harmful interference and void the FCC authorization to operate this equipment.

# Note à l'attention des utilisateurs du réseau téléphonique canadien/notice to users of the Canadian telephone network

Cet appareil est conforme aux spécifications techniques des équipements terminaux d'Industrie Canada. Le numéro d'enregistrement atteste de la conformité de l'appareil. L'abréviation IC qui précède le numéro d'enregistrement indique que l'enregistrement a été effectué dans le cadre d'une Déclaration de conformité stipulant que les spécifications techniques d'Industrie Canada ont été respectées. Néanmoins, cette abréviation ne signifie en aucun cas que l'appareil a été validé par Industrie Canada.

Pour leur propre sécurité, les utilisateurs doivent s'assurer que les prises électriques reliées à la terre de la source d'alimentation, des lignes téléphoniques et du circuit métallique d'alimentation en eau sont, le cas échéant, branchées les unes aux autres. Cette précaution est particulièrement importante dans les zones rurales.

Le numéro REN (Ringer Equivalence Number) attribué à chaque appareil terminal fournit une indication sur le nombre maximal de terminaux qui peuvent être connectés à une interface téléphonique. La terminaison d'une interface peut se composer de n'importe quelle combinaison d'appareils, à condition que le total des numéros REN ne dépasse pas 5.

Basé sur les résultats de tests FCC Partie 68, le numéro REN de ce produit est 0,1B.

This equipment meets the applicable Industry Canada Terminal Equipment Technical Specifications. This is confirmed by the registration number. The abbreviation IC before the registration number signifies that registration was performed based on a Declaration of Conformity indicating that Industry Canada technical specifications were met. It does not imply that Industry Canada approved the equipment.

Users should ensure for their own protection that the electrical ground connections of the power utility, telephone lines and internal metallic water pipe system, if present, are connected together. This precaution might be particularly important in rural areas.

NOTE: The REN assigned to each terminal device provides an indication of the maximum number of terminals allowed to be connected to a telephone interface. The termination on an interface might consist of any combination of devices subject only to the requirement that the sum of the Ringer Equivalence Numbers of all the devices does not exceed 5.

The REN for this product is 0.1B, based on FCC Part 68 test results.

#### Notice to users in Japan

VCCI-2

この装置は、情報処理装置等電波障害自主規制協議会(VCCI)の基準に基づくクラス B情報技術装置です。この装置は、家庭環境で使用することを目的としていますが、こ の装置がラジオやテレビジョン受信機に近接して使用されると受信障害を引き起こす ことがあります。

取り扱い説明書に従って正しい取り扱いをして下さい。

#### **Power cord statement**

The power cord cannot be repaired. If it is defective, it should be discarded or returned to the supplier.

製品には、同梱された電源コードをお使い下さい。

同梱された電源コードは、他の製品では使用出来ません。

#### Notice to users in the European Economic Area

CE

This product is designed to be connected to the analog Switched Telecommunication Networks (PSTN) of the European Economic Area (EEA) countries/regions.

Network compatibility depends on customer selected settings, which must be reset to use the equipment on a telephone network in a country/region other than where the product was purchased. Contact the vendor or Hewlett-Packard Company if additional product support is necessary.

This equipment has been certified by the manufacturer in accordance with Directive 1999/5/EC (annex II) for Pan-European single-terminal connection to the public switched telephone network (PSTN). However, due to differences between the individual PSTNs provided in different countries, the approval does not, of itself, give an unconditional assurance of successful operation on every PSTN network termination point.

In the event of problems, you should contact your equipment supplier in the first instance. This equipment is designed for DTMF tone dialing and loop disconnect dialing. In the unlikely event of problems with loop disconnect dialing, it is recommended to use this equipment only with the DTMF tone dial setting.

#### Notice to users of the German telephone network

This HP fax product is designed to connect only to the analogue public-switched telephone network (PSTN). Please connect the TAE N telephone connector plug, provided with the HP All-in-One into the wall socket (TAE 6) code N. This HP fax product can be used as a single device and/or in combination (in serial connection) with other approved terminal equipment.

#### Geräuschemission

LpA < 70 dB am Arbeitsplatz im Normalbetrieb nach DIN 45635 T. 19

#### Notice to users in Korea

사용자 안내문(B급 기기) 이 기기는 비업무용으로 전자파 적합 등록을 받은 기기로서, 주거지역에서는 물론 모든 지역에서 사용할 수 있습니다.

#### **Australia Wired Fax Statement**

In Australia, the device must be connected to a Telecommunication Network through a line cord which meets the requirements of the Technical Standard AS/ACIF S008.

## **Declaration of conformity (European Economic Area)**

The Declaration of Conformity in this document complies with ISO/IEC Guide 17050-1 and EN 17050-1. It identifies the product, manufacturer's name and address, and applicable specifications recognized in the European community.

# HP Officejet J5700 All-in-One series declaration of conformity

| DECLARATION OF CONFORMITY<br>according to ISO/IEC 17050-1 and EN 17050-1                                                                                                    |                                                                                                    |  |  |
|----------------------------------------------------------------------------------------------------|----------------------------------------------------------------------------------------------------|--|--|
| Manufacturer's Name:                                                                                                    | Hewlett-Packard Company DoC#: SDGOB-0701-rel.1.0                                                                                                    |  |  |
| Manufacturer's Addre                                                                                                    | ss: 16399 West Bernardo Drive<br>San Diego, CA 92127, USA                                                                                                    |  |  |
| declares, that the                                                                                                    | product                                                                                                    |  |  |
| Product Name:                                                                                                    | HP Officejet J5700 series                                                                                                    |  |  |
| Regulatory Model                                                                                                    | 4) SDGOB-0701                                                                                                    |  |  |
| Product Options:                                                                                                    | ALL                                                                                                    |  |  |
| Power Adapter:                                                                                                    | 0957-2177 & 0957-2178                                                                                                    |  |  |
| conforms to the fo                                                                                                    | llowing Product Specifications:                                                                                                    |  |  |
| SAFETY: IE0<br>IE0<br>GE                                                                                                    | Y: IEC 60950-1:2001 / EN 60950-1:2001<br>IEC 60825-1 Ed. 1.2:2001 / EN 60825-1:1994+A1:2002+A2:2001 (LED)<br>GB4943:2001                                                                                                    |  |  |
| EMC: CI:<br>CI:<br>IEI<br>IEI<br>FC<br>GE                                                                                                    | CISPR 22:1997+A1:2000+A2:2002 / EN 55022:1998 +A1:2000+A2:2003 Class B <sup>3)</sup><br>CISPR 24:1997+A1:2001+A2:2002 / EN 55024:1998 +A1:2001+A2:2003 Class B <sup>3)</sup><br>IEC 61000-3-2:2000+A1:2000 / EN 61000-3-2:2000<br>IEC 61000-3-3:1994+A1:2001 / EN 61000-3-3:1995+A1:2001<br>FCC Title 47 CFR, Part 15 Class B / ICES-003, Issue 4<br>GB9254:1998, GB17625.1:2003 |  |  |
| TELECOM: TE                                                                                                    | COM: TBR21:1998, EG 201 121:1998, FCC Title 47 CFR Part 68, TIA/EIA/968:2001                                                                                                    |  |  |
| Supplementary                                                                                                    | Information:                                                                                                    |  |  |
| 1. The product<br>Directive 73/                                                                                                    | herewith complies with the requirements of the EMC Directive 89/336/EEC, the Low Voltage<br>23/EEC and the R&TTE Directive 1999/5/EC and carries the CE-Marking accordingly                                                                                                    |  |  |
| <ol> <li>This Device complies with Part 15 of the FCC Rules. Operation is subject to the following two Conditions:<br/>(1) this device may not cause harmful interference, and (2) this device must accept any interference<br/>received, including interference that may cause undesired operation</li> </ol> |                                                                                                    |  |  |
| 3. The product                                                                                                    | 3. The product was tested in a typical configuration.                                                                                                    |  |  |
| <ol> <li>For regulato<br/>not be confu</li> </ol>                                                                                                    | <ol><li>For regulatory purposes, these products are assigned a Regulatory model number. This number should<br/>not be confused with the product name or the product number(s).</li></ol>                                                                                                    |  |  |
| San Diego, CA, USA                                                                                                    |                                                                                                    |  |  |
| 25 September, 2006                                                                                                    |                                                                                                    |  |  |
| For Regulatory Topics                                                                                                    | i Only, contact:                                                                                                    |  |  |
| European Contact: Your Local<br>Departmen                                                                                                    | xct: Your Local Hewelt-Fackard Sales and Service Office or Hewelt-Fackard Gmbh,<br>Department HQ-TRE / Standards Europe, Herrenberger Strasse 140, D-71034 Böblingen, Germany (FAX: +49-7031-14-3143)                                                                                                    |  |  |
| USA Contact: Product Re                                                                                                    | gulations Manager, Hewlett Packard Company, San Diego, (858) 655-4100                                                                                                    |  |  |

Capítulo 14

# Índice

## Α

ADF (alimentador automático de documentos) tamanhos de mídia suportados 63 ADSL. consulte DSL ajuda botão 12 outros recursos 9 ajuste à página 84 alimentador automático de documentos carregamento do original 59 limpar 151 limpeza 124 problemas de alimentação, resolução de problemas 124 problemas de alimentação, solução de problemas 151 alimentador automático de documentos (ADF) tamanhos de mídia suportados 63 alinhamento cartuchos de impressão 275 falha 275 alinhamento dos cartuchos de impressão 135 ambiente Programa de controle do risco ambiental dos produtos 293 aplicativo, impressão de 75 arquivo formatos não suportados 267 formatos suportados 268 nome inválido 267 assistência técnica ao cliente garantia 281 atendimento ao cliente América do Norte 283

fale com a 282 fora dos EUA 283 HP Quick Exchange Service (Japão) 285 ID de serviço 282 número de série 282 site da Web 281 atolamentos, papel 73 atualização de dispositivo sobre 262 ausente texto da digitalização 260 ausentes informações na cópia 248 avisos sobre regulamentação declaration of conformity (U.S.) 299 aeräuschemission 298 número de identificação do modelo de regulamentação 295 **WEEE 294** 

# В

baixa qualidade da impressão de fax 150, 151, 155, 163, 165, 167, 168 baixa qualidade de impressão fax 204 bandeja 1 capacidade 65 gramaturas e tipos de mídia aceitos 65 tamanhos de mídia suportados 63 bandeja de saída mídia suportada 66 bandejas capacidades 65 gramaturas e tipos de mídia aceitos 65 tamanhos de mídia suportados 63 bloquear números 115 borrado faxes 163

botão liga/desliga 13 botão OK 12 botões, painel de controle 12 botões de um toque para discagem rápida 12

## С

cabeçalho, fax 50 cabo telefônico conexão, falha 239 verificação 239 Cabo USB perda de comunicação 273 cancelamento 13 botão cópia 88 digitalização 90 encaminhamento de fax 114 fax 122 trabalho de impressão 76 cancelar fax programado 101 capacidade bandejas 65 capacidades da bandeja de papel 290 carregamento cartões de índice 71 envelopes 72 original 59 papel A4 68 papel carta 68 papel de tamanho grande 68 papel fotográfico de 10 x 15 cm 70 Papel fotográfico de 4 x 6 pol. 70 papel ofício 68 cartão de chamadas, uso do fax 98, 99 cartão de crédito, uso do fax 98, 99

cartões compatibilidade da bandeja 65 diretrizes 62 tamanhos suportados 64 cartuchos. consulte cartuchos de impressão cartuchos de impressão alinhamento 135, 275 armazenamento 135 cartucho de tinta para fotos 134 dicas 146 incorretos 276 limpeza 137 limpeza da área dos injetores de tinta 140 limpeza dos contatos 138 manuseio 130 mensagem de erro 276 nomes de peças 130 pedido 279 pouca tinta 188, 274 remoção 285 resolução de problemas 149 substituição 130 verificação dos níveis de tinta 127 cartuchos de tinta. consulte cartuchos de impressão catálogo de endereços, configurar 54 clara cópia 246 clareamento cópias 86 fax 108 código de identificação do assinante 50 compartilhamento de impressora Mac 17 Windows 17 configuração botão 12 correio de voz 35, 44, 46, 229 fax 24 linha específica para fax 30 linha telefônica compartilhada 34

modem do computador 36, 38, 44, 229 secretária eletrônica 40, 46, 229 testar fax 49 toque diferenciado 33, 48 configurações data e hora 20 fax 21, 46, 106 idioma 19 opções de impressão 75 País/região 19 configurações de impressão qualidade de impressão 150 configurações padrão restaurar 21 configurações-padrão fax 109 configurar DSL 30 linha ISDN 32 modem do computador 41 secretária eletrônica 41 sistema PBX 32 congestionamentos mídias a evitar 62 contraste. fax 108 cópia ampliar 85 aprimoramento de áreas claras 87 botão 13 cancelamento 88 configurações padrão 81 em branco 252 especificações 292 falha ao ajustar à página 250 faltam informações 248 fazer uma cópia 77 foto sem borda 82 manchada 153 muito clara 246 muito escura 246 o corte está errado 256 ofício em carta 85 qualidade 80 reduzir 85 sem margem tem margens 254 solução de problemas 246 tamanho, personalizar 85

tamanho do papel 79 tipos de papel, recomendados 79 velocidade 80 cópia escura 246 copiar fotos, aprimorar 87 número de cópias 78 texto, aprimorar 87 cópias sem margens 82 cor cópias 87 manchada 153 correio de voz configuração com fax 35, 44 correio de voz, configuração com fax 46, 229 correta no fax, teste na porta 239 corte cópia sem margem está errada 256 falha 268

## D

data 20 declaração de conformidade: Estados Unidos 299 declaration of conformity European Economic Area 298 desbotada 168 destinos adicionar 91 alterar 91 alterar resolução 91 alterar tipo de imagem 91 editar propriedades 91 modo automático 91 digitalização cancelamento 90 corte incorreto 260 destino do texto/OCR 94 em branco 259 erro Sem opções de digitalização 269 especificações de digitalização 293 falha 257, 258, 267 formato de texto incorreto 260 ignorar visualização 94

imagem de visualização, editar 90 interrupção 90 layout de página incorreto 260 menu ausente 258, 259 modo automático 94 paradas 257 resolução 93 solução de problemas 257 texto exibido como linhas pontilhadas 260 texto incorreto 260 tipo de imagem 93 digitalizar alterar configuraçõespadrão 91 botão iniciar digitalização 13 digitalizar para, botão 13 documentos 89 fotografias 89 imprimir 90 pelo painel de controle 89 recursos 89 salvar no computador 89 discagem monitorada 99 discagem por pulso 23 discagem por tom 23 discagem rápida botão 13 botões de um toque 12 configuração 50 criação de entradas 51 editar entradas 52 entradas de grupos 52 entradas individuais 51 enviar fax 97 envio de fax 96 excluir entradas 54 impressão da lista 54, 121 dispositivo não encontrado 272 sem resposta 171 documentos digitalizar 89 DSL, configurar com fax 30 duplexador gramaturas e tipos de mídia aceitos 65 margens mínimas 67 tamanhos de mídia suportados 63

E ECM. consulte modo de correção de erros edição visualização de digitalização 90 em branco cópia 252 digitalização 259 em cores fax 103 fraco 160 encaminhar chamadas de fax 114 encerramento inadeguado 273 encomendar Guia do usuário 280 Pôster de configuração 280 software 280 entradas de discagem rápida de grupo 52 entradas de discagem rápida individuais 51 envelopes carregamento 72 compatibilidade da bandeja 65 diretrizes 62 especificações 290 tamanhos suportados 63 enviar fax discagem rápida 97 diversos destinatários 101 programar 100 enviar o dispositivo 285 envio de fax cartão de chamadas, uso 98, 99 cartão de crédito, uso 98, 99 computador, pelo 104 discagem monitorada 99 fax básico 96 fax colorido 103 manualmente 98.99 memória, por 100 página de rosto 106 erro ao desconectar 268 erro Sem opções de digitalização 269

escurecimento cópias 86 fax 108 especificações mídia 63 requisitos de sistema 289 especificações da margem de impressão 291 especificações de energia 293 especificações físicas 293 etiquetas especificações 290 excluir entradas de discagem rápida 54 faxes da memória 113, 222, 229

## F

falha ao ajustar à página 250 fax acoplador 229 atendimento de chamadas 110 bloquear números 115 botão 12 cabeçalho 50 cancelamento 122 catálogo de endereços 54 clareamento ou escurecimento 108 configuração 24 configuração de teste 49 configurações 21, 46, 106 configurações-padrão 109 contraste 108 correio de voz, configurar 35, 44, 46, 229 discagem monitorada 99 discagem por pulso ou tom 23 discagem por tom ou pulso 23 discagem rápida 50, 97 divisor paralelo 229 DSL, configurar 30 encaminhar chamadas de fax 114 enviar para vários destinatários 101 envio 95

escurecimento ou clareamento 108 especificações 292 excluir da memória 113, 222. 229 falha no envio 263 falha no envio de cor 269 falha no recebimento 263 fotos 103 impressões de baixa qualidade 150, 151, 155, 163, 167, 168 inserir texto e símbolos 13 Internet, pela 118, 243 largura do papel incorreta 271 linha ISDN, configurar 32 linha ocupada 268 modem de computador, configurar 36, 38, 41, 44.229 modo de atendimento 47 modo de correção de erros 109 modo de resposta 46 não atende 219 padrão do toque de atendimento 48 página de rosto 106 pausa 13 poll para receber 113 problemas ao enviar 269 problemas ao receber 168, 219 programar 100 recebimento 110 recepção de fax de backup 111 rediscar 22 redução 115 registro 120 reimpressão 112 relatórios 118 resolução 107 resposta automática 47 secretária eletrônica. configurar 40, 41, 46, 229 sem resposta 269 sistema PBX, configurar 32 solução de problemas 192 tamanho do papel 115

telefone IP. uso 118. 243 toque diferenciado 33, 46.48 toques para atender 48 velocidade 23 volume 22 fazer uma cópia 77 FCC requirements 295 statement 296 FoIP 118, 243 fotografias 89 fotos aprimoramento de cópias 87 cartucho de tinta para fotos 134 fax 103 ignorar imagem de visualização 91 padrões de imagem de visualização 91 tinta espirrada 192 fotos sem margem a cópia apresenta margens 254 o corte está errado 256

G

garantia 281

# н

hardware do fax, teste 237 hora 20

# I

ID de serviço 282 idioma, definir 19 imagem de visualização, editar 90 imagens digitalizar 89 impressão cancelar trabalho 76 caracteres sem sentido 175 de um aplicativo 75 do computador 75 envelopes impressos incorretamente 170 especificações 291 fax 112

impressão distorcida 153 impressão em branco 188 margens incorretas 182, 185 nada acontece 175 opções de impressão 75 qualidade, solução de problemas 150, 151, 167, 168, 204 relatório de autoteste 128 relatórios de fax 118, 121 sem margem falha 171 solução de problemas 170 última página ausente 179 imprimir apagado 160 digitalizar 90 listras verticais 164 qualidade, solução de problemas 155, 163 informações técnicas capacidades da bandeja de papel 290 especificações ambientais 293 especificações da cópia 292 especificações da margem de impressão 291 especificações de digitalização 293 especificações de energia 293 especificações de fax 292 especificações de impressão 291 especificações de papel 290 especificações físicas 293 peso 293 tamanhos de papel 291 iniciar cópia em cores 13 preto 13 iniciar fax em cores 12 preto 12 inserir texto e símbolos 13 Internet, fax usando a 118, 243 interrupção cópia 88 digitalização 90

fax 122 trabalho de impressão 76 IP telefone 118, 243

# L

limpar alimentador automático de documentos 151 limpeza alimentador automático de documentos 124 área dos injetores de tinta do cartucho de impressão 140 cartuchos de impressão 137 contatos do cartucho de impressão 138 parte externa 124 revestimento da tampa 124 vidro 123 linha de fax, teste de condições 240 Linha ISDN, configurar com fax 32 linha telefônica, padrão de toque de atendimento 48 luz Atenção 12

# Μ

Mac OS requisitos de sistema 289 manchas de tinta, fax 150 manual envio, fax 98, 99 recebimento, fax 110 manutenção alinhamento dos cartuchos de impressão 135 cartuchos de impressão 129 configurar velocidade de rolagem 20 limpeza da parte externa 124 limpeza do revestimento da tampa 124 limpeza dos cartuchos de impressão 137 limpeza do vidro 123

relatório de autoteste 128 remova os cartuchos de impressão 285 restauração dos padrões de fábrica 21 substituição dos cartuchos de impressão 130 tempo de atraso do prompt 21 verificação dos níveis de tinta 127 margens configurar especificações 66 duplexador 67 incorretas 182 texto ou gráfico cortado 185 meio ambiente especificações ambientais 293 reciclagem de suprimentos de jato de tinta 294 memória excluir faxes 113, 222, 229 reimpressão de fax 112 salvar fax 111 mensagens de erro leitura ou gravação do arquivo 267 sem papel 270 mídia especificações 63 gramaturas e tipos suportados 65 selecionar 61 tamanhos suportados 63 mídia com tamanho personalizado diretrizes 62 tamanhos suportados 65 mídia de foto diretrizes 62 tamanhos suportados 64 modem. *consulte* modem do computador modem dial-up do computador. *consulte* modem do computador modem do computador configuração com fax 36, 38, 41, 44

modem do computador, configuração com fax 229 Modem do PC. *consulte* modem do computador modem para PC. *consulte* modem do computador modo de correção de erros 109

## Ν

níveis de tinta, verificação 127 nome de arquivo inválido 267 número de cópias 78 número de fax indesejado 115 número de série 282 números de telefone, atendimento ao cliente 282

# Ρ

padrão do toque de atendimento 33, 48 padrões de fábrica. restauração 21 página de rosto, fax 106 páginas em branco fax 207 painel de controle botões 12 inserir texto e símbolos 13 recursos 12 velocidade de rolagem 20 país/região, definir 19 papel alimentação incorreta 270 atolamento 264, 270 atolamentos 73, 147 carregamento 68 dicas 146 especificações 290 falha de alimentação 170 largura incorreta 271 ofício para cópia em carta 85 pedido 279 sem 270 tamanho, definição para fax 115 tamanho incorreto 271 tamanhos de papel 291 tipo incorreto 271

tipos incompatíveis 67 tipos recomendados para cópia 79 papel A4, carregamento 68 papel carta carregamento 68 cópia 79 papel Carta especificações 290 papel fotográfico carregamento 70 cópia 79 especificações 290 papel fotográfico de 10 x 15 cm carregamento 70 cópia 79 especificações 290 papel fotográfico de 4 x 6 pol. cópia 79 Papel fotográfico de 4 x 6 polegadas, carregamento 70 papel ofício carregamento 68 cópia 79 especificações 290 pedido cartuchos de impressão 279 papel 279 poll para receber um fax 113 power cord statement 297 problemas cópia 246 digitalização 257 impressão 170 mensagens de erro 262 problemas de comunicação falha no teste 272 perda da comunicação bidirecional 273 Problemas de comunicação 145 problemas de conexão dispositivo não encontrado 272 fax 192, 199, 200, 210, 216 O HP All-in-One não liga 143

problemas de fax baixa qualidade de impressão 151, 155, 163, 165, 167, 168, 204 borrões de tinta 150 envio 192, 199, 200, 208 estática na linha telefônica 235 impressões borradas 163 impressões inclinadas 165 não imprime 225 páginas em branco 168, 207 páginas faltando 203. 222 recebimento 192, 208, 210, 216 sinais de fax gravados 217 solução de problemas 192 texto cortado 206, 226 transmissão lenta 208 programa de software, enviar fax de 105 programar fax 100 protetor do cartucho de impressão 135

## Q

qualidade 13 qualidade, cópia 80 qualidade de cópia normal 80 qualidade de cópia otimizada 80 qualidade de cópia rápida 80

# R

receber fax bloquear números 115 função poll 113 recebimento de fax automaticamente 110 encaminhar chamadas 114 manualmente 110 modo de atendimento automático 46, 47 toques para atender 48 recepção de fax de backup 111

reciclagem cartuchos de impressão 294 HP All-in-One 294 recursos, aiuda 9 rediscar/pausa 12 rediscar fax 22 redução/ampliação de cópias redimensionamento para ajustar à carta 85 redimensionar para ajustar a carta ou A4 84 tamanho personalizado 85 redução automática de fax 115 reduzir/ampliar 13 reduzir fax 115 registro, fax 120 regulatory notices Canadian statement 297 declaration of conformity (European Economic Area) 298 FCC requirements 295 FCC statement 296 notice to users in Japan (VCCI-2) 297 notice to users in Korea 298 notice to users in the European Economic Area 298 notice to users of the German telephone network 298 power cord statement 297 reimpressão de fax na memória 112 relatório de autoteste 128 relatórios autoteste 128 confirmação, fax 119 erro, fax 119 ID do chamador 121 lista de discagens rápidas 121 números de fax indesejados 121 registro, fax 120 registro de fax 120 última transação de fax 121

### Índice

relatórios de confirmação, fax 119 relatórios de erro, fax 119 remova os cartuchos de impressão 285 requisitos de sistema 289 resolução, fax 107 resolução de problemas atolamentos, papel 73 cartuchos de impressão 149 problemas de fax 199, 200, 210, 217 recursos 9 restauração das configurações de fábrica 21 revestimento da tampa, limpeza 124

# S

salvar fax na memória 111 imagem digitalizada 89 secretária eletrônica configuração com fax 40, 41, 229 sinais de fax gravados 217 secretária eletrônica, configurar com fax 46 sem papel 270 seta para a direita 13 seta para a esquerda 12 símbolos, digitação 13 Sistema PBX, configurar com fax 32 sistemas operacionais suportados 289 sistema telefônico paralelo 26 sistema telefônico serial 26 software fax usando 104 software de OCR 94 Software HP Photosmart padrões de imagem de visualização 91 solução de problemas cópia 246 digitalização 257 impressão 170 problemas de fax 150, 151, 155, 163, 165, 167, 168, 192, 203, 204, 206,

207, 208, 216, 219, 222, 225, 226, 235, 243 Solução de problemas mensagens de erro 262 Problemas de comunicação 145 som, ajustar volume 22 substituição dos cartuchos de impressão 130

# Т

tamanho do papel configuração de cópia 79 taxa de bauds 23 teclado 12.13 telefone envio de fax 98 recebimento de fax 110 Telefone envio de fax 98 recebimento de fax 110 tempo de atraso do prompt 21 teste cabo telefônico 239 condições da linha de fax 240 configuração de fax 49 hardware do fax 237 plugue do telefone 238 porta de fax 239 tom de discagem 241 teste de tom de discagem, fax 241 teste do plugue do telefone, fax 238 texto aprimoramento em cópias 87 caracteres sem sentido 175 cortado 185, 206, 226 fontes suavizadas 153 formato incorreto na digitalização 260 incorreto ou ausente na digitalização 260 irregulares 153 linhas pontilhadas na digitalização 260 sem preenchimento 151 texto, digitação 13

tinta

espirrada no interior do dispositivo 169 espirrada no interior do HP All-in-One 192 pouca 188, 274 tempo de secagem 270 tipos de conexão suportados compartilhamento de impressora 17 **USB** 16 tomada de fax, teste 238 toque diferenciado 33, 46, 48 toques para atender 48 transparências cópia 79 especificações 290

## U

União Européia reciclagem de informações 294

## V

velocidade cópia 80 rolagem do painel de controle 20 velocidade da porta USB 16 velocidade de rolagem 20 versão de firmware não correspondente 263 vidro carregamento do original 60 limpeza 123 vidro de digitalização limpeza 123 vidro do scanner carregamento do original 60 visor padrões de imagem de visualização 91 visualizar imagem definir padrões 91 ignorar 91 volume, ajustar 22

## W

Windows requisitos de sistema 289

© 2007 Hewlett-Packard Development Company, L.P.

#### www.hp.com

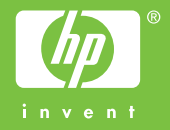